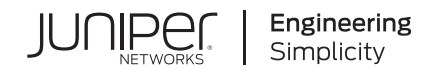

# AI Data Center Network with Juniper Apstra, NVIDIA GPUs, and WEKA Storage—Juniper Validated Design (JVD)

Published 2024-12-23

## **Table of Contents**

About this Document | 1 Solution Benefits | 1 AI Use Case and Reference Design | 4 Solution Architecture | 8 Configuration Walkthrough | 31 NVIDIA Configuration | 55 Terraform Automation of Apstra for the AI Fabric | 90 Validation Framework | 94 Network Connectivity: Reference Examples | 96 WEKA Storage Solution | 139 Tested Optics | 147 Results Summary and Analysis | 149 Recommendations | 149

## AI Data Center Network with Juniper Apstra, NVIDIA GPUs, and WEKA Storage—Juniper Validated Design (JVD)

Juniper Networks Validated Designs provide a comprehensive, end-to-end blueprint for deploying Juniper solutions in your network. These designs are created by Juniper's expert engineers and tested to ensure they meet your requirements. Using a validated design, you can reduce the risk of costly mistakes, save time and money, and ensure that your network is optimized for maximum performance.

### About this Document

This document describes the design requirements and implementation of an AI cluster network to connect NVIDIA GPUs and WEKA Storage systems, based on AI-optimized Juniper Data Center Juniper QFX series switches and PTX Series Routers, which are configured and managed by Juniper Apstra and Terraform automation.

All validation tests were conducted in Juniper's Al Innovation Lab in Sunnyvale, CA, USA. In this open lab, Juniper collaborates closely with customers and technology partners to develop Al solutions and test deployments for a range of Al applications and models.

The AI Innovation Lab allows customers to see AI training and inference in action, running on an NVIDIA GPU and WEKA Storage cluster. Juniper performs these tests running both customer-specific models as well as those from MLCommons for MLPerf performance benchmarking and comparisons.

## **Solution Benefits**

IN THIS SECTION

- Juniper Validated Design Benefits | 2
- Juniper Apstra Benefits | 3

Juniper Networks has excelled in building and supporting AI networks following a scalable, robust, and automated approach suitable for a range of cluster sizes. Unlike proprietary solutions that lock in enterprises and can stifle AI innovation, Juniper's standards-based solution assures the fastest innovation, maximizes design flexibility, and prevents vendor lock-in on the Frontend, GPU Backend, and Storage Backend AI fabric networks.

The Juniper Validated Design for AI provides a structured method for deploying high-performance AI training and inference networks, aimed at minimizing job completion time and maximizing GPU performance. This design employs a 3-stage Clos IP fabric architecture utilizing Juniper QFX and PTX switches. It integrates NVIDIA GPUs and WEKA storage and is deployed and managed using Juniper's Apstra software and Terraform Automation, incorporating best practices and Juniper's extensive experience in building Data Center networks.

The integration with Juniper's Apstra software and Terraform enables customers to orchestrate the network infrastructure systematically, without requiring in-depth knowledge of the products and technologies involved. This allows customers to easily build high-capacity, easy-to-operate network fabrics that deliver high performance, increased reliability, which result in optimal JCT (Job Completion Time) and maximized GPU utilization in the AI cluster.

The solution has been extensively tested and thoroughly documented by Juniper subject matter experts, resulting in a validated design that is easy to follow, guarantees successful implementation, and simplified management and troubleshooting tasks. This document provides comprehensive guidance on how to deploy this solution, with clear descriptions of its components and step by step instructions to connect and configure them.

#### Juniper Validated Design Benefits

JVDs are prescriptive blueprints for building data center fabrics using repeatable, validated, predictable, and well documented network architecture solutions with guidelines for a successful deployment. Each solution has been designed, fully tested, and documented by Juniper Networks experts with all the necessary implementation details, including hardware components, software versions, connectivity, and configuration steps.

To become a validated solution (JVD) and be approved for release, a solution must pass rigorous testing with real-world workloads and applications. All features must satisfy operational and performance criteria in real-world scenarios. Testing not only includes validating the design topology and configuration steps, but also that all products in the JVD work together as expected, thereby mitigating potential risks while deploying the solution.

The core benefits of JVDs solutions can be summarized as:

- Qualified Deployments—Qualified network design blueprints for data center fabrics, that follow best practices and meet the requirements of each specific use case, and make the solution deployment quicker, simpler, and more reliable.
- Scalable—Solutions that can scale beyond the initial design and support the adoption of different hardware platforms based on customer requirements, and customers' feedback can meet the needs of most Juniper's data center customers.
- Risk Mitigation— Prescriptive implementation guidelines guarantee that you have the right products, right software versions, optimal architecture, and deployment steps.
- Systematically Verified—Tested solutions using a suite of automated testing tools validate the performance and reliability of all the components.
- Predictability— Detailed testing and careful documentation of the solution, including the capabilities and limitations of its components, guarantees that the solution will operate as expected when implemented according to the JVD guidelines.
- Repeatability— Unlocked value with repeatable network designs due to the prescriptive nature of JVD designs as well as their applicability to common use cases in the data center environment. All JVD customers benefit from lessons learned through lab testing and real-world deployments.
- Reliability— Tested with real traffic, JVD solutions are qualified to operate as designed after deployment and with real-world traffic.
- Accelerated Deployment— Ease installation with step-by-step guidance automation, and prebuilt integrations simplifies, and accelerates deployment, while reducing risks.
- Accelerated Decision-Making— Predefined combination of products, software, and architecture removes the need to spend time comparing products, and deciding how the network should be built, allowing to bridge business and technology requirements faster and also reducing risks.
- Best Practice Networks— Better outcomes for a better experience. Juniper Validated Designs have known characteristics and performance profiles to help you make informed decisions about your network.

#### Juniper Apstra Benefits

Juniper Validated Designs in the data center start with the Apstra software, a multi-vendor, intent-based networking system (IBNS) that provides closed-loop automation and assurance. Apstra translates vendor-agnostic business intent and technical objectives to essential policy and device-specific configurations. The system also validates user intent, as part of the initial deployment and continuously thereafter, to ensure that the network state does not deviate from the intended state. Any anomaly or deviation can be flagged, and remediation actions can be taken directly from Apstra.

The core benefits of Apstra are:

- Intent-based networking—Apstra automates configuration creation to realize the intent, deploys the configuration to appropriate devices, and continuously validates the operating state against intended state.
- Network Automation—Apstra is a multi-vendor network automation platform that is continuously updated to work with the latest hardware and is extensively tested using modern DevOps practices.
- Recoverability—The Built-in rollback capability of Apstra allows to quickly restore the system to a known-working configuration if needed.
- Day 2+ Management—Apstra's rich data analysis capabilities, including Flow Data, reduce Mean Time to Resolution (MTTR).
- Simplicity—Apstra simplifies network deployment and management. As an example, using Apstra to implement a Data Center Interconnection (DCI), reduces complexity and makes it easy to unify multiple data centers, while isolating failure domains for high availability and resilience.

### AI Use Case and Reference Design

#### IN THIS SECTION

- Frontend Overview | 5
- GPU Backend Overview | 7
- Storage Backend Overview | 7

The **AI JVD Reference Design** covers a complete end-to-end ethernet-based AI infrastructure, which includes the Frontend fabric, GPU Backend (Graphics Processing Unit) fabric and Storage Backend fabric. These three fabrics have a symbiotic relationship, while each provides unique functions to support AI training and inference tasks. The use of Ethernet Networking in AI Fabrics enables our customers to build high-capacity, easy-to-operate network fabrics that deliver the fastest job completion times, maximize GPU utilization, and use limited IT resources.

The AI JVD reference design shown in "Figure 1" on page 5 includes:

• Frontend Fabric: This fabric is the gateway network to the GPU nodes and storage nodes from the AI tools residing in the headend servers. The Frontend GPU fabric allows users to interact with the GPU

and storage nodes to initiate training or inference workloads and to visualize their progress and results. It also provides an out-of-band path for NCCL (NVIDIA Collective Communications Library) collective communication.

- GPU Backend Fabric: This fabric connects the GPU nodes (which perform the computations tasks for AI workflows). The GPU Backend fabric transfers high-speed information between GPUs during training jobs, in a lossless matter. Traffic generated by the GPUs is transferred using RoCEv2 (RDMA over Ethernet v2).
- **Storage Backend Fabric**: This fabric connects the high-availability storage systems (which hold the large model training data) and the GPUs (which consume this data during training or inference jobs). The Storage Backend fabric transfers high volumes of data in a seamless and reliable matter.

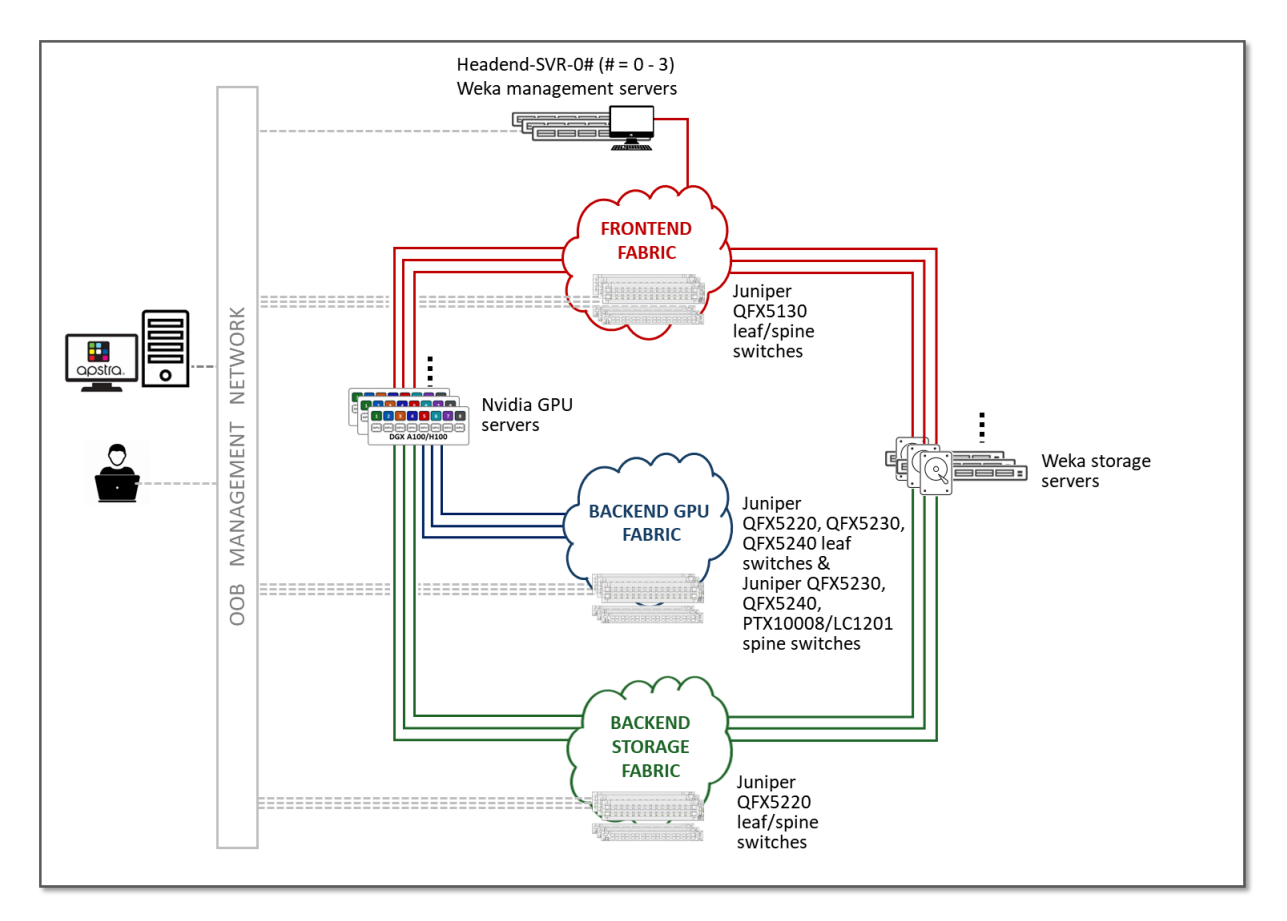

Figure 1: AI JVD Reference Design

#### **Frontend Overview**

The AI Frontend for AI encompasses the interface, tools, and methods that enable users to interact with the AI systems, and the infrastructure that allows these interactions. The Frontend gives users the ability

to initiate training or inference tasks, and to visualize the results, while hiding the underlying technical complexities.

The key components of the Frontend systems include:

- Model Scheduling: Tools and methods for managing scripted AI model jobs, and commonly based on SLURM (Simple Linux Utility for Resource Management) Workload Manager. These tools enable users to send instructions, commands, and queries, either through a shell CLI or through a graphical web-based interface to orchestrate learning and inference jobs running on the GPUs. Users can configure model parameters, input data, and interpret results as well as initiate or terminate jobs interactively. In the AI JVD, these tools are hosted on the *Headend Servers* connected to the AI Frontend fabric.
- Management of Al Systems: Tools for managing (configuring, monitoring and performing maintenance tasks) the Al storage and processing components. These tools facilitate building, running, training, and utilizing Al models efficiently. Examples include SLURM, TensorFlow, PyTorch, and Scikit-learn.
- Management of Fabric Components: Mechanisms and workflows designed to help users effortlessly deploy and manage fabric devices according to their requirements and goals. It includes tasks such as device onboarding, configuration management, and fabric deployment orchestration. This functionality is provided by *Juniper Apstra*.
- **Performance Monitoring and Error Analysis**: Telemetry systems tracking key performance metrics related to AI models, such as accuracy, precision, recall, and computational resource utilization (e.g. CPU, GPU usage) which are essential for evaluating model effectiveness during training and inference jobs. These systems also provide insights into error rates and failure patterns during training and inference operations, and help identify issues such as model drift, data quality problems, or algorithmic errors that may affect AI performance. Examples of these systems include Juniper Apstra dashboards, TIG Stack, and Elasticsearch.
- **Data Visualization**: Applications and tools that allow users to visually comprehend insights generated by AI models and workloads. They provide effective visualization that enhances understanding and decision-making based on AI outputs. The same telemetry systems used to monitor and measure System and Network level performance usually provide this visualization as well. Examples of this tools include Juniper Apstra dashboards, TensorFlow, and TIG stack.
- User Interface: routing and switching infrastructure that allows communication between the user interface applications and tools and the AI systems executing the jobs, including GPUs and storage devices. This infrastructure ensures seamless interaction between users and the computational resources needed to leverage AI capabilities effectively.
- **GPU-to-GPU control**: communication establishment, information exchange including, QP GIDs (Global IDs), Local and remote buffer addresses, and RDMA keys (RKEYs for memory access permissions)

#### **GPU Backend Overview**

The GPU Backend for AI encompasses the devices that execute learning and inference jobs or computational tasks, that is the GPU servers where the data processing occurs, and the infrastructure that allows the GPUs to communicate with each other to complete the jobs.

The key components of the GPU Backend systems include:

- Al Systems: Specialized hardware such as GPUs (Graphics Processing Units) and TPUs (Tensor Processing Units) that can execute numerous calculations concurrently. GPUs are particularly adept at handling AI workloads, including complex matrix multiplications and convolutions required to complete learning and inference tasks. The selection and number of GPU systems significantly impacts the speed and efficiency of these tasks.
- Al Software: Operating systems, libraries, and frameworks essential for developing and executing Al models. These tools provide the environment necessary for coding, training, and deploying Al algorithms effectively. The functions of these tools include:
  - **Data Management**: preprocessing, and transformation of data utilized in training and executing AI models. This encompasses tasks such as cleaning, normalization, and feature extraction. Given the volume and complexity of AI datasets, efficient data management strategies like parallel processing and distributed computing are crucial.
  - **Model Management**: tasks related to the AI models themselves, including evaluation (e.g., cross-validation), selection (choosing the optimal model based on performance metrics), and deployment (making the model accessible for real-world applications).
- **GPU Backend Fabric**: routing and switching infrastructure that allows GPU-to-GPU communication for workload distribution, memory sharing, synchronization of model parameters, exchange of results, etc. The design of this fabric can significantly impact the speed and efficiency of AI/ML model training and inference jobs and in most cases shall provide lossless connectivity for GPU-to-GPU traffic.

#### **Storage Backend Overview**

The AI storage backend for AI encompasses the hardware and software components for storing, retrieving, and managing the vast amounts of data involved in AI workloads, and the infrastructure that allows the GPUs to communicate with these storage components.

The key aspects of the storage backend include:

• High-Performance Storage Devices: optimized for high I/O throughput, which is essential for handling the intensive data processing requirements of the AI tasks such as deep learning. This

includes high-performance storage devices designed to facilitate fast access to data during model training and to accommodate the storage needs of large datasets. These storage devices must provide:

- Data Management Capabilities: which support efficient data querying, indexing, and retrieval and are crucial for minimizing preprocessing and feature extraction times in AI workflows, as well as for facilitating quick data access during inference.
- **Scalability**: which accommodates growing data volumes and efficiently manages and stores massive amounts of data over time, to support AI workloads often involving large-scale datasets.
- Storage Backend Fabric: routing and switching infrastructure that provides the connectivity between the GPU and the storage devices. This integration ensures that data can be efficiently transferred between storage and computational resources, optimizing overall AI workflow performance. The performance of the storage backend significantly impacts the efficiency and JCT of AI/ML workflows. A storage backend that provides quick access to data can significantly reduce the amount of time for training AI/ML models.

## **Solution Architecture**

#### IN THIS SECTION

- Frontend Fabric | 10
- GPU Backend Fabric | 11
- Backend GPU Rail Optimized Stripe Architecture | 18
- What is Rail Optimized? | 20
- Storage Backend Fabric | 22
- WEKA Storage Solution | 25
- Scaling | 25
- Juniper Hardware and Software Components | 26
- Juniper Hardware Components | 26
- Juniper Software Components | 27
- IP Services for AI Networks | 28
- Congestion Management | 28
- Load Balancing | 29

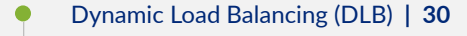

Global load balancing (GLB): | 30

The three fabrics described in the previous section (Frontend, GPU Backend, and Storage Backend), are interconnected together in the overall AI JVD solution architecture as shown in Figure 2.

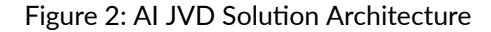

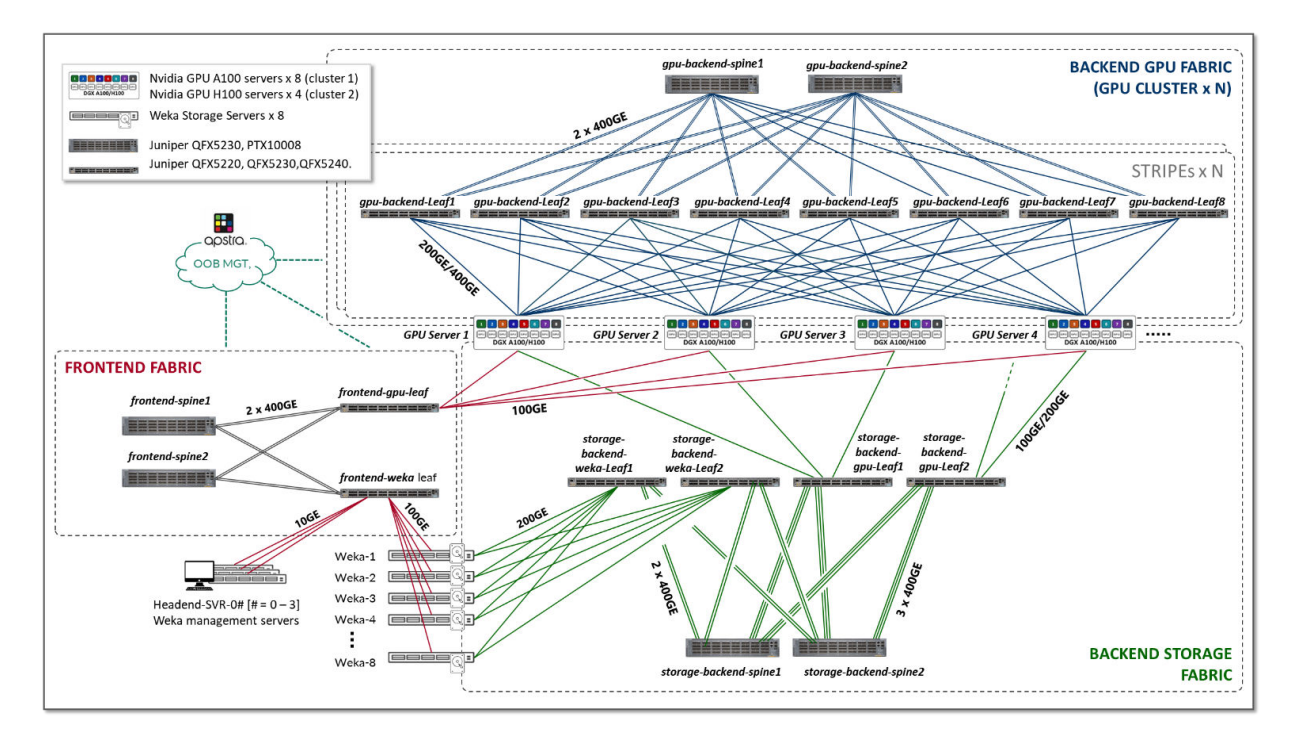

**NOTE**: The number and switch type of the leaf and spine nodes, as well as the number and speed of the links between them, is determined by the type of fabric (Frontend, GPU Backend or Storage Backend) as they present different requirements. More details will be included in the respective fabric description sections. In the case of the GPU Backend fabric, the number of GPU servers, as well as the number of GPUs per server, are also factors determining the number and switch type of the leaf and spine nodes.

### **Frontend Fabric**

The **Frontend Fabric** provides the infrastructure for users to interact with the AI systems to orchestrate training and inference tasks workflows using tools such as SLURM. These interactions do not generate heavy data flows nor have stringent requirements regarding latency or packet drops; thus, they do not impose rigorous demands on the fabric.

The **Frontend Fabric** design described in this JVD follows a traditional 3-stage IP Fabric architecture without HA, as shown in Figure 3. This architecture provides a simple and effective solution for the connectivity required in the Frontend. However, any fabric architecture including EVPN/VXLAN, could be used. If an HA-capable Frontend Fabric is required we recommend following the 3-Stage with Juniper Apstra JVD.

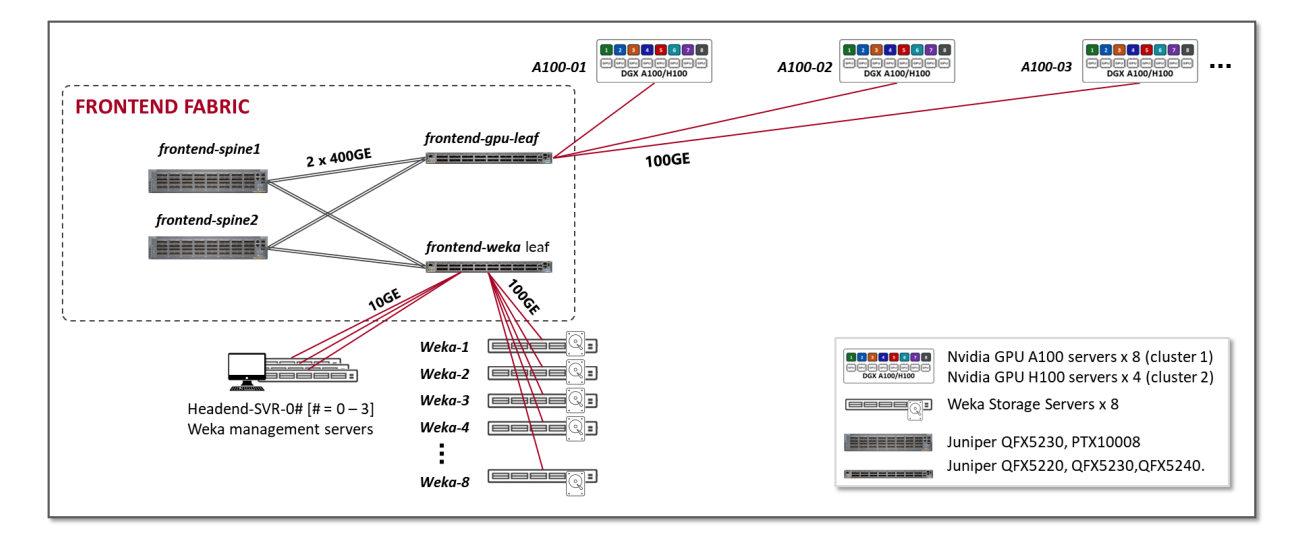

Figure 3: Frontend Fabric Architecture

The devices included in the Frontend fabric, and the connections between them, are summarized in the following table:

Table 1: Frontend devices

| Nvidia DGX GPU<br>Servers | Weka Storage<br>Servers    | Headend Servers | Frontend<br>Leaf Nodes switch<br>model<br>(frontend-gpu-leaf<br>&<br>frontend-weka-leaf) | Frontend Spine<br>Nodes switch model<br>(frontend-spine#) |
|---------------------------|----------------------------|-----------------|------------------------------------------------------------------------------------------|-----------------------------------------------------------|
| A100 x 8<br>H100 x 4      | Weka Storage<br>Server x 8 | Headend-SVR x 3 | QFX5130-32CD x 2                                                                         | QFX5130-32CD x 2                                          |

Table 2: Connections between servers, leaf and spine nodes per cluster and stripe in the Frontend

| GPU Servers to <=><br>Frontend Leaf Nodes                                                                                                    | Weka Storage Servers<br><=><br>Frontend Leaf Nodes                                                                                      | Headend Servers <=><br>Frontend Leaf Nodes                                                                                                    | Frontend Spine Nodes<br><=><br>Frontend Leaf Nodes                       |
|----------------------------------------------------------------------------------------------------|----------------------------------------------------------------------------------------------------|----------------------------------------------------------------------------------------------------|--------------------------------------------------------------------------|
| <b>1 x 100GE links</b><br>between each GPU server<br>( <i>A100-01</i> to <i>A100-08</i> , &<br><i>H100-01</i> to <i>H100-04</i> )<br>and the <i>frontend-gpu-leaf</i><br>switch. | 1 x 100GE links<br>between each storage<br>server ( <i>weka-1</i> to<br><i>weka-8</i> ) and the<br><i>frontend-weka-leaf</i><br>switch. | <b>1 x 10GE links</b><br>between each headend<br>server ( <i>Headend-SVR-01</i><br>to <i>Headend-SVR-03</i> ) and<br>the <i>frontend-weka-leaf</i><br>switch. | <b>2 x 400GE links</b><br>between each leaf node<br>and each spine node. |

**NOTE**: This fabric is a pure L3 IP fabric using EBGP for route advertisement. The IP addressing and EBGP configuration details are described in the networking section on this document.

#### **GPU Backend Fabric**

The **GPU Backend fabric** provides the infrastructure for GPUs to communicate with each other within a cluster, using RDMA over Converged Ethernet (RoCEv2). ROCEv2 boosts data center efficiency, reduces overall complexity, and increases data delivery performance by enabling the GPUs to communicate as they would with the InfiniBand protocol.

Packet loss can significantly impact job completion times and therefore should be avoided. Therefore, when designing the compute network infrastructure to support RoCEv2 for an AI cluster, one of the key objectives is to provide a lossless fabric, while also achieving maximum throughput, minimal latency, and

minimal network interference for the AI traffic flows. ROCEv2 is more efficient over lossless networks, resulting in optimum job completion times.

The **GPU Backend fabric** in this JVD was designed with these goals in mind and follows a 3-stage IP clos architecture combined with NVIDIA's "Backend GPU Rail Optimized Stripe Architecture" on page 18 (discussed in the next section), as shown in Figure 4.

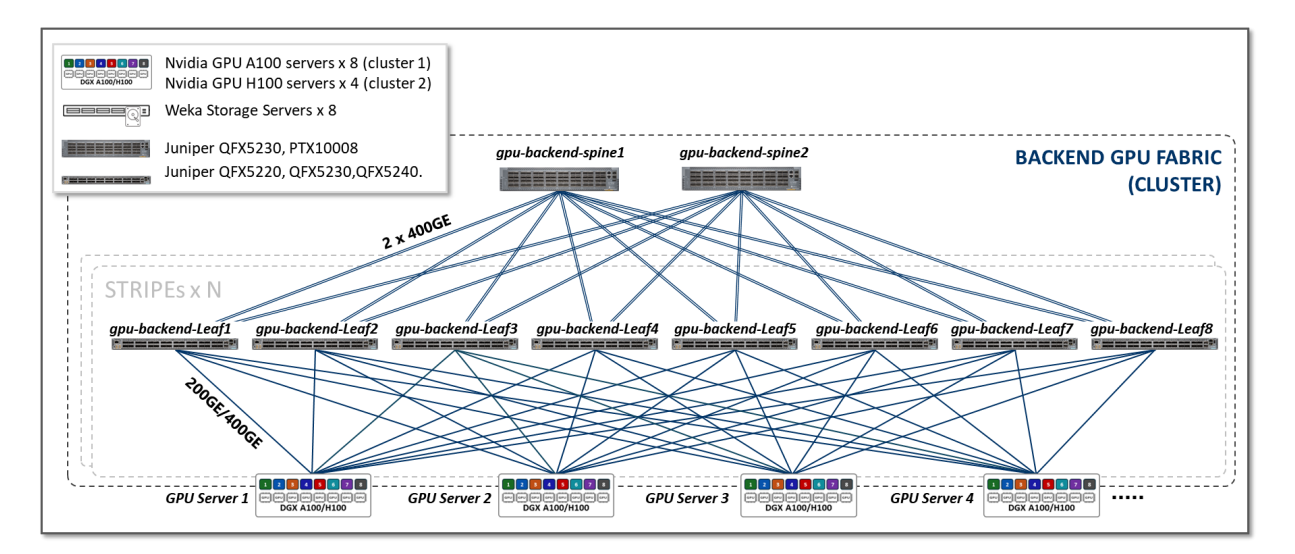

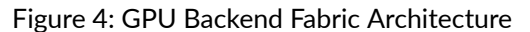

We have built two different Custers in the AI lab, as shown in Figure 5, which share the same " Frontend fabric " on page 10and " Storage Backend fabric " on page 22 but have separate GPU Backend fabrics. Each cluster is comprised of two stripes following the " Rail Optimized Stripe Architecture described on page 17 " on page 18, but include different switch models as Leaf and Spine nodes, as well as Nvidia's server models.

**NOTE**: These two clusters are not yet connected to each other and were tested separately. We have plans to connect them together using Juniper PTX devices as spine nodes in future JVD releases. Details for the two clusters will be included in this section.

Figure 5: AI JVD Lab Clusters

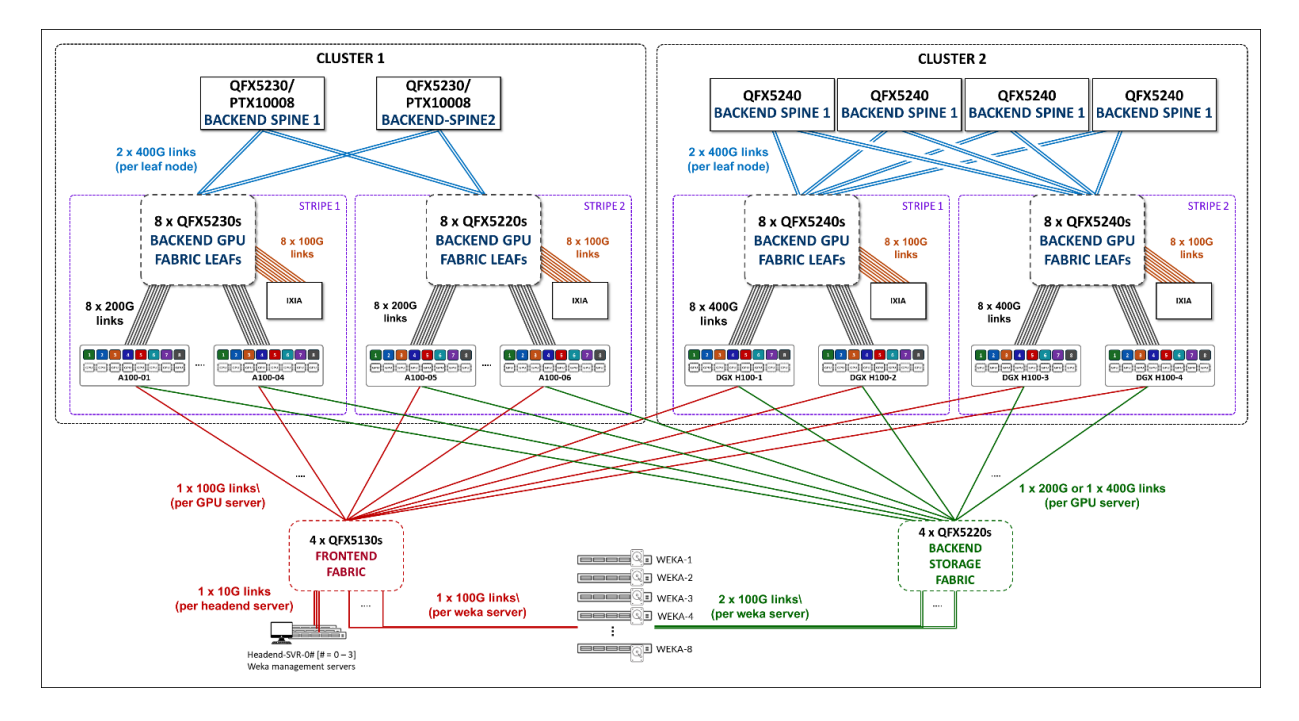

The **GPU Backend in Cluster 1** consists of Juniper QFX5220, and QFX5230 switches as leaf nodes and either QFX5230s switches or PTX10008 routers acting as spine nodes. We tested the QFX5230s and PTX10008, acting as spine nodes separately, while maintaining the leaf nodes the same.

**NOTE**: To facilitate switching between the setups using QFX5230s acting as spine nodes and the PTX10008 acting as spine, the two configurations of the Backend GPU blueprint in Apstra were saved and either one can be deployed at any time.

The **GPU Backend in Cluster 2** consists of Juniper QFX5240 switches acting as both leaf nodes and spine nodes.

The **GPU Backend** devices included in this fabric, and the connections between them, are summarized in the following table:

| Cluster | Stripe | Nvidia DGX GPU<br>Servers | GPU Backend Leaf<br>Nodes switch model<br>(gpu-backend-leaf#) | GPU Backend Spine<br>Nodes switch model<br>(gpu-backend-<br>spine#) |
|---------|--------|---------------------------|---------------------------------------------------------------|---------------------------------------------------------------------|
| 1       | 1      | <i>A100-01</i> to         | QFX5230-64CD x 8                                              | QFX5230-64CD x 2                                                    |
|         |        | A100-04                   |                                                               | OR                                                                  |

Table 3: GPU Backend devices per cluster and stripe

#### (Continued)

| Cluster | Stripe | Nvidia DGX GPU<br>Servers           | GPU Backend Leaf<br>Nodes switch model<br>(gpu-backend-leaf#) | GPU Backend Spine<br>Nodes switch model<br>(gpu-backend-<br>spine#) |
|---------|--------|-------------------------------------|---------------------------------------------------------------|---------------------------------------------------------------------|
| 1       | 2      | <i>A100-05</i> to<br><i>A100-08</i> | QFX5220-32CD x 8                                              | PTX10008 w/<br>JNP10K-LC1201                                        |
| 2       | 1      | <i>H100-01</i> to<br><i>H100-02</i> | QFX5240-64OD x 8                                              | QFX5230-64OD x 4                                                    |
| 2       | 2      | <i>H100-03</i> to<br><i>H100-04</i> | QFX5240-64OD x 8                                              |                                                                     |

Table 4: Connections between servers, leaf and spine nodes per cluster and stripe in the GPU Backend

| Cluster | Stripe | GPU Servers <=><br>GPU Backend Leaf Nodes                                                                    | GPU Backend Spine<br>Nodes <=><br>GPU Backend Leaf Nodes                                                           |
|---------|--------|----------------------------------------------------------------------------------------------------|----------------------------------------------------------------------------------------------------|
| 1       | 1      | <b>1 x 200GE links</b><br>between each A100<br>server and each leaf node<br>(200GE x 8 links per<br>server)  | <b>2 x 400GE links</b><br>between each leaf node<br>and each spines node (2 x<br>400GE x 2 links per leaf<br>node) |
| 1       | 2      | <b>1 x 200GE links</b><br>between each A100<br>server and each leaf<br>nodes (200GE x 8 links<br>per server) | <b>2 x 400GE links</b><br>between each leaf node<br>and each spines node (2 x<br>400GE x 2 links per leaf<br>node) |
| 2       | 1      | <b>1 x 400GE links</b><br>between each H100<br>server and each leaf<br>nodes (400GE x 8 links<br>per server) | <b>2 x 400GE links</b><br>between each leaf node<br>and each spines node (2 x<br>400GE x 4 links per leaf<br>node) |

#### (Continued)

| Cluster | Stripe | GPU Servers <=><br>GPU Backend Leaf Nodes                                                                    | GPU Backend Spine<br>Nodes <=><br>GPU Backend Leaf Nodes                                                           |
|---------|--------|----------------------------------------------------------------------------------------------------|----------------------------------------------------------------------------------------------------|
| 2       | 2      | <b>1 x 400GE links</b><br>between each H100<br>server and each leaf<br>nodes (400GE x 8 links<br>per server) | <b>2 x 400GE links</b><br>between each leaf node<br>and each spines node (2 x<br>400GE x 4 links per leaf<br>node) |

- The Nvidia A100 servers in the lab are connected to the fabric using 200GE interfaces while the H100 servers used 400GE interfaces.
- This fabric is a pure L3 IP fabric that uses EBGP for route advertisement (described in the networking section).
- Connectivity between the servers and the leaf nodes is L2 vlan-based with an IRB on the leaf nodes acting as default gateway for the servers (described in the networking section).

**NOTE**: The speed and number of links between the GPU servers and leaf nodes and between the leaf and spine nodes determines the oversubscription factor. As an example, consider the number of GPU servers available in the lab, and how they are connected to the GPU backend fabric as described above.

| Cluster | Al Systems<br>(server type) | Servers per<br>Stripe | Server <=> Leaf<br>Links per Server | Bandwidth of<br>Server <=> Leaf<br>Links [Gbps] | Total Bandwidth<br>Servers <=><br>Leaf per stripe<br>[Tbps} |
|---------|-----------------------------|-----------------------|-------------------------------------|-------------------------------------------------|-------------------------------------------------------------|
| 1       | A100                        | 4                     | 8                                   | 200                                             | 4 x 8 x<br>200/1000 = 6.4                                   |
| 2       | H100                        | 2                     | 8                                   | 400                                             | 2 x 8 x<br>400/1000 = 6.4                                   |

Table 5: Server to Leaf Bandwidth per stripe (per Cluster)

Table 6: Leaf to Spine Bandwidth per stripe

| Leaf <=> Spine Links Per<br>Spine Node & Per Stripe | Speed Of<br>Leaf <=> Spine Links<br>[Gbps] | Number of Spine Nodes | Total Bandwidth<br>Leaf <=> Spine Per Stripe<br>[Tbps] |
|-----------------------------------------------------|--------------------------------------------|-----------------------|--------------------------------------------------------|
| 8                                                   | 2 x 400                                    | 2                     | 12.8                                                   |

The (over)subscription rate is simply calculated by comparing the numbers from the two tables above:

In cluster 1, the bandwidth between the servers and the leaf nodes is 6.4 Tbps per stripe, while the bandwidth available between the leaf and spine nodes is 12.8 Tbps per stripe. This means that the fabric has enough capacity to process all traffic between the GPUs even when this traffic was 100% interstripe, while still having extra capacity to accommodate additional servers without becoming oversubscribed.

Figure 6: Extra Capacity Example

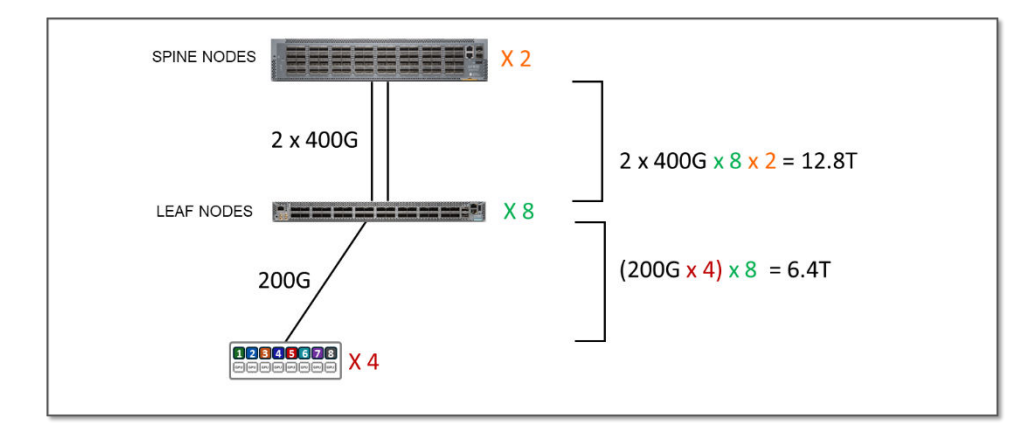

We also tested connecting the H100 GPU servers along the A100 servers to the stripes in Cluster 1 as follows:

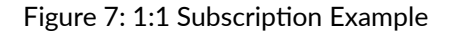

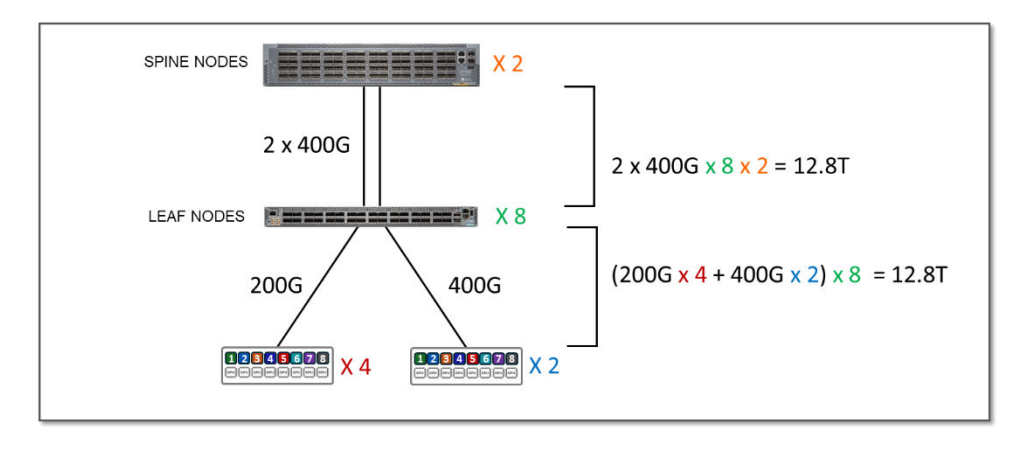

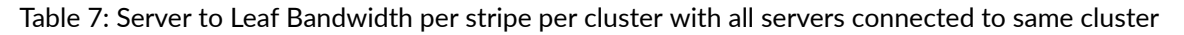

| Cluster | Al Systems | Servers per<br>Stripe | Server <=> Leaf<br>Links per Server | Server <=> Leaf<br>Links<br>Bandwidth<br>[Gbps] | Total Servers<br><=> Leaf Links<br>Bandwidth per<br>stripe<br>[Tbps] |
|---------|------------|-----------------------|-------------------------------------|-------------------------------------------------|----------------------------------------------------------------------|
| 1       | A100       | 4                     | 8                                   | 200                                             | 4 x 8 x<br>200/1000 = 6.4                                            |
|         | H100       | 2                     | 8                                   | 400                                             | 2 x 8 x<br>400/1000 = 6.4                                            |
|         |            |                       |                                     | Total Bandwidth<br>of Server <=><br>Leaf Links  | 12.8                                                                 |

The bandwidth between the servers and the leaf nodes is now 12.8 Tbps per stripe, while the bandwidth available between the leaf and spine nodes is also 12.8 Tbps per stripe (as shown in table above). This means that the fabric has enough capacity to process all traffic between the GPUs even when this traffic was 100% inter-stripe, but now there is no extra capacity to accommodate additional servers. The subscription factor in this case is 1:1 (no subscription).

To run oversubscription testing, we disabled some of the interfaces between the leaf and spines to reduce the available bandwidth as shown in the example in Figure 8:

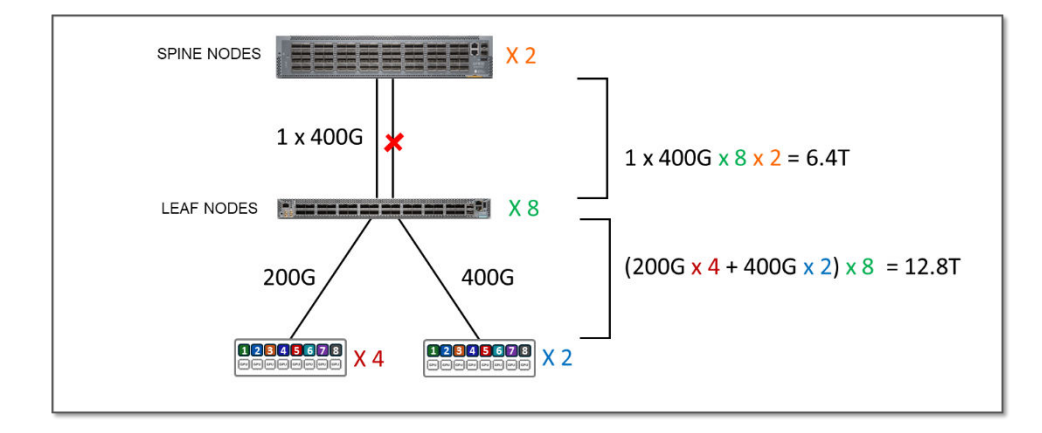

Figure 8: 2:1 Oversubscription Example

The total Servers to Leaf Links bandwidth per stripe has not changed. It is still 12.8 Tbps as shown in table 3 in the previous scenario.

However, the bandwidth available between the leaf and spine nodes is now only 6.4 Tbps per stripe.

Table 8: Leaf to Spine Bandwidth per Stripe

| Leaf <=> Spine Links Per<br>Spine Node & Per Stripe | Speed Of<br>Leaf <=> Spine Links<br>[Gbps] | Number of Spine Nodes | Total Bandwidth<br>Leaf <=> Spine Per Stripe<br>[Tbps] |
|-----------------------------------------------------|--------------------------------------------|-----------------------|--------------------------------------------------------|
| 8                                                   | 1 x 400                                    | 2                     | 6.4                                                    |

This means that the fabric no longer has enough capacity to process all traffic between the GPUs even if this traffic was 100% inter-stripe, potentially causing congestion and traffic loss. The oversubscription factor in this case is 2:1.

#### Backend GPU Rail Optimized Stripe Architecture

A **Rail Optimized Stripe Architecture** provides efficient data transfer between GPUs, especially during computationally intensive tasks such as AI Large Language Models (LLM) training workloads, where seamless data transfer is necessary to complete the tasks within a reasonable timeframe. A Rail Optimized topology aims to maximize performance by providing minimal bandwidth contention, minimal latency, and minimal network interference, ensuring that data can be transmitted efficiently and reliably across the network.

In a **Rail Optimized Stripe Architecture** a **stripe** refers to a design module or building block, that can be replicated to scale up the AI cluster as shown in Figure 9.

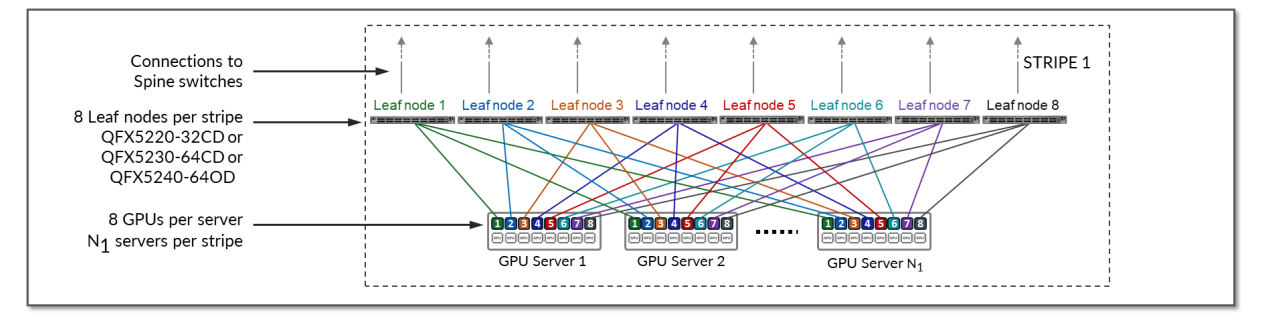

Figure 9: Rail Optimized Stripe

The number of leaf switches in a single stripe is always 8 and is determined by the number of GPUs per server (Each NVIDIA DGX H100 GPU server includes 8 NVIDIA H100 Tensor core GPUs).

The maximum number of servers supported in a single stripe (N1) is determined by the Leaf node switch model. This is because to provide 1:1 subscription, the number of interfaces connecting the GPU servers, and the leaf nodes should be equal to the number of interfaces between the leaf and spine nodes.

Table 9: Maximum number of GPUs supported per stripe

| Leaf Node<br>QFX Model | Maximum<br>number of<br>400 GE<br>interfaces<br>per switch | Maximum<br>number of<br>supported<br>servers per<br>stripe (N1) | Maximum<br>number of<br>GPUs<br>supported<br>per stripe |
|------------------------|------------------------------------------------------------|-----------------------------------------------------------------|---------------------------------------------------------|
| QFX5220-<br>32CD       | 32                                                         | 16                                                              | 16 x 8 =<br>128                                         |
| QFX5230-<br>64CD       | 64                                                         | 32                                                              | 32 x 8 =<br>256                                         |
| QFX5240-<br>64OD       | 64                                                         | 32                                                              | 32 x 8 =<br>256                                         |

- QFX5220-32CD switches provide 32 x 400 GE ports (16 can be used to connect to the servers and 16 will be used to connect to the spine nodes)
- QFX5230-64CD and QFX5240-64OD switches provide 64 x 400 GE ports (32 can be used to connect to the servers and 32 will be used to connect to the spine nodes)

To achieve larger scales, multiple stripes can be connected across Spine switches as shown in Figure 10.

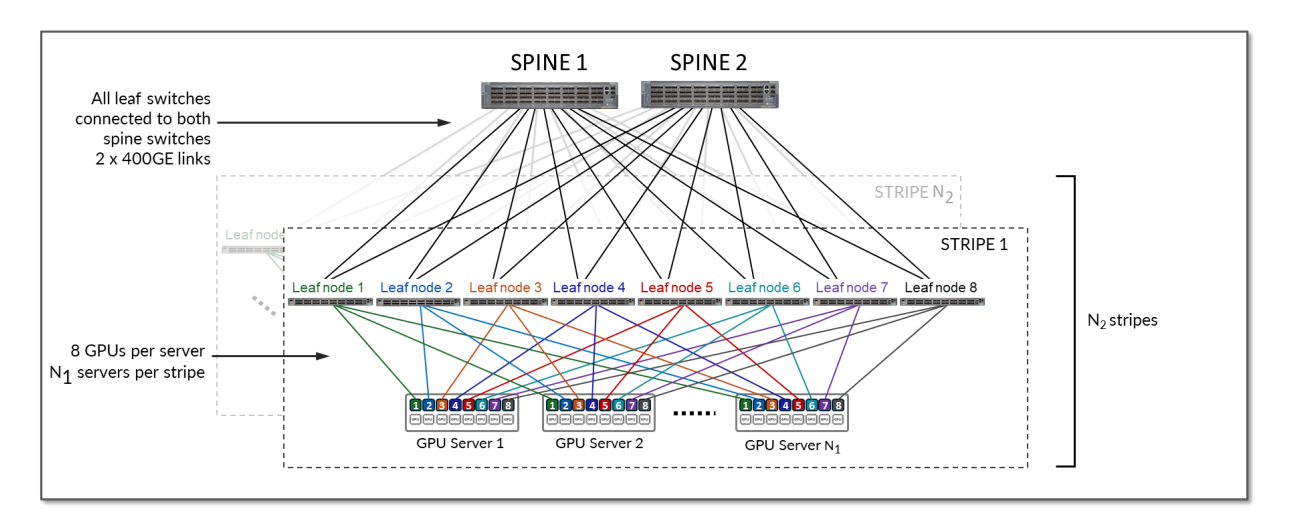

Figure 10: Spines-connected Stripes

For example, assume that the desired number of GPUs is 16,000 and the fabric is using either QFX5230-64CD or QFX5240-64OD:

the number of servers per stripe (N<sub>1</sub>) = 32 => the maximum number of GPUs supported per stripe = 256

 $N_2 = 16000/256 \approx 63 \text{ stripes}$ 

- with  $N_2 = 64$  stripes &  $N_1$  servers = 32 the cluster can provide 16,384 GPUs.
- with  $N_2 = 72 \& N_1$  servers = 32 the cluster can provide 18432 GPUs.

The **Stripes** in the AI JVD setup consists of 8 Juniper QFX5220-32CD, QFX5230-64CD or QFX5240-64OD depending on the cluster and stripe. The number of GPUs supported on each cluster/ stripe is shown in table 10.

| Cluster                    | Stripe               | Leaf Node QFX model | Maximum number of<br>GPUs supported per<br>stripe |
|----------------------------|----------------------|---------------------|---------------------------------------------------|
| 1                          | 1                    | QFX5230-64CD        | 16 x 8 = 128                                      |
| 1                          | 2                    | QFX5220-32CD        | 32 x 8 = 256                                      |
| Total number of GPUs suppo | orted by the cluster |                     | = 384                                             |
| 2                          | 1                    | QFX5240-64OD        | 32 x 8 = 256                                      |
| 2                          | 2                    | QFX5240-64OD        | 32 x 8 = 256                                      |
| Total number of GPUs suppo | orted by the cluster |                     | = 512                                             |

Table 10: Maximum number of GPUs supported per cluster

#### What is Rail Optimized?

The GPUs on each server are numbered 1-8, where the number represents the GPU's position in the server, as shown in Figure 11.

Figure 11: Rail Optimized Connections Between GPUs and Leaf Nodes

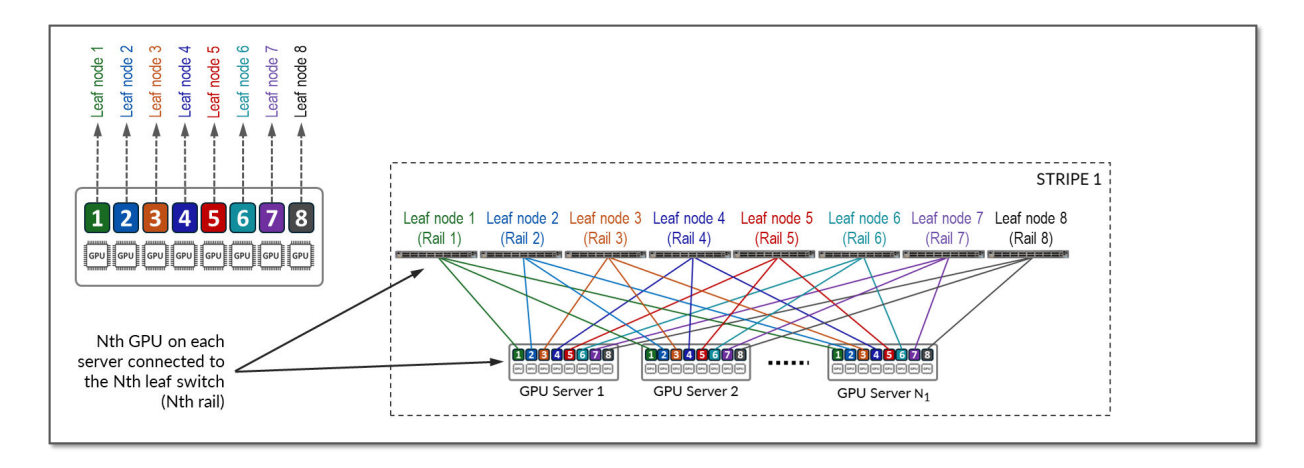

Communication between GPUs in the same server happens internally via high throughput NV-Links (Nvidia links) channels attached to internal NV-Switches, while communication between GPUs in different servers happens across the QFX fabric, which provides 400Gbps GPU-to-GPU bandwidth. Communication across the fabric occurs between GPUs on the same rail, which is the basis of the Rail-optimized architecture: **Rails** connect GPUs of the same order across one of the leaf nodes; that is, rail N connects GPUs in position N in all the servers across leaf switch N.

Figure 12 represents a topology with one **stripe** and 8 **rails** connecting GPUs 1-8 across leaf switches 1-8 respectively.

The example shows that communication between GPU 7 and GPU 8 in Server 1 happens internally across Nvidia's NVlinks/NV-switch (not shown), while communication between GPU 1 in Server 1 and GPU 1 in Server N1 happens across Leaf switch 1 (within the same rail).

Notice that if any communication between GPUs in different stripes and different servers is required (e.g. GPU 4 in server 1 communicating with GPU 5 in Server N1), data is first moved to a GPU interface in the same rail as the destination GPU, thus sending data to the destination GPU without crossing rails.

Following this design, data between GPUs on different servers (but in the same stripe) is always moved on the same rail and across one single switch, which guarantees GPUs are 1 hop away from each other and creates separate independent high-bandwidth channels, which minimize contention and maximize performance.

Notice that this example is presuming Nvidia's PXN feature is enabled. PXN can be easily enabled/ disabled before a training or inference job in initiated.

Figure 12: GPU to GPU Communication Between Two Servers with PXN Enabled

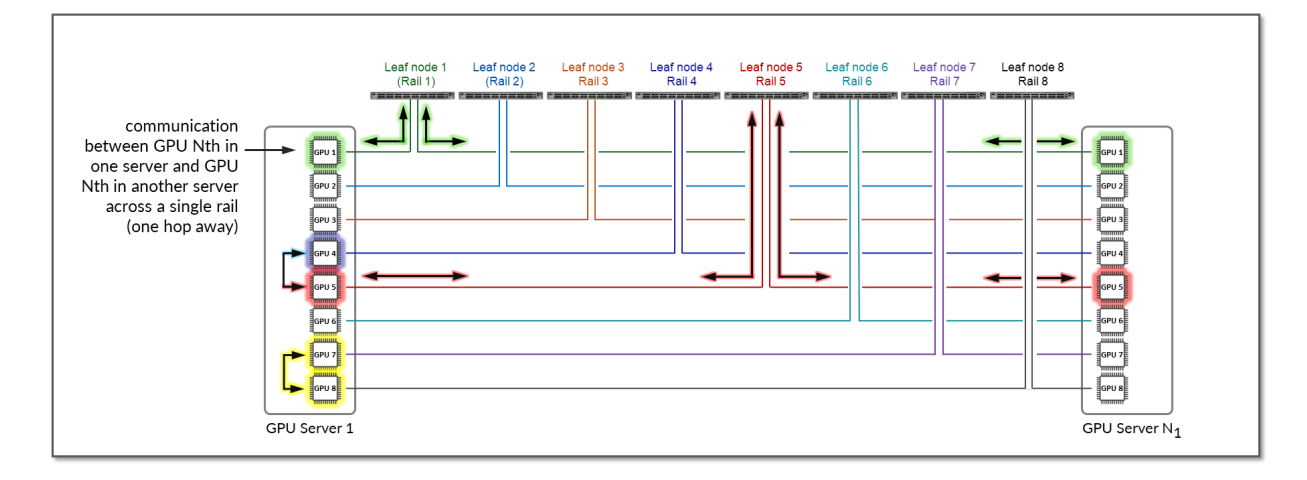

For reference, Figure 13 shows an example with PXN disabled.

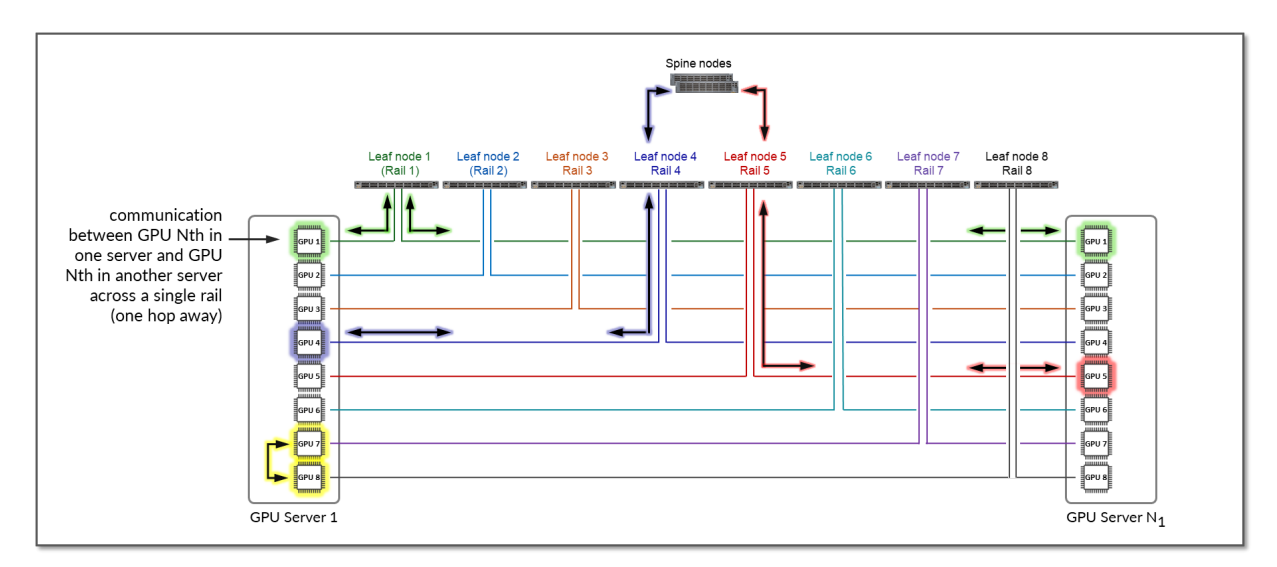

Figure 13: GPU to GPU Communication Between Two Servers Without PXN Enabled

The example shows that communication between GPU 4 in Server 1 and GPU 5 in Server N1 goes across Leaf switch 1, the Spine nodes, and Leaf switch 5 (between two different rails).

#### **Storage Backend Fabric**

The **Storage Backend fabric** provides the connectivity infrastructure for storage devices to be accessible from the GPU servers.

The performance of the storage infrastructure significantly impacts the efficiency of AI workflows. A storage system that provides quick access to data can significantly reduce the amount of time for

training AI models. Similarly, a storage system that supports efficient data querying and indexing can minimize the completion time of preprocessing and feature extraction in an AI workflow.

The **Storage Backend fabric** design in the JVD also follows a 3-stage IP clos architecture as shown in Figure 16. There is no concept of rail-optimization in a storage cluster. Each GPU server has a single connection to the leaf nodes, instead of 8.

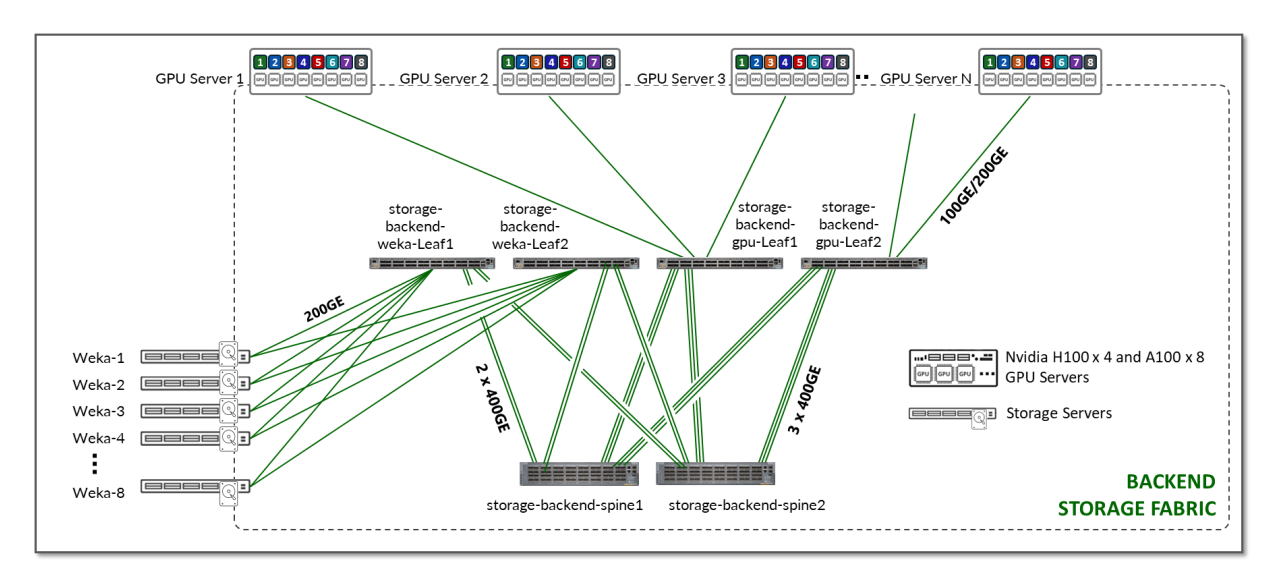

Figure 16: Storage Backend Fabric Architecture

The Storage Backend devices included in this fabric, and the connections between them, are summarized in the following table:

| Table 16: Sto | orage Backer | d devices |
|---------------|--------------|-----------|
|---------------|--------------|-----------|

| Nvidia DGX GPU Servers | Weka Storage Servers    | Storage Backend Leaf<br>Nodes switch model<br>( <i>storage-backend-gpu-<br/>leaf &amp; storage-backend-<br/>weka-leaf</i> ) | Storage Backend Spine<br>Nodes switch model<br>( <i>storage-backend-spine#</i> ) |
|------------------------|-------------------------|----------------------------------------------------------------------------------------------------|----------------------------------------------------------------------------------|
| A100 x 8<br>H100 x 4   | Weka storage server x 8 | QFX5130-32CD x 4<br>(2 <i>storage-backend-gpu-<br/>leaf</i> nodes, and                                                      | QFX5130-32CD x 2                                                                 |
|                        |                         | 2 <i>storage-backend-weka-</i><br><i>leaf</i> nodes)                                                                        |                                                                                  |

Table 17: Connections between servers, leaf and spine nodes in the Storage Backend

| GPU Servers <=><br>Storage Backend GPU Leaf Nodes                          | Weka Storage Servers <=><br>Storage Backend Weka Leaf Nodes                                          | Storage Backend Spine Nodes <=><br>Storage Backend Leaf nodes                                             |
|----------------------------------------------------------------------------|----------------------------------------------------------------------------------------------------|----------------------------------------------------------------------------------------------------|
| 1 x 100GE links                                                            | 1 x 100GE links                                                                                      | 2 x 400GE links                                                                                           |
| between each H100 server and the<br><i>storage-backend-gpu-leaf</i> switch | between each storage server<br>(weka-1 to weka-8) and the<br><i>storage-backend-weka-leaf</i> switch | between each leaf and spine nodes<br>and the <i>storage-backend-weka-leaf</i><br>switch                   |
| between each A100 server and the <i>storage-backend-gpu-leaf</i> switch    |                                                                                                    | 3 x 400GE links<br>between each leaf and spine nodes<br>and the <i>storage-backend-gpu-leaf</i><br>switch |

The NVIDIA servers hosting the GPUs have dedicated storage network adapters (NVIDIA ConnectX) that support both the Ethernet and InfiniBand protocols and provide connectivity to external storage arrays.

Communications between GPUs and the storage devices leverage the WEKA distributed POSIX client which enables multiple data paths for transfer of stored data from the WEKA nodes to the GPU client servers. The WEKA client leverages the Data Plane Development Kit (DPDK) to offload TCP packet processing from the Operating System Kernel to achieve higher throughput.

This communication is supported by the Storage Backend fabric described in the previous section and exemplified in Figure 17.

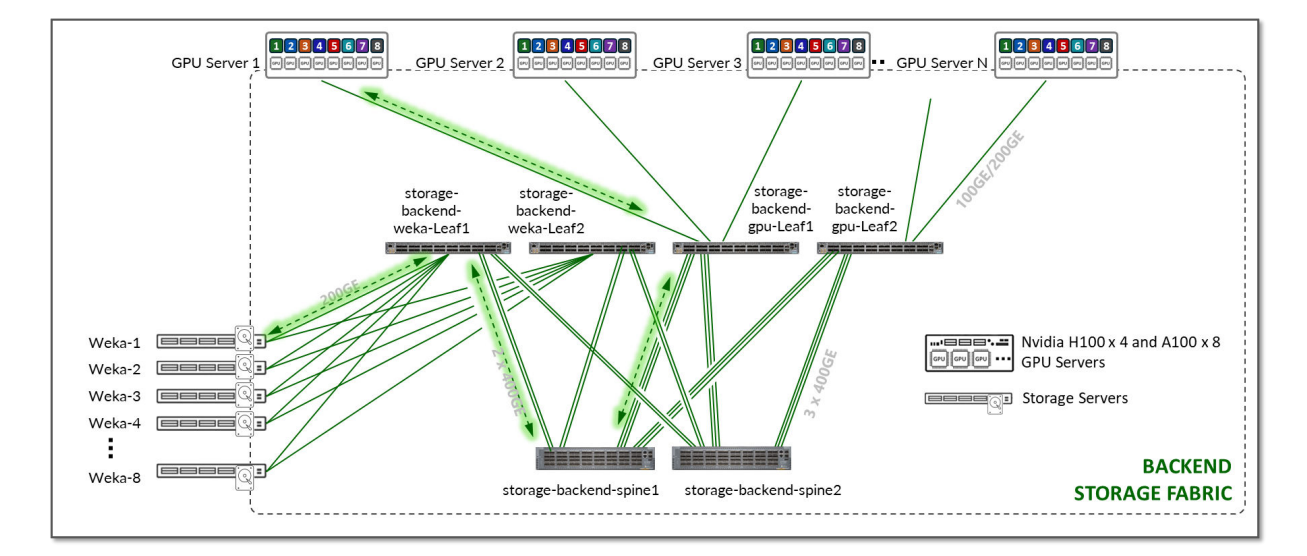

Figure 17: GPU Backend to Storage Backend Communication

#### WEKA Storage Solution

In small clusters, it may be sufficient to use the local storage on each GPU server, or to aggregate this storage together using open-source or commercial software. In larger clusters with heavier workloads, an external dedicated storage system is required to provide dataset staging for ingest, and for cluster checkpointing during training. This JVD describes the infrastructure for dedicated storage using WEKA storage.

WEKA is a distributed data platform that allows high performance and concurrent access and allows all GPU Servers in the cluster to efficiently utilize a shared storage resource. With extreme I/O capabilities, the WEKA system can service the needs of all servers and scale to support hundreds or even thousands of GPUs.

Toward the end of this document, you can find more details on the WEKA storage system, including configuration settings, driver details, and more.

#### Scaling

The size of an AI cluster varies significantly depending on the specific requirements of the workload. The number of nodes in an AI cluster is influenced by factors such as the complexity of the machine learning models, the size of the datasets, the desired training speed, and the available budget. The number varies from a small cluster with less than 100 nodes to a data center-wide cluster comprising of 10000s of compute, storage, and networking nodes. A minimum of 4 spines must always be deployed for path diversity and reduction of PFC failure paths.

Table 18: Fabric Scaling - Devices and Positioning

| Small                                                                                                    | Medium                                                                                                    | Large                                                                                                    |
|----------------------------------------------------------------------------------------------------|----------------------------------------------------------------------------------------------------|----------------------------------------------------------------------------------------------------|
| 64 - 2048 GPU                                                                                                    | 2048 - 8192 GPU                                                                                                    | 8192 - 32768 GPU                                                                                                    |
| With support for up to 2048 GPUs,<br>the Juniper QFX5240-64CDs or<br>QFX5230-64CD can be used as<br>Spine and leaf devices to support<br>single or dual-stripe applications. To<br>follow best practice<br>recommendations, a minimum of 4<br>Spines should be deployed, even in<br>a single-stripe fabric. | With support for 2048 – 8192<br>GPUs, the Juniper<br>QFX5240-64CDs can be used as<br>Spine and leaf devices to achieve<br>appropriate scale. This 3-stage, rail-<br>based fabric design provides<br>physical connectivity to 16 Stripes<br>from 64 Spines and 1024 leaf<br>nodes, maintaining a 1:1<br>subscription throughput model. | For infrastructures supporting more<br>than 8192 GPUs, the Juniper<br>PTX1000x Chassis spine and<br>QFX5240 leaf nodes can support<br>up to 32768 GPUs. This 3-stage,<br>rail-based fabric design provides<br>physical connectivity to 64 Stripes<br>from 64 Spines and 4096 leaf<br>nodes, maintaining a 1:1<br>subscription throughput model. |

#### (Continued)

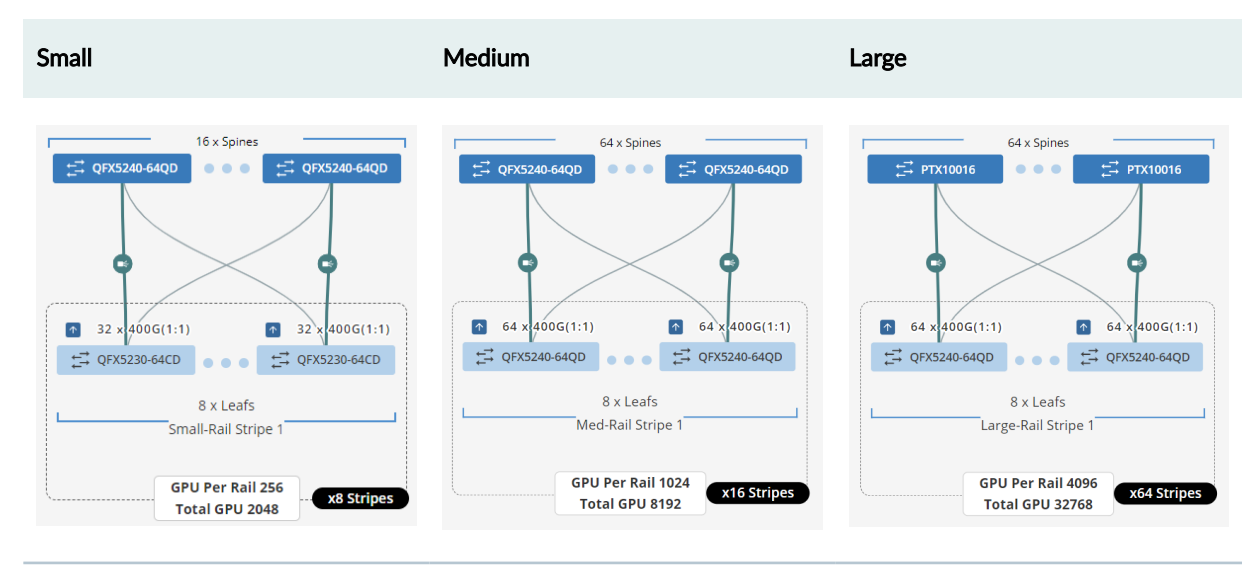

Juniper continues in its rapid innovation for increased scalability and low Job Completion Times in AI network fabrics with our recently introduced QFX5240 TH5 switch, delivering 64 ports of high-density 800GbE ports in a 2U fixed form factor with software to provide advanced network services tuned to the specific needs of AI workloads. These advanced services include Selective Load Balancing, Global Load Balancing, ISSU Fast Boot, Reactive Path Balancing, and more.

#### Juniper Hardware and Software Components

For this solution design, the Juniper products and software versions are below. The design documented in this JVD is considered the baseline representation for the validated solution. As part of a complete solutions suite, we routinely swap hardware devices with other models during iterative use case testing. Each switch platform validated in this document goes through the same rigorous role-based testing using specified versions of Junos OS and Apstra management software.

#### **Juniper Hardware Components**

The following table summarizes the switches tested and validated by role for the AI Data Center Network with Juniper Apstra JVD.

Table 19: Validated Devices and Positioning

| Solution               | Leaf Switches                                                                                            | Spine Switches                                                                                |
|------------------------|----------------------------------------------------------------------------------------------------|-----------------------------------------------------------------------------------------------|
| Frontend Fabric        | QFX5130-32CD                                                                                             | QFX5130-32CD                                                                                  |
| GPU Backend Fabric     | QFX5230-64CD (CLUSTER 1-STRIPE<br>1)<br>QFX5220-32CD (CLUSTER 1-STRIPE<br>2)<br>QFX5240-64OD (CLUSTER 2) | QFX5230-64CD (CLUSTER 1)<br>PTX10008 JNP10K-LC1201<br>(CLUSTER 1)<br>QFX5240-64CD (CLUSTER 2) |
| Storage Backend Fabric | QFX5220-32CD                                                                                             | QFX5220-32CD                                                                                  |

## Juniper Software Components

The following table summarizes the software versions tested and validated by role.

Table 20: Platform Recommended Release

| Platform     | Role                  | Junos OS Release |
|--------------|-----------------------|------------------|
| QFX5130-32CD | Frontend Leaf         | 23.43R2-S3       |
| QFX5130-32CD | Frontend Spine        | 23.43R2-S3       |
| QFX5220-32CD | Storage Backend Leaf  | 23.4X100-D20     |
| QFX5220-32CD | Storage Backend Spine | 23.4X100-D20     |
| QFX5220-32CD | GPU Backend Leaf      | 23.4X100-D20     |
| QFX5230-64CD | GPU Backend Leaf      | 23.4X100-D20     |
| QFX5230-64CD | GPU Backend Spine     | 23.4X100-D20     |
| QFX5240-64CD | GPU Backend Leaf      | 23.4X100-D20     |
| QFX5240-64CD | GPU Backend Spine     | 23.4X100-D20     |

#### (Continued)

| Platform             | Role              | Junos OS Release |
|----------------------|-------------------|------------------|
| PTX10008 with LC1201 | GPU Backend Spine | 23.4R2-S3        |

#### **IP Services for AI Networks**

As described in the next few sections, various strategies can be employed to handle traffic congestion in the AI network.

#### **Congestion Management**

Al clusters pose unique demands on network infrastructure due to their high-density, and low-entropy traffic patterns, characterized by frequent elephant flows with minimal flow variation. Additionally, most Al modes require uninterrupted packet flow with no packet loss for training jobs to be completed.

For these reasons, when designing a network infrastructure for AI traffic flows, the key objectives include maximum throughput, minimal latency, and minimal network interference over a lossless fabric, resulting in the need to configure effective congestion control methods.

Data Center Quantized Congestion Notification (DCQCN), has become the industry-standard for endto-end congestion control for RDMA over Converged Ethernet (RoCEv2) traffic. DCQCN congestion control methods offer techniques to strike a balance between reducing traffic rates and stopping traffic all together to alleviate congestion, without resorting to packet drops.

DCQCN combines two different mechanisms for flow and congestion control:

- Priority-Based Flow Control (PFC), and
- Explicit Congestion Notification (ECN).

**Priority-Based Flow Control (PFC)** helps relieve congestion by halting traffic flow for individual traffic priorities (IEEE 802.1p or DSCP markings) mapped to specific queues or ports. The goal of PFC is to stop a neighbor from sending traffic for an amount of time (PAUSE time), or until the congestion clears. This process consists of sending **PAUSE control frames** upstream requesting the sender to halt transmission of all traffic for a specific class or priority while congestion is ongoing. The sender completely stops sending traffic to the requesting device for the specific priority.

While PFC mitigates data loss and allows the receiver to catch up processing packets already in the queue, it impacts performance of applications using the assigned queues during the congestion period. Additionally, resuming traffic transmission post-congestion often triggers a surge, potentially exacerbating or reinstating the congestion scenario.

We recommend configuring PFC only on the QFX devices acting as spine nodes.

**Explicit Congestion Notification (ECN),** on the other hand, curtails transmit rates during congestion while enabling traffic to persist, albeit at reduced rates, until congestion subsides. The goal of ECN is to reduce packet loss and delay by making the traffic source decrease the transmission rate until the congestion clears. This process entails marking packets with ECN bits at congestion points by setting the ECN bits to 11 in the IP header. The presence of this ECN marking prompts receivers to generate Congestion Notification Packets (CNPs) sent back to source, which signal the source to throttle traffic rates.

Combining PFC and ECN offers the most effective congestion relief in a lossless IP fabric supporting RoCEv2, while safeguarding against packet loss. To achieve this, when implementing PFC and ECN together, their parameters should be carefully selected so that ECN is triggered before PFC.

#### Load Balancing

The fabric architecture used in this JVD for both the Frontend and backend follows the 2-stage clos design, with every leaf node connected to all the available spine nodes, and via multiple interfaces. As a result, multiple paths are available between the leaf and spine nodes to reach other devices.

Al traffic characteristics may impede optimal link utilization when implementing traditional Equal Cost Multiple Path (ECMP) Static Load Balancing (SLB) over these paths. This is because the hashing algorithm which looks at specific fields in the packet headers will result in multiple flows mapped to the same link due to their similarities. Consequently, certain links will be favored, and their high utilization may impede the transmission of smaller low-bandwidth flows, leading to potential collisions, congestion and packet drops. To improve the distribution of traffic across all the available paths either Dynamic Load Balancing (DLB) or Global Load Balancing (GLB) can be implemented instead.

For this JVD Dynamic Load Balancing flowlet-mode was implemented on all the QFX leaf and spines nodes. Additional testing was conducted on the QFX5240-64OD in the "GPU Backend Fabric cluster 2" on page 11, to evaluate the benefits of Selective Dynamic Load Balancing, Reactive path rebalancing, and Global Load Balancing.

NOTE: These load balancing mechanisms are only available on the QFX devices.

#### **Dynamic Load Balancing (DLB)**

DLB ensures that all paths are utilized more fairly, by not only looking at the packet headers, but also considering real-time link quality based on port load (link utilization) and port queue depth, when selecting a path. This method provides better results when multiple long-lived flows moving large amounts of data need to be load balanced.

DLB can be configured in two different modes:

- Per packet mode: packets from the same flow are sprayed across link members of an IP ECMP group, which can cause packets to arrive out of order.
  - Flowlet Mode: packets from the same flow are sent across a link member of an IP ECMP group. A flowlet is defined as bursts of the same flow separated by periods of inactivity. If a flow pauses for longer than the configured inactivity timer, it is possible to reevaluate the link members quality, and for the flow to be reassigned to a different.

Some enhancements have been introduced for the QFX5230s and QFX5240s in recent versions of Junos OS.

- Selective Dynamic Load Balancing (SDLB): allows implementing DLB only to certain traffic. This feature is only supported on QFX5230-64CD, QFX5240-64OD, and QFX5240-64QD, starting in Junos OS Evolved Release 23.4R2, at the time this document publication.
- Reactive path rebalancing : allows a flow to be reassigned to a different (better) link, when the current link quality deteriorates, even if no pause in the traffic flow has exceeded the configured inactivity timer. This feature is only supported on QFX5240-64OD, and QFX5240-64QD, starting in Junos OS Evolved Release 23.4R2, at the time this document publication.

#### Global load balancing (GLB):

GLB is an improvement on DLB which only considers the local link bandwidth utilization. GLB on the other hand, has visibility into the bandwidth utilization of links at the next-to-next-hop (NNH) level. As a result, GLB can reroute traffic flows to avoid traffic congestion farther out in the network than DLB can detect.

**NOTE**: Each Language model will have a different traffic profile and characteristics, and therefore, class of service will need to be tuned to the specific model or models in use. *Introduction to Congestion Control in Juniper Al Networks* explores how to build a lossless fabric for Al workloads using DCQCN (ECN and PFC) congestion control methods and DLB. The

document was based on DLRM training model as a reference and demonstrates how different congestion parameters such as ECN and PFC counters, input drops and tail drops can be monitored to adjust configuration and build a lossless fabric infrastructure for RoCEv2 traffic. *Load Balancing in the Data Center* provides a comprehensive deep dive into the various load-balancing mechanisms and their evolution to suit the needs of the data center.

## **Configuration Walkthrough**

#### IN THIS SECTION

- Apstra: Configure Apstra Server and Apstra ZTP Server | 32
- Apstra: Onboard the devices into Apstra | 33
- Onboarding devices | 33
- 1) Apstra Web UI: Create Agent Profile | 33
- 2) Apstra Web UI: Add Range of IP Addresses for Onboarding Devices | 34
- 3) Apstra Web UI: Acknowledge Managed Devices for Use in Apstra Blueprints | 35
- Apstra: Fabric Provisioning | 36
- 1) Apstra Web UI: Create Logical Devices and Interface Maps with Device Profiles | 36
- 2) Apstra Web UI: Create Rack types and Template in Apstra for the GPU Backend Fabric | 42
- 3) Apstra Web UI: Create a Blueprint for GPU Backend Fabric | 44
- Apstra Web UI: Creating Configlets in Apstra for DCQCN and DLB | 49

This section describes the steps to deploy one of the AI GPU Backend IP fabrics in the AI JVD lab, as an example of how to deploy new fabrics, using Juniper Apstra.

These steps will cover the AI GPU Backend IP fabric is Cluster 1 which consists of QFX5230-64CD switches in the spine role and QFX5230-64CD (stripe 1) and QFX5220-32CD (stripe 2) switches in the GPU Backend leaf role along with associated NVIDIA GPU servers and WEKA storage devices.

Similar steps should be followed to set up the Frontend and Storage Backend fabrics, as well as the AI GPU Backend IP fabric. The configurations for these are included in the Terraform repository described in the next section.

The Apstra Blueprints for all the fabrics have been created in the JVD AI lab, as shown in Figure 18.

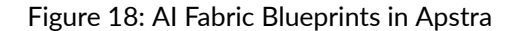

| Decloyment<br>Status<br>Q                   | nales Rect<br>Causes Entry                                   | d Warning                                 | Urconnitted                                                 |                                           | Create Blueprint                                            |  |
|---------------------------------------------|--------------------------------------------------------------|-------------------------------------------|-------------------------------------------------------------|-------------------------------------------|-------------------------------------------------------------|--|
| Backend GPU Fabric                          |                                                              | Backend Storage Fabrie<br>Datacenter      | c                                                           | Frontend Mgmt Fabric                      |                                                             |  |
| Physical Structure:                         | 1 pod, 2 racks<br>2 spines, 16 leaves,<br>12 generic systems | Physical Structure:                       | 1 pod, 2 racks<br>2 spines, 4 leaves,<br>20 generic systems | Physical Structure:                       | 1 pod, 2 racks<br>2 spines, 2 leaves,<br>26 generic systems |  |
| Virtual Structure:                          | 1 routing zone, 17 virtual networks                          | Virtual Structure:                        | 1 routing zone                                              | Virtual Structure:                        | 1 routing zone, 2 virtual network                           |  |
| Analytics                                   |                                                              | Analytics                                 |                                                             | Analytics                                 |                                                             |  |
| Deployment Status                           | 18                                                           | Deployment Status                         | 6                                                           | Deployment Status                         | 4                                                           |  |
| Service Anomalies                           | 0                                                            | Service Anomalies                         | 0                                                           | Service Anomalies                         | 0                                                           |  |
| Probe Anomalies                             | 0                                                            | Probe Anomalies                           | 0                                                           | Probe Anomalies                           | 0                                                           |  |
| Root Causes:                                | 0                                                            | Root Causes:                              | 0                                                           | Root Causes:                              | 0                                                           |  |
| Version 1549<br>Total lines of config 15441 | Last modified 3 hours ago                                    | Version 226<br>Total lines of config 3624 | Last modified 3 months ago                                  | Version 163<br>Total lines of config 2064 | Last modified 2 months a                                    |  |
| QFX5240 GPU Fabric<br>Datacenter            |                                                              |                                           |                                                             |                                           |                                                             |  |
| Physical Structure:                         | 1 pod, 2 racks<br>4 spines, 4 leaves, 5 generic systems      |                                           |                                                             |                                           |                                                             |  |
| Virtual Structure:                          | 1 routing zone, 24 virtual networks                          |                                           |                                                             |                                           |                                                             |  |
| Analytics                                   |                                                              |                                           |                                                             |                                           |                                                             |  |
| Deployment Status                           | 8                                                            |                                           |                                                             |                                           |                                                             |  |
| Service Anomalies                           | 0                                                            |                                           |                                                             |                                           |                                                             |  |
| Probe Anomalies                             | 0                                                            |                                           |                                                             |                                           |                                                             |  |
| Root Causes:                                | 0                                                            |                                           |                                                             |                                           |                                                             |  |
| Version 394<br>Total lines of config 8610   | Last modified 4 days ago                                     |                                           |                                                             |                                           |                                                             |  |

For more detailed information about installation and step-by-step configuration with Apstra, refer to the Juniper Apstra User Guide. Additional guidance in this walkthrough is provided in the form of notes.

#### Apstra: Configure Apstra Server and Apstra ZTP Server

A configuration wizard launches upon connecting to the Apstra server VM for the first time. At this point, passwords for the Apstra server, Apstra UI, and network configuration can be configured.

#### Apstra: Onboard the devices into Apstra

There are two methods for adding Juniper devices into Apstra for management: manually or in bulk using ZTP.

To add devices manually (recommended):

- In the Apstra UI navigate to Devices >> Agents >> Create Offbox Agents:
- This requires that the devices are preconfigured with a root password, a management IP and proper static routing if needed, as well as ssh Netconf, so that they can be accessed and configured by Apstra.

To add devices via ZTP:

• From the Apstra ZTP server, follow the ZTP steps described in the Juniper Apstra User Guide.

To add the QFX switches into Apstra, first log into the Apstra Web UI, choose the manual method of device addition as per above, and provide the appropriate username and password matching those preconfigured on the devices. Make sure the routers are configured accordingly.

**NOTE**: Apstra imports the configuration from the devices into a baseline configuration called **pristine configuration**, which is a clean, minimal, and free of any pre-existing settings that could interfere with the intended network design managed by Apstra. Apstra ignores the Junos configuration 'groups' stanza and does not validate any group configuration listed in the inheritance model, refer to the configuration groups usage guide. It is best practice to avoid setting loopbacks, interfaces (except management interface), routing-instances (except management-instance) or any other settings as part of this baseline configuration. Apstra sets the protocols LLDP and RSTP when the device is successfully Acknowledged.

#### **Onboarding devices**

To onboard the devices, follow these steps:

#### 1) Apstra Web UI: Create Agent Profile

For the purposes of this JVD, the same username and password are used across all devices. Thus, only one Apstra Agent Profile is needed to onboard all the devices, making the process more efficient.

To create an Agent Profile, navigate to **Devices** >> **Agent Profiles** and then click on **Create Agent Profile**. Figure 19: Creating an Agent Profile in Apstra

| Juniper Apstra**    |      |                  |               |   |            |               |        |     |  |
|---------------------|------|------------------|---------------|---|------------|---------------|--------|-----|--|
| Blueprints          |      | _                |               |   |            |               |        | ×   |  |
| Devices             |      | Create Age       | ent Profile   |   |            |               |        | 0 c |  |
| - Managed Devices   |      | Profile Paramete | ers           |   |            |               |        |     |  |
| Dystein Agents      |      |                  | Name          |   |            |               |        |     |  |
| Agent Profiles      |      | N                | JNPR_user     |   |            |               |        |     |  |
| OS Images           |      |                  | Distform      |   |            |               |        |     |  |
| 277P Statua         |      |                  | hupor         |   |            |               |        |     |  |
| Devices             |      |                  | Junos         |   |            | "             |        |     |  |
| Services            |      |                  | Username      |   |            |               |        |     |  |
| Device Profiles     |      |                  | Jet username: |   |            |               |        |     |  |
| Design              |      |                  | jnpr          |   |            |               |        |     |  |
| Resources           |      |                  | Password      |   |            |               |        |     |  |
| Si Analytics        |      |                  | Set password: |   |            |               |        |     |  |
| 26 External Systems |      |                  | •••••         |   |            | 0             |        |     |  |
| Platform            |      | Open Options     | 0             |   |            |               |        |     |  |
| Ar Enverine         |      |                  |               |   |            |               |        |     |  |
| 14 CONSTRUCT        |      |                  | Key           | 1 | /alue      |               |        |     |  |
|                     |      |                  |               |   | No options |               |        |     |  |
|                     |      |                  |               |   |            | Create Anothe | Create |     |  |
| ÷.                  | i ie |                  |               |   |            |               |        |     |  |

### 2) Apstra Web UI: Add Range of IP Addresses for Onboarding Devices

An IP address range can be provided to bulk onboard devices in Apstra. The ranges shown in the example below are shown for demonstration purposes only.

To onboard devices, navigate to **Devices** >> **Agents** and then click on **Create Offbox Agents**.

Figure 20: Adding a Range of IP Addresses in Apstra
| Juniper Apstra <sup>14</sup> | ☆ 「樂 + Devices + Managed Devices                                                                                                    |              |
|------------------------------|----------------------------------------------------------------------------------------------------|--------------|
| Create Offbox System         | m Agent(s)                                                                                                    | ×            |
|                              | Agent Parameters                                                                                                    | 1            |
|                              | Device Addresses (25 max)                                                                                                    |              |
|                              | 172.16.10.1-172.16.10.5 172.16.10.2                                                                                                    |              |
|                              | Comma-separated list of hostnames, individual IP addresses, and IP address ranges, e.g. 1922148.1.5<br>1922168.110.mydevice.local 172214.103 |              |
|                              | Operation Mode  FULL CONTROL  TELEMETRY ONLY  Platform                                                                                       |              |
|                              | Select                                                                                                    |              |
| 4<br>4                       | Junos (from agent profile) will be used if the platform will not be selected Username (will be taken from profile) Set username?             |              |
|                              | Password (will be taken from profile)<br>Set password?<br>Agent Profile                                                                      |              |
|                              | JNPR_user ×                                                                                                    |              |
|                              |                                                                                                    | Create       |
| 2. IC                        |                                                                                                    | TALL SUCCESS |

## 3) Apstra Web UI: Acknowledge Managed Devices for Use in Apstra Blueprints

Once the offbox agent creation has been successfully executed for each device, the devices must be acknowledged by the user to complete the onboarding and make them part of the Apstra Blueprints. This moves the device state from OOS-QUARANTINE to OOS-READY.

| Blueprints                                           |   |            | Q. Filters applied: 1 |                     |                         |                              |           |         |               |                       | 1-18 of 18                                                                                                    |             |        |
|------------------------------------------------------|---|------------|-----------------------|---------------------|-------------------------|------------------------------|-----------|---------|---------------|-----------------------|----------------------------------------------------------------------------------------------------|-------------|--------|
| Devices                                              | ^ |            |                       |                     |                         |                              |           |         |               |                       |                                                                                                    |             |        |
| Managed Devices                                      |   | Appli      | ed Query: Device In   | formation: Blueprin | it = Backend GPU Fabric |                              |           |         |               |                       |                                                                                                    |             |        |
|                                                      |   |            | Сору Э                | Clear               |                         |                              |           |         |               |                       |                                                                                                    |             |        |
| <ul> <li>Agent Profiles</li> <li>Packages</li> </ul> |   | Filter se  | elected by 🗿 all      | selected only       | unselected only         |                              |           |         |               |                       |                                                                                                    |             |        |
| OS Images                                            |   |            |                       |                     |                         | Device Information           |           |         |               |                       | Agent In                                                                                                    | formation   |        |
|                                                      |   |            | Management IP 0       | Device Key 0        | Device Profile 2        | Hostname 9                   | State 0   | Comms 0 | Acknowledged? | Blueprint 0           | Last Job Type 0                                                                                                    | Job State 0 | Action |
| Devices<br>Services                                  |   | 0 selected |                       |                     |                         |                              |           |         |               |                       | and the second second s |             |        |
| Davice Profiles                                      |   |            | 10.161.38.36          | FU1923AN0040        | Juniper_QFX5230-64CD    | Backend-spine2               | IS-ACTIVE | ۲       | 0             | Backend GPU Fabric    | UPGRADE                                                                                                    | SUCCESS     | I      |
| Docion                                               | ~ |            | 10.161.38.44          | XC3623250052        | Juniper_QFX5220-32CD    | gpu-backend-stripe-002-leaf8 | IS-ACTIVE |         | 0             | Backend GPU Fabric    | CHECK                                                                                                    | SUCCESS     | ÷      |
| Percurren                                            | Ĵ |            | 10.161.37.179         | FU1923AN0031        | Juniper_QFX5230-64CD    | gpu-backend-stripe-001-leaf7 | IS-ACTIVE | ¥       | 0             | Backend GPU Fabric    | UPGRADE                                                                                                    | SUCCESS     | :      |
| Analytics                                            | ~ |            | 10 141 37 175         | EU1023AN/0017       | human OEV5210-64CD      | and backand string (01 Janf2 | IS ACTIVE |         |               | Backwood CDU Exhibit  | LIDGRADE                                                                                                    | SUCCESS     |        |
| External Systems                                     | ~ |            | 10.101.07.175         | 101123000017        | Anger of Kalab area     | Bourney and constants        | 13-ACTIVE |         | •             | Catality of a radiity | OFGRADE                                                                                                    | JOCCESS     | •      |
| Platform                                             | ~ |            | 10.161.37.178         | FU1923AN0025        | Juniper_QFX5230-64CD    | gpu-backend-stripe-001-leaf8 | IS-ACTIVE | ٠       | 0             | Backend GPU Fabric    | CHECK                                                                                                    | SUCCESS     | :      |
| Favorites                                            | ~ |            | 10,161.38.38          | XC3623250053        | Juniper_QFX5220-32CD    | gpu-backend-stripe-002-leaf2 | IS-ACTIVE |         | 0             | Backend GPU Fabric    | INSTALL                                                                                                    | SUCCESS     | :      |
|                                                      |   |            | 10.161.38.37          | XC0219270004        | Juniper_QFX5220-32CD    | gpu-backend-stripe-002-leaf1 | IS-ACTIVE | ÷       | 0             | Backend GPU Fabric    | INSTALL                                                                                                    | SUCCESS     | :      |
|                                                      |   |            | 10.161.38.40          | XC3622190002        | Juniper_QFX5220-32CD    | gpu-backend-stripe-002-leaf4 | IS-ACTIVE | ٠       | 0             | Backend GPU Fabric    | INSTALL                                                                                                    | SUCCESS     | 1      |
|                                                      |   |            | 10.161.38.42          | XC3623290094        | Juniper_QFX5220-32CD    | gpu-backend-stripe-002-leaf6 | IS-ACTIVE | ÷       | 0             | Backend GPU Fabric    | INSTALL                                                                                                    | SUCCESS     | I      |
|                                                      |   |            |                       |                     |                         |                              |           |         |               |                       |                                                                                                    |             |        |

| Figure | 21: Acknow | ledging Ma | naged Devi | ces in Aps | tra Blueprints |
|--------|------------|------------|------------|------------|----------------|
|        |            |            |            |            |                |

## Apstra: Fabric Provisioning

The following steps outline the provisioning of the GPU Backend Fabric with Apstra.

## 1) Apstra Web UI: Create Logical Devices and Interface Maps with Device Profiles

The GPU Backend fabric in Apstra uses a combination of QFX5230-64CD's (stripe-1) and QFX5220-32CD's (stripe-2) for the leaf nodes and QFX5230-64CD's for the spines. Logical Devices and Interface Maps must be created for the two types of switches.

For the QFX5230-64CD leaf nodes, the Logical Device and Interface Map are shown in Figures 22 and 23:

Figure 22: Apstra Logical Device for the QFX5230 Leaf Nodes

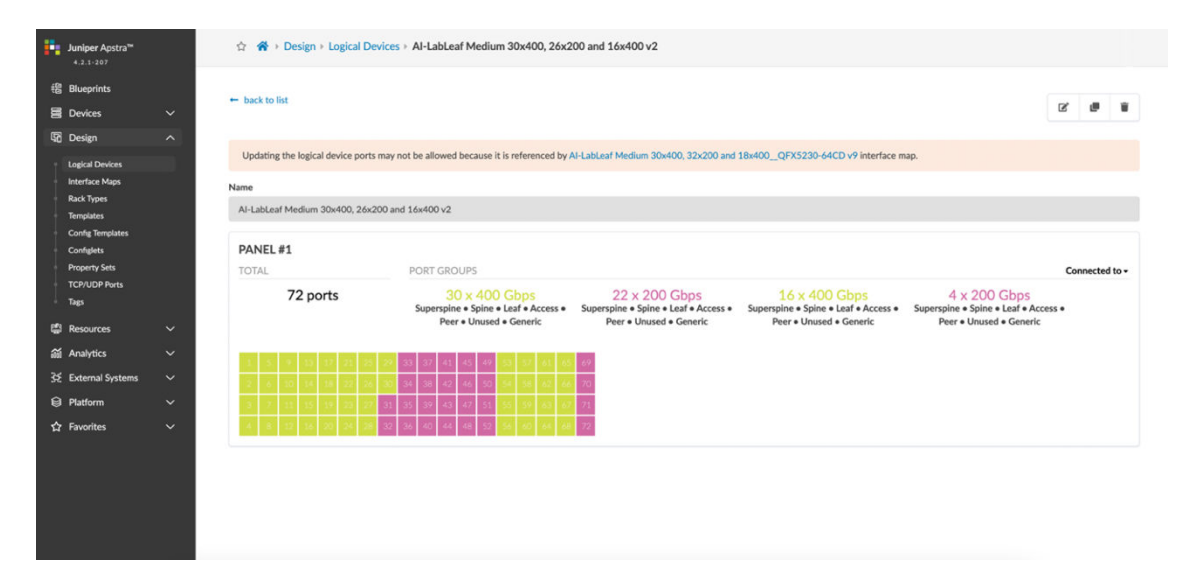

Figure 23: Apstra Interface Map for the QFX5230 Leaf Nodes

| Juniper Apstra <sup>14</sup><br>4.2.1-207                                |      | ☆ 중 → Design > Interface Maps > Al-LabLe                                                                                             | af Medium 30x400, 32x200 and 18x400_QFX5230-64CD v9                                                     |  |  |  |  |
|--------------------------------------------------------------------------|------|----------------------------------------------------------------------------------------------------|----------------------------------------------------------------------------------------------------|--|--|--|--|
| 韶 Blueprints                                                             |      | Name Al-LabLeaf Medium 30x400, 32x200 and 18x400_QFX5230-64CD v9                                                                     |                                                                                                    |  |  |  |  |
| Devices                                                                  | ~    | Logical device                                                                                                    | Al-LabLeaf Medium 30x400, 26x200 and 16x400 v2 🅐                                                        |  |  |  |  |
| ශී Design                                                                | ^    | Device profile                                                                                                    | Juniper_QFX5230-64CD 🏓                                                                                  |  |  |  |  |
| Logical Devices<br>Interface Maps<br>Rack Types<br>Templates             |      | Interface map preview                                                                                                    |                                                                                                    |  |  |  |  |
| Config Templates<br>Configlets<br>Property Sets<br>TCP/UDP Ports<br>Tags |      | SUMMARY<br>46 x 400 Gbps<br>Superspine + Spine + Leaf + Access + Peer + Unu<br>INTERFACES Con an interface to sugge the deads        | Connected to * 26 × 200 Gbps sed * Generic Superspine * Spine * Leaf * Access * Peer * Unused * Generic |  |  |  |  |
| 🖨 Resources                                                              | ~    | 1 5 9 13 17 21 25 29 33 37 43                                                                                                    | 44 49 55 47 At 45 60                                                                                    |  |  |  |  |
| analytics                                                                | ~    | 2 6 10 14 18 22 26 30 34 38 4                                                                                                    | 46 50 54 56 62 66 70                                                                                    |  |  |  |  |
| 32 External Systems                                                      | ~    | 3 7 11 15 19 23 27 31 35 39 4                                                                                                    | 47         51         55         59         63         67         71                                    |  |  |  |  |
| Platform                                                                 | ~    | 4 8 12 16 20 24 28 32 36 40 44                                                                                                    | 48 32 56 60 64 68 72                                                                                    |  |  |  |  |
| ☆ Favorites                                                              | ×    | Unused interfaces (5)  MAPPING  Logical Device Contract for high referenced interface details      0 0 0 0 0 0 0 0 0 0 0 0 0 0 0 0 0 | Device Profile<br>Cick on part to taggit inferenced interface details                                   |  |  |  |  |
| 11 2                                                                     | 3 (← |                                                                                                    |                                                                                                    |  |  |  |  |

For the QFX5220 leaf nodes, the Logical Device and Interface Map are shown in Figures 24 and 25:

Figure 24: Apstra Logical Device for the QFX5220 Leaf Nodes

| Juniper Apstra™<br>4.2.1-207   | ☆ 🔗 → Design + Logical De         | vices > AI-LabLeaf Small 16x400, 16x200               | and 8x400                                                             |                |
|--------------------------------|-----------------------------------|-------------------------------------------------------|-----------------------------------------------------------------------|----------------|
| 器 Blueprints B Devices         | ← back to list                    |                                                       |                                                                       | 12 B 11        |
| 昭 Design                       |                                   |                                                       |                                                                       |                |
| Logical Devices                | Updating the logical device ports | may not be allowed because it is referenced by        | VI-LabLeaf Small 16x400, 16x200 and 8x400_QFX5220-32CD interface map. |                |
| Interface Maps                 | Name                              |                                                       |                                                                       |                |
| Rack Types                     | Al-LabLeaf Small 16x400, 16x200   | and 8x400                                             |                                                                       |                |
| Config Templates               |                                   |                                                       |                                                                       |                |
| Configlets                     | PANEL#1                           |                                                       |                                                                       |                |
| Property Sets<br>TCP/UDP Ports | TOTAL                             | PORT GROUPS                                           |                                                                       | Connected to - |
| Tags                           | 40 ports                          | 24 x 400 Gbps<br>Superspine • Spine • Leaf • Access • | 16 x 200 Gbps<br>Superspine + Spine + Leaf + Access +                 |                |
| 🛱 Resources                    |                                   | Peer • Unused • Generic                               | Peer • Unused • Generic                                               |                |
| a Analytics                    | 1 5 8 11 17 27 25                 | 29 93 97                                              |                                                                       |                |
| 3 External Systems             | 2 6 10 14 18 22 26                | 30 34 38                                              |                                                                       |                |
| Platform                       | 3 7 11 15 19 23 27                | 31 35 39                                              |                                                                       |                |
| ☆ Favorites                    | 4 8 12 16 20 24 26                | 32 36 40                                              |                                                                       |                |
|                                |                                   |                                                       |                                                                       |                |
|                                |                                   |                                                       |                                                                       |                |
|                                |                                   |                                                       |                                                                       |                |
|                                |                                   |                                                       |                                                                       |                |
|                                |                                   |                                                       |                                                                       |                |

Figure 25: Apstra Interface Map for the QFX5220 Leaf Nodes

| Juniper Apstra <sup>te</sup><br>4.2.1-207                                |                  | 습 🆀 > Design > Interface Maps > Al-LabLe                                                                                                    | af Small 16x400, 16x200 and 8x400QFX5220-                  | 32CD                                                                                                    |                |
|--------------------------------------------------------------------------|------------------|----------------------------------------------------------------------------------------------------|------------------------------------------------------------|----------------------------------------------------------------------------------------------------|----------------|
| 铝 Blueprints                                                             |                  | Name                                                                                                    | Al-LabLeaf Small 16x400, 16x200 and 8x400QFX5              | 220-32CD                                                                                                    |                |
| Devices                                                                  | ~                | Logical device                                                                                                    | AI-LabLeaf Small 16x400, 16x200 and 8x400 A                |                                                                                                    |                |
| 🛱 Design                                                                 | ^                | Device profile                                                                                                    | Juniper_QFX5220-32CD                                       |                                                                                                    |                |
| Logical Devices<br>Interface Maps<br>Rack Types<br>Templates             |                  | Interface map preview                                                                                                    |                                                            |                                                                                                    | = 0            |
| Config Templates<br>Configlets<br>Property Sets<br>TCP/UDP Ports<br>Tags |                  | SUMMARY<br>24 x 400 Gbps<br>Superspine + Spine + Leaf + Access + Peer + Unu                                                                                                    | 16 x 200<br>sed • Generic Superspine • Spine • Leaf • Acce | ) Gbps<br>ss + Peer + Unused + Generic                                                                                                  | Connected to • |
| 🛱 Resources                                                              | ~                | INTERFACES Click on interface to toggle the details                                                                                                    |                                                            |                                                                                                    |                |
| analytics                                                                | ~                | 1 5 9 13 17 21 25 27 29 31                                                                                                    |                                                            |                                                                                                    |                |
| 3 External Systems                                                       | ~                | 2         6         10         14         16         22         25         27         29         31           3         7         11         15         19         23         26         28         30         32 |                                                            |                                                                                                    |                |
| Platform                                                                 | ~                | 4 8 12 16 20 24 26 28 30 32                                                                                                    |                                                            |                                                                                                    |                |
| ☆ Favorites                                                              | Ť                | Unused interfaces (2)  MAPPING  Logical Device Color port to aggin referenced interface details      S S S S S S S S      S S S S S S                                                                             |                                                            | Device Profile<br>CAR of non-15 single references Histocc attals<br>STO DE DE DE DE DE DE DE DE DE DE<br>STO DE DE DE DE DE DE DE DE DE |                |
|                                                                          | , I <del>C</del> |                                                                                                    |                                                            |                                                                                                    |                |

For the QFX5230 leaf nodes, the Logical Device and Interface Map are shown in Figures 26 and 27:

| Juniper Apstra <sup>™</sup><br>4.2.1-207    |   | ☆ 🔏 → Design → Logical Devic                                                                                                    | es + Al-Spine 64x400                                                                                                    |                                     |         |                         |
|---------------------------------------------|---|----------------------------------------------------------------------------------------------------|----------------------------------------------------------------------------------------------------|-------------------------------------|---------|-------------------------|
| 铝 Blueprints<br>目 Devices                   | ~ | + back to list                                                                                                    |                                                                                                    |                                     |         | <b>1</b> 2 <b>19 11</b> |
| Logical Devices                             |   | Updating the logical device ports ma                                                                                                    | y not be allowed because it is referenced by                                                                                                    | N-Spine 64x400_QFX5230-64CD interfa | ce map. |                         |
| Rack Types<br>Templates<br>Config Templates |   | Al-Spine 64x400                                                                                                    |                                                                                                    |                                     |         |                         |
| Configlets Property Sets TCP/UDP Ports      |   | PANEL #1<br>TOTAL                                                                                                    | PORT GROUPS                                                                                                    |                                     |         | Connected to -          |
| Tags                                        | ~ | 64 ports                                                                                                    | Superspine + Spine + Leaf + Access +<br>Peer + Unused + Generic                                                                                                    |                                     |         |                         |
| Analytics<br>옷 External Systems             | ž | 1         5         9         13         17         21         25         27           2         8         10         34         18         22         26         36 | 33         37         41         45         49         53         57         61           3         34         36         44         45         49         53         57         61           |                                     |         |                         |
| 🛱 Platform                                  | ~ | 3         7         11         12         19         23         27         3           4         8         12         16         20         24         26         3  | 4         35         37         45         47         51         55         57         63           8         36         45         44         48         53         56         64         64 |                                     |         |                         |
|                                             |   |                                                                                                    |                                                                                                    |                                     |         |                         |
|                                             |   |                                                                                                    |                                                                                                    |                                     |         |                         |

Figure 26: Apstra Logical Device for the QFX5230 Spine Nodes

Figure 27: Apstra Interface Map for the QFX5230 Spine Nodes

| Juniper Apstra <sup>me</sup><br>4.2.1-207                                |    | ☆ 番 → Design → Interface Maps → AI-Spine                                                                                                    | 66x400_QFX5230-64CD                                                 |  |  |  |  |  |
|--------------------------------------------------------------------------|----|----------------------------------------------------------------------------------------------------|---------------------------------------------------------------------|--|--|--|--|--|
| 體 Blueprints                                                             |    | Name                                                                                                    | Al-Spine 64x400_QFX5230-64CD                                        |  |  |  |  |  |
| Devices                                                                  | ~  | Logical device                                                                                                    | Al-Spine 64x400 🏕                                                   |  |  |  |  |  |
| 명 Design                                                                 | ^  | Device profile                                                                                                    | Juniper_QFX5230-64CD 📌                                              |  |  |  |  |  |
| Logical Devices<br>Interface Maps<br>Rack Types<br>Templates             |    | Interface map preview                                                                                                    |                                                                     |  |  |  |  |  |
| Config Templates<br>Configlets<br>Property Sets<br>TCP/UDP Ports<br>Tags |    | 64 x 400 Gbps<br>Superspine + Spine + Leaf + Access + Peer + Unur                                                                                                    | Led + Generic                                                       |  |  |  |  |  |
| 留 Resources<br>舗 Analytics                                               | ž  | 1 5 9. 13 17 21 25 29 30 37 41                                                                                                    |                                                                     |  |  |  |  |  |
| 3£ External Systems                                                      | ~  | 2 6 10 14 18 22 26 30 34 38 47<br>3 7 11 15 19 23 27 31 35 39 43                                                                                                    | 46 50 54 58 65<br>47 43 65 10 45                                    |  |  |  |  |  |
| Platform                                                                 | ~  | 4 8 12 16 20 24 28 32 36 40 44                                                                                                    | 48 52 56 46 64                                                      |  |  |  |  |  |
| ☆ Favorites                                                              | ~  | Unused interfaces (2) MAPPING                                                                                                    |                                                                     |  |  |  |  |  |
|                                                                          | K- | Logical Device<br>Color port integrate elemental interface details<br>Color port in taggin elemental interface details<br>Color port of Color Color Color Color<br>Color Color Color Color Color<br>Color Color Color Color Color<br>Color Color Color Color Color<br>Color Color Color Color Color<br>Color Color Color Color Color | Device Profile<br>Citot or port insight enformant interface details |  |  |  |  |  |

For the QFX5240 spine and leaf nodes, the Logical Device and Interface Map are shown in Figures 28-29 and 30-31 respectively.

**NOTE**: Even though the QFX5240s are not part of the fabric deployment example in this section, we are including the Logical Device and Interface Map creation for the QFX5240s to highlight the changes made to the port numbering in Junos OS Release 23.4R2, which requires completely different logical devices and interface maps.

| OLD PORT MAPPING (22 | 2.2X100 | )  |    |    |    |    |    |    |    |    |    |    |    |    |    |
|----------------------|---------|----|----|----|----|----|----|----|----|----|----|----|----|----|----|
| 0 (8x100G)           | 2       | 4  | 6  | 8  | 10 | 12 | 14 | 16 | 18 | 20 | 22 | 24 | 26 | 28 | 30 |
| 1 (unused)           | 3       | 5  | 7  | 9  | 11 | 13 | 15 | 17 | 19 | 21 | 23 | 25 | 27 | 29 | 31 |
| 32 (8x100G)          | 34      | 36 | 38 | 40 | 42 | 44 | 46 | 48 | 50 | 52 | 54 | 56 | 58 | 60 | 62 |
| 33 (unused)          | 35      | 37 | 39 | 41 | 43 | 45 | 47 | 49 | 51 | 53 | 55 | 57 | 59 | 61 | 63 |
| NEW PORT MAPPING (2  | 3.4R2)  |    |    |    |    |    |    |    |    |    |    |    |    |    |    |
| 0 (8x100G)           | 4       | 8  | 12 | 16 | 20 | 24 | 28 | 32 | 36 | 40 | 44 | 48 | 52 | 56 | 60 |
| 1 (2x400G or 1x800G) | 5       | 9  | 13 | 17 | 21 | 25 | 29 | 33 | 37 | 41 | 45 | 49 | 53 | 57 | 61 |
| 2 (8x100G)           | 6       | 10 | 14 | 18 | 22 | 26 | 30 | 34 | 38 | 42 | 46 | 50 | 54 | 58 | 62 |
| 3 (2x400G or 1x800G) | 7       | 11 | 15 | 19 | 23 | 27 | 31 | 35 | 39 | 43 | 47 | 51 | 55 | 59 | 63 |

The following table shows the differences between the old and the new port mappings.

The Logical Device and Interface Map included below were created following the new port mapping.

Figure 28: Apstra Logical Device for the QFX5240 Spine Nodes

| Juniper Apstra™<br>4.2.1-207                                                        |   | 습 🔗 Design + Logical                                                                                                    | Devices + Al-Spine-Large 64x800 5240                                                                                                    | (New Port Profile)                                              |                           |                |
|-------------------------------------------------------------------------------------|---|----------------------------------------------------------------------------------------------------|----------------------------------------------------------------------------------------------------|-----------------------------------------------------------------|---------------------------|----------------|
| <ul> <li>Blueprints</li> <li>Devices</li> </ul>                                     |   | ← back to list                                                                                                    |                                                                                                    |                                                                 |                           |                |
| Contract Design Logical Devices Interface Maps Rack Types Terminates                |   | Updating the logical device po<br>Name<br>Al-Spine-Large 64x800 5240 (                                                                                                    | orts may not be allowed because it is reference<br>New Port Profile)                                                                                                    | d by Al-Spine-Large 64x800QFX524                                | D-64OD-NNP Interface map. |                |
| Config Templates<br>ConfigTemplates<br>Configlets<br>Property Sets<br>TCP/UDP Ports |   | PANEL #1<br>TOTAL                                                                                                    | PORT GROUPS                                                                                                    | 32 x 800 Char                                                   |                           | Connected to • |
| Tags<br>😫 Resources<br>纈 Analytics                                                  |   | 1 5 0 13 1/ 21                                                                                                    | Superspine & Spine & Sp | Superspine • Spine • Leaf • Access<br>• Peer • Unused • Generic |                           |                |
| 弦 External Systems<br>② Platform<br>☆ Favorites                                     |   | 2         6         10         14         15         22           3         7         11         15         19         23           4         8         22         16         20         24 | 20         30         34         42         46         50         54         58         62           27         33         35         37         43         47         51         55         59         63           28         32         36         40         44         48         52         56         60         64                                                                                                    |                                                                 |                           |                |
|                                                                                     |   |                                                                                                    |                                                                                                    |                                                                 |                           |                |
| 8                                                                                   | ₩ |                                                                                                    |                                                                                                    |                                                                 |                           |                |

Figure 29: Apstra Interface Map for the QFX5240 Spine Nodes

| Juniper Apstra™<br>4.2.1-207                                                                                                    | ☆ 🐐 > Design > Interface Maps > AI-Spine-Large 64x800QFX5240-64OD-NNP                                                                                                    |                |
|----------------------------------------------------------------------------------------------------|----------------------------------------------------------------------------------------------------|----------------|
| பெலும் பில்லான்<br>பில்லான்<br>பிலான்<br>பில்லான்<br>பில்லான்<br>பில்லான்<br>பில்லான்<br>பில்லான்<br>பிலான்<br>பில்லான்<br>பில்லான்<br>பில்லான்<br>பில்லான்<br>பில்லான்<br>பில்லான்<br>பில்லான்<br>பில்லான்<br>பில்லான்<br>பில்லான்<br>பில்லான்<br>பில்லான்<br>பில்லான்<br>பில்லான்<br>பில்லான்<br>பில்லான்<br>பில்லான்<br>பில்லான்<br>பில்லான்<br>பிலான்<br>பில்லான்<br>பில்<br>பிலு<br>பில்<br>பிலு<br>பிலான்<br>பில்<br>பிலு<br>பிலான்<br>பில்<br>பி<br>பில்<br>பி<br>பிலு<br>பி<br>பி<br>பில்<br>பி<br>பிலு<br>பி<br>பி<br>பி<br>பி<br>பி<br>பி<br>பி<br>பி<br>பி<br>பி<br>பி<br>பி<br>பி | ← back to list                                                                                                    |                |
| Design                                                                                                    | Name Al-Spine-Large 64x800_QFX5240-640D-NNP                                                                                                    |                |
| Interface Maps<br>Rack Types                                                                                                    | Logical device AI-Spine-Large 64x800 5240 (New Port Profile)                                                                                                    |                |
| Templates<br>Config Templates                                                                                                    | Device profile Juniper_QFX5240-64OD_2 🔶                                                                                                    |                |
| Configlets<br>Property Sets<br>TCP/UDP Ports<br>Tags                                                                                                    | Interface map preview                                                                                                    |                |
| 🛱 Resources 🗸 🗸                                                                                                    | SUMMARY                                                                                                    | Connected to - |
| <ul> <li>Analytics ∨</li> <li>External Systems ∨</li> <li>Platform ∨</li> </ul>                                                                                                    | 32 x 400 Gbps 32 x 800 Gbps<br>Superspine • Spine • Leaf • Access • Peer • Unused • Generic Superspine • Spine • Leaf • Access • Peer • Unused • Generic                                                                                                    |                |
| ☆ Favorites 🗸 🗸                                                                                                    | INTERFACES Click on interface to toggle the details                                                                                                    |                |
|                                                                                                    | 1       5       9       13       17       21       25       27       33       37       41       45       49       53       57       61         2       6       10       14       18       22       26       60       34       38       42       46       50       54       58       62         3       7       11       15       19       23       27       31       35       39       43       47       51       55       59       63 |                |
|                                                                                                    | 4 8 12 16 20 24 28 32 36 40 44 48 52 56 60 64                                                                                                    |                |

Figure 30: Apstra Interface Map for the QFX5240 Leaf Nodes

| Juniper Apstra™<br>4.2.1-207                                                | ☆ 🔏 > Design > Logical Devices > Al-Lab-Leaf Rack1 64x800 5240 (New Port Profile)                                                                                                    |                                                                         |
|-----------------------------------------------------------------------------|----------------------------------------------------------------------------------------------------|-------------------------------------------------------------------------|
| <ul> <li>器 Blueprints</li> <li>B Devices ~</li> </ul>                       | ← back to list                                                                                                    | 12° (8 11                                                               |
| 52 Design ^<br>Logical Devices<br>Interface Maps<br>Rack Types<br>Templates | Updating the logical device ports may not be allowed because it is referenced by Juniper_QFX5240-64ODAI-Lab-Leaf Rack1 64x800<br>Name<br>AI-Lab-Leaf Rack1 64x800 5240 (New Port Profile)                                                                                                    | 30 NPP Interface map.                                                   |
| Config Templates<br>Configlets<br>Property Sets<br>TCP/UDP Ports<br>Tags    | PANEL #1         PORT GROUPS           64 ports         4 x 400 Gbps<br>Spine         12 x 400 Gbps<br>Access • Unused • Generic         4 x 400<br>Spine                                                                                                    | Connected to •<br>0 Gbps 12 x 400 Gbps<br>ine Access • Unused • Ceneric |
| 🛱 Resources ∨<br>ấá Analytics ∨<br>Xé External Systems ∨                    | 32 × 800 Gbps<br>Superspine • Spine • Leaf • Access<br>• Peer • Unused • Generic                                                                                                    |                                                                         |
| 월 Platform →<br>☆ Favorites →                                               | 1         5         9         13         17         28         29         23         27         41         48         47         51         57         61           2         6         10         14         28         47         33         42         46         50         57         61           3         7         14         48         47         50         54         50         62           3         7         14         48         47         51         57         61           3         7         14         48         47         56         54         50         62           3         7         14         48         47         51         57         61           3         7         14         53         64         50         54         50         62           3         7         14         35         9         43         15         55         59         43           4         11         12         15         26         26         40         44         45         52         56         40         44 |                                                                         |
|                                                                             |                                                                                                    |                                                                         |

Figure 31: Apstra Logical Device for the QFX5240 Leaf Nodes

| Juniper Apstra <sup>m</sup><br>4.2.1-207                                                                                |   | ☆ 💏 > Design > Interface Maps > Juniper_QFX5240-64ODAI-Lab-Leaf Rack2 64x800-NPP                                                                                                    |                       |
|----------------------------------------------------------------------------------------------------|---|----------------------------------------------------------------------------------------------------|-----------------------|
| <ul> <li>器 Blueprints</li> <li>B Devices</li> </ul>                                                                     |   | ← back to list                                                                                                    | 2 8 1                 |
| <ul> <li>Englical Devices</li> <li>Interface Maps</li> <li>Rack Types</li> <li>Templates</li> <li>Configiets</li> </ul> |   | Name     Juniper_QFX5240-64ODAI-Lab-Leaf Rack2 64x800-NPP       Logical device     AI-Lab-Leaf Rack2 64x800 5240 (New Port Profile) ◆       Device profile     Juniper_QFX5240-64OD_2 ◆                                                                                                    |                       |
| Property Sets<br>TCP/UDP Ports<br>Tags<br>Resources                                                                     | * | Interface map preview SUMMARY                                                                                                    | E B<br>Connected to - |
| ﷺ External Systems                                                                                                    |   | 8 x 400 Gbps<br>Spine 24 x 400 Gbps<br>Access • Unused • Generic Superspine • Spine • Leaf • Access • Peer • Unused • Generic<br>INTERFACES Click on interface to toggle the details                                                                                                    |                       |
| 8                                                                                                    |   | 1         5         7         11         17         21         25         29         33         37         41         45         49         53         57         61           2         6         10         14         15         22         26         33         37         41         45         49         53         57         61           3         7         41         15         22         26         30         34         38         42         46         50         54         53         62           3         7         11         15         10         23         27         31         35         39         43         47         51         55         57         43           4         8         12         16         20         24         28         32         36         40         44         48         52         56         60         64 |                       |

For the PTX10008 spine nodes also tested in cluster 1, the Logical Device and Interface Map are shown in Figures 32-33.

Figure 32: Apstra Interface Map for the PTX Spine Nodes

| Aniper Apstra*                                                             |         | 🕸 🕷 + Design + L      | ogical Devices |                |               |                                                                                                    | O Datacenter Only     |  |
|----------------------------------------------------------------------------|---------|-----------------------|----------------|----------------|---------------|----------------------------------------------------------------------------------------------------|-----------------------|--|
| Bueprints Bevices                                                          | ~       |                       |                |                |               |                                                                                                    | Create Logical Device |  |
| Design                                                                     | ^       | Q, Filters applied 1  |                |                |               |                                                                                                    | 1-1 of 1 =            |  |
| kitorlian Maps<br>Rack Types<br>Templates<br>Corlig Templates<br>Corlights |         | Applied Query: Name - | /PTX/<br>Onar  |                |               |                                                                                                    |                       |  |
| Property Sets<br>1CP/UOP Purts<br>1 Tags                                   |         | Nante 0               | Capabilities   | Panels Count © | Ports Count @ | Ports Summary<br>AJ-PTX-10x8-LD                                                                                                    | Actions               |  |
| Resources     Analytics     External Systems     Partform                  | > > > > | AI-PTX-1048-LD        | 72 × 400 Gbps  | 2              | 72            | 30 × 400 Gbps<br>Superspine + Spine + Izel + Access + Piore - Utunad + Genetic<br>30 × 400 Gbps<br>Superspine + Spine + Izel + Access + Piere + Utunad + Genetic | x • •                 |  |
| ₽ raones                                                                   | *       |                       |                |                |               |                                                                                                    |                       |  |

Figure 33: Apstra Logical Device for the PTX Spine Nodes

| 4.2.3-207                                                                                    |           | 쇼 👘 + Design + Interface Maps + A                                                                                                    | U-PTX-72x400G                                                                                                    |               |                |
|----------------------------------------------------------------------------------------------|-----------|----------------------------------------------------------------------------------------------------|----------------------------------------------------------------------------------------------------|---------------|----------------|
| 雪 Blueprints<br>圖 Devices                                                                    | ~         | - back to list                                                                                                    |                                                                                                    |               | 2° 8° 8        |
| 28 Design                                                                                    | ^         | Name                                                                                                    | AI-PTX-72x400G                                                                                                    |               |                |
| Logical Devices                                                                              |           | Logical device                                                                                                    | AI-PTX-10k8-LD 🕐                                                                                                    |               |                |
| Rack Types                                                                                   |           | Device profile                                                                                                    | AL-PTX10K8 🕐                                                                                                    |               |                |
| Yongdates<br>Corfig Templates<br>Corfiglets                                                  |           | Interface map preview                                                                                                    |                                                                                                    |               |                |
| TCP/UOP Ports                                                                                |           | SUMMARY                                                                                                    |                                                                                                    |               | Connected to • |
| Tags                                                                                         |           |                                                                                                    |                                                                                                    |               |                |
| Resources                                                                                    | ~         | 72 x 400 Gbg<br>Superspine • Spine • Leaf • Access • Pe                                                                                                    | DS<br>eer • Unused • Generic                                                                                                    |               |                |
| Resources<br>Analytics                                                                       | ž         | 72 x 400 Gbp<br>Superspine • Spine • Leaf • Access • Po<br>INTERFACES. C = IP • Portroit or grade                                                                                                    | DS<br>eer • Unused • Generic                                                                                                    |               |                |
| <ul> <li>Resources</li> <li>Analytics</li> <li>External Systems</li> <li>Platform</li> </ul> | * * * *   | T2 × 400 Gbp         Superspine + Spine + Leaf + Access + Pr           NTERFACES         2 is at at at at at at at at at at at at at                                                                                                    | 25<br>er • Unused • Generic<br>107 1<br>107 1<br>107 2<br>108 21 45 27 20 85 38 48 88<br>109 21 45 20 10 10 10 10 10 10 10 10 10 10 10 10 10                                                                                                    |               |                |
| ) Resources<br>§ Analytics<br>§ External Systems<br>9 Platform<br>9 Favorites                | > > > > > | Superspine Spine Level Access Process           Superspine Spine Level Access Process           State Process           State Process           State Process           State Process           State Process           State Process           State Process           State Process           State Process           State Process           State Process           State Process                                                                                                    | 25<br>26 e • Unused • Generic<br>172 f<br>172 f<br>172 g<br>172 g<br>1     |               |                |
| ) Resources<br>(Analytics<br>(External Systems<br>) Platform<br>Y Favorites                  | > > > > > | 2         X         400 Gbp           Superspine S (give Let Access M)         Signer (give S)         Signer (give S)           0         0         0         10         10         10         10           0         0         0         0         10         10         10         10         10         10         10         10         10         10         10         10         10         10         10         10         10         10         10         10         10         10         10         10         10         10         10         10         10         10         10         10         10         10         10         10         10         10         10         10         10         10         10         10         10         10         10         10         10         10         10         10         10         10         10         10         10         10         10         10         10         10         10         10         10         10         10         10         10         10         10         10         10         10         10         10         10         10         10 | 25<br>800 I<br>100 I<br>100 I | Device Protie |                |

# 2) Apstra Web UI: Create Rack types and Template in Apstra for the GPU Backend Fabric

Once the Logical Devices and Interface Maps are created, create the necessary rack types for the GPU Backend fabric.

The design requires two rack types: one with the QFX5230 leaf nodes (stripe 1) and another with the QFX5220 leaf nodes (stripe 2).

For the sake of brevity, only the snippet of the QFX5230 rack type is shown in Figure 34.

| Edit Rack Type        |               |                                    |                      |                     |              |                   |            |            |            | , |
|-----------------------|---------------|------------------------------------|----------------------|---------------------|--------------|-------------------|------------|------------|------------|---|
| Summary               |               |                                    |                      |                     |              |                   |            |            |            |   |
|                       | Name          |                                    |                      |                     |              |                   |            |            |            |   |
|                       | GPL           | J-BK-Med-1-1v9                     |                      |                     |              |                   |            |            |            |   |
|                       | Descri        | iption                             |                      |                     |              |                   |            |            |            |   |
|                       | AI R          | tail-optimized Rack Group of u     | p to 32 H100-bas     | ied or 64 A100-b    | ased Servers | . 1 spine uplinks |            |            |            |   |
|                       | Maxim         | um length 512 characters.          |                      |                     |              |                   |            |            |            |   |
|                       | Fabric        | Connectivity Design                |                      |                     |              |                   |            |            |            |   |
|                       | Use thi       | is option to design rack types use | d in 3-stage and 5-  | stage fabric templa | ite          |                   |            |            |            |   |
|                       | ⊖ L3          | Collapsed                          |                      |                     |              |                   |            |            |            |   |
|                       | Use thi       | is option to design rack types use | d in a collapsed ten | plate (spineless)   |              |                   |            |            |            |   |
| Configuration         |               |                                    |                      | Preview             |              |                   |            |            |            |   |
|                       |               |                                    |                      |                     |              |                   |            |            |            |   |
| Leafs Access Sv       | vitches       | Generic Systems                    |                      | Topology            | Logical D    | evices            |            |            |            |   |
| Leaf                  |               |                                    |                      |                     |              |                   |            |            |            |   |
| Name *                |               |                                    |                      |                     |              | Leaf1_1           | Leaf3_1    | Leaf5_1    | Leaf7_1    |   |
| Leaf1                 |               |                                    |                      |                     |              | Leaf2_1           | Leaf4_1    | Leaf6_1    | Leaf8_1    |   |
| Leaf Logical Device   |               |                                    |                      |                     | - 2          | 00000000          | 00000000   | 00000000   | 0000000    |   |
| Al-LabLeaf Mediu      | m 30x400, 2   | 26x200 and 16x400 v2               | ×                    |                     |              | dgx_h100_1        | hgx_a100_1 | hgx_a100_2 | hgx_a100_4 |   |
| Links per spine (72 a | vailable) *   | Link speed                         |                      |                     |              | dgx_h100_2        |            | hgx_a100_3 |            |   |
| 1                     |               | 400 Gbps                           | ×                    |                     |              |                   |            |            |            |   |
| Redundancy Protoco    | ol<br>G 🔘 ESI |                                    |                      |                     |              |                   |            |            |            |   |
| Leaf                  |               |                                    |                      |                     |              |                   |            |            |            |   |
| Name*                 |               |                                    |                      |                     |              |                   |            |            |            |   |
| Leaf2                 |               |                                    |                      |                     |              |                   |            |            |            |   |
| Leaf Logical Device   |               |                                    |                      |                     |              |                   |            |            |            |   |
| Al-LabLeaf Mediu      | m 30x400, 2   | 26x200 and 16x400 v2               | ×                    |                     |              |                   |            |            |            |   |
| Links per spine (72 a | vailable) *   | Link speed                         |                      |                     |              |                   |            |            |            |   |
| 1                     |               | 400 Gbps                           | ×                    |                     |              |                   |            |            |            |   |
|                       |               |                                    |                      |                     |              |                   |            |            |            |   |

Figure 34: Creating a Rack in Apstra

Once both the racks are ready, a Template is created in Apstra by navigating to **Design** -> **Templates** -> **Create Template**.

The new Template references the QFX5230 and QFX5220 rack types created in the previous step, and is deployed as a pure IP fabric, as shown in Figure 35.

Figure 35: Creating a Template in Apstra

| •  | Juniper Apstra™<br>4.2.1-207                         |     | ☆ 🔏 → Design     | Templates      Al Cluster GPU         | I Fabric - Medium                                      |                                       |                        |
|----|------------------------------------------------------|-----|------------------|---------------------------------------|--------------------------------------------------------|---------------------------------------|------------------------|
| ෞ  | Blueprints                                           |     |                  |                                       |                                                        |                                       |                        |
| 8  | Devices                                              |     |                  | Name                                  | Al Cluster GPU Fabric - Mee                            | lium                                  |                        |
| 5  | Design                                               |     |                  | Туре                                  | RACK BASED                                             |                                       |                        |
|    | Logical Devices<br>Interface Maps                    |     | Topology Preview |                                       |                                                        |                                       |                        |
|    | Rack Types<br>Templates                              |     |                  | Selected Rack                         |                                                        |                                       |                        |
|    | Config Templates                                     |     |                  | Al                                    |                                                        |                                       |                        |
|    | Configlets<br>Property Sets<br>TCP/UDP Ports<br>Tags |     |                  | Expand Nodes? Show Link               | 5?                                                     |                                       |                        |
| 4  | Resources                                            |     |                  |                                       |                                                        |                                       | +                      |
| á  | Analytics                                            |     |                  |                                       | ipine1                                                 | spir                                  | *2 ·····               |
| žź | External Systems                                     |     |                  | Bu                                    | backend-med                                            | (D)-bac                               | Anno smil              |
| 8  | Platform                                             | ~   |                  | Leaf1_1 Leaf3_1                       | Leaf5_1 Leaf7_1                                        | Leaf3_1 Leaf5_1                       | Leaf7_1 Leaf1_1        |
| ž  | Emporitor                                            |     |                  | 0 0 0 0 0 0 0 0 0 0 0 0 0 0 0 0 0 0 0 | Leaf6 1 Leaf8 1                                        | 0 0 0 0 0 0 0 0 0 0 0 0 0 0 0 0 0 0 0 | Leaf8 1 Leaf2 1        |
| м  | ravontes                                             |     |                  | hgx_a100_1 hgx_a100_3                 | hgx_a100_4 dgx_h100_2                                  | dgx_h100_1 hgx_a100_1                 | hgx_a100_2 hgx_a100_4  |
|    |                                                      |     |                  | 00000000<br>here a100.2               | dev b100 1                                             | 00000000<br>dex b100.2                | 00000000<br>bex a100 3 |
|    |                                                      |     |                  |                                       |                                                        | up/                                   | 18x_14400_0            |
|    | 2                                                    | k ⊮ |                  |                                       |                                                        |                                       |                        |
|    |                                                      |     | Structure        |                                       |                                                        |                                       |                        |
|    |                                                      |     |                  |                                       |                                                        |                                       |                        |
|    |                                                      |     |                  | Spines                                | 2 of Al-Spine 64x400                                   |                                       |                        |
|    |                                                      |     |                  | Teer                                  |                                                        |                                       |                        |
|    |                                                      |     |                  | Tags                                  |                                                        |                                       |                        |
|    |                                                      |     |                  | Rack Types                            | 1 of GPU-Backend-Med (6 g<br>1 of GPU-Backend-Sml (6 g | eneric systems)<br>eneric systems)    |                        |
|    |                                                      |     | Policies         |                                       |                                                        |                                       |                        |
|    |                                                      |     |                  |                                       |                                                        |                                       |                        |
|    |                                                      |     |                  | Overlay Control Protocol              | Pure IP Fabric                                         |                                       |                        |
|    |                                                      |     |                  | ASN Allocation Policy (spine)         | Unique                                                 |                                       |                        |
|    |                                                      |     |                  |                                       |                                                        |                                       |                        |

## 3) Apstra Web UI: Create a Blueprint for GPU Backend Fabric

Once the Apstra Template is ready, create a Blueprint for the GPU Backend fabric by navigating to the Blueprints and clicking on Create Blueprint as shown in Figure 36.

Figure 36: Creating a Blueprint in Apstra

| Juniper Apstra™<br>4.2.1-207 | ☆ 🔏 → Blueprints |                |                       |            | Î                  |
|------------------------------|------------------|----------------|-----------------------|------------|--------------------|
| Blueprints                   |                  |                |                       | _          |                    |
| 🗃 Devices 🗸 🗸                | $\bigcirc$       |                |                       |            | • Create Blueprint |
| 🛱 Design 🔨 🔨                 | Status An        | emalies Causes | Errors Warnings       | Changes    | $\square$          |
| Logical Devices              |                  |                | $\bigcirc$ $\bigcirc$ | $\bigcirc$ | 2                  |

Provide a name for the new blueprint, select data center as the reference design, and select Rack-based. Then select the template that was created in the previous step which will include the two rack types that were created for the QFX5230 leaf nodes and the QFX5220 leaf nodes. Figure 37: New Blueprint Attributes in Apstra

| Create Blueprint   |                                                      |                 | ×     |
|--------------------|------------------------------------------------------|-----------------|-------|
| Blueprint paramete | rs                                                   |                 |       |
|                    | Name *                                               |                 |       |
|                    | Backend GPU Fabric                                   |                 |       |
|                    | Reference Design *                                   |                 |       |
|                    | O Datacenter                                         |                 |       |
|                    | Freeform                                             |                 |       |
|                    | Filter Templates All • RACK BASED OD BASED COLLAPSED |                 |       |
|                    | Template *                                           |                 |       |
|                    | Al Cluster GPU Fabric - Medium                       | ×               |       |
|                    | Spine to Leaf Links Underlay Type                    |                 |       |
|                    | O IPv4 ○ IPv6 RFC-5549 ○ IPv4-IPv6 Dual Stack        |                 |       |
|                    | Spine to Superspine Links                            |                 |       |
|                    | O IPv4 O IPv6 RFC-5549 IPv4-IPv6 Dual Stack          |                 |       |
|                    |                                                      | Create Another? | reate |

Once the blueprint is successfully initiated by Apstra, it will be included in the Blueprint dashboard as shown below.

| ☆                               | ulies Root Ball                                              | d Bald Wornings      | Uncommitted | Create Blueprin |
|---------------------------------|--------------------------------------------------------------|----------------------|-------------|-----------------|
| Q Backend GPU Fabric Dutacenter |                                                              | Backend Storage Fabr | ic          | 1-4 of 4 ( 1 )  |
| Physical Structure:             | 1 pod, 2 racks<br>2 spines, 16 leaves,<br>12 generic systems |                      |             |                 |
| Virtual Structure:              | 1 routing zone, 17 virtual networks                          |                      |             |                 |
| Analytics                       |                                                              |                      |             |                 |
| Deployment Status               | N/A                                                          |                      |             |                 |
| Service Anomalies               | N/A                                                          |                      |             |                 |
| Probe Anomalies                 | N/A                                                          |                      |             |                 |
| Root Causes:                    | N/A                                                          |                      |             |                 |
|                                 |                                                              |                      |             |                 |

Figure 38: New Blueprint Added to Blueprint Dashboard

Notice that the Deployment Status, Service Anomalies, Probe Anomalies and Root Causes all shown as N/A. This is because you will need to complete additional steps that inlcudes mapping the different roles in the blueprint to the physical devices, defining which interfaces will be used, etc.

When you click on the blueprint name and enter the blueprint dashboard it will indicate that the blueprint has not been deployed yet.

#### Figure 39: New Blueprint's dashboard

The Staged view as depicted in Figure 40 shows that the topology is correct, but attributes such as mandatory ASNs and loopback addressing for the spines and the leaf nodes, and the spine to leaf links addressing must be provided by the user.

Figure 40: Undeployed Blueprint Dashboard

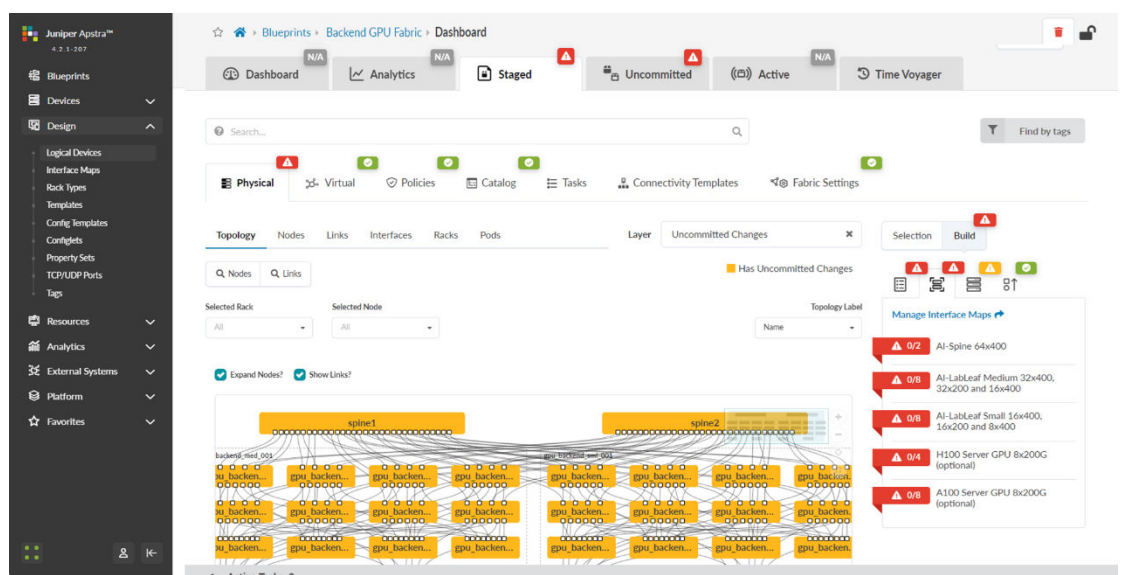

You will need to edit each one of these attributes and select from predefined pools of addresses and ASNs, as shown in the example on Figure 41, to fix this issue.

Figure 41: Selecting ASN Pool for Spine Nodes

|  |                                                                                                    | 🖬 Stage  |                                      |                                                        |                                  |
|--|----------------------------------------------------------------------------------------------------|----------|--------------------------------------|--------------------------------------------------------|----------------------------------|
|  |                                                                                                    |          |                                      |                                                        |                                  |
|  |                                                                                                    |          |                                      |                                                        |                                  |
|  | Physical S- Virtual O Policies                                                                                                    | ▲ 0/2    | ASNs - Spines<br>1-5 of 10           | d⊛ Fabric Settings                                     |                                  |
|  |                                                                                                    | _        | < >                                  | iges R                                                 | Selection Build                  |
|  |                                                                                                    |          |                                      | n Uncommitted Changes                                  |                                  |
|  |                                                                                                    | 0        | Pool Name                            | Translogy Label                                        |                                  |
|  |                                                                                                    | selected |                                      | North Contraction                                      | A 0/2 ASNs - Spines              |
|  |                                                                                                    |          | Backend Storage Fabric Spine<br>ASNs |                                                        | ▲ 0/16 ASNs - Leafs              |
|  |                                                                                                    |          | Frontend Management Fabric           |                                                        | ▲ 0/2 Loopback IPs - Spines      |
|  |                                                                                                    |          | QFX5240 GPU Fabric Leaf ASNs         |                                                        | ▲ 0/16 Loopback IPs - Leafs      |
|  | in tacker-<br>britader-<br>britader-<br>britader-<br>britader-<br>policitader-<br>policitader-<br>po |          | QFX5240 GPU Fabric Spine<br>ASNs     | iren mpi batana,<br>iren mpi batana,<br>iren mpi batan | ▲ 0/128 Link IPs - Spines<>Leafs |
|  |                                                                                                    |          |                                      |                                                        |                                  |

You will also need to select Interface Maps for each devices' role and along with assignment of system IDs as shown in Figures 42-43.

Figure 42: Mapping Interface Maps to Spine Nodes

|                     | C Reperints - Backend GPU Fabric - Dashboard        |                                                                                          |
|---------------------|-----------------------------------------------------|------------------------------------------------------------------------------------------|
|                     |                                                     |                                                                                          |
| Update interface ma | p for Al-Spine 64x400                               | Tings                                                                                    |
| <b></b> Q           | 1-2 of 2 🦳 🗧                                        | X Selection Build                                                                        |
| Name \$             | Interface Map                                       |                                                                                          |
| spine1              | Al-Spine 64x400_QFX5230-64CD X Juniper_QFX5230-64CD | Manage Interface Maps 🕈                                                                  |
| spine2              | Al-Spine 64x400_QFX5230-64CD X Juniper_QFX5230-64CD | <b>Z</b> 1-2 c                                                                           |
|                     |                                                     | Node Name   Device Profile                                                               |
|                     | Update Assignments                                  | spine1 Not assigned                                                                      |
|                     |                                                     | ▲ 0/8 Al-LabLeaf Medium 32x400,<br>32x200 and 16x400                                     |
|                     |                                                     | Al-LabLeaf Small 16x400,<br>16x200 and 8x400                                             |
|                     |                                                     | ▲ 0/4 H100 Server GPU 8x200G<br>(optional)<br>▲ 0/8 A100 Server GPU 8x200G<br>(optional) |

| Assign Systems            |         |                               | NA NA Analytics                                  |                                                                            | Active                                                           |                                                                                     |                                        |
|---------------------------|---------|-------------------------------|--------------------------------------------------|----------------------------------------------------------------------------|------------------------------------------------------------------|-------------------------------------------------------------------------------------|----------------------------------------|
| ٩                         |         |                               |                                                  | 1-18 of 18                                                                 | Not Assigned                                                     |                                                                                     | <b>⊘</b><br>↑                          |
| Name \$                   | Role \$ | Hostname \$                   | System ID \$                                     | Deploy Mode \$                                                             | TOPOTOGY LADR                                                    | Assigned System ID                                                                  | s - Manager                            |
| spine1                    | Spine   | spine1                        | [3730 (10.161.37.164) ×<br>GP330 (10.161.37.164) | <ul> <li>Deploy</li> <li>Ready</li> <li>Drain</li> <li>Undeploy</li> </ul> | +                                                                | Nodes<br>R<br>Node                                                                  | 1-18 of                                |
| spine2                    | Spine   | spine2                        | Salect.                                          | Deploy<br>Ready<br>Drain<br>Undeploy                                       | C D D D D D D D D D D D D D D D D D D D                          | spine1<br>spine2<br>gpu_backend_med_001_leaf1                                       | Not assign<br>Not assign<br>Not assign |
| gpu_backend_med_001_leaf1 | Leaf    | gpu-backend-med-<br>001-leaf1 | Select.                                          | Deploy<br>Ready<br>Drain<br>Undeploy                                       | BO O O O<br>Bpil backen<br>O O O O O<br>O O O O O<br>gpu_backen. | gpu_backend_med_001_leaf2<br>gpu_backend_med_001_leaf3<br>gpu_backend_med_001_leaf4 | Not assig<br>Not assig<br>Not assig    |
| an baland and 001 haf     | Leaf    | gpu-backend-med-              | Select                                           | C Deploy<br>Ready                                                          |                                                                  | gpu_backend_med_001_leaf6                                                           | Not assign                             |

Figure 43: Mapping Spine Nodes to Physical Devices (System IDs)

Once all these steps are completed, you can commit all the changes and Apstra will generate and push all the necessary vendor-specific configuration to the nodes. Once this has been completed you should be able to view an active blueprint that represents the successfully deployed fabric as shown in Figure 44.

Figure 44: Mapping Spine Nodes to Physical Devices 2 (System IDs)

| Blueprints       |   | Dashboard 🖉 Analytics 🖹 Staged                         | Jncommitted ((13) Active 3 Time Voyager                |                       |
|------------------|---|--------------------------------------------------------|--------------------------------------------------------|-----------------------|
| Devices          | ~ |                                                        |                                                        |                       |
| Design           | ^ | Search                                                 | Q                                                      | <b>T</b> Find by tags |
| Logical Devices  |   |                                                        | 0                                                      |                       |
| Interface Maps   |   | 🚦 Physical 3년- Virtual ⓒ Policies 🖽 Catalog @, Query 국 | Anomalies 🖧 Connectivity Templates 🏾 🗐 Fabric Settings |                       |
| Templates        |   |                                                        |                                                        | _                     |
| Config Templates |   | Topology Nodes Links Interfaces Racks Pods             | Layer Anomalies: All Services   Selection St           | atus                  |
| Configlets       |   |                                                        |                                                        |                       |
| TCP/UDP Ports    |   | Q Nodes Q Links                                        | No Anomalies                                           |                       |
| Tags             |   | Selected Rack Selected Node                            | Topology Label                                         | All Services          |
| Resources        | ~ | All •                                                  | Name - Anomalies:                                      | BGP                   |
| Analytics        | ~ |                                                        | 0 Anomalies:                                           | Cabling               |
| External Systems | ~ | C Expand Nodes? C Show Links?                          | 0 Anomalies:                                           | Config                |
| Platform         | ~ |                                                        |                                                        |                       |
| Favorites        | ~ | IXIA-AresONE                                           | + 0 Anomalies:                                         | Hostname              |
|                  |   | spine1                                                 | spine2                                                 | Interface             |
|                  |   |                                                        | Anomalies:                                             | LAG                   |
|                  |   | vu backen gpu backen gpu backen gpu backen             | gpu backen gpu backen gpu backen. 0 Anomalies:         | Liveness              |
|                  |   |                                                        | 0000 0000 0000                                         |                       |

## Apstra Web UI: Creating Configlets in Apstra for DCQCN and DLB

As of Apstra 4.2.1, features such as ECN and PFC (DCQCN), and DLB are not natively available. Thus, to deploy the necessary configuration to enable these features on the fabric devices, Apstra Configlets are used.

The configuration used for the DCQCN and DLB features on the QFX devices is as follows:

```
/* DLB configuration */
forwarding-options {
  enhanced-hash-key {
    ecmp-dlb {
      flowlet;
      ether-type {
        ipv4;
      }
    }
  }
  hash-key {
    family inet {
      layer-3;
      layer-4;
    }
  }
}
/* DCQCN configuration */
class-of-service {
    classifiers {
        dscp mydscp {
            forwarding-class CNP {
                loss-priority low code-points 110000;
            }
            forwarding-class NO-LOSS {
                loss-priority low code-points 011010;
            }
        }
    }
    drop-profiles {
        dp1 {
            interpolate {
                fill-level [ 55 90 ];
```

```
drop-probability [ 0 100 ];
        }
    }
}
shared-buffer {
    ingress {
        buffer-partition lossless {
            percent 80;
        }
        buffer-partition lossless-headroom {
            percent 10;
        }
        buffer-partition lossy {
            percent 10;
        }
    }
    egress {
        buffer-partition lossless {
            percent 80;
        }
        buffer-partition lossy {
            percent 10;
        }
    }
}
forwarding-classes {
    class CNP queue-num 3;
    class NO-LOSS queue-num 4 no-loss pfc-priority 3;
}
congestion-notification-profile {
    cnp {
        input {
            dscp {
                code-point 011010 {
                    pfc;
                }
            }
        }
        output {
            ieee-802.1 {
                code-point 011 {
                    flow-control-queue 4;
                }
```

```
}
            }
        }
    }
    interfaces {
        et-* {
            congestion-notification-profile cnp;
            scheduler-map sm1;
            unit * {
                classifiers {
                    dscp mydscp;
                }
            }
        }
    }
    scheduler-maps {
        sm1 {
            forwarding-class CNP scheduler s2-cnp;
            forwarding-class NO-LOSS scheduler s1;
        }
    }
    schedulers {
        s1 {
            drop-profile-map loss-priority any protocol any drop-profile dp1;
            explicit-congestion-notification;
        }
        s2-cnp {
            transmit-rate percent 5;
            priority strict-high;
        }
    }
}
```

The configuration used for the DCQCN features on the PTX10008 as spine devices is as follows:

```
/* DCQCN configuration */
class-of-service {
    classifiers {
        dscp mydscp {
            forwarding-class rdma-cnp {
                loss-priority low code-points 110000;
        }
}
```

```
forwarding-class rdma-ecn {
                                loss-priority low code-points 011010;
                        }
                }
        }
        drop-profiles {
        dp-ecn {
                fill-level 1 drop-probability 0;
                fill-level 3 drop-probability 100;
                }
        }
        forwarding-classes {
        class network-control queue-num 3;
        class other queue-num 2;
        class rdma-cnp queue-num 0;
        class rdma-ecn queue-num 1 no-loss;
        }
        monitoring-profile {
        mp1 {
                        export-filters filt1 {
                                peak-queue-length {
                                percent 0;
                        }
                        queue [ 0 1 ];
                }
        }
}
interfaces {
    et-* {
        scheduler-map sched-map-aiml;
        monitoring-profile mp1;
        unit * {
            classifiers {
                dscp mydscp;
            }
        }
    }
}
scheduler-maps {
    sched-map-aiml {
        forwarding-class network-control scheduler sched-nc;
        forwarding-class other scheduler sched-other;
        forwarding-class rdma-cnp scheduler sched-cnp;
```

```
forwarding-class rdma-ecn scheduler sched-ecn;
   }
}
schedulers {
    sched-cnp {
        transmit-rate percent 1;
        priority high;
    }
    sched-ecn {
        transmit-rate percent 97;
        buffer-size temporal 4063;
        priority medium-high;
        drop-profile-map loss-priority any protocol any drop-profile dp-ecn;
        explicit-congestion-notification;
    }
    sched-nc {
        transmit-rate percent 1;
        priority medium-high;
    }
    sched-other {
        priority low;
    }
}
```

To create the DCQCN configlets navigate to **Design** -> **Configlets** -> **Create Configlet**, and click on Create configlet.

Provide a name for the config, select the operating system, vendor and configuration mode and paste the above configuration snippet on the template text box as shown below:

Figure 45: DCQCN Configlet Creation in Apstra

| Juniper Apstra™<br>4.2.1-207                    | ☆ 番 → Design → Configlets                                                                                                    | Datacenter Only  |
|-------------------------------------------------|----------------------------------------------------------------------------------------------------|------------------|
| 8 Blueprints                                    |                                                                                                    |                  |
| Devices                                         |                                                                                                    | Create Configlet |
| C Design                                        |                                                                                                    |                  |
| Logical Devices<br>Interface Maps<br>Rack Types | reate Confidet                                                                                                    | Actions          |
| Templates<br>Config Templates                   |                                                                                                    |                  |
| Configlets<br>Property Sets                     | Start creation of a new confight by Milling the form. Alternatively, you can 🔔 Import Confight Torm 350K. Name "                                                                                                    | 12 12 IF W       |
| TCP/UDP Ports                                   | DCQCN for AI Devices                                                                                                    | 2 2 4 4          |
| Tags                                            | Anja hunt tion reference                                                                                                    |                  |
| Resources                                       | Generation                                                                                                    | 12 18 10 11      |
| a Analytics                                     | Cong style<br>• Anos NOS E 05 SONC                                                                                                    | 10 10 10 W       |
| 🔀 External Systems                              | Section "<br>Top-Level Interface-Lovel                                                                                                    |                  |
| Platform                                        | O Hirschical                                                                                                    |                  |
| ☆ Favorites                                     | G Set / Delete G Set                                                                                                    | 82 18 18 T       |
|                                                 | Unone  Finplate fort*  If is investoring (                                                                                                    | 12 12 IF W       |
|                                                 | D3         description         particular set into -petropy any particular any analyzable (and a set into -petropy and a set into -petropy and a set into-petropy and a set into -petropy and a set into-petr | 8 8 8 8          |
|                                                 | Grate Another? Create                                                                                                    | 27 12 IF T       |
| 8                                               | Procept-4 Junoi: Str Bosto Scrutt                                                                                                    | 12 12 IF T       |

The configlet should be applied to the devices, both leaf and spine roles within the blueprint. Navigate back to the blueprint dashboard and the move to **Staged** -> **Catalog** -> **Import.** Select the configlet you want to apply, and the device role where you want to apply it.

Figure 46: Applying DCQCN Configlets to Devices in Apstra

| Juniper Apstra <sup>ts</sup><br>4.2.1-207                                        |   | ☆ 💣 + Blueprin | s > Backend GPU Fabric > Active > Physical > Status                              | ≻ €              |
|----------------------------------------------------------------------------------|---|----------------|----------------------------------------------------------------------------------|------------------|
| Blueprints                                                                       |   | Dashboard      | Mariytics a Staged a Uncommitted ((色)) Active ③ Time Voyager                     |                  |
| Devices                                                                          | ~ |                |                                                                                  |                  |
| C Design                                                                         | ^ | Search         | Q                                                                                | T Find by tags   |
| Logical Devices<br>Interface Maps<br>Rack Types<br>Templates<br>Confer Templates |   | E Physical 54  | Virtual © Policies 🖸 Catalog 🗮 Tasks 4. Connectivity Templates 🗐 Fabric Settings |                  |
| Configlets<br>Property Sets<br>TCP/UDP Ports<br>Tags                             |   |                | Import Configlet from Global Catalog Content DQQN torAl Doven *                  | Import Configlet |
| 🛱 Resources                                                                      | ~ |                | Auros system + Template Fox                                                      | 2                |
| a Analytics                                                                      | ~ |                | Configlet Scope                                                                  |                  |
| ★ External Systems                                                               | ~ |                | role in ["spine", "leaf"]                                                        |                  |
| Platform                                                                         | ~ |                |                                                                                  |                  |
| ✿ Favorites                                                                      | × |                | Not • 0<br>Filter molt<br>Sect Hards Realt<br>Sector Realt<br>O tor              |                  |
| 2                                                                                | ₩ |                | Import Countget                                                                  |                  |

After successfully importing the configlet into the blueprint it should be listed in the catalog. You need to commit the changes for the configuration to be deployed to the devices.

|                                                 |                                                   |                                                                                                    | -                                       |
|-------------------------------------------------|---------------------------------------------------|----------------------------------------------------------------------------------------------------|-----------------------------------------|
| Blueprints                                      | Dashboard 🗠 Analy                                 | tics 🗈 Staged 🖏 Uncommitted (15) Active 🕉 Time Voyager                                                                                                    |                                         |
| Devices 🗸                                       |                                                   |                                                                                                    |                                         |
| Design                                          | O Search                                          | ٩                                                                                                    | T Find by tags                          |
| Logical Devices<br>Interface Maps<br>Rack Types | ▲ 📀<br>■ Physical 34- Virtual ⊘ Policie:          | Comparing the second second se |                                         |
| Templates<br>Config Templates                   | Logical Devices Interface Maps Property S         | ets Configlets AAA Servers Tags                                                                                                    |                                         |
| Configlets<br>Property Sets<br>TCP/UDP Ports    |                                                   |                                                                                                    | Import Configlet                        |
| Tags                                            | Q.                                                |                                                                                                    | 1-1 of 1                                |
| Resources 🗸 🗸                                   | Name \$                                           | Node Condition                                                                                                    | Actions                                 |
| Analytics 🗸 🗸                                   | DCQCN for AI Devices                              | role in ["spine", "leaf"]                                                                                                    | <i>x</i> .                              |
| External Systems                                |                                                   |                                                                                                    |                                         |
| Favo                                            | Ints + Backend GPU Fabric + Uncommitted + Logical | Diff D Revert of Con                                                                                                    | imit 🗗                                  |
| ① Dashboar                                      | d Analytics                                       | Committed ((5)) Active S Time Voyager                                                                                                    | 3                                       |
| 🛱 Logical Diff                                  | Full Nodes Diff     State                         | ) Warnings Commit Check                                                                                                    |                                         |
| Q                                               |                                                   | 1:3 of 1                                                                                                    | ( ) ) ( ) ( ) ( ) ( ) ( ) ( ) ( ) ( ) ( |
|                                                 | Action ¢                                          | Name ©                                                                                                    |                                         |
| Type 🗢                                          |                                                   |                                                                                                    |                                         |

Figure 47: Applying DCQCN Configlets to Devices in Apstra

## **NVIDIA Configuration**

#### IN THIS SECTION

- Converting NVIDIA ConnectX NICs from Infiniband to Ethernet | 56
- Identifying NICs and GPUs mappings and assigning the appropriate interface name | 61
- Identify PBX Connections | 63
- Changing NIC attributes | 66
- How to Change a NIC's Interface Name, and Assign IP Addresses and Routes | 67
- To Map an Interface Name to a Specific NIC (Physical Interface) | 69
- To Change the NIC Name | **72**
- To Change the Current IP Address or Assign an IP Address to the NIC | 74
- To Change or Add Routes to the NIC | **75**
- Configuring NVIDIA DCQCN ECN | 76
- Notification Point (NP) Parameters | 78

- Reaction Point (RP) Parameters | 81
- NVIDIA DCQCN PFC Configuration | 82
- NVIDIA TOS/DSCP Configuration for RDMA-CM QPS (RDMA Traffic) | 85
- Configuring NVIDIA to use the management interface for NCCL control traffic: | 89

NVIDIA® ConnectX® family of network interface cards (NICs) offer advanced hardware offload and acceleration features, and speeds up to 400G, supporting both Ethernet and Infiniband protocols.

Always refer to the official manufacturer documentation when making changes. This section provides some guidelines based on the AI JVD lab testing.

### **Converting NVIDIA ConnectX NICs from Infiniband to Ethernet**

By default, the NVIDIA ConnectX NICs are set to operate as Infiniband interfaces and must be converted to Ethernet using the mlxconfig tool.

1) Check the status of the ConnectX NICs using sudo mst status.

**NOTE**: Mellanox Software Tools (MST) is part of the Mellanox firmware tools suite and can be used to manage and interact with Mellanox network adapters.

```
user@A100-01:/dev/mst$ sudo mst -h
Usage:
    /usr/bin/mst {start|stop|status|remote|server|restart|save|load|rm|add|help|version|gearbox|
cable} Type "/usr/bin/mst help" for detailed help
user@A100-01:/dev/mst$ sudo mst status | egrep "module|load"
MST modules:
    MST PCI module loaded
    MST PCI configuration module loaded
```

Start the mst service or load the mst modules if necessary.

Example:

The example shows "MST PCI module is not loaded". To load it, use the command modprobe mst\_pci.

2) Identify the interface that you want to convert.

This **sudo mst status -v** command will provide a list of Mellanox devices (ConnectX-6 and ConnectX-7 NICs) detected on the system, along with their type, Mellanox device name, PCI addresses, RDMA interface name, NET interface name, and NUMA ID, as shown in the example below:

```
user@A100-01:/dev/mst$ sudo mst status -v
MST modules:
-----
   MST PCI module loaded
   MST PCI configuration module loaded
PCI devices:
-----
DEVICE_TYPE
                                              PCI
                   MST
                                                      RDMA
                                                               NET
                                                                                 NUMA
ConnectX7(rev:0)
                   /dev/mst/mt4129_pciconf7.1 cb:00.1 mlx5_13 net-eth13
                                                                                 1
```

| ConnectX7(rev:0)        | /dev/mst/mt4129_pciconf7   | cb:00.0 | mlx5_12 | net-gpu6_eth      | 1 |  |  |  |  |
|-------------------------|----------------------------|---------|---------|-------------------|---|--|--|--|--|
| ConnectX7(rev:0)        | /dev/mst/mt4129_pciconf6.1 | c8:00.1 | mlx5_11 | net-enp200s0f1np1 | 1 |  |  |  |  |
| ConnectX7(rev:0)        | /dev/mst/mt4129_pciconf6   | c8:00.0 | mlx5_10 | net-gpu7_eth      | 1 |  |  |  |  |
| ConnectX7(rev:0)        | /dev/mst/mt4129_pciconf5.1 | 8e:00.1 | mlx5_19 | net-eth19         | 1 |  |  |  |  |
| ConnectX7(rev:0)        | /dev/mst/mt4129_pciconf5   | 8e:00.0 | mlx5_18 | net-gpu5_eth      | 1 |  |  |  |  |
| ConnectX7(rev:0)        | /dev/mst/mt4129_pciconf4.1 | 8b:00.1 | mlx5_17 | net-enp139s0f1np1 | 1 |  |  |  |  |
| ConnectX7(rev:0)        | /dev/mst/mt4129_pciconf4   | 8b:00.0 | mlx5_1  | net-gpu4_eth      | 1 |  |  |  |  |
| ConnectX7(rev:0)        | /dev/mst/mt4129_pciconf3.1 | 52:00.1 | mlx5_3  | net-enp82s0f1np1  | 0 |  |  |  |  |
| ConnectX7(rev:0)        | /dev/mst/mt4129_pciconf3   | 52:00.0 | mlx5_2  | net-gpu3_eth      | 0 |  |  |  |  |
| ConnectX7(rev:0)        | /dev/mst/mt4129_pciconf2.1 | 51:00.1 | mlx5_1  | net-enp81s0f1np1  | 0 |  |  |  |  |
| ConnectX7(rev:0)        | /dev/mst/mt4129_pciconf2   | 51:00.0 | mlx5_0  | net-gpu2_eth      | 0 |  |  |  |  |
| ConnectX7(rev:0)        | /dev/mst/mt4129_pciconf1.1 | 11:00.1 | mlx5_9  | net-enp17s0f1np1  | 0 |  |  |  |  |
| ConnectX7(rev:0)        | /dev/mst/mt4129_pciconf1   | 11:00.0 | mlx5_8  | net-gpu1_eth      | 0 |  |  |  |  |
| ConnectX7(rev:0)        | /dev/mst/mt4129_pciconf0.1 | 0e:00.1 | mlx5_7  | net-enp14s0f1np1  | 0 |  |  |  |  |
| ConnectX7(rev:0)        | /dev/mst/mt4129_pciconf0   | 0e:00.0 | mlx5_6  | net-gpu0_eth      | 0 |  |  |  |  |
| ConnectX6DX(rev:0)      | /dev/mst/mt4125_pciconf0.1 | 2c:00.1 | mlx5_5  | net-enp44s0f1np1  | 0 |  |  |  |  |
| ConnectX6DX(rev:0)      | /dev/mst/mt4125_pciconf0   | 2c:00.0 | mlx5_4  | net-mgmt_eth      | 0 |  |  |  |  |
| ConnectX6(rev:0)        | /dev/mst/mt4123_pciconf0.1 | a9:00.1 | mlx5_15 | net-eth15         | 1 |  |  |  |  |
| ConnectX6(rev:0)        | /dev/mst/mt4123_pciconf0   | a9:00.0 | mlx5_14 | net-weka_eth      | 1 |  |  |  |  |
| Cable devices:          |                            |         |         |                   |   |  |  |  |  |
|                         |                            |         |         |                   |   |  |  |  |  |
| mt4129_pciconf7_cab     | le_0                       |         |         |                   |   |  |  |  |  |
| mt4129_pciconf6_cable_0 |                            |         |         |                   |   |  |  |  |  |
| mt4129_pciconf5_cab     | le_0                       |         |         |                   |   |  |  |  |  |
| mt4129_pciconf4_cab     | le_0                       |         |         |                   |   |  |  |  |  |
| mt4129_pciconf3_cable_0 |                            |         |         |                   |   |  |  |  |  |
| mt4129_pciconf2_cable_0 |                            |         |         |                   |   |  |  |  |  |
| mt4129_pciconf1_cable_0 |                            |         |         |                   |   |  |  |  |  |
| mt4129_pciconf0_cab     | le_0                       |         |         |                   |   |  |  |  |  |

For the first interface in the list, you can identify the following:

• Type = ConnectX7(rev:0)

mt4125\_pciconf0\_cable\_0
mt4123\_pciconf0\_cable\_0

- Mellanox device name = mt4129\_pciconf7 (/dev/mst/mt4129\_pciconf7)
- PCI addresses = cb:00.0
- RDMA interface name = mlx5\_12
- NET interface name = **net-gpu6\_eth**

• NUMA = **1** 

Notice that for some of the interfaces the name follows the standard Linux interface naming scheme (e.g. net-enp14s0f1np1), while others do not (e.g. net-gpu0\_eth). The interface names that do not follow the standard are user defined names for easy identification purposes. That means the default name was changed in the /etc/netplan/. We will show an example of how to do this later in this section.

3) Identify what mode a given interface is running using

#### mlxconfig -d <device> query

EXAMPLE:

```
user@A100-01:~/scripts$ sudo mlxconfig -d /dev/mst/mt4129_pciconf7 query | grep LINK_TYPE
LINK_TYPE_P1 IB(1)
LINK_TYPE_P2 IB(1) <= indicates link is operating in Infiniband mode</pre>
```

Notice that you need to use the Mellanox device name, including the path (/dev/mst/mt4129\_pciconf7).

Also, LINK\_TYPE\_P1 and LINK\_TYPE\_P2 refer to the two physical ports in a dual-port Mellanox adapter.

4) If an interface is operating in Infiniband mode, you can change the mode for ethernet mode using

mlxconfig -d <device> set [LINK\_TYPE\_P1=<link\_type>] [LINK\_TYPE\_P2=<link\_type>]

EXAMPLE:

| user@A100-01:~/scri                                                                             | .pts\$ sudo mlxconfig -d /dev/ms                                              | st/mt4129_pciconf7 set  | LINK_TYPE_P1=2     |  |  |  |  |
|-------------------------------------------------------------------------------------------------|-------------------------------------------------------------------------------|-------------------------|--------------------|--|--|--|--|
| LINK_TYPE_P2=2                                                                                  |                                                                               |                         |                    |  |  |  |  |
| Device #1:                                                                                      |                                                                               |                         |                    |  |  |  |  |
|                                                                                                 |                                                                               |                         |                    |  |  |  |  |
| Device type:                                                                                    | ConnectX7                                                                     |                         |                    |  |  |  |  |
| Name:                                                                                           | MCX755106AS-HEA_Ax                                                            |                         |                    |  |  |  |  |
| Description:                                                                                    | NVIDIA ConnectX-7 HHHL Adapter Card; 200GbE (default mode) / NDR200 IB; Dual- |                         |                    |  |  |  |  |
| port QSFP112; PCIe 5.0 x16 with x16 PCIe extension option; Crypto Disabled; Secure Boot Enabled |                                                                               |                         |                    |  |  |  |  |
| Device:                                                                                         | /dev/mst/mt4129_pciconf7                                                      |                         |                    |  |  |  |  |
| Configurations:                                                                                 |                                                                               | Next Boot               | New                |  |  |  |  |
| LINK_TYPE_P                                                                                     | 1                                                                             | ETH(2)                  | ETH(2)             |  |  |  |  |
| LINK_TYPE_P                                                                                     | 2                                                                             | ETH(2)                  | ETH(2)             |  |  |  |  |
| Apply new Configur                                                                              | ation? (y/n) [n] : y                                                          |                         |                    |  |  |  |  |
| Applying Done!                                                                                  |                                                                               |                         |                    |  |  |  |  |
| -I- Please reboot m                                                                             | achine to load new configurat:                                                | ions.                   |                    |  |  |  |  |
| user@A100-01:~/scri                                                                             | .pts\$ sudo mlxconfig -d /dev/ms                                              | st/mt4129_pciconf7 quer | y   grep LINK_TYPE |  |  |  |  |

| LINK_TYPE_P1 | ETH(2) |                                                 |
|--------------|--------|-------------------------------------------------|
| LINK_TYPE_P2 | ETH(2) | <= indicates link is operating in Ethernet mode |

Again, notice that you need to use the Mellanox device name, including the path (/dev/mst/ mt4129\_pciconf7).

NOTE: Changes via mlxconfig require the box to be power cycled.

To check the status of the interface you can use the mlxlink:

```
user@A100-01:/dev/mst$ sudo mlxlink -d /dev/mst/mt4129_pciconf4
Operational Info
-----
State
                                : Active
Physical state
                                : LinkUp
                                : 200G
Speed
Width
                                : 4x
FEC
                                : Standard_RS-FEC - (544,514)
Loopback Mode
                                : No Loopback
Auto Negotiation
                                : ON
Supported Info
-----
Enabled Link Speed (Ext.)
                               : 0x00003ff2
(200G_2X,200G_4X,100G_1X,100G_2X,100G_4X,50G_1X,50G_2X,40G,25G,10G,1G)
Supported Cable Speed (Ext.)
                                : 0x000017f2
(200G_4X,100G_2X,100G_4X,50G_1X,50G_2X,40G,25G,10G,1G)
Troubleshooting Info
-----
Status Opcode
                                : 0
Group Opcode
                                : N/A
Recommendation
                                : No issue was observed
Tool Information
-----
Firmware Version
                                : 28.39.2048
amBER Version
                                : 2.22
MFT Version
                                : mft 4.26.0-93
```

For more details, you can refer to:

HowTo Find Mellanox Adapter Type and Firmware/Driver version (Linux) (nvidia.com)

## Identifying NICs and GPUs mappings and assigning the appropriate interface name

NICs can be used by any GPU at any time; it is not hard coded that a given GPU can only communicate with the outside world using a specific NIC card. However, there are preferred communication paths between GPUs and NICs, which in some cases could be seen as a 1:1 correspondence between them. This will be shown in the steps below.

NCCL (NVIDIA Collective Communications Library) will choose the path that has the best connection from a given GPU to one of the NICs.

To identify the paths selected by NCCL and what the best path between a GPU and a NIC is, follow these steps:

Use the **nvidia-smi topo -m** command, which displays topological information about the system, to identify the connection type between GPUs and NICs:

**EXAMPLES:** 

• DGX H100:

Figure 48. Nvidia H100 System Management Interface (SMI) system topology information

| iw    | 10 11 0 | 0-01 | .~\$ | nvid       | lia-s | mi t | 000  | -m   |        |      |      |      |      |      |            |     |       |            |       |             |                |               |          |
|-------|---------|------|------|------------|-------|------|------|------|--------|------|------|------|------|------|------------|-----|-------|------------|-------|-------------|----------------|---------------|----------|
|       | GPU0    | GPU1 | GPU2 | GPU3       | GPU4  | GPU5 | GPU6 | GPU7 | NICO   | NICL | NIC2 | NIC3 | NIC4 | NIC5 | NIC6       | NIC | NIC8  | NIC9       | NICIO | NICII       | CPU Affinity   | NUMA Affinity | GPU NUMA |
| GPUO  | x       | NV18 | NV18 | NV18       | NV18  | NV18 | NV18 | NV18 | PXB    | SYS  | SYS  | SYS  | SYS  | SYS  | SYS        | SYS | SYS   | SYS        | SYS   | SYS         | 0-55,112-167   | 0             | N/A      |
| GPU1  | NV18    | x    | NV18 | NV18       | NV18  | NV18 | NV18 | NV18 | SYS    | SYS  | SYS  | PXB  | SYS  | SYS  | SYS        | SYS | SYS   | SYS        | SYS   | SYS         | 0-55,112-167   | 0             | N/A      |
| GPU2  | NV18    | NV18 | x    | NV18       | NV18  | NV18 | NV18 | NV18 | SYS    | SYS  | SYS  | SYS  | PXB  | SYS  | SYS        | SYS | SYS   | SYS        | SYS   | SYS         | 0-55,112-167   | 0             | N/A      |
| GPU3  | NV18    | NV18 | NV18 | x          | NV18  | NV18 | NV18 | NV18 | SYS    | SXS  | SXS  | SXS  | SXS  | PXB  | SYS        | SXS | SXS   | SXS        | SXS   | SXE         | 0-55,112-167   | 0             | N/A      |
| GPU4  | NV18    | NYLE | NV18 | NV18       | x     | NV18 | NV18 | NV18 | SYS    | SXS  | SXS  | SXS  | SXS  | SXS  | PXB        | SYS | SXS   | SXS        | SXS   | SXS         | 56-111,168-223 | 1             | N/A      |
| GPU5  | NV18    | NV18 | NV18 | NV18       | SX18  | x    | NV18 | NV18 | SYS    | SXS  | SXS. | SXS  | SXS  | SXS  | SXS        | SXS | SXS   | PXB        | SYS   | SXS         | 56-111,168-223 | 1             | N/A      |
| GPUG  | NV18    | NVLB | NV18 | NV18       | NYLE  | BING | x    | NV18 | SYS    | SXE  | SXS  | SXS  | SXS  | SXS  | SXS        | SXS | SXS   | SXS        | PXB   | SYS         | 56-111,168-223 | 1             | N/A      |
| GPU7  | NV18    | NV18 | NV18 | BIX18      | NV18  | NV18 | NV18 | X    | SYS    | SXS  | SXX  | SXS  | SXX  | SXS  | SXS        | SXS | SXS   | SXS        | SXS   | PXB         | 56-111,168-223 | 1             | N/A      |
| NICO  | PAB     | 515  | 315  | 212        | 212   | 212  | 815  | 212  | A      | 515  | 212  | 275  | 212  | 315  | 315        | 272 | 315   | 315        | 315   | 212         |                |               |          |
| NICI  | SIS     | 515  | 915  | 212        | 315   | 212  | 315  | 212  | 215    | DTY  | PIX  | SIS  | 575  | 212  | 212        | 515 | 315   | 315        | 212   | 212         |                |               |          |
| NTC2  | CVC     | BYB  | 842  | 842        | eve   | eve  | eve  | eve  | CARS - | CVC  | eve  | 313  | CAS. | CVC  | ase<br>eve | exe | CAR . | 848<br>CVC | exe   | alle<br>eve |                |               |          |
| NICA  | SVS     | SYS  | PYR  | SAS<br>SVS | SVS   | SAS  | SVS  | SVS  | SAR    | SAR  | SAS  | eve  | Y    | SVS  | SAS        | SVS | SVS   | SVS        | SVS   | SVS         |                |               |          |
| NTCS  | SVS     | SYS  | SYS  | PYB        | SYS   | SVS  | SYS  | SYS  | SYS    | SYS  | SYS  | SYS  | SYS  | X    | SYS        | SYS | SYS   | SYS        | SYS   | SYS         |                |               |          |
| NIC6  | SYS     | SYS  | SYS  | SYS        | PXB   | SYS  | SYS  | SYS  | SYS    | SYS  | SYS  | SYS  | SYS  | SYS  | x          | SYS | SYS   | SYS        | SYS   | SYS         |                |               |          |
| NIC7  | SYS     | SYS  | SYS  | SYS        | SYS   | SYS  | SYS  | SYS  | SYS    | SYS  | SYS  | SYS  | SYS  | SYS  | SYS        | x   | PIX   | SYS        | SYS   | SYS         |                |               |          |
| NICB  | SYS     | SYS  | SYS  | SYS        | SYS   | SYS  | SYS  | SYS  | SYS    | SYS  | SYS  | SYS  | SYS  | SYS  | SYS        | PIX | x     | SYS        | SYS   | SYS         |                |               |          |
| NIC9  | SYS     | SYS  | SYS  | SYS        | SYS   | PXB  | SYS  | SYS  | SYS    | SYS  | SYS  | SYS  | SYS  | SYS  | SYS        | SYS | SYS   | x          | SYS   | SYS         |                |               |          |
| NIC10 | SYS     | SYS  | SXS  | SXS        | SYS   | SXS  | PXB  | SYS  | SYS    | SXS  | SYS  | SYS  | SXS  | SXS  | SYS        | SXS | SYS   | SXS        | x     | SYS         |                |               |          |
| NIC11 | SYS     | SYS  | SYS  | SYS        | SYS   | SYS  | SYS  | PXB  | SYS    | SYS  | SYS  | SYS  | SYS  | SYS  | SYS        | SYS | SYS   | SYS        | SYS   | x           |                |               |          |

Legend:

- X = Self SYS = Connection traversing PCIe as well as the SMP interconnect between NUMA nodes (e.g., QPI/UPI) NODE = Connection traversing PCIe as well as the interconnect between PCIe Host Bridges within a NUMA node PHB = Connection traversing PCIe as well as a PCIe Host Bridge (typically the CPU) PXB = Connection traversing multiple PCIe bridges (without traversing the PCIe Host Bridge) PIX = Connection traversing at most a single PCIe bridge NV# = Connection traversing a bonded set of # NVLinks

NIC Legend:

NICO: mlx5 0 NIC1: mlx5\_1 NIC2: mlx5\_2 NIC3: mlx5\_3 NIC4: mlx5\_4 NIC5: mlx5\_5 NIC6: mlx5\_6 NIC6: m1x5\_6 NIC7: m1x5\_7 NIC8: m1x5\_8 NIC9: m1x5\_9 NIC10: m1x5\_10 NIC11: m1x5\_11

#### System Management Interface SMI | NVIDIA Developer

Based on our research:

Table 21: Performance per connection type

| Connection Type | Description                                                            | Performance |
|-----------------|------------------------------------------------------------------------|-------------|
| PIX             | PCIe on the same switch                                                | Good        |
| РХВ             | PCIe through multiple switches, but not host bridge                    | Good        |
| РНВ             | PCIe switch and across a host<br>bridge on the same NUMA - uses<br>CPU | ОК          |
| NODE            | PCIe switch and across multiple host bridge on the same NUMA           | Bad         |
| SYS             | PCIe switch and across QPI/UPI<br>bus between NUMA nodes - uses<br>CPU | Very Bad    |
| NV#             | NVLink                                                                 | Very Good   |

#### • HGX A100:

Figure 49. Nvidia A100 System Management Interface (SMI) system topology information

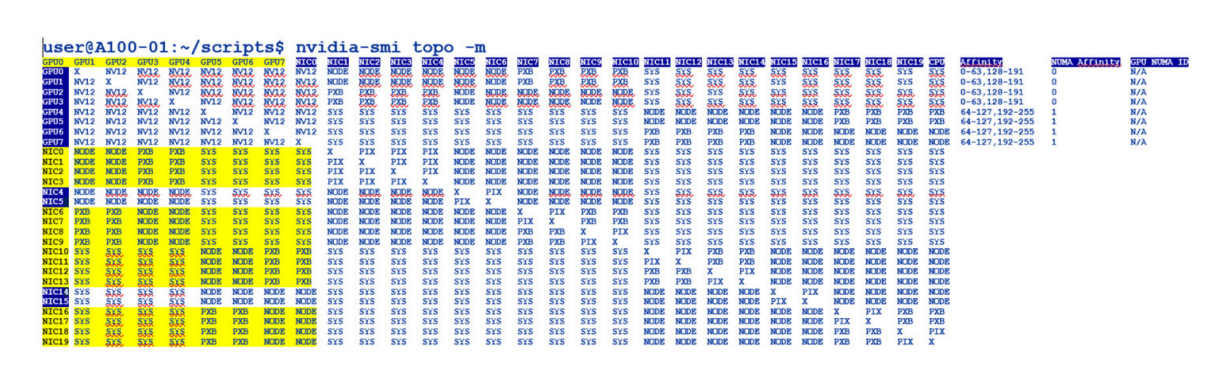

### **Identify PBX Connections**

If you focus on the highlighted sections of the nvidia-smi output, you can see that for each GPU there is one or more NIC connection(s) of type **PXB**. This is the preferred "direct" path from each GPU to a given NIC. That means, when the GPU needs to communicate to a remote device, it will use one of these specific NICs, as the first option.

#### • DGX H100:

Figure 50. Nvidia H100 System Management Interface (SMI) system topology PBX connections

|       | <b>GPUØ</b> | GPU1       | GPU2 | GPU3 | GPU4 | GPU5 | GPU6 | GPU7 |
|-------|-------------|------------|------|------|------|------|------|------|
| NICØ  | PXB         | SYS        | SYS  | SYS  | SYS  | SYS  | SYS  | SYS  |
| NIC3  | SYS         | <b>PXB</b> | SYS  | SYS  | SYS  | SYS  | SYS  | SYS  |
| NIC4  | SYS         | SYS        | PXB  | SYS  | SYS  | SYS  | SYS  | SYS  |
| NIC5  | SYS         | SYS        | SYS  | PXB  | SYS  | SYS  | SYS  | SYS  |
| NIC6  | SYS         | SYS        | SYS  | SYS  | PXB  | SYS  | SYS  | SYS  |
| NIC9  | SYS         | SYS        | SYS  | SYS  | SYS  | PXB  | SYS  | SYS  |
| NIC10 | SYS         | SYS        | SYS  | SYS  | SYS  | SYS  | PXB  | SYS  |
| NIC11 | SYS         | SYS        | SYS  | SYS  | SYS  | SYS  | SYS  | PXB  |

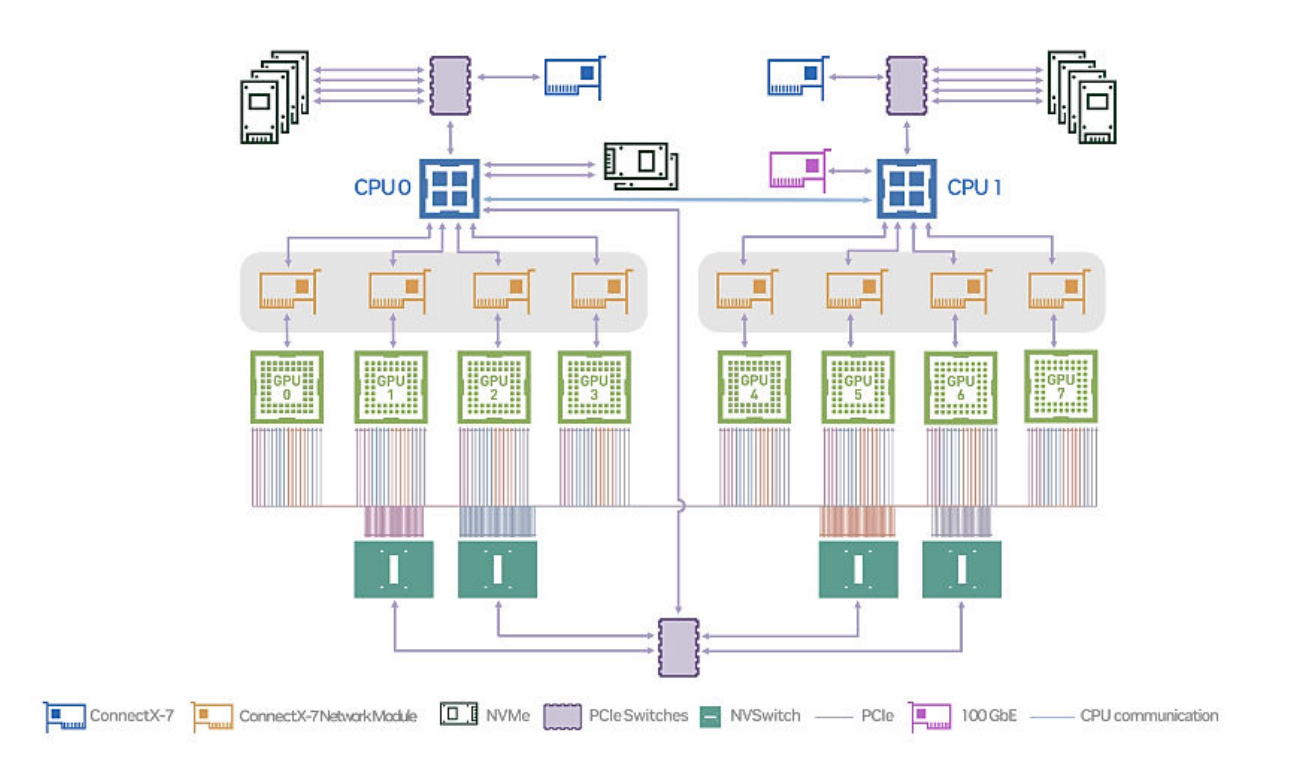

• HGX A100:

Figure 51. Nvidia A100 System Management Interface (SMI) system topology PBX connections

|       | GPU0       | GPU1 | GPU2 | GPU3 | GPU4 | GPU5 | GPU6 | GPU7 |
|-------|------------|------|------|------|------|------|------|------|
| NICØ  | NODE       | NODE | PXB  | PXB  | SYS  | SYS  | SYS  | SYS  |
| NIC1  | NODE       | NODE | PXB  | PXB  | SYS  | SYS  | SYS  | SYS  |
| NIC2  | NODE       | NODE | PXB  | PXB  | SYS  | SYS  | SYS  | SYS  |
| NIC3  | NODE       | NODE | PXB  | PXB  | SYS  | SYS  | SYS  | SYS  |
| NIC6  | PXB        | PXB  | NODE | NODE | SYS  | SYS  | SYS  | SYS  |
| NIC7  | PXB        | PXB  | NODE | NODE | SYS  | SYS  | SYS  | SYS  |
| NIC8  | <b>PXB</b> | PXB  | NODE | NODE | SYS  | SYS  | SYS  | SYS  |
| NIC9  | PXB        | PXB  | NODE | NODE | SYS  | SYS  | SYS  | SYS  |
| NIC10 | SYS        | SYS  | SYS  | SYS  | NODE | NODE | PXB  | PXB  |
| NIC11 | SYS        | SYS  | SYS  | SYS  | NODE | NODE | PXB  | PXB  |
| NIC12 | SYS        | SYS  | SYS  | SYS  | NODE | NODE | PXB  | PXB  |
| NIC13 | SYS        | SYS  | SYS  | SYS  | NODE | NODE | РХВ  | PXB  |
| NIC16 | SYS        | SYS  | SYS  | SYS  | PXB  | PXB  | NODE | NOD  |
| NIC17 | SYS        | SYS  | SYS  | SYS  | PXB  | PXB  | NODE | NOD  |
| NIC18 | SYS        | SYS  | SYS  | SYS  | PXB  | PXB  | NODE | NOD  |
| NIC19 | SYS        | SYS  | SYS  | SYS  | PXB  | PXB  | NODE | NOD  |

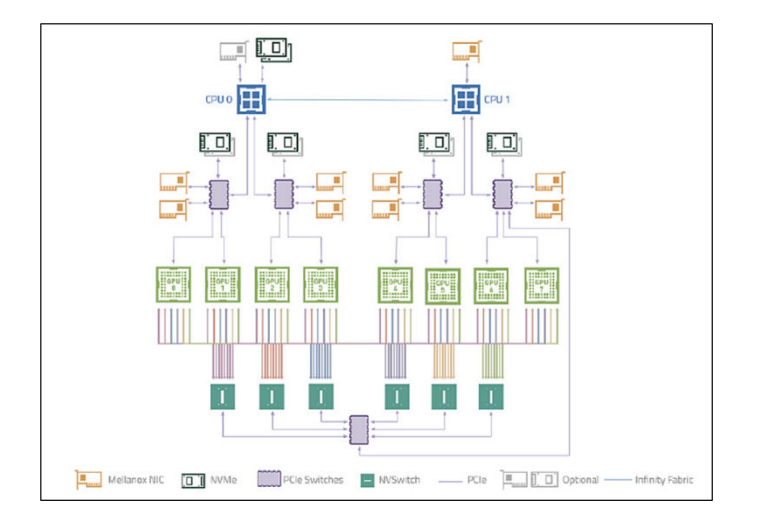

**NOTE**: These paths are fixed.

You can also find these mappings in Nvidia's A100 or H100 user guides.

For example, on an DGX H100/H200 System the port mappings according to the NVIDIA's DGX H100/ H200 System User Guide table 5 and table 6 is as follows:

| Table 2 | 2: GPU | to NIC | Mappings |
|---------|--------|--------|----------|
|---------|--------|--------|----------|

| Port    | ConnectX | GPU | Default | RDMA   | NIC  |
|---------|----------|-----|---------|--------|------|
| OSFP4P2 | CX1      | 0   | ibp24s0 | mlx5_0 | NICO |
| OSFP3P2 | CX3      | 1   | ibp64s0 | mlx5_3 | NIC3 |
| OSFP3P1 | CX2      | 2   | ibp79s0 | mlx5_4 | NIC4 |

#### (Continued)

| Port    | ConnectX | GPU | Default  | RDMA    | NIC   |
|---------|----------|-----|----------|---------|-------|
| OSFP4P1 | CX0      | 3   | ibp94s0  | mlx5_5  | NIC5  |
| OSFP1P2 | CX1      | 4   | ibp154s0 | mlx5_6  | NIC6  |
| OSFP2P2 | CX3      | 5   | ibp192s0 | mlx5_9  | NIC9  |
| OSFP2P1 | CX2      | 6   | ibp206s0 | mlx5_10 | NIC10 |
| OSFP1P1 | CX0      | 7   | ibp220s0 | mlx5_11 | NIC11 |

#### Table 23: GPU to NIC Connections

| NIC   | GPU0 | GPU1 | GPU2 | GPU3 | GPU4 | GPU5 | GPU6 | GPU7 |
|-------|------|------|------|------|------|------|------|------|
| NIC0  | РХВ  | SYS  | SYS  | SYS  | SYS  | SYS  | SYS  | SYS  |
| NIC3  | SYS  | РХВ  | SYS  | SYS  | SYS  | SYS  | SYS  | SYS  |
| NIC4  | SYS  | SYS  | РХВ  | SYS  | SYS  | SYS  | SYS  | SYS  |
| NIC5  | SYS  | SYS  | SYS  | РХВ  | SYS  | SYS  | SYS  | SYS  |
| NIC6  | SYS  | SYS  | SYS  | SYS  | РХВ  | SYS  | SYS  | SYS  |
| NIC9  | SYS  | SYS  | SYS  | SYS  | SYS  | РХВ  | SYS  | SYS  |
| NIC10 | SYS  | SYS  | SYS  | SYS  | SYS  | SYS  | РХВ  | SYS  |
| NIC11 | SYS  | SYS  | SYS  | SYS  | SYS  | SYS  | SYS  | РХВ  |

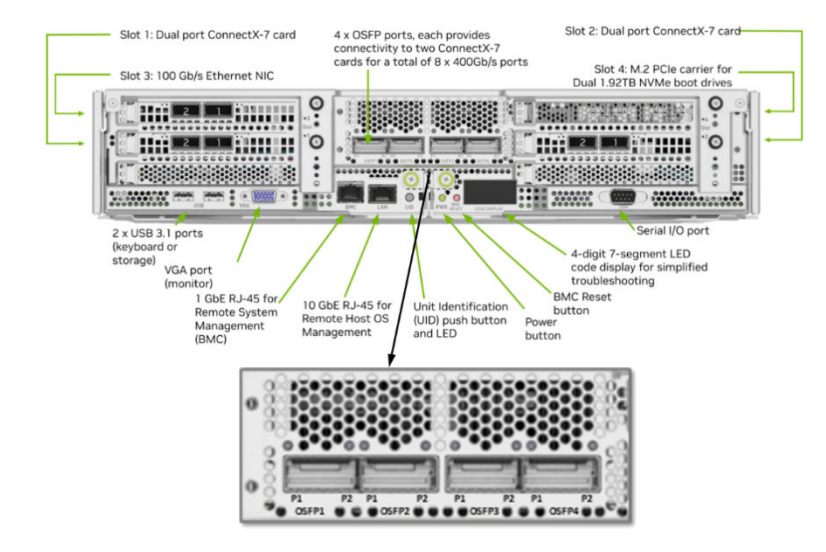

|          |         | Port Designation |               |         | Port     | ConnectX Device | Network Module/CPU | GPU | Default  | RDMA    |
|----------|---------|------------------|---------------|---------|----------|-----------------|--------------------|-----|----------|---------|
| Port     | PCI Bus | Default          | Optional      | RDMA    | OSFP1P1  | CX0             | 1                  | 7   | ibp220s0 | mlx5_11 |
| OSFP1P1  | dc:00.0 | ibp220s0         | enp220s0np0   | mlx5_11 | OSFP1P2  | CX1             | 1                  | 4   | ibp154s0 | mlx5_6  |
| OSFP1P2  | 9a:00.0 | ibp154s0         | enp154s0np0   | mlx5_6  | OSFP2P1  | CX2             | 1                  | 6   | ibp206s0 | mlx5_10 |
| OSFP2P1  | ce:00.0 | ibp206s0         | enp206s0np0   | mlx5_10 | OSFP2P2  | СХЗ             | 1                  | 5   | ibp192s0 | mlx5_9  |
| OSFP2P2  | c0:00.0 | ibp192s0         | enp192s0np0   | mlx5_9  | OSFP3P1  | CX2             | 0                  | 2   | ibp79s0  | mix5_4  |
| OSFP3P1  | 4f:00.0 | ibp79s0          | enp79s0np0    | mlx5_4  | OSEP3P2  | CX3             | 0                  | 1   | ibp64s0  | mix5 3  |
| OSFP3P2  | 40:00.0 | ibp64s0          | enp64s0np0    | mlx5_3  | 00550401 | CXO             | 0                  | 2   | 16-04-0  | mix5_5  |
| OSFP4P1  | 5e:00.0 | ibp94s0          | enp94s0np0    | mlx5_5  | USFP4P1  | CXU             | U                  | 3   | 1009450  | c_cxim  |
| OSFP4P2  | 18:00.0 | ibp24s0          | enp24s0np0    | mlx5_0  | OSFP4P2  | CX1             | 0                  | 0   | ibp24s0  | mix5_0  |
| Slot1 P1 | aa:00.0 | ibp170s0f0       | enp170s0f0np0 | mlx5_7  |          |                 |                    |     |          |         |
| Slot1 P2 | aa:00.1 | enp170s0f1np1    | ibp170s0f1np1 | mlx5_8  |          |                 |                    |     |          |         |
| Slot2 P1 | 29:00.0 | ibp41s0f0        | enp41s0f0np0  | mlx5_1  |          |                 |                    |     |          |         |
| Slot2 P2 | 29:00.1 | enp41s0f1np1     | ibp41s0f1np1  | mlx5_2  |          |                 |                    |     |          |         |
| Slot3 P1 | 82:00.0 | ens6f0           | N/A           | irdma0  |          |                 |                    |     |          |         |
| Slot3 P2 | 82:00.1 | ens6f1           | N/A           | irdma 1 |          |                 |                    |     |          |         |
| On-hoard | 05:00.0 | 8003             | Ν/Δ           |         |          |                 |                    |     |          |         |

For more information and for the mappings on the A100 systems check:

Introduction to the NVIDIA HGX A100 System - NVIDIA HGX A100 User Guide 1 documentation

Introduction to NVIDIA DGX H100/H200 Systems – NVIDIA DGX H100/H200 User Guide 1 documentation

## Changing NIC attributes

The following sections describe how to change NIC attributes.

## How to Change a NIC's Interface Name, and Assign IP Addresses and Routes

NIC attributes such as the IP address or the interface name can be made by editing and reapplying the netplan.

The network configuration is described in the file: /etc/netplan/01-netcfg.yaml as shown in the example table below. Any attribute changes involve editing this file and reapplying the network plan as will be shown in the examples later in this section.

Table 24: Nvidia HGX A100 interface configuration example:

#### netcfg.yaml output

#### jvd@A100-01:/etc/netplan\$ more 01-netcfg.yaml

| # This is the network config written by 'subiquity' | gpu0_eth:                     | gpu4_eth:                     |
|-----------------------------------------------------|-------------------------------|-------------------------------|
| network:                                            | match:                        | match:                        |
| version: 2                                          | macaddress: 94:6d:ae:54:72:22 | macaddress: 94:6d:ae:5b:28:70 |
| ethernets:                                          | dhcp4: false                  | dhcp4: false                  |
| mgmt_eth:                                           | mtu: 9000                     | mtu: 9000                     |
| match:                                              | addresses:                    | addresses:                    |
| macaddress: 7c:c2:55:42:b2:28                       | - 10.200.0.8/24               | - 10.200.4.8/24               |
| dhcp4: false                                        | routes:                       | routes:                       |
| addresses:                                          | - to: 10.200.0.0/16           | - to: 10.200.0.0/16           |
| - 10.10.1.0/31                                      | via: 10.200.0.254             | via: 10.200.4.254             |
| nameservers:                                        | from: 10.200.0.8              | from: 10.200.4.8              |
| addresses:                                          | set-name: gpu0_eth            | set-name: gpu4_eth            |
| - 8.8.8.8                                           | gpu1_eth:                     | gpu5_eth:                     |

#### (Continued)

| netcfg.yaml output            |                               |                               |
|-------------------------------|-------------------------------|-------------------------------|
| routes:                       | match:                        | match:                        |
| - to: default                 | macaddress: 94:6d:ae:5b:01:d0 | macaddress: 94:6d:ae:5b:27:f0 |
| via: 10.10.1.1                | dhcp4: false                  | dhcp4: false                  |
| set-name: mgmt_eth            | mtu: 9000                     | mtu: 9000                     |
| weka_eth:                     | addresses:                    | addresses:                    |
| match:                        | - 10.200.1.8/24               | - 10.200.5.8/24               |
| macaddress: b8:3f:d2:8b:68:e0 | routes:                       | routes:                       |
| dhcp4: false                  | - to: 10.200.0.0/16           | - to: 10.200.0.0/16           |
| mtu: 9000                     | via: 10.200.1.254             | via: 10.200.5.254             |
| addresses:                    | from: 10.200.1.8              | from: 10.200.5.8              |
| - 10.100.1.0/31               | set-name: gpu1_eth            | set-name: gpu5_eth            |
| routes:                       | gpu2_eth:                     | gpu6_eth:                     |
| - to: 10.100.0.0/22           | match:                        | match:                        |
| via: 10.100.1.1               | macaddress: 94:6d:ae:5b:28:60 | macaddress: 94:6d:ae:54:78:e2 |
| set-name: weka_eth            | dhcp4: false                  | dhcp4: false                  |
|                               | mtu: 9000                     | mtu: 9000                     |
|                               | addresses:                    | addresses:                    |
|                               | - 10.200.2.8/24               | - 10.200.6.8/24               |
|                               | routes                        | routes.                       |

#### (Continued)

netcfg.yaml output

| set-name: gpu3_eth            | set-name: gpu7_eth            |
|-------------------------------|-------------------------------|
| from: 10.200.3.8              | from: 10.200.7.8              |
| via: 10.200.3.254             | via: 10.200.7.254             |
| - to: 10.200.0.0/16           | - to: 10.200.0.0/16           |
| routes:                       | routes:                       |
| - 10.200.3.8/24               | - 10.200.7.8/24               |
| addresses:                    | addresses:                    |
| mtu: 9000                     | mtu: 9000                     |
| dhcp4: false                  | dhcp4: false                  |
| macaddress: 94:6d:ae:5b:01:e0 | macaddress: 94:6d:ae:54:72:12 |
| match:                        | match:                        |
| gpu3_eth:                     | gpu7_eth:                     |
| set-name: gpu2_eth            | set-name: gpu6_eth            |
| from: 10.200.2.8              | from: 10.200.6.8              |
| via: 10.200.2.254             | via: 10.200.6.254             |
| - to: 10.200.0.0/16           | - to: 10.200.0.0/16           |
|                               |                               |

## To Map an Interface Name to a Specific NIC (Physical Interface)

Map the interface name to the MAC of the physical interface in the configuration file:

Figure 53. Nvidia A100 physical interface identification example

```
user@A100-01:/etc/netplan$ ifconfig | grep enp
enp203s0f1np1: flags=4099<<u>UP,BROADCAST</u>,MULTICAST> mtu 1500
user@A100-01:/etc/netplan$ ifconfig enp203s0f1np1
enp203s0f1np1: flags=4099<<u>UP,BROADCAST</u>,MULTICAST> mtu 1500
ether 94:6d:ae:54:78:e3 txqueuelen 1000 (Ethernet)
RX packets 0 bytes 0 (0.0 B)
RX errors 0 dropped 0 overruns 0 frame 0
TX packets 0 bytes 0 (0.0 B)
TX errors 0 dropped 0 overruns 0 carrier 0 collisions 0
```

enp203s0f1np1 <= default logical interface name with MAC =<mark>94:6d:ae:54:78:e3</mark>,

where:

en = ethernet network interface.

p203s0 = physical location of the network interface.

203 bus number.

s0 = slot number 0 on the bus.

f1 = function number 1 for the network interface.

np1 = Network Port 1.

Function 0: Might be the primary Ethernet interface.

Function 1: Might be a second Ethernet interface.

Function 2: Might be a management or diagnostics interface.

Figure 54. Nvidia A100 netplan file modification example
```
user@A100-01:/etc/netplan$ vi 01-netcfg.yaml
---more-
new interface:
      match:
        macaddress: 94:6d:ae:54:78:e3
      dhcp4: false
      mtu: 9000
      addresses:
        -10.200.16.1/24
      routes:
        - to: 10.200.0.0/16
          via: 10.200.16.254
          from: 10.200.16.1
      set-name:
                                   <= new logical interface name with MAC = 94:6d:ae:54:78:e3
-- INSERT -
```

You can find the names of all the logical interfaces on the devnames file:

user@A100-01:/etc/network\$ more devnames enp139s0f0np0:Mellanox Technologies MT2910 Family [ConnectX-7] enp139s0f1np1:Mellanox Technologies MT2910 Family [ConnectX-7] enp142s0f0np0:Mellanox Technologies MT2910 Family [ConnectX-7] enp142s0f1np1:Mellanox Technologies MT2910 Family [ConnectX-7] enp14s0f0np0:Mellanox Technologies MT2910 Family [ConnectX-7] enp14s0f1np1:Mellanox Technologies MT2910 Family [ConnectX-7] enp17s0f0np0:Mellanox Technologies MT2910 Family [ConnectX-7] enp17s0f1np1:Mellanox Technologies MT2910 Family [ConnectX-7] enp200s0f0np0:Mellanox Technologies MT2910 Family [ConnectX-7] enp200s0f1np1:Mellanox Technologies MT2910 Family [ConnectX-7] enp203s0f0np0:Mellanox Technologies MT2910 Family [ConnectX-7] enp203s0f1np1:Mellanox Technologies MT2910 Family [ConnectX-7] enp44s0f0:Intel Corporation Ethernet Controller X710 for 10GBASE-T enp44s0f1:Intel Corporation Ethernet Controller X710 for 10GBASE-T enp44s0f2:Intel Corporation Ethernet Controller X710 for 10 Gigabit SFP+ enp44s0f3:Intel Corporation Ethernet Controller X710 for 10 Gigabit SFP+ enp81s0f0np0:Mellanox Technologies MT2910 Family [ConnectX-7] enp81s0f1np1:Mellanox Technologies MT2910 Family [ConnectX-7] enp82s0f0np0:Mellanox Technologies MT2910 Family [ConnectX-7] enp82s0f1np1:Mellanox Technologies MT2910 Family [ConnectX-7] ibp169s0f0:Mellanox Technologies MT28908 Family [ConnectX-6] ibp169s0f1:Mellanox Technologies MT28908 Family [ConnectX-6]

Apply the changes using the netplan apply command

Figure 55. Nvidia A100 netplan application example

| user@A100-01:/etc/netplan\$ sudo ip link set dev enp203s0finp1 down                                                                                                    |
|----------------------------------------------------------------------------------------------------|
| <pre>user@A100-01:/etc/netplan\$ ifconfig enp203s0f1np1 enp203s0f1np1: error fetching interface information: Device not found</pre>                                                                                                    |
| user@A100-01:/etc/netplan\$ sudo netplan apply                                                                                                    |
| <pre>user@A100-01:/etc/netplan\$ ifconfig new iface name<br/>new iface name: flags=4099&lt;<u>UP,BROADCAST</u>,MULTICAST&gt; mtu 9000<br/>ether 94:6d:ae:54:78:e3 txgueuelen 1000 (Ethernet)<br/>RX packets 0 bytes 0 (0.0 B)<br/>RX errors 0 dropped 0 overruns 0 frame 0<br/>TX packets 0 bytes 0 (0.0 B)<br/>TX errors 0 dropped 0 overruns 0 carrier 0 collisions 0</pre> |

# To Change the NIC Name

Change the value of set-name in the configuration file and save the changes:

Figure 56. Nvidia A100 netplan interface name change example

```
jvd@A100-01:/etc/netplan$ ifconfig gpu0 eth <= current name
gpu0_eth: flags=4163<UP, BROADCAST, RUNNING, MULTICAST> mtu 9000
        inet 10.200.0.8 netmask 255.255.255.0 broadcast 10.200.0.255
        inet6 fe80::966<u>d:aeff</u>:fe54:7222 prefixlen 64 scopeid 0x20<link>
        ether 94:6d:ae:54:72:22 txqueuelen 1000 (Ethernet)
        RX packets 2079477652 bytes 17618315023885 (17.6 TB)
        RX errors 0 dropped 8 overruns 0 frame 0
        TX packets 2082335255 bytes 17741532549214 (17.7 TB)
        TX errors 0 dropped 0 overruns 0 carrier 0 collisions 0
jvd@A100-01:/etc/netplan$ vi 01-netcfg.yaml
 ---more----
    gpu0_eth:
     match:
        macaddress: 94:6d:ae:54:72:22
      dhcp4: false
      mtu: 9000
      addresses:
        - 10.200.0.8/24
      routes:
        - <u>to:</u> 10.200.0.0/16
          via: 10.200.0.254
          from: 10.200.0.8
            set-name: gpu0 eth <= current name
jvd@A100-01:/etc/netplan$ cat 01-netcfg.yaml
 ---more---
    gpu0_eth:
     match:
        macaddress: 94:6d:ae:54:72:22
      dhcp4: false
      mtu: 9000
      addresses:
        - 10.200.0.8/24
      routes:
        - to: 10.200.0.0/16
          via: 10.200.0.254
          from: 10.200.0.8
            set-name: gpu0 eth0 <= new name
:wg
```

Apply the Changes Using the netplan apply command

Figure 57. Nvidia A100 netplan interface name change application and verification example

Figure 45. Nvidia A100 netplan interface name change application and verification example

```
user@A100-01:/etc/netplan$ sudo netplan apply
user@A100-01:/etc/netplan$ ifconfig gpu0_eth0 <= new name
gpu0_eth0: flags=4163<<u>UP, BROADCAST</u>, RUNNING, MULTICAST> mtu 9000
    inet 10.200.0.8 netmask 255.255.255.0 broadcast 10.200.0.255
    inet6 fe80::966d:aeff:fe54:7222 prefixlen 64 scopeid 0x20<link>
    ether 94:6d:ae:54:72:22 txgueuelen 1000 (Ethernet)
    RX packets 2079477704 bytes 17618315028610 (17.6 TB)
    RX errors 0 dropped 8 overruns 0 frame 0
    TX packets 2082335268 bytes 17741532551122 (17.7 TB)
    TX errors 0 dropped 0 overruns 0 carrier 0 collisions 0
```

#### To Change the Current IP Address or Assign an IP Address to the NIC

Change or add the address under the proper interface in the configuration file, and save the changes:

Figure 58. Nvidia A100 netplan interface IP address change example

```
user@A100-01:/etc/netplan$ ifconfig gpu0_eth
gpu0_eth0: flags=4163<<u>UP,BROADCAST</u>,RUNNING,MULTICAST> mtu 9000
    inet 10.200.0.8 netmask 255.255.255.0 broadcast 10.200.0.255 <= current IP address
    inet6 fe80::966d:aeff:fe54:7222 prefixlen 64 scopeid 0x20<link>
                                                  (Ethernet)
    ether 94:6d:<u>ae:54:72:22</u> txqueuelen 1000
    RX packets 2079477704 bytes 17618315028610 (17.6 TB)
RX errors 0 dropped 8 overruns 0 frame 0
    TX packets 2082335268 bytes 17741532551122 (17.7 TB)
    TX errors 0 dropped 0 overruns 0 carrier 0 collisions 0
user@A100-01:/etc/netplan$ vi 01-netcfg.yaml
---more--
   gpu0 eth:
      match:
      macaddress: 94:6d:<u>ae:54:72:22</u>
dhcp4: false
      mtu: 9000
      addresses:
        - 10.200.0.8/24 <= current IP address
user@A100-01:/etc/netplan$ vi 01-netcfg.yaml
 --more--
   gpu0 eth:
      match:
        macaddress: 94:6d:ae:54:72:22
      dhcp4: false
      mtu: 9000
      addresses:
        - 10.200.0.18/24 <= new IP address</p>
:wq
```

Enter the IP addresses preceded with a hyphen and indented; make sure to add the subnet mask.

Apply the Changes Using the netplan apply Command

Figure 59. Nvidia A100 netplan interface new IP address application and verification example

```
user@A100-01:/etc/netplan$ sudo netplan apply
user@A100-01:/etc/netplan$ ifconfig gpu0_eth
gpu0_eth: flags=4163<UP,BROADCAST,RUNNING,MULTICAST> mtu 9000
inet 10.200.0.18 netmask 255.255.0 broadcast 10.200.0.255 <= new IP address
inet6 fe80::966d:aeff:fe54:7222 prefixlen 64 scopeid 0x20<link>
ether 94:6d:ae:54:72:22 txqueuelen 1000 (Ethernet)
RX packets 2079478284 bytes 17618315075628 (17.6 TB)
RX errors 0 dropped 8 overruns 0 frame 0
TX packets 2082335328 bytes 17741532561365 (17.7 TB)
TX errors 0 dropped 0 overruns 0 carrier 0 collisions 0
```

## To Change or Add Routes to the NIC

Change or add the routes under the proper interface in the configuration file and save the changes.

Figure 60. Nvidia A100 netplan additional routes example

| jvd@A1 | L00- <u>02</u> | :~\$ route   g                  | rep gpu0               |        |   |     |          |     |                   |
|--------|----------------|---------------------------------|------------------------|--------|---|-----|----------|-----|-------------------|
| 10.200 | 0.0.0          | 0.0.0.0                         | 255.255.255            | .0 U   | 0 | 0 0 | ) gpu0_e | eth |                   |
| 10.200 | 0.0.0          | 10.200.0.254                    | 255.255.0.0            | UG     | 0 | 0 0 | gpu0_e   | eth | <= current routes |
|        |                |                                 |                        |        |   |     |          |     |                   |
| jvd@A1 | 100-01         | :/etc/netplan                   | \$ vi 01- <u>netcf</u> | g.yaml |   |     |          |     |                   |
| mor    | ce             |                                 |                        |        |   |     |          |     |                   |
| gr     | ou0_et         | :h:                             |                        |        |   |     |          |     |                   |
|        | match          | .:                              |                        |        |   |     |          |     |                   |
|        | mac            | address: 94:60                  | d: <u>ae:54:72:22</u>  |        |   |     |          |     |                   |
|        | ancp4          | : Ialse                         |                        |        |   |     |          |     |                   |
|        | mtu:           | 9000                            |                        |        |   |     |          |     |                   |
|        | addre          | sses:                           |                        |        |   |     |          |     |                   |
|        | - 1            | .0.200.0.8/24                   |                        |        |   |     |          |     |                   |
|        | route          | s: 10 200 0 0                   | 116                    |        |   |     |          |     |                   |
|        |                | $\frac{10}{10} \cdot 10200.000$ | 254                    |        |   |     |          |     |                   |
|        | Ě              | rom: 10 200 0                   | 8 <= current ro        | utes   |   |     |          |     |                   |
|        | set_n          | ame: gpu0 eth                   |                        | utes   |   |     |          |     |                   |
|        | 500 11         | idite. gpuo_cen                 |                        |        |   |     |          |     |                   |
| jvd@A1 | 100-01         | :/etc/netplans                  | \$ vi 01-netcf         | g.yaml |   |     |          |     |                   |
| mor    | ce             |                                 |                        |        |   |     |          |     |                   |
| gr     | ou0 et         | h:                              |                        |        |   |     |          |     |                   |
|        | match          | :                               |                        |        |   |     |          |     |                   |
|        | mac            | address: 94:60                  | d: <u>ae:54:72:22</u>  |        |   |     |          |     |                   |
|        | dhcp4          | : false                         |                        |        |   |     |          |     |                   |
|        | mtu:           | 9000                            |                        |        |   |     |          |     |                   |
|        | addre          | sses:                           |                        |        |   |     |          |     |                   |
|        | - 1            | 0.200.0.18/24                   |                        |        |   |     |          |     |                   |
|        | route          | s:                              |                        |        |   |     |          |     |                   |
|        | - <u>t</u>     | <u>o:</u> 10.200.0.0,           | /16                    |        |   |     |          |     |                   |
|        | V              | <u>ia:</u> 10.200.0.2           | 254                    |        |   |     |          |     |                   |
|        | Í              | rom: 10.200.0                   | .8                     |        |   |     |          |     |                   |
|        | - <u>t</u>     | <u>:0:</u> 10.100.0.0,          | /16                    |        |   |     |          |     |                   |
|        | <u>v</u>       | <u>ria:</u> 10.200.0.2          | 254 <= new re          | oute   |   |     |          |     |                   |
| -      | set-n          | ame: gpu0_eth                   |                        |        |   |     |          |     |                   |

Apply the changes using the netplan apply command

Figure 61. Nvidia A100 netplan additional routes application and verification example:

| user@A100-01:/ | etc/netplan\$ sud                            | o <u>netplan</u> apply |    |   |   |                         |  |  |  |  |
|----------------|----------------------------------------------|------------------------|----|---|---|-------------------------|--|--|--|--|
| user@A100-01:/ | user@A100-01:/etc/netplan\$ route  grep gpu0 |                        |    |   |   |                         |  |  |  |  |
| 10.100.0.0     | 10.200.0.254                                 | 255.255.0.0            | UG | 0 | 0 | 0 gpu0_eth <= new route |  |  |  |  |
| 10.200.0.0     | 0.0.0.0                                      | 255.255.255.0          | U  | 0 | 0 | 0 gpu0 eth              |  |  |  |  |
| 10.200.0.0     | 10.200.0.254                                 | 255.255.0.0            | UG | 0 | 0 | 0 gpu0 eth              |  |  |  |  |

# **Configuring NVIDIA DCQCN - ECN**

Figure 62: NVIDIA DCQCN – ECN

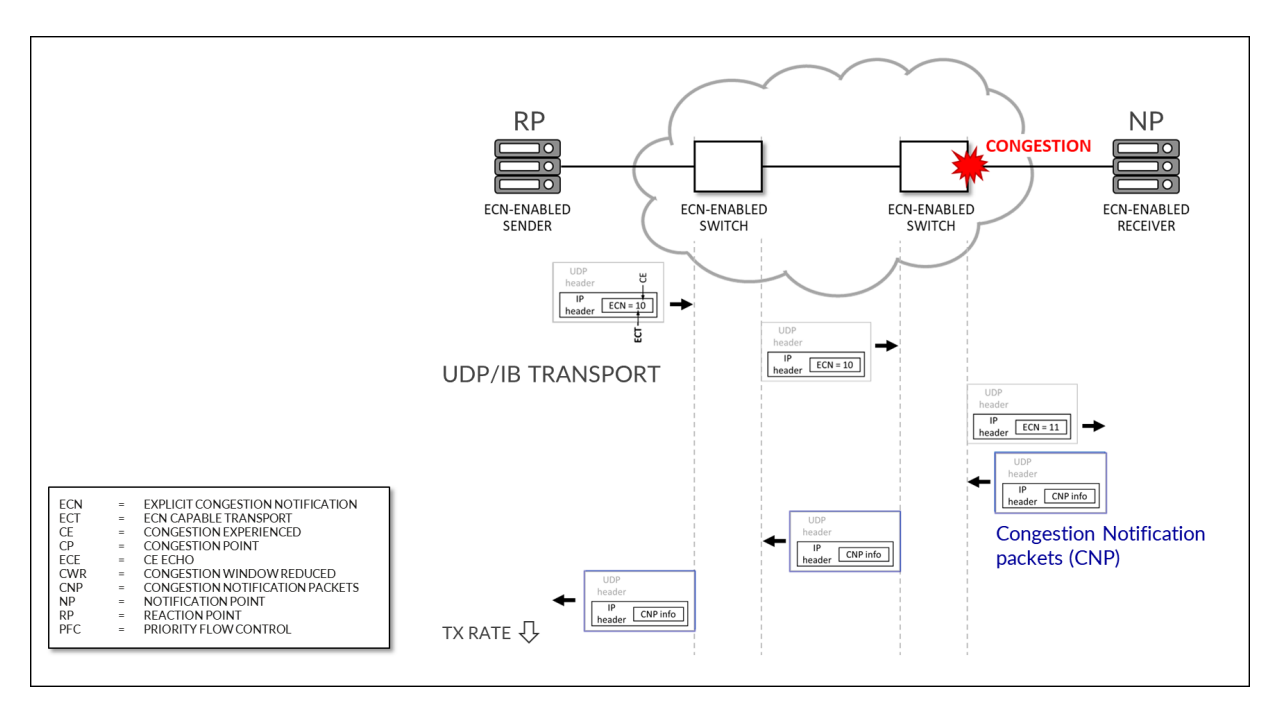

Starting from MLNX\_OFED 4.1 ECN is enabled by default (in the firmware).

To confirm that ECN is enabled, use the following command: mlxconfig -d <device> q | grep ROCE\_CC

Example:

| <pre>root@A100-01:/home/ylara# mlxconfig</pre> | -d mlx5_0 q   grep ROCE_CC |
|------------------------------------------------|----------------------------|
| ROCE_CC_PRIO_MASK_P1                           | 255                        |
| ROCE_CC_PRIO_MASK_P2                           | 255                        |

A mask of 255 means DCQCN (ECN) is enabled for all TC (traffic classes) configured on the NIC.

To disable ECN you can change the mask using the following command: **mlxconfig -d <device> s** ROCE\_CC\_PRIO\_MASK\_P1=<mask>

Example:

| root@A100-01:/home/ylara# sudo mlxconfig -d mlx5_0 s ROCE_CC_PRIO_MASK_P1=0 |                                        |                   |                             |  |  |  |  |  |  |
|-----------------------------------------------------------------------------|----------------------------------------|-------------------|-----------------------------|--|--|--|--|--|--|
| Device #1:                                                                  |                                        |                   |                             |  |  |  |  |  |  |
|                                                                             |                                        |                   |                             |  |  |  |  |  |  |
| Device type:                                                                | ConnectX7                              |                   |                             |  |  |  |  |  |  |
| Name:                                                                       | MCX755106AS-HEA_Ax                     |                   |                             |  |  |  |  |  |  |
| Description:                                                                | NVIDIA ConnectX-7 HHHL Adapter Card;   | 200GbE (default   | mode) / NDR200 IB; Dual-    |  |  |  |  |  |  |
| port QSFP112; PC                                                            | CIe 5.0 x16 with x16 PCIe extension or | otion; Crypto Dis | sabled; Secure Boot Enabled |  |  |  |  |  |  |
| Device:                                                                     | mlx5_0                                 |                   |                             |  |  |  |  |  |  |
| Configurations:                                                             |                                        | Next Boot         | New                         |  |  |  |  |  |  |
| ROCE_CO                                                                     | C_PRIO_MASK_P1                         | 0                 | 0                           |  |  |  |  |  |  |
| Apply new Conf:                                                             | Apply new Configuration? (y/n) [n] :   |                   |                             |  |  |  |  |  |  |

If you want to avoid being asked whether you want to apply the new configuration you an include the -y option as shown in the following example:

```
root@A100-01:/home/ylara# sudo mlxconfig -d mlx5_0 -y s ROCE_CC_PRIO_MASK_P1=0
Device #1:
_____
Device type: ConnectX7
Name:
               MCX755106AS-HEA_Ax
               NVIDIA ConnectX-7 HHHL Adapter Card; 200GbE (default mode) / NDR200 IB; Dual-
Description:
port QSFP112; PCIe 5.0 x16 with x16 PCIe extension option; Crypto Disabled; Secure Boot Enabled
Device:
               mlx5_0
Configurations:
                                                    Next Boot
                                                                    New
        ROCE_CC_PRIO_MASK_P1
                                                    0
                                                                    0
Apply new Configuration? (y/n) [n] : y
Applying... Done!
-I- Please reboot machine to load new configurations.
```

The output states that a server reboot is required. As an alternative, you can reset the interface using the command: **mlxfwreset -d <device> -l 3 -y r** 

NOTE: The device can be entered as /dev/mst/mt4129\_pciconf2 or mlx5\_0 (gpu0\_eth is not a valid format for this command)

Example:

root@A100-01:/home/ylara# mlxfwreset -d mlx5\_0 -l 3 -y r Requested reset level for device, /dev/mst/mt4129\_pciconf2: 3: Driver restart and PCI reset Continue with reset?[y/N] y -I- Sending Reset Command To Fw -I- Stopping Driver -I- Stopping Driver -I- Resetting PCI -I- Restarting Driver -I- Restarting MST -I- FW was loaded successfully.

ECN operations parameters are located on the following path /sys/class/net/<interface>/ecn

Use the following command to find the interface:

jvd@A100-01:~/\$ ls /sys/class/net/ docker0 enp14s0f1np1 enp17s0f1np1 enp44s0f1np1 gpu0\_eth gpu3\_eth gpu6\_eth mgmt\_eth enp139s0f1np1 enp169s0f0np0 enp200s0f1np1 enp81s0f1np1 gpu1\_eth gpu4\_eth gpu7\_eth usb0 enp142s0f1np1 enp169s0f1np1 enp203s0f1np1 enp82s0f1np1 gpu2\_eth gpu5\_eth lo jvd@A100-01:/sys/class/net/gpu0\_eth/ecn\$ ls roce\_np roce\_rp

NOTE: ECN bits on the IP header are always marked with 10 for RoCE traffic.

### **Notification Point (NP) Parameters**

When the ECN-enabled receiver receives ECN-marked RoCE packets, it responds by sending CNP (Congestion Notification Packets).

The following commands describe the notification parameters:

jvd@A100-01:/sys/class/net/gpu0\_eth/ecn\$ ls /roce\_np/ cnp\_802p\_prio cnp\_dscp enable min\_time\_between\_cnps Examples:

```
jvd@A100-01:/sys/class/net/gpu0_eth/ecn$ cat roce_np/cnp_802p_prio
6
```

cnp\_802p\_prio = the value of the PCP (Priority Code Point) field of the CNP packets.

PCP is a 3-bit field within an Ethernet frame header when using VLAN tagged frames as defined by IEEE 802.1Q.

```
jvd@A100-01:/sys/class/net/gpu0_eth/ecn$ cat roce_np/cnp_dscp
48
```

cnp\_dscp = the value of the DSCP (Differentiated Services Code Point) field of the CNP packets.

```
jvd@A100-01:/sys/class/net/gpu0_eth/ecn$ cat roce_np/min_time_between_cnps
4
```

min\_time\_between\_cnps = minimal time between two consecutive CNPs sent. if ECN-marked RoCE packet arrives in a period smaller than min\_time\_between\_cnps since previous sent CNP, no CNP will be sent as a response. This value is in microseconds. Default = 0

```
jvd@A100-01:/sys/class/net/gpu0_eth/ecn$ cat roce_np/enable/*
1
1
1
1
1
1
1
1
1
1
1
1
1
1
1
1
1
```

The output shows that roce\_np is enabled for all priority values.

**NOTE**: Sending CNP packets is handled globally per port, any priority enabled here will set sending CNP packets to on (1).

To change the attributes described above, use the **mixconfig** utility:

mlxconfig -d /dev/mst/<mst\_module> -y s CNP\_DSCP\_P1=<value> CNP\_802P\_PRI0\_P1=<value>

#### Example:

jvd@A100-01:/dev/mst\$ sudo mst start Starting MST (Mellanox Software Tools) driver set Loading MST PCI module - Success [warn] mst\_pciconf is already loaded, skipping Create devices Unloading MST PCI module (unused) - Success jvd@A100-01:~/scripts\$ ./map\_full\_mellanox.sh Mellanox Device to mlx and Network Interface Mapping: /dev/mst/mt4123\_pciconf0 => mlx5\_14 => enp169s0f0np0 (0000:a9:00.0) /dev/mst/mt4125\_pciconf0 => mlx5\_4 => mgmt\_eth (0000:2c:00.0) /dev/mst/mt4129\_pciconf0 => mlx5\_6 => gpu0\_eth (0000:0e:00.0) /dev/mst/mt4129\_pciconf1 => mlx5\_8 => gpu1\_eth (0000:11:00.0) /dev/mst/mt4129\_pciconf2 => mlx5\_0 => gpu2\_eth (0000:51:00.0) /dev/mst/mt4129\_pciconf3 => mlx5\_2 => gpu3\_eth (0000:52:00.0) /dev/mst/mt4129\_pciconf4 => mlx5\_16 => gpu4\_eth (0000:8b:00.0) /dev/mst/mt4129\_pciconf5 => mlx5\_18 => gpu5\_eth (0000:8e:00.0) /dev/mst/mt4129\_pciconf6 => mlx5\_10 => gpu7\_eth (0000:c8:00.0) /dev/mst/mt4129\_pciconf7 => mlx5\_12 => gpu6\_eth (0000:cb:00.0) jvd@A100-01:/sys/class/net/gpu0\_eth/ecn\$ sudo mlxconfig -d /dev/mst/mt4129\_pciconf0 -y set CNP\_DSCP\_P1=40 CNP\_802P\_PRI0\_P1=7 Device #1: -----Device type: ConnectX7 Name: MCX755106AS-HEA\_Ax Description: NVIDIA ConnectX-7 HHHL Adapter Card; 200GbE (default mode) / NDR200 IB; Dualport QSFP112; PCIe 5.0 x16 with x16 PCIe extension option; Crypto Disabled; Secure Boot Enabled Device: /dev/mst/mt4129\_pciconf0 Configurations: Next Boot New CNP\_DSCP\_P1 48 40 CNP\_802P\_PRI0\_P1 6 7 Apply new Configuration? (y/n) [n] : y Applying... Done! -I- Please reboot machine to load new configurations.

## **Reaction Point (RP) Parameters**

When the ECN-enabled sender receives CNP packets, it responds by slowing down transmission for the specified flows (priority).

The following parameters define how traffic flows will be rate limited, after CNP packets arrival:

```
jvd@A100-01:/sys/class/net$ ls gpu0_eth/ecn/roce_rp/
clamp_tgt_rate enable rpg_ai_rate rpg_max_rate rpg_time_reset
clamp_tgt_rate_after_time_inc initial_alpha_value rpg_byte_reset rpg_min_dec_fac
dce_tcp_g rate_reduce_monitor_period rpg_gd
rpg_min_rate dce_tcp_rtt rate_to_set_on_first_cnp
rpg_hai_rate rpg_threshold
```

Examples:

```
jvd@A100-01:/sys/class/net/gpu0_eth/ecn$ cat roce_rp/enable/*
1
1
1
1
1
1
1
1
1
1
1
1
1
1
jvd@A100-01:/sys/class/net/gpu0_eth/ecn$ cat roce_rp/rpg_max_rate
0
```

**rpg\_max\_rate** = Maximum rate at which reaction point node can transmit. Once this limit is reached, RP is no longer rate limited.

This value is configured in Mbits/sec. Default = 0 (full speed - no max)

The output shows that roce\_rp is enabled for all priority values.

**NOTE**: Handling CNP is configured per priority.

To check the ECN statistics use: ethtool -S <interface> | grep ecn

Example:

| jvd@A100-01:~/scripts\$ ethtool -S gpu0_eth   grep ecn |
|--------------------------------------------------------|
| rx_ecn_mark: 0                                         |
| <pre>rx_xsk_ecn_mark: 0</pre>                          |
| rx0_ecn_mark: 0                                        |
| rx1_ecn_mark: 0                                        |
| rx2_ecn_mark: 0                                        |
| rx3_ecn_mark: 0                                        |
| rx4_ecn_mark: 0                                        |
| rx5_ecn_mark: 0                                        |
| rx6_ecn_mark: 0                                        |
| rx7_ecn_mark: 0                                        |
| rx8_ecn_mark: 0                                        |
| more                                                   |

## **NVIDIA DCQCN - PFC Configuration**

IEEE 802.1Qbb applies pause functionality to specific classes of traffic on the Ethernet link.

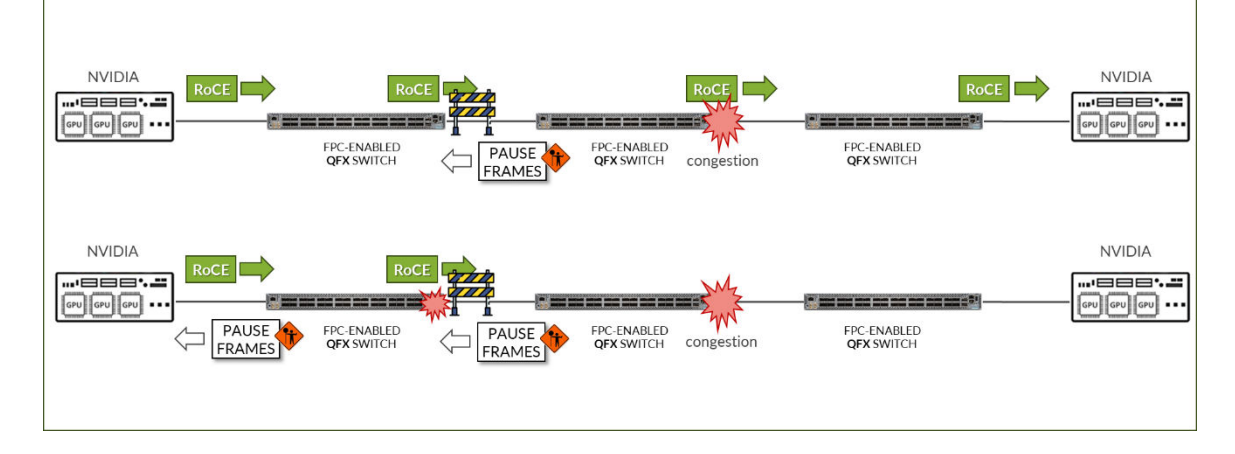

Figure 63: NVIDIA DCQCN - PFC Configuration

To check whether PFC is enabled on an interface use: mlnx\_qos -i <interface>

Example:

jvd@A100-01:/sys/class/net/gpu0\_eth/ecn\$ sudo mlnx\_qos -i gpu0\_eth
DCBX mode: OS controlled

```
Priority trust state: dscp
dscp2prio mapping:
       prio:0 dscp:07,06,05,04,03,02,01,00,
       prio:1 dscp:15,14,13,12,11,10,09,08,
       prio:2 dscp:23,22,21,20,19,18,17,16,
       prio:3 dscp:31,30,29,28,27,26,25,24,
       prio:4 dscp:39,38,37,36,35,34,33,32,
       prio:5 dscp:47,46,45,44,43,42,41,40,
       prio:6 dscp:55,54,53,52,51,50,49,48,
       prio:7 dscp:63,62,61,60,59,58,57,56,
default priority:
Receive buffer size (bytes): 19872,243072,0,0,0,0,0,0,max_buffer_size=2069280
Cable len: 7
PFC configuration:
       priority
                   0 1 2 3 4 5
                                          6
                                             7
       enabled
                   0 0 0 1
                                  0 0
                                          0 0
       buffer
                   0 0 0 1 0 0 0 0
tc: 0 ratelimit: unlimited, tsa: vendor
        priority: 1
tc: 1 ratelimit: unlimited, tsa: vendor
        priority: 0
tc: 2 ratelimit: unlimited, tsa: vendor
        priority: 2
tc: 3 ratelimit: unlimited, tsa: vendor
        priority: 3
tc: 4 ratelimit: unlimited, tsa: vendor
        priority: 4
tc: 5 ratelimit: unlimited, tsa: vendor
        priority: 5
tc: 6 ratelimit: unlimited, tsa: vendor
        priority: 6
tc: 7 ratelimit: unlimited, tsa: vendor
        priority: 7
```

To enable/disable PFC use: mlnx\_qos -i <interface> --pfc <0/1>,<0/1>,<0/1>,<0/1>,<0/1>,<0/1>,<0/1>,<0/1>

Example:

- Check the current configuration:

jvd@A100-01:/sys/class/net/gpu0\_eth/ecn\$ sudo mlnx\_qos -i gpu0\_eth
DCBX mode: OS controlled

```
Priority trust state: dscp
dscp2prio mapping:
       prio:0 dscp:07,06,05,04,03,02,01,00,
       prio:1 dscp:15,14,13,12,11,10,09,08,
       prio:2 dscp:23,22,21,20,19,18,17,16,
       prio:3 dscp:31,30,29,28,27,26,25,24,
       prio:4 dscp:39,38,37,36,35,34,33,32,
       prio:5 dscp:47,46,45,44,43,42,41,40,
       prio:6 dscp:55,54,53,52,51,50,49,48,
       prio:7 dscp:63,62,61,60,59,58,57,56,
default priority:
Receive buffer size (bytes): 19872,243072,0,0,0,0,0,0,max_buffer_size=2069280
Cable len: 7
PFC configuration:
       priority
                  0 1 2 3 4 5 6
                                           7
                  0 0 0 1 0 0 0 0
       enabled
       buffer
                  0 0 0 1 0 0 0 0
---more---
```

The output in the example, indicates that PFC is enable for Priority 3.

• Enable PFC for priority 2 and disable PFC for priority 3:

**NOTE**: This example shows how to change the configuration; make sure it matches the PFC configuration on the leaf nodes (set class-of-service forwarding-classes class NO-LOSS pfc-priority 3).

```
      Cable len: 7

      PFC configuration:

      priority
      0
      1
      2

      3
      4
      5
      6
      7

      enabled
      0
      0
      1
      2

      0
      0
      0
      1
      2

      buffer
      0
      0
      0
      1

      0
      0
      0
      0
      0

      0
      0
      0
      0
      0

      0
      0
      0
      0
      0
```

• Check PFC statistics:

```
jvd@A100-01:~/scripts$ ethtool -S gpu0_eth | grep pause
    rx_pause_ctrl_phy: 8143294
    tx_pause_ctrl_phy: 502
    rx_prio3_pause: 8143294
    rx_prio3_pause_duration: 10848932
    tx_prio3_pause: 502
    tx_prio3_pause_duration: 30445
    rx_prio3_pause_transition: 4071126
    tx_pause_storm_warning_events: 0
    tx_pause_storm_error_events: 0
```

NOTE: The Pause counters are visible via ethtool only for priorities on which PFC is enabled.

## NVIDIA TOS/DSCP Configuration for RDMA-CM QPS (RDMA Traffic)

Figure 64: NVIDIA TOS/DSCP

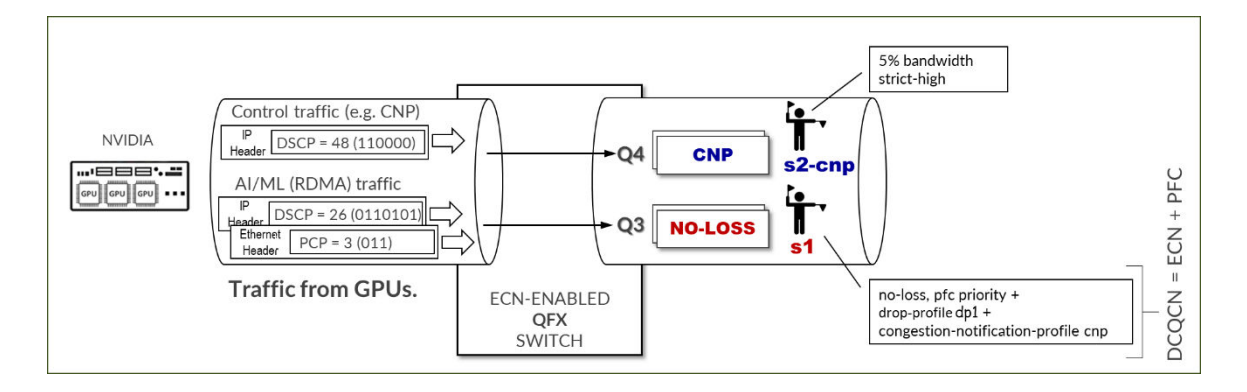

RDMA traffic must be properly marked to allow the switch to correctly classify it, and to place it in the lossless queue for proper treatment. Marking can be either DSCP within the IP header, or PCP in the ethernet frame vlan-tag field. Whether DSCP or PCP is used depends on whether the interface between the GPU server and the switch is doing vlan tagging (802.1q) or not.

To check the current configuration and to change the values of TOS for the RDMA outbound traffic, use the **cma\_roce\_tos** script that is part of MLNX\_OFED 4.0.

To check the current value of the TOS field enter sudo cma\_roce\_tos without any options.

Example:

```
jvd@A100-01:/sys/class/net/gpu0_eth/ecn$ sudo cma_roce_tos
106
```

In the example, the current TOS value = 106, which means a DSCP value = 48 and the ECN bits set to 10.

**NOTE**: The TOS field is 8 bits, while the DSCP is 6 bits. To set a DSCP value of X, you need to multiply this value by 4 (SHIFT 2). For example, to set DSCP value of 24, (24x4=96). Set the TOS bit to 96. You need to add 2 to include the ECN.

|         |                           |             | DS | SCP  |      |       | EC<br>(RFC3 | N<br>168) |                  |              |                  |              |                  |              |                      |
|---------|---------------------------|-------------|----|------|------|-------|-------------|-----------|------------------|--------------|------------------|--------------|------------------|--------------|----------------------|
|         |                           |             |    |      |      |       | ECT         | CE        |                  |              |                  |              |                  |              |                      |
|         | PRE                       | IP<br>CEDEN | ке |      |      |       |             |           |                  |              |                  |              |                  |              |                      |
|         | TYPE OF SERVICE FIELD (TO |             |    |      |      | EID ( | TOS)        |           |                  | тоѕ          | D                | SCP          |                  | IP PF        | RECEDENCE            |
|         |                           |             |    | BIN  | ARY  |       |             |           | DECIMAL<br>VALUE | HEX<br>VALUE | DECIMAL<br>VALUE | HEX<br>VALUE | DECIMAL<br>VALUE | HEX<br>VALUE | NAME                 |
| CNP     | 1                         | 1           | 0  | 0    | 0    | 0     | 1           | 0         | 194              | 0xC2         | 48               | 0x30         | 6                | 0x6          | Internetwork Control |
|         |                           |             |    |      |      |       |             |           |                  |              |                  |              |                  |              |                      |
| NO-LOSS | 0                         | 1           | 1  | 0    | 1    | 0     | 1           | 0         | 106              | 0x6A         | 26               | 0x1A         | 3                | 0x3          | Flash                |
|         |                           |             |    |      |      |       |             |           |                  |              |                  |              |                  |              |                      |
|         |                           | a. Ass      |    |      |      |       |             |           |                  |              |                  |              |                  |              |                      |
|         |                           |             |    | DROP | PROB |       |             |           |                  |              |                  |              |                  |              |                      |

To change the value use: cma\_roce\_tos -d <ib\_device> -t <TOS>

You need to enter the ib\_device in this command. The following script automatically does the mapping between the physical interfaces and the ib\_device.

```
map_full_mellanox.sh
#!/bin/bash
# Script to map Mellanox devices to mlx and network interfaces
# Get Mellanox device PCI addresses
mst_status=$(sudo mst status | awk '
/\/dev\/mst/ {
    dev = $1
}
/domain:bus:dev.fn/ {
    pci = $1
    printf "%s: %s\n", dev, pci
}
')
# Get network interface PCI addresses
iface_status=$(for iface in $(ls /sys/class/net/); do
    pci_addr=$(ethtool -i $iface 2>/dev/null | grep bus-info | awk '{print $2}')
    if [ ! -z "$pci_addr" ]; then
        echo "$iface: $pci_addr"
    fi
```

```
done)
# Get network interface to mlx interface mapping
mlx_iface_status=$(for iface in $(ls /sys/class/net/); do
    if [ -d /sys/class/net/$iface/device/infiniband_verbs ]; then
       mlx_iface=$(cat /sys/class/net/$iface/device/infiniband_verbs/*/ibdev)
        echo "$iface: $mlx_iface"
    fi
done)
# Combine and print the mapping
echo "Mellanox Device to mlx and Network Interface Mapping:"
echo "$mst_status" | while read -r mst_line; do
    mst_dev=$(echo $mst_line | awk -F ': ' '{print $1}')
   mst_pci=$(echo $mst_line | awk -F '=| ' '{print $3}')
   iface=$(echo "$iface_status" | grep $mst_pci | awk -F ': ' '{print $1}')
    iface_pci=$(echo "$iface_status" | grep $mst_pci | awk -F ': ' '{print $2}')
   mlx_iface=$(echo "$mlx_iface_status" | grep $iface | awk -F ': ' '{print $2}')
   if [ ! -z "$iface" ] && [ ! -z "$mlx_iface" ]; then
        echo "$mst_dev => $mlx_iface => $iface ($iface_pci)"
    fi
done
```

Example:

Figure 65. script results example

```
jvd@A100-01:~/scripts$ ./map full mellanox.sh
Mellanox Device to mlx and Network Interface Mapping:
/dev/mst/mt4123 pciconf0 => mlx5 14 => enpl69s0f0np0 (0000:a9:00.0)
/dev/mst/mt4125_pciconf0 => mlx5_4 => mgmt_eth (0000:2c:00.0)
/dev/mst/mt4129_pciconf0 => mlx5_6 => GPU0_eth (0000:0e:00.0)
/dev/mst/mt4129 pciconf1 => mlx5 8 => GPU1 eth (0000:11:00.0)
/dev/mst/mt4129 pciconf2 => mlx5 0 => GPU2 eth (0000:51:00.0)
/dev/mst/mt4129 pciconf3 => mlx5 2 => GPU3 eth (0000:52:00.0)
/dev/mst/mt4129_pciconf4 => mlx5_16 => GPU4_eth (0000:8b:00.0)
/dev/mst/mt4129_pciconf5 => mlx5_18 => GPU5_eth (0000:8e:00.0)
/dev/mst/mt4129_pciconf6 => mlx5_10 => GPU7_eth (0000:c8:00.0)
/dev/mst/mt4129 pciconf7 => mlx5 12 => GPU6 eth (0000:cb:00.0)
jvd@A100-01:~/scripts$ cma roce tos -d mlx5_6 -t 194
194
jvd@A100-01:~/scripts$ cma roce tos -d mlx5_6
194
```

Figure 66. Reference TOS, DSCP Mappings:

|         |        |       | DS     | æ     |       |       | E    | CN . |                  |              |                  |              |
|---------|--------|-------|--------|-------|-------|-------|------|------|------------------|--------------|------------------|--------------|
|         |        | IP    |        |       |       |       |      |      |                  |              |                  |              |
|         | PRE    | CEDEN | NCE    |       |       |       |      |      |                  |              |                  |              |
|         |        | түрі  | E OF S | SERVI | CE FI | ELD ( | tos) |      |                  | тоѕ          | Đ                | SCP          |
|         | BINARY |       |        |       |       |       |      |      | DECIMAL<br>VALUE | HEX<br>VALUE | DECIMAL<br>VALUE | HEX<br>VALUE |
|         | 0      | 0     | 0      | 0     | 0     | 0     | 0    | 0    | 0                | 0x0          | 0                | 0x 0         |
|         | 0      | 0     | 1      | 0     | 0     | 0     | 0    | 0    | 32               | 0x20         | 8                | 0x 8         |
|         | 0      | 1     | 0      | 0     | 0     | 0     | 0    | 0    | 64               | 0x40         | 16               | 0x10         |
|         | 0      | 1     | 1      | 0     | 0     | 0     | 0    | 0    | 96               | 0x60         | 24               | 0x18         |
|         | 1      | 0     | 0      | 0     | 0     | 0     | 0    | 0    | 128              | 0x80         | 32               | 0x20         |
|         | 1      | 0     | 1      | 0     | 0     | 0     | 0    | 0    | 160              | 0xA0         | 40               | 0x28         |
| CNP     | 1      | 1     | 0      | 0     | 0     | 0     | 0    | 0    | 192              | 0xC0         | 48               | 0x30         |
|         | 1      | 1     | 1      | 0     | 0     | 0     | 0    | 0    | 224              | 0xE0         | 56               | 0x38         |
|         | 0      | 0     | 1      | 0     | 1     | 0     | 0    | 0    | 40               | 0x28         | 10               | 0xA          |
|         | 0      | 0     | 1      | 1     | 0     | 0     | 0    | 0    | 48               | 0x30         | 12               | 0xC          |
|         | 0      | 0     | 1      | 1     | 1     | 0     | 0    | 0    | 56               | 0x38         | 14               | Ox E         |
|         | 0      | 1     | 0      | 0     | 1     | 0     | 0    | 0    | 72               | 0x48         | 18               | 0x12         |
|         | 0      | 1     | 0      | 1     | 0     | 0     | 0    | 0    | 80               | 0x50         | 20               | 0x14         |
|         | 0      | 1     | 0      | 1     | 1     | 0     | 0    | 0    | 88               | 0x58         | 22               | 0x16         |
| NO-LOSS | 0      | 1     | 1      | 0     | 1     | 0     | 0    | 0    | 104              | 0x68         | 26               | 0x1A         |
|         | 0      | 1     | 1      | 1     | 0     | 0     | 0    | 0    | 112              | 0x70         | 28               | 0x1C         |
|         | 0      | 1     | 1      | 1     | 1     | 0     | 0    | 0    | 120              | 0x78         | 30               | 0x1E         |
|         | 1      | 0     | 0      | 0     | 1     | 0     | 0    | 0    | 136              | 0x88         | 34               | 0x22         |
|         | 1      | 0     | 0      | 1     | 0     | 0     | 0    | 0    | 144              | 0x90         | 36               | 0x24         |
|         | 1      | 0     | 0      | 1     | 1     | 0     | 0    | 0    | 152              | 0x98         | 38               | 0x26         |
|         | 1      | 0     | 1      | 1     | 1     | 0     | 0    | 0    | 184              | 0xB8         | 46               | 0x2E         |
|         |        | alass | 5      |       |       |       |      |      |                  |              |                  |              |
|         |        |       |        | DROP  | PROB  |       |      |      |                  |              |                  |              |

# Configuring NVIDIA to use the management interface for NCCL control traffic:

NCCL uses TCP sessions to connect processes together and exchange QP information for RoCE, GIDs (Global IDs), Local and remote buffer addresses, RDMA keys (RKEYs for memory access permissions)

**NOTE**: These are separate to the RoCEv2 traffic (port 4791) used for synchronizing model parameters, partial results operations, etc.

These sessions are created when the job starts and by default use one of the GPU interfaces (same interfaces used for RoCEv2 traffic).

Example:

ylara@A100-01:~\$ netstat -atn | grep 10.200 | grep "ESTABLISHED" tcp 0 010.200.4.8:47932 10.200.4.2:43131 ESTABLISHED

| tcp  | 0 | 0 10.200.4.8:46699 | 10.200.4.2:37236  | ESTABLISHED |  |  |  |  |
|------|---|--------------------|-------------------|-------------|--|--|--|--|
| tcp  | 0 | 0 10.200.2.8:60502 | 10.200.13.2:35547 | ESTABLISHED |  |  |  |  |
| tcp  | 0 | 0 10.200.4.8:37330 | 10.200.4.2:55355  | ESTABLISHED |  |  |  |  |
| tcp  | 0 | 0 10.200.4.8:56438 | 10.200.4.2:53947  | ESTABLISHED |  |  |  |  |
| more |   |                    |                   |             |  |  |  |  |

It is recommended, move to the management interface (connected to the (Frontend Fabric) including the following parameter when starting a job: **export NCCL\_SOCKET\_IFNAME="mgmt\_eth"** 

Example:

| ylara@A100 | -01:~\$ | netstat -atn   grep 10.10 | .1   grep "ESTABLISHED" |             |
|------------|---------|---------------------------|-------------------------|-------------|
| tcp        | 0       | 0 10.10.1.0:44926         | 10.10.1.2:33149         | ESTABLISHED |
| tcp        | 0       | 0 10.10.1.0:46705         | 10.10.1.0:40320         | ESTABLISHED |
| tcp        | 0       | 0 10.10.1.0:54661         | 10.10.1.10:52452        | ESTABLISHED |
| more       |         |                           |                         |             |

**NOTE**: ECN is enabled by default for these sessions; *net.ipv4.tcp\_ecn = 1*, but can be disable with: *sudo sysctl -w net.ipv4.tcp\_ecn=0*.

# Terraform Automation of Apstra for the AI Fabric

IN THIS SECTION

- Al Terraform Configs | 90
- AI JVD Specific Terraform Configs | 91

## **AI Terraform Configs**

Juniper has compiled a set of Terraform configs to help set up data center fabrics for an AI cluster. AI training requires a dedicated GPU Backend fabric, a dedicated Storage Backend fabric, and a Frontend fabric. Here we show such Apstra-managed network fabrics deploying logical devices, racks and

templates for DGX (or HGX equivalent) servers based on A100 and H100 GPUs having 200GE and 400GE access connectivity respectively. The logical devices, racks and templates defined here create the NVIDIA Rail-optimized topology.

The github repository for AI designs using Apstra can be found:

https://github.com/Juniper/terraform-apstra-examples/tree/master/ai-cluster-designs/

## AI JVD Specific Terraform Configs

Based on the AI cluster designs with rail-optimized GPU fabrics of various sizes, this Terraform config for Apstra will build a set of 3 blueprints for a reference AI cluster's dedicated GPU Backend fabric, a dedicated Storage Backend fabric, and a Frontend fabric.

This example shall serve as a Juniper Validated Design (JVD) set of configurations that can be applied to larger clusters. It has two NVIDIA rail-optimized groups with Juniper QFX5220 leaf switches in one stripe of 8 and QFX5230 leaf switches in another stripe of 8. It has options for both QFX5230 spines or high-radix PTX10008 spines, with examples here for A100s and H100-based servers in uniform racks or as deployed in the "Lab Leaf" rack with mixed server access for half A100 and half H100 connectivity to serve as an example, and because that is what is used in the real lab test environment for this configuration.

The github repository for this specific AI JVD can be found:

https://github.com/Juniper/terraform-apstra-examples/tree/master/ai-cluster-jvd/

|        | Name                                   | AI Cluster 64 DGX-A100 (512 GPUs)      |                                       |                                |             |
|--------|----------------------------------------|----------------------------------------|---------------------------------------|--------------------------------|-------------|
|        | Туре                                   | RACK BASED                             |                                       |                                |             |
| review |                                        |                                        |                                       |                                |             |
|        |                                        |                                        |                                       |                                |             |
|        | Selected Rack                          | *                                      |                                       |                                |             |
|        |                                        |                                        |                                       |                                |             |
|        | Expand Nodes? 🕑 Show Links?            |                                        |                                       |                                |             |
|        |                                        |                                        |                                       |                                |             |
|        | spine2                                 | e3 spine4                              | spine5                                | spine6                         | ĕ-          |
|        | D COCCCCCC COCCCCCC<br>Leaf5_1 Leaf6_1 | COCCCCCCCCCCCCCCCCCCCCCCCCCCCCCCCCCCCC | 0000000<br>Leaf2_1 Leaf3_1            | Leaf4_1 Leaf5_1                | 0000000 + C |
|        |                                        |                                        |                                       |                                |             |
|        |                                        |                                        |                                       |                                |             |
|        | GX-A100_10 DGX-A1                      | 00_18 DGX-A100_26                      | DGX-A100_2                            | DGX-A100_10                    | DGX-A100_1  |
|        | GX-A100_11 DGX-A1                      | 00_19 DGX-A100_27                      | DGX-A100_3                            | DGX-A100_11                    | DGX-A100_1  |
|        | GX-A100_12 DGX-A1                      | 00_20 DGX-A100_28                      | 0 0 0 0 0 0 0 0 0 0 0 0 0 0 0 0 0 0 0 | 0 0 0 0 0 0 0 0<br>DGX-A100_12 | DGX-A100_2  |
|        | GX-A100_13 DGX-A1                      | 00_21 DGX-A100_29                      | DGX-A100_5                            | DGX-A100_13                    | DGX-A100_2  |
|        | I WEIXENT AF THUNKIN                   | KIVI MARTANI                           | 166865801                             | 1/1 × * * * * * * *            |             |
|        | GX-A100 14 DGX-A1                      | 00 22 DGX-A100 30                      | DGX-A100_6                            | DGX-A100_14                    | DGX-A100_2  |

Figure 67: Sample GPU Backend Terraform Template

Figure 68: Sample GPU Backend Terraform Template: Rack Type

| ☆ 🆀 → Design → Rack T      | ypes > Al 16xA100                                               |                                                                                                    |       |
|----------------------------|-----------------------------------------------------------------|----------------------------------------------------------------------------------------------------|-------|
| ← back to list             |                                                                 |                                                                                                    | 2 4 1 |
| Expanded View Compact View | v                                                               |                                                                                                    |       |
| Topology Preview           |                                                                 |                                                                                                    |       |
|                            | Leaf6_1<br>DGX-A100_1<br>DGX-A100_2<br>DGX-A100_4<br>DGX-A100_4 | Leaf8.1         Leaf1.1         Leaf2.1         Leaf3.1         Leaf3.1         Leaf5.1         Leaf3.1         Leaf3.1 <t< th=""><th></th></t<> |       |
| Summary                    |                                                                 |                                                                                                    |       |
|                            | Display Name                                                    | AI 16xA100                                                                                                    |       |
|                            | Fabric Connectivity Design                                      | L3 Clos                                                                                                    |       |
|                            |                                                                 |                                                                                                    |       |

| ☆ 🌴 > Design > Logical Devices > Al-Leaf 32+32x400                                                                                                    |                                                                                                    |                                                                                                    |                      |  |     |           |    |
|----------------------------------------------------------------------------------------------------|----------------------------------------------------------------------------------------------------|----------------------------------------------------------------------------------------------------|----------------------|--|-----|-----------|----|
| ← back to list                                                                                                    |                                                                                                    |                                                                                                    |                      |  | Ľ   | æ         | Ĩ  |
| Name                                                                                                    |                                                                                                    |                                                                                                    |                      |  |     |           |    |
| AI-Leaf 32+32x400                                                                                                    |                                                                                                    |                                                                                                    |                      |  |     |           |    |
| PANEL#1                                                                                                    |                                                                                                    |                                                                                                    |                      |  | 6   |           |    |
| 64 ports                                                                                                    | 32 x 400 Gbps<br>Superspine • Spine • Leaf • Generic                                                                                                    | 32 x 400 Gbps<br>Superspine • Spine • Leaf • Access • Peer •<br>Unused • Generic                                                                                                    |                      |  | Com | iected ti | ,• |
| 1         3         5         X         9         11         13         15           2         4         6         8         10         12         14         16 | 12         19         21         25         25         27         29         31         33         35         37           18         30         22         24         24         28         30         32         34         36         38 | 39         41         43         45         47         49         51         53         52         57           40         42         44         48         50         52         54         58         58 | 59 61 63<br>60 62 64 |  |     |           |    |

#### Figure 69: Sample GPU Backend Terraform Template: Logical Device

#### Figure 70: Terraform Template: All Templates Examples

|                                    | ☆ 🏠 → Design → Templates                             |                |                             |
|------------------------------------|------------------------------------------------------|----------------|-----------------------------|
| Juniper Apstra™                    |                                                      |                |                             |
|                                    | Name \$                                              | Type ≑         | Overlay Control Protocol \$ |
| Blueprints                         | AI Cluster 64 DGX Server Frontend Management Fabric  | 🐰 RACK BASED   | MP-EBGP EVPN                |
| Devices                            | AI Cluster 64 DGX-A100 (512 GPUs)                    | 🛄 RACK BASED   | Static VXLAN                |
| لی ا<br>کے ا                       | AI Cluster 64 DGX-A100 (512 GPUs) Storage Fabric     | 📓 RACK BASED   | Static VXLAN                |
| الأقار                             | AI Cluster 64 DGX-H100 (512 GPUs)                    | 🐰 RACK BASED   | Static VXLAN                |
| Resources                          | AI Cluster 64 DGX-H100 (512 GPUs) Storage Fabric     | I RACK BASED   | Static VXLAN                |
| ر پے<br>پر پار<br>External Systems | AI Cluster 128 DGX Server Frontend Management Fabric | I RACK BASED   | MP-EBGP EVPN                |
|                                    | AI Cluster 128 DGX-A100 (1024 GPUs)                  | 🐰 RACK BASED   | Static VXLAN                |
| Platform                           | AI Cluster 128 DGX-A100 (1024 GPUs) Storage Fabric   | 盟 RACK BASED   | Static VXLAN                |
| 값<br>Favorites                     | AI Cluster 128 DGX-H100 (1024 GPUs)                  | 🛄 RACK BASED   | Static VXLAN                |
|                                    | AI Cluster 128 DGX-H100 (1024 GPUs) Storage Fabric   | 🛄 RACK BASED   | Static VXLAN                |
|                                    | AI Cluster 256 DGX Server Frontend Management Fabric | III RACK BASED | MP-EBGP EVPN                |
|                                    | AI Cluster 256 DGX-A100 (2048 GPUs)                  | 圓 RACK BASED   | Static VXLAN                |
|                                    | AI Cluster 256 DGX-A100 (2048 GPUs) Storage Fabric   | III RACK BASED | Static VXLAN                |
|                                    | AI Cluster 256 DGX-H100 (2048 GPUs)                  | 🛄 RACK BASED   | Static VXLAN                |
|                                    | AI Cluster 256 DGX-H100 (2048 GPUs) Storage Fabric   | 🔛 RACK BASED   | Static VXLAN                |
|                                    | AI Cluster 640 DGX-H100 (5120 GPUs)                  | 盟 RACK BASED   | Static VXLAN                |
| B                                  | AI Cluster 1152 DGX-A100 (9216 GPUs)                 | I RACK BASED   | Static VXLAN                |

# **Validation Framework**

#### IN THIS SECTION

Platforms / Devices Under Test (DUT) | 94

# Platforms / Devices Under Test (DUT)

Table 25: Platforms / Devices Under Test (DUT)

| Component    | Frontend                                                                                              | Storage Backend                                                                                                    | GPU Backend (Cluster 1 and 2)                                                                                                    |
|--------------|----------------------------------------------------------------------------------------------------|----------------------------------------------------------------------------------------------------|----------------------------------------------------------------------------------------------------|
| Architecture | 3-stage clos                                                                                          | 3-stage clos                                                                                                    | 3-stage clos rail optimized                                                                                                    |
| Spine nodes  | QFX5130-32CD x 2                                                                                      | QFX5220-32CD x 2                                                                                                    | QFX5230-64CD x 2 (cluster 1)<br>PTX-10008 JNP10K-LC1201<br>(cluster 1)<br>QFX5240-64OD x 2 (cluster 2)                                    |
| Leaf nodes   | QFX5130-32CD x 1<br>( <i>frontend-gpu-leaf</i> )<br>QFX5130-32CD x 1<br>( <i>frontend-weka-leaf</i> ) | QFX5220-32CD × 2<br>( <i>storage-backend-gpu-<br/>leaf</i> )<br>QFX5220-32CD × 2<br>( <i>storage-backend-<br/>weka-leaf</i> ) | QFX5220-64CD x 8 (cluster 1 -<br>stripe 1)<br>QFX5230-64CD x 8 (cluster 1 -<br>stripe 2)<br>QFX5240-64CD x 8 (cluster 2 -<br>stripes 1-2) |

#### (Continued)

| Component                                                                                  | Frontend                                                                                                    | Storage Backend                                                                                                    | GPU Backend (Cluster 1 and 2)                                      |
|--------------------------------------------------------------------------------------------|----------------------------------------------------------------------------------------------------|----------------------------------------------------------------------------------------------------|--------------------------------------------------------------------|
| Leaf nodes <=>                                                                             | 2 x 400GE                                                                                                    | 2 x 400GE                                                                                                    | 2 x 400GE                                                          |
| spine node links                                                                           | (per <i>frontend-leaf</i> <=><br><i>frontend-spine</i> link)                                                 | <pre>(per storage-backend-<br/>weka-leaf<br/>&lt;=&gt; storage-backend-<br/>spine)<br/>3 x 400GE<br/>(per storage-backend-<br/>gpu-leaf<br/>&lt;=&gt; storage-backend-<br/>spine)</pre> | (per <i>gpu-backend-spine</i> <=><br><i>gpu-backend-leaf</i> link) |
| Number of NVIDIA<br>DGX<br>H100 GPU servers<br>Number of NVIDIA<br>HGX<br>A100 GPU servers | 2 (Cluster 2 - stripe 1)<br>2 (Cluster 2 - stripe 2)<br>4 (Cluster 1 - stripe 1)<br>4 (Cluster 1 - stripe 1) |                                                                                                    |                                                                    |
| NVIDIA DGX H100                                                                            | 1 x 100GE                                                                                                    | 1 x 200GE                                                                                                    | 1 x 400GE (Cluster 2)                                              |
| GPU servers <=>                                                                            | (per <i>gpu server</i> <=>                                                                                   | (per gpu server <=>                                                                                                    | (per gpu server <=>                                                |
| GPU leaf nodes links                                                                       | <i>frontend-gpu-leaf</i> link)                                                                               | <i>storage-backend-gpu-<br/>leaf</i> link)                                                                                                    | <b>gpu-backend-leaf</b> link)                                      |
| NVIDIA HGX A100                                                                            | 1 x 100GE                                                                                                    | 1 x 100GE                                                                                                    | 1 x 200GE (Cluster 1)                                              |
| GPU servers <=>                                                                            | (per <i>gpu server</i> <=>                                                                                   | (per <i>gpu server</i> <=>                                                                                                    | (per <i>gpu server</i> <=>                                         |
| GPU leaf nodes links                                                                       | <i>frontend-gpu-leaf</i> link)                                                                               | <i>storage-backend-gpu-</i><br><i>leaf</i> link)                                                                                                    | <b>gpu-backend-leaf</b> link)                                      |

#### (Continued)

| Component                   | Frontend                                                 | Storage Backend                                   | GPU Backend (Cluster 1 and 2) |  |  |
|-----------------------------|----------------------------------------------------------|---------------------------------------------------|-------------------------------|--|--|
| Total number of GPUs        | 96: 32 x stripe in cluster 1<br>16 x stripe in cluster 2 |                                                   |                               |  |  |
| WEKA storage servers        | 8                                                        |                                                   |                               |  |  |
| WEKA storage servers<br><=> | 1 x 100GE<br>(per weka server <=>                        | 1 x 200GE<br>(per weka server <=>                 | N/A                           |  |  |
| nodes links                 | <i>frontend-weka-leaf</i> link)                          | <i>storage-backend-weka-</i><br><i>leaf</i> link) |                               |  |  |

# **Network Connectivity: Reference Examples**

#### IN THIS SECTION

- Frontend Network Connectivity | 97
- GPU Backend Network Connectivity | 113
- Storage Backend Network Connectivity | 122

For those who want more details, this section provides insight into the setup of each fabric and the expected values for the reference examples.

The section describes the IP connectivity across the common Frontend, and Storage Backend fabrics, and the GPU Backend fabric in Cluster 1, Stripe 1. The GPU Backend fabrics for cluster 1, stripe 2, and cluster 2 follow the same model.

Regardless of whether you are using Apstra with or without Terraform automation **with** Apstra, the IP addressing Pools, ASN Pools, and interface addresses are largely automatically assigned and configured with little interaction from the administrator unless desired.

Notice that all the addresses shown in this section represent the IP addressing schema used in the Juniper lab to validate the design.

#### Frontend Network Connectivity

The Frontend fabric is designed as a Layer 3 IP Fabric, where the links between the leaf and spine nodes are configured with /31 IP addresses, as shown in Table 26. The fabric consists of 2 spine nodes and 2 leaf nodes, where 1 leaf node is used to connect to the storage servers (named *frontend-weka-leaf 1*) and 1 is used to connect to the GPU servers (named *frontend-ai-leaf1*). Additionally, the Headend Servers that execute the workload manager (Slurm) for AI Training and Inference models reside in this fabric.

**NOTE**: In this example, leaf nodes connecting to the GPU servers in the Frontend fabric are named *frontend-ai-leaf# instead of frontend-gpu-leaf# but they represent the same role.* 

There are two 400GE links between each *frontend-weka-leaf* 1 node and the spine nodes and two 400GE links between each *frontend-ai-leaf* 1 node and the spine nodes as shown in Figure 71.

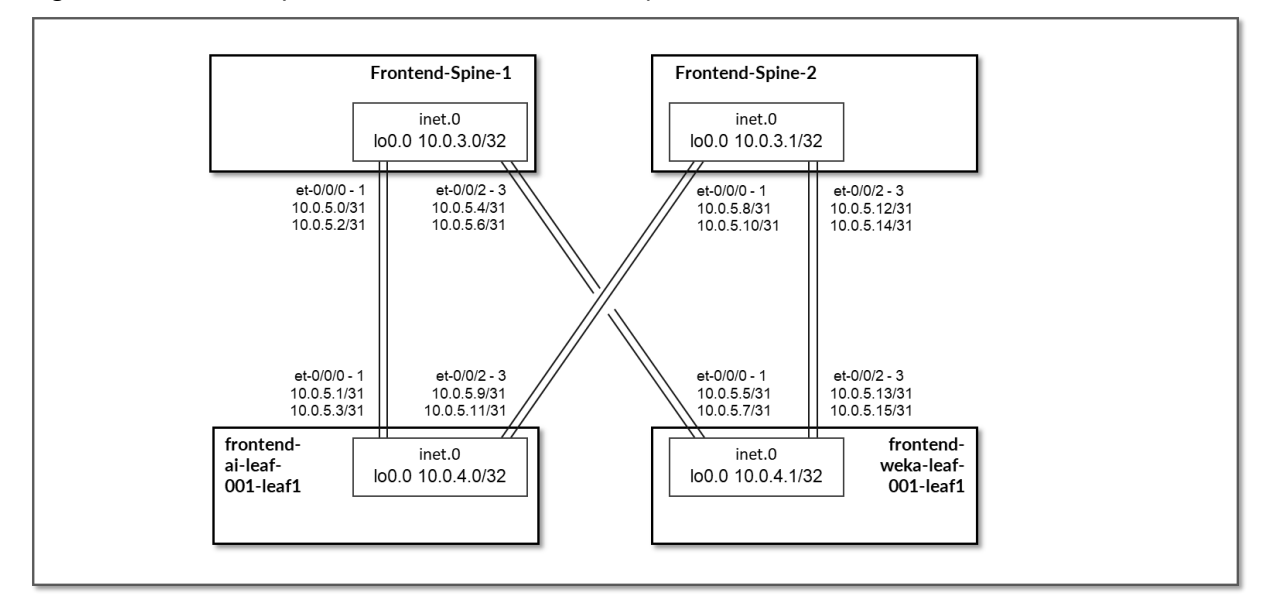

Figure 71: Frontend Spine to Leaf Nodes Connectivity

Table 26: Frontend Interface Addresses

| Leaf node           | Spine IP address                                                                            | Leaf IP address                                                                                                    |
|---------------------|---------------------------------------------------------------------------------------------|----------------------------------------------------------------------------------------------------|
| frontend-ai-leaf1   | 10.0.5.0/31                                                                                 | 10.0.5.1/31                                                                                                    |
|                     | 10.0.5.2/31                                                                                 | 10.0.5.3/31                                                                                                    |
| frontend-weka-leaf1 | 10.0.5.4/31                                                                                 | 10.0.5.5/31                                                                                                    |
|                     | 10.0.5.6/31                                                                                 | 10.0.5.7/31                                                                                                    |
| frontond-zi.lozf1   | 10 0 5 8/31                                                                                 | 10 0 5 9/31                                                                                                    |
| nontenu-ar-icai 1   | 10.0.3.0/31                                                                                 | 10.0.3.7/31                                                                                                    |
|                     | 10.0.5.10/31                                                                                | 10.0.5.11/31                                                                                                    |
| frontend-weka-leaf1 | 10.0.5.12/31                                                                                | 10.0.5.13/31                                                                                                    |
|                     | 10.0.5.14/31                                                                                | 10.0.5.15/31                                                                                                    |
|                     | Leaf node   frontend-ai-leaf1   frontend-weka-leaf1   frontend-ai-leaf1   frontend-ai-leaf1 | Leaf node       Spine IP address         frontend-ai-leaf1       10.0.5.0/31         10.0.5.2/31       10.0.5.4/31         frontend-weka-leaf1       10.0.5.6/31         frontend-ai-leaf1       10.0.5.8/31         frontend-weka-leaf1       10.0.5.10/31         frontend-weka-leaf1       10.0.5.12/31 |

**NOTE**: All the Autonomous System and IP addresses are assigned by Apstra (from predefined pools of resources) based on the intent.

The loopback interfaces also have addresses automatically assigned by Apstra from a predefined pool.

Table 27: Frontend Loopback Addresses

| Device              | Loopback interface address |
|---------------------|----------------------------|
| frontend-spine1     | 10.0.3.0/32                |
| frontend-spine2     | 10.0.3.1/32                |
| frontend-ai-leaf1   | 10.0.1.0/32                |
| frontend-weka-leaf1 | 10.0.1.1/32                |

The H100 GPU Servers and A100 GPU Servers are all connected to the frontend-ai-leaf1 node.

The links between the GPU servers and the leaf node Leaf 1 are assigned /31 subnets out of 10.0.5.0/24, shown in Figure 72 and Table 28.

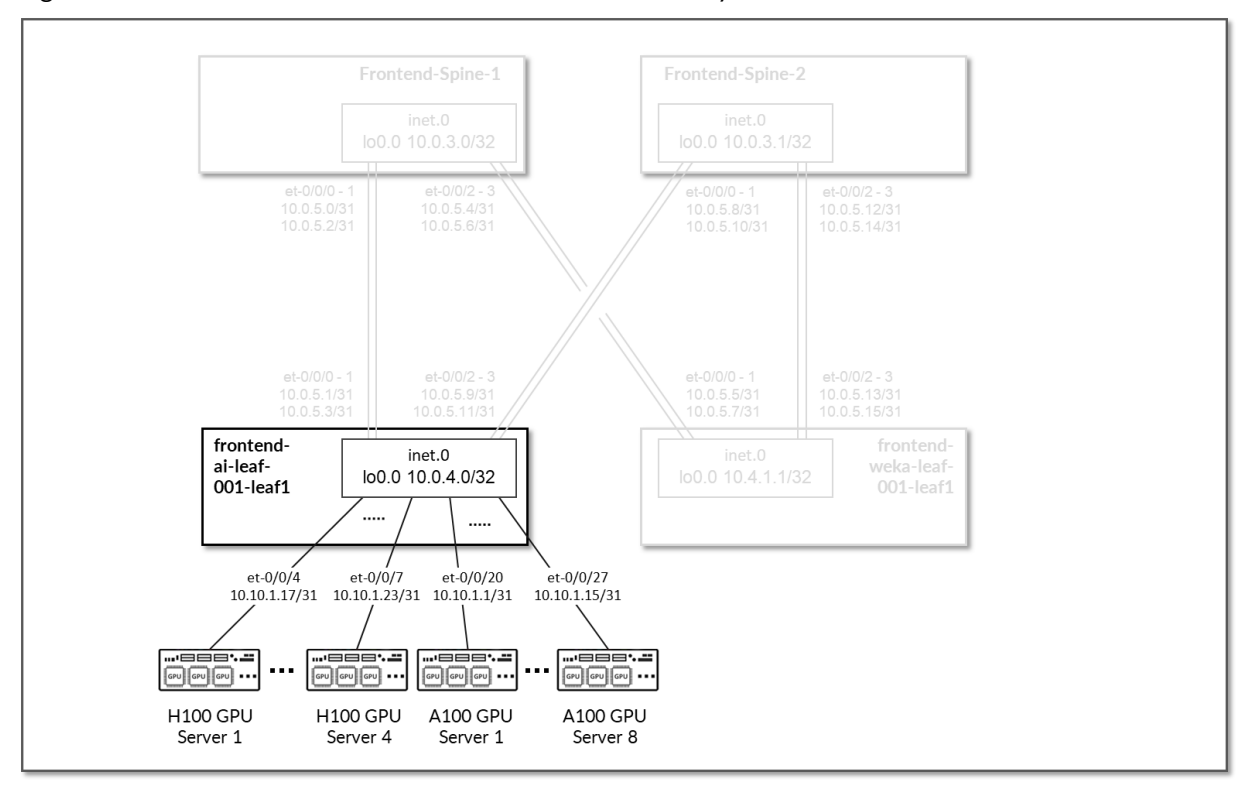

Figure 72: Frontend Leaf Nodes to GPU Servers Connectivity

#### Table 28: Frontend Leaf Nodes to GPU Servers Interfaces Addresses

| GPU Server        | Leaf node         | GPU Server IP address | Leaf IP address |
|-------------------|-------------------|-----------------------|-----------------|
| H100 GPU Server 1 | frontend-ai-leaf1 | 10.10.1.17/31         | 10.100.1.9/31   |
| H100 GPU Server 2 |                   | 10.10.1.19/31         | 10.100.1.11/31  |
| H100 GPU Server 3 |                   | 10.10.1.21/31         | 10.100.1.1/31   |
| H100 GPU Server 4 |                   | 10.10.1.23/31         | 10.100.1.3/31   |
| A100 GPU Server 1 |                   | 10.10.1.1/31          | 10.100.1.5/31   |
| A100 GPU Server 2 |                   | 10.10.1.3/31          | 10.100.1.7/31   |
| A100 GPU Server 3 |                   | 10.10.1.5/31          | 10.100.2.9/31   |
| A100 GPU Server 4 |                   | 10.10.1.7/31          | 10.100.2.11/31  |
| A100 GPU Server 5 |                   | 10.10.1.9/31          | 10.100.2.1/31   |

#### (Continued)

| GPU Server        | Leaf node | GPU Server IP address | Leaf IP address |
|-------------------|-----------|-----------------------|-----------------|
| A100 GPU Server 6 |           | 10.10.1.11/31         | 10.100.2.3/31   |
| A100 GPU Server 7 |           | 10.10.1.13/31         | 10.100.2.5/31   |
| A100 GPU Server 8 |           | 10.10.1.15/31         | 10.100.2.7/31   |

The WEKA storage servers are all connected to the *frontend-weka-leaf* 1 node.

The links to these servers do not have IP addresses assigned on the leaf node. Layer 3 connectivity is provided via an irb interface with an address out of subnet 10.10.2.1/24. The WEKA servers are assigned addresses out of 10.10.2.0/24, as shown Figure 73 and Table 29.

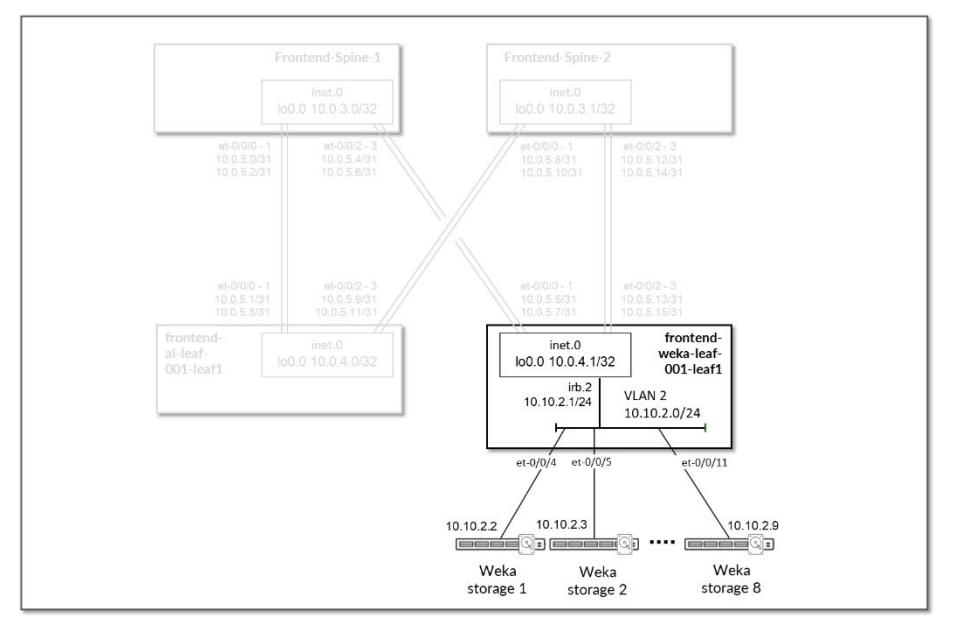

Figure 73: Frontend Leaf Nodes to WEKA Storage Connectivity

Table 29: Frontend Leaf Nodes to WEKA Storage Interface Addresses

| GPU Server            | Leaf node           | WEKA Server IP Address | Leaf IP Address      |
|-----------------------|---------------------|------------------------|----------------------|
| WEKA Storage Server 1 | frontend-weka-leaf1 | 10.10.2.2/24           | 10.10.2.1/24 (irb.2) |
| WEKA Storage Server 2 |                     | 10.10.2.3/24           |                      |
| WEKA Storage Server 3 |                     | 10.10.2.4/24           |                      |

#### (Continued)

| GPU Server            | Leaf node | WEKA Server IP Address | Leaf IP Address |
|-----------------------|-----------|------------------------|-----------------|
| WEKA Storage Server 4 |           | 10.10.2.5/24           |                 |
| WEKA Storage Server 5 |           | 10.10.2.6/24           |                 |
| WEKA Storage Server 6 |           | 10.10.2.7/24           |                 |
| WEKA Storage Server 7 |           | 10.10.2.8/24           |                 |
| WEKA Storage Server 8 |           | 10.10.2.9/24           |                 |

The Headend servers executing the workload manager are all connected to the frontend-ai-leaf1 node.

The links to these servers do not have IP addresses assigned on the leaf node. Layer 3 connectivity is provided via an irb interface with the address 10.10.3.1/24. The headend servers assigned addresses out of 10.10.3.0/24, as shown in Figure 74 and table below.

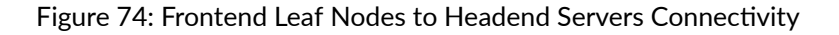

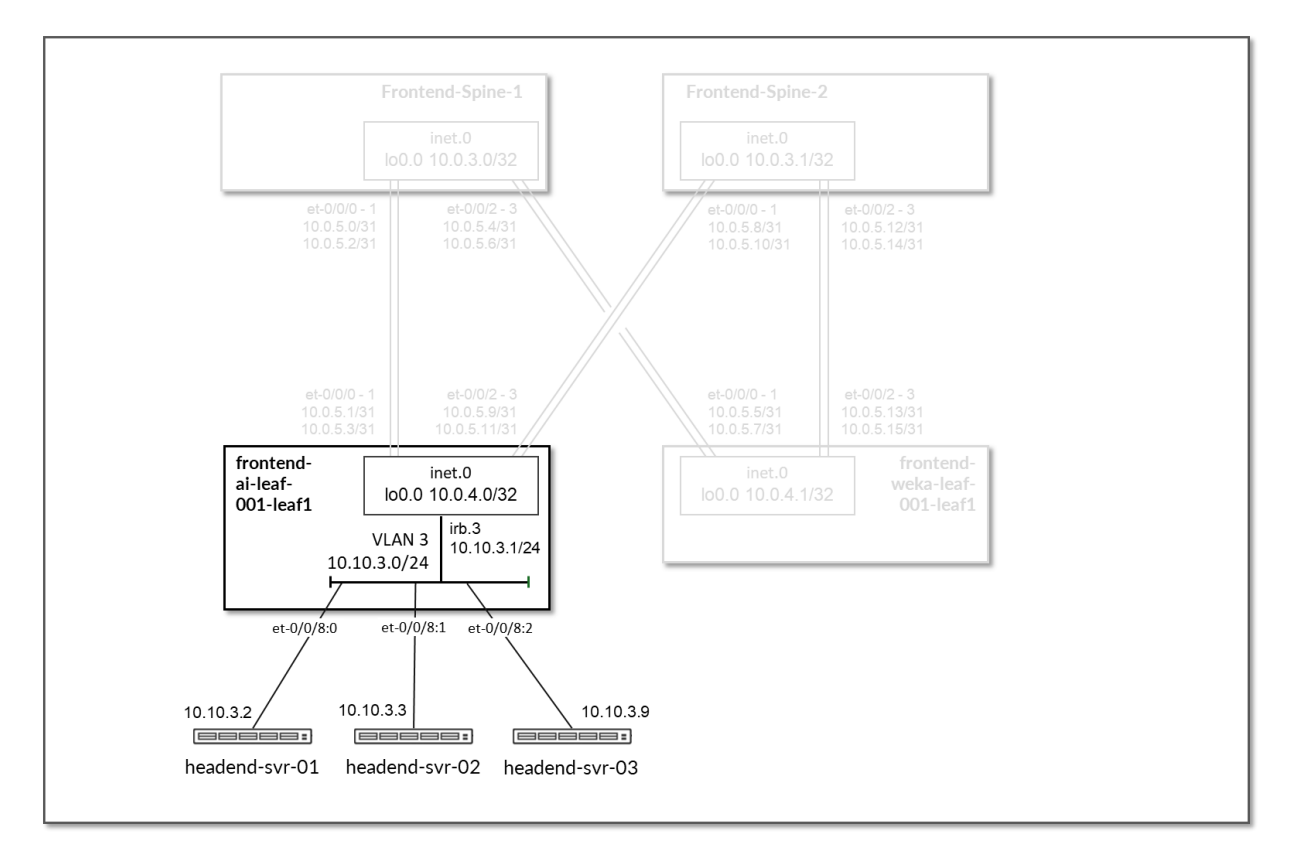

EBGP is configured between the IP addresses assigned to the spine-leaf nodes links. There will be 2 EBGP sessions between the *frontend-ai-leaf#* node and each spine node, and 2 EBGP sessions between each *frontend-weka-leaf* # node and each of the spine nodes, as shown in Figure 75.

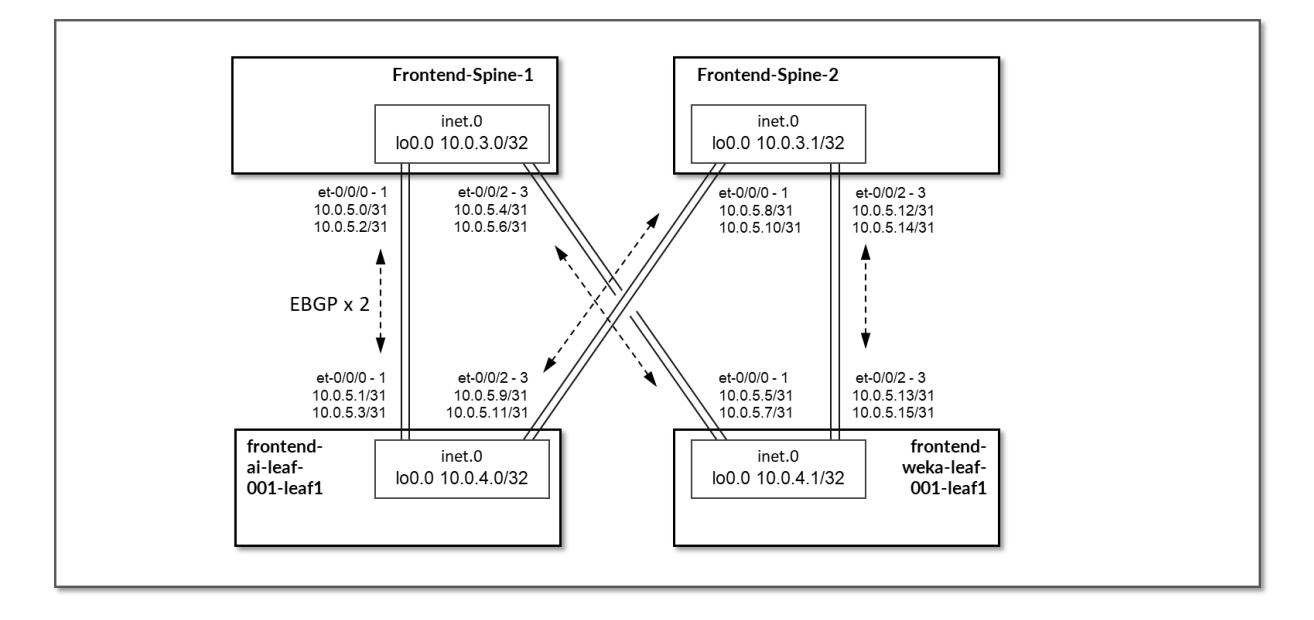

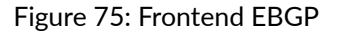

Table 30: Frontend Sessions

| Spine node      | Leaf node         | Spine      | Leaf ASN   | Spine IP<br>address | Leaf IP address |
|-----------------|-------------------|------------|------------|---------------------|-----------------|
| frontend-spine1 | frontend-ai-leaf1 | 4201032300 | 4201032400 | 10.0.5.0/31         | 10.0.5.1/31     |
|                 |                   |            |            | 10.0.5.2/31         | 10.0.5.3/31     |
| frontend-spine1 | frontend-weka-    |            | 4201032401 | 10.0.5.4/31         | 10.0.5.4/31     |
| lea             | <i>leat</i> 1     |            |            | 10.0.5.6/31         | 10.0.5.7/31     |
| frontend-spine2 | frontend-ai-leaf1 | 4201032301 | 4201032400 | 10.0.5.8/31         | 10.0.5.9/31     |
|                 |                   |            |            | 10.0.5.10/31        | 10.0.5.11/31    |
| frontend-spine2 | frontend-weka-    |            | 4201032401 | 10.0.5.12/31        | 10.0.5.13/31    |
|                 | leaf 1            |            |            | 10.0.5.14/31        | 10.0.5.15/31    |
|                 |                   |            |            |                     |                 |

**NOTE**: All the Autonomous System and community values are assigned by Apstra (from predefined pools of resources) based on the intent.

On the frontend-ai-leaf1 nodes BGP policies are configured by Apstra to advertise the following routes to the spine nodes:

- frontend-ai-leaf1 node own loopback interface address,
- frontend-ai-leaf1 node to spines interfaces subnets and
- GPU servers to frontend-ai-leaf1 node link subnets.
- WEKA server's management subnet

Figure 76: Frontend Leaf to GPU Servers BGP

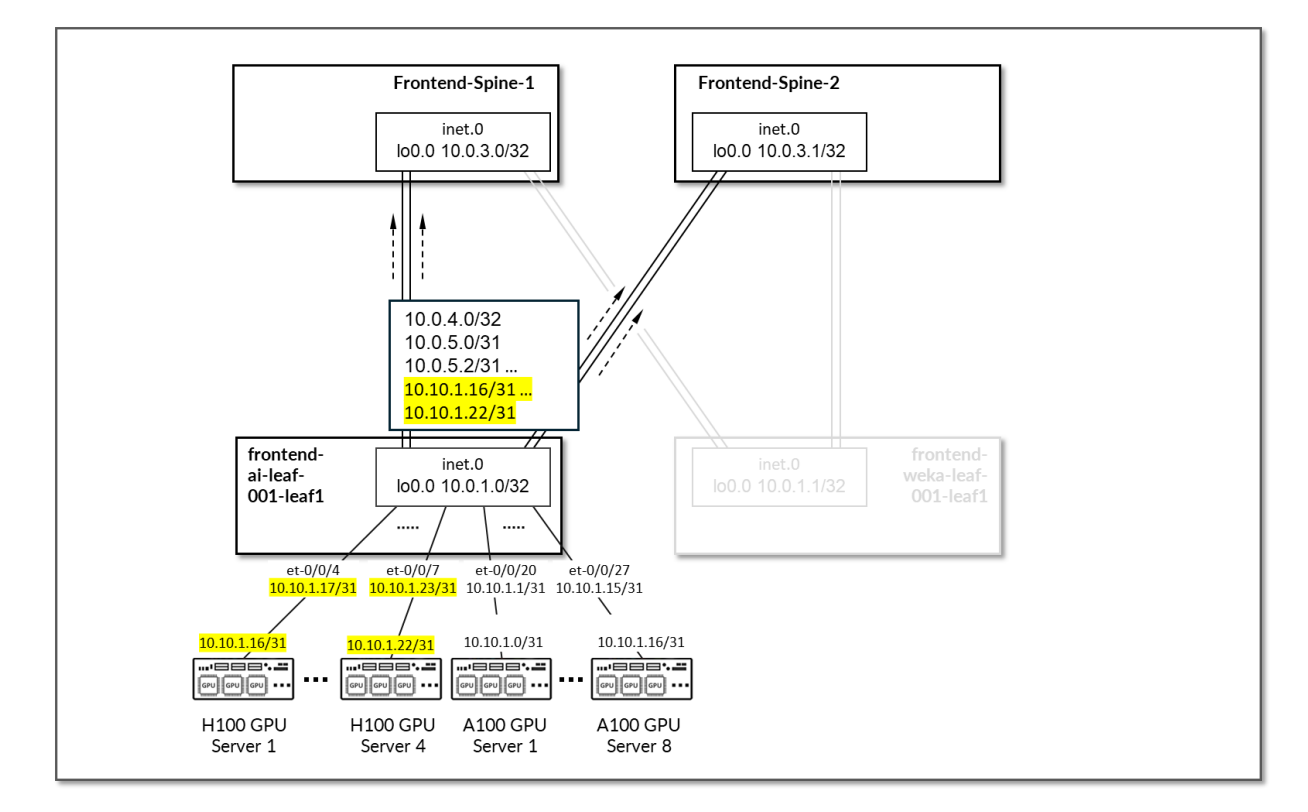

Figure 77: Frontend Leaf to Headend Server BGP

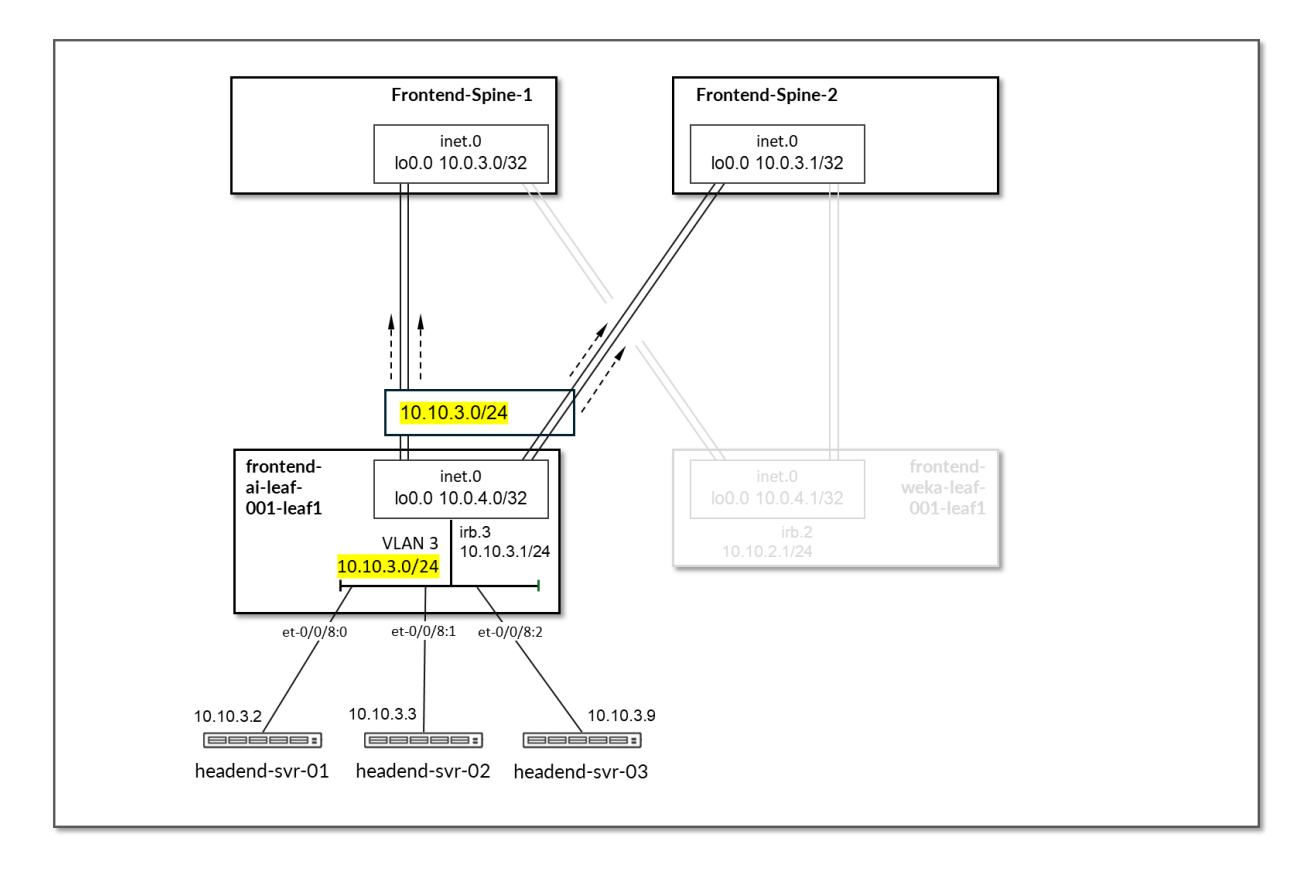

Table 31: Frontend Leaf to GPU/Headend Servers Advertised Routes

| Leaf Node         | Peer(s)                              | Advertised Routes                                                                                           |                                                                                                    | BGP Communities       |
|-------------------|--------------------------------------|----------------------------------------------------------------------------------------------------|----------------------------------------------------------------------------------------------------|-----------------------|
| frontend-ai-leaf1 | frontend-spine1 &<br>frontend-spine2 | Loopback:<br>10.0.4.0/32<br>Leaf-spines links:<br>10.0.5.0/31<br>10.0.5.2/31<br>10.0.5.8/31<br>10.0.5.10/31 | GPU servers <=>         frontend spine links:         10.10.1.16/31         10.10.1.20/31         10.10.1.22/31         10.10.1.0/31         10.10.1.2/31         10.10.1.4/31         10.10.1.8/31         10.10.1.4/31         10.10.1.4/31         10.10.1.4/31         WEKA Management<br>server's subnet:         10.10.3.0/24 | 3:2007<br>21001:26000 |
|                   |                                      |                                                                                                    |                                                                                                    |                       |

On the *frontend-weka-leaf* 1 node BGP policies are configured by Apstra to advertise the following routes to the spine nodes:

- frontend-weka-leaf 1 node own loopback interface address,
- frontend-weka-leaf 1 node to spines interfaces subnets and
- WEKA storage server's subnet

Figure 78: Frontend Leaf to WEKA Storage BGP

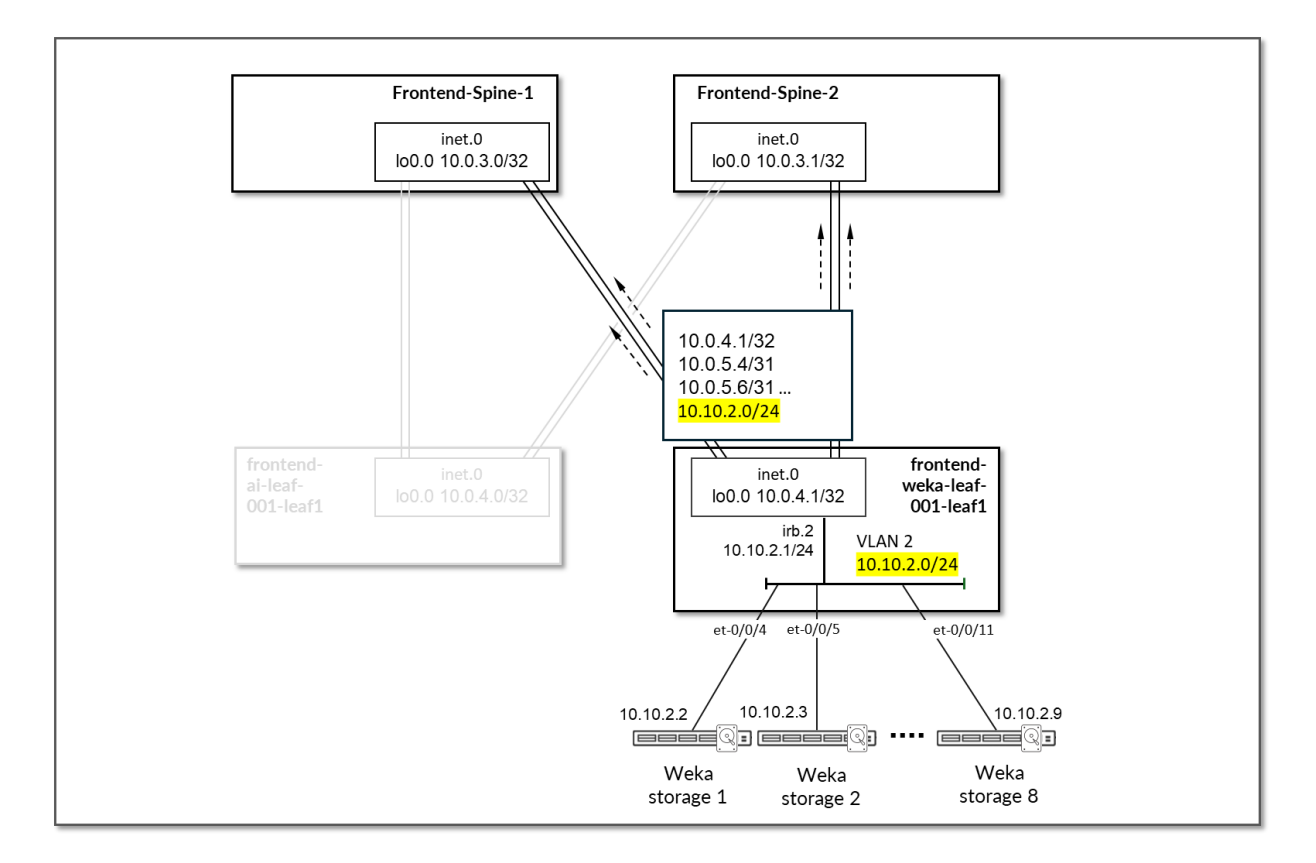

Table 32: Frontend Leaf to Weka Storage Advertised Routes

| Leaf Node                      | Peer(s)                              | Advertised Routes                                                                                            |                                                          | BGP Communities        |
|--------------------------------|--------------------------------------|----------------------------------------------------------------------------------------------------|----------------------------------------------------------|------------------------|
| <i>frontend-weka-leaf</i><br>1 | frontend-spine1 &<br>frontend-spine2 | Loopback:<br>10.0.4.1/32<br>Leaf-spines links:<br>10.0.5.4/31<br>10.0.5.6/31<br>10.0.5.12/31<br>10.0.5.14/31 | GPU servers <=><br>frontend spine links:<br>10.10.2.0/24 | 4:20007<br>21001:26000 |

On the Spine nodes, BGP policies are configured by Apstra to advertise the following routes to the frontend-ai-leaf node:

- frontend-spine node own loopback interface address
- frontend-weka-leaf 1 loopback interface address
- frontend-spine to frontend-weka-leaf 1 nodes interfaces subnets
- WEKA storage server's subnet (learned from *frontend-weka-leaf* 1)

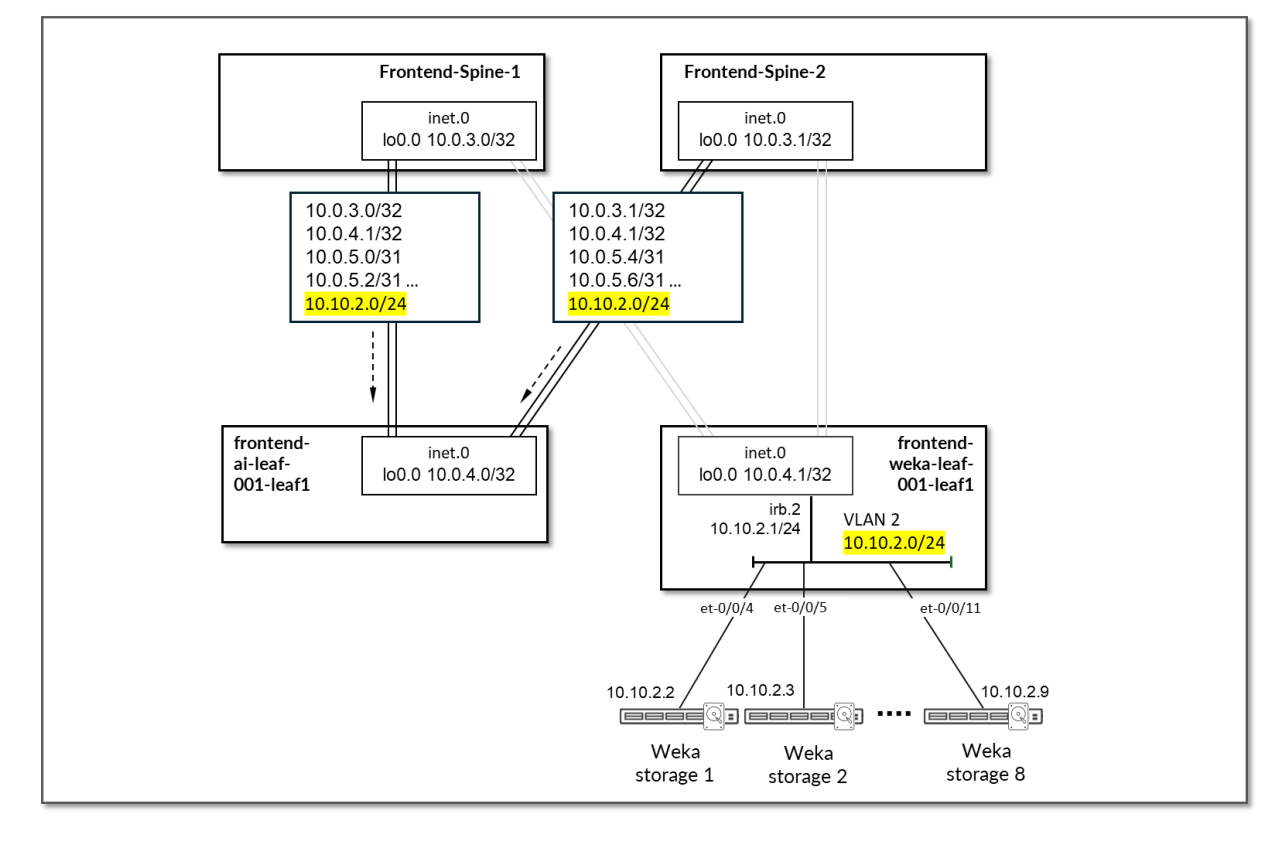

Figure 79: Frontend Spine to Frontend Leaf for GPU/Headed Servers BGP

Table 33: Frontend Spine to Frontend Leaf for GPU/Headed Servers Advertised Routes

| Leaf Node       | Peer(s)          | Advertised Routes                                                                                                    |                                         | BGP Communities                                                                              |
|-----------------|------------------|----------------------------------------------------------------------------------------------------|-----------------------------------------|----------------------------------------------------------------------------------------------|
| frontend-spine1 | frontend-ai-leaf | Loopback:                                                                                                    | WEKA Servers<br>subnet:                 | 0:15                                                                                         |
|                 |                  | 10.0.3.0/32                                                                                                    |                                         | 1:20007                                                                                      |
|                 |                  | 10.0.4.0/32                                                                                                    | 10.10.2.0/24                            | 21001:26000                                                                                  |
|                 |                  | Leaf-spines links:                                                                                                    |                                         | Except for                                                                                   |
|                 |                  | 10.0.5.0/31                                                                                                    |                                         | 10.0.4.0/32                                                                                  |
|                 |                  | 10.0.5.2/31                                                                                                    |                                         | (0:15 3:20007<br>21001:26000)                                                                |
|                 |                  | 10.0.5.4/31                                                                                                    |                                         |                                                                                              |
|                 |                  | 10.0.5.6/31                                                                                                    |                                         |                                                                                              |
|                 |                  | 10.0.5.12/31                                                                                                    |                                         |                                                                                              |
|                 |                  | 10.0.5.14/31                                                                                                    |                                         |                                                                                              |
| frontend-spine2 | frontend-ai-leaf | Loopbacks:<br>10.0.3.1/32<br>10.0.4.0/32<br>Leaf-spines links:<br>10.0.5.4/31<br>10.0.5.6/31<br>10.0.5.8/31<br>10.0.5.10/31<br>10.0.5.12/31<br>10.0.5.12/31 | WEKA Servers<br>subnet:<br>10.10.2.0/24 | 0:15<br>2:20007<br>21001:26000<br>Except for<br>10.0.4.0/32<br>(0:15 3:20007<br>21001:26000) |

On the Spine nodes, BGP policies are configured by Apstra to advertise the following routes to the *frontend-weka-leaf* 1 leaf node:

- spine node own loopback interface address
- frontend-ai-leaf1 loopback interface address
- spine to frontend-ai-leaf1 nodes interfaces subnets
- GPU servers to frontend-ai-leaf1 node link subnets

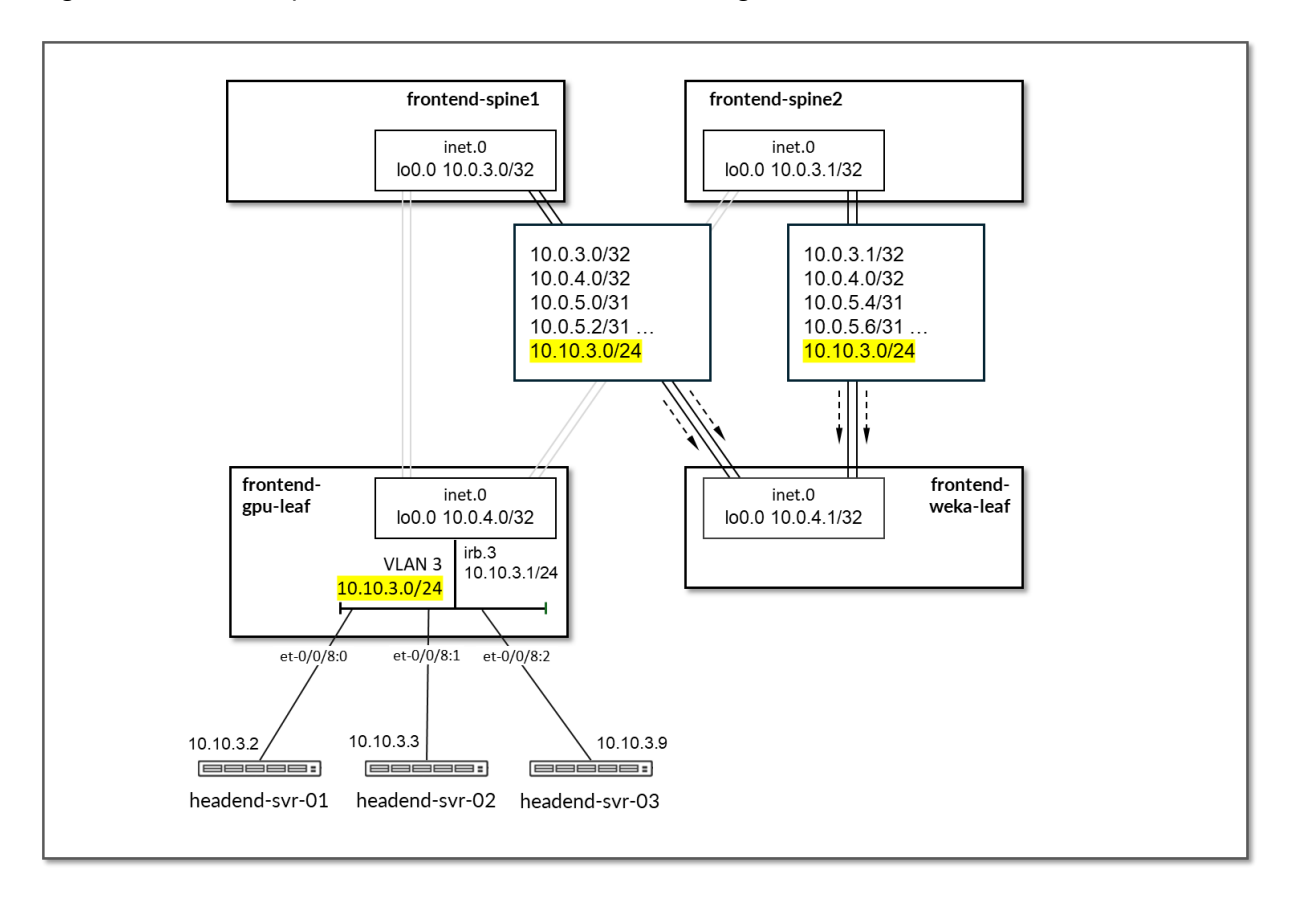

Figure 80: Frontend Spine to Frontend Leaf for WEKA Storage Headend Server BGP

Figure 81: Frontend Spine to Frontend Leaf for WEKA Storage GPU Server BGP

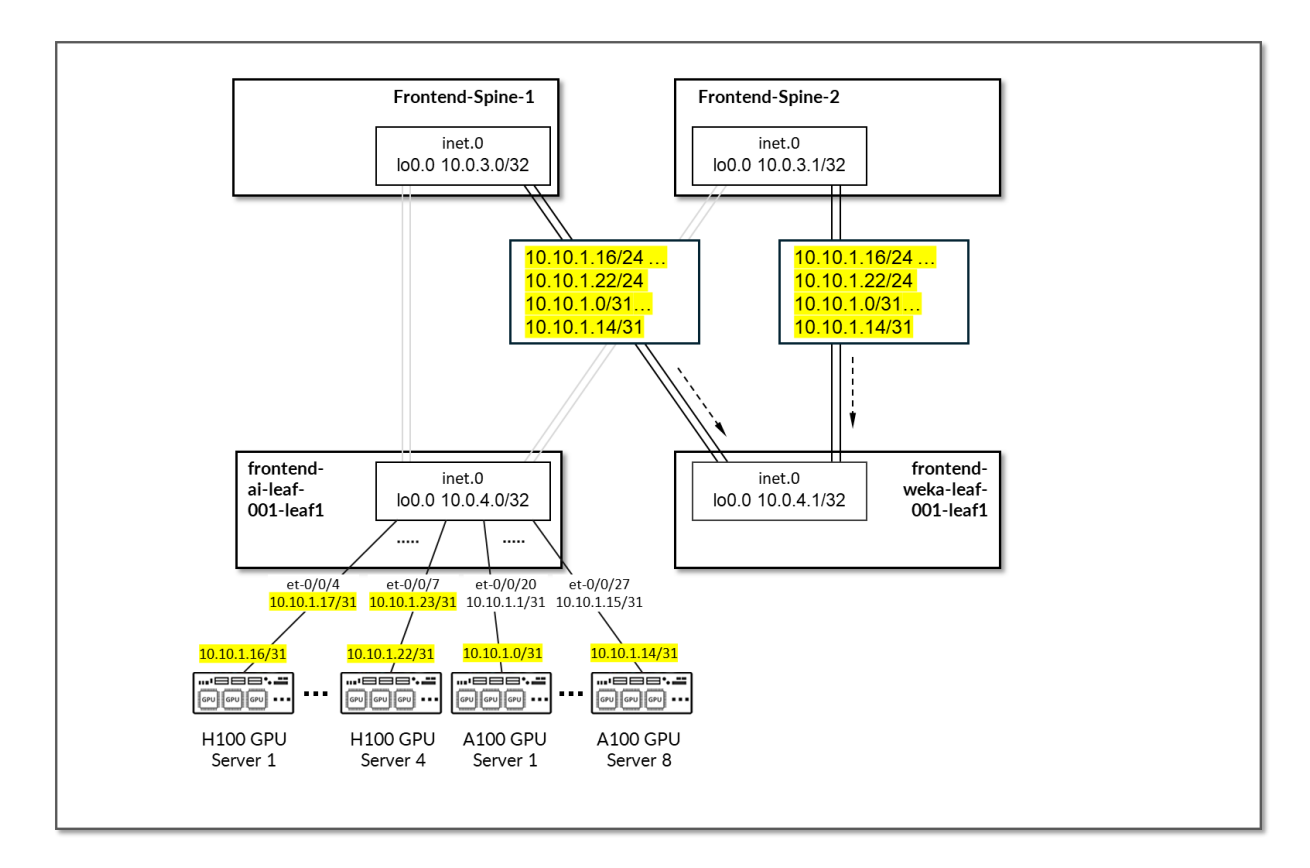

Table 34 Frontend Spine to Frontend Leaf for WEKA Storage Advertised Routes

| Leaf Node       | Peer(s)          | Advertised Routes                                                                                                    |                                                                                                    | BGP Communities                                                                              |
|-----------------|------------------|----------------------------------------------------------------------------------------------------|----------------------------------------------------------------------------------------------------|----------------------------------------------------------------------------------------------|
| frontend-spine1 | frontend-ai-leaf | Loopback:<br>10.0.3.0/32<br>10.0.4.1/32<br>Leaf-spines links:<br>10.0.5.0/31<br>10.0.5.2/31<br>10.0.5.4/31<br>10.0.5.6/31<br>10.0.5.8/31<br>10.0.5.10/31 | GPU server <=><br>frontend spine links:<br>10.10.1.16/31<br>10.10.1.20/31<br>10.10.1.22/31<br>10.10.1.2/31<br>10.10.1.2/31<br>10.10.1.4/31<br>10.10.1.6/31<br>10.10.1.8/31<br>10.10.1.10/31<br>10.10.1.12/31<br>10.10.1.14/31<br>WEKA Server's<br>Management<br>subnet:<br>10.10.3.0/24 | 0:15<br>1:20007<br>21001:26000<br>Except for<br>10.0.4.1/32<br>(0:15 4:20007<br>21001:26000) |
|                 |                  |                                                                                                    |                                                                                                    |                                                                                              |

| Leaf Node       | Peer(s)          | Advertised Routes                                                                                                    |                                                                                                    | BGP Communities                                                                              |
|-----------------|------------------|----------------------------------------------------------------------------------------------------|----------------------------------------------------------------------------------------------------|----------------------------------------------------------------------------------------------|
| frontend-spine2 | frontend-ai-leaf | Loopbacks:<br>10.0.3.1/32<br>10.0.4.1/32<br>Leaf-spines links:<br>10.0.5.0/31<br>10.0.5.2/31<br>10.0.5.10/31<br>10.0.5.12/31<br>10.0.5.14/31 | GPU servers <=><br>frontend spine links:<br>10.10.1.16/31<br>10.10.1.20/31<br>10.10.1.22/31<br>10.10.1.2/31<br>10.10.1.2/31<br>10.10.1.4/31<br>10.10.1.6/31<br>10.10.1.8/31<br>10.10.1.10/31<br>10.10.1.12/31<br>10.10.1.14/31<br>WEKA Management<br>server's subnet: | 0:15<br>2:20007<br>21001:26000<br>Except for<br>10.0.4.1/32<br>(0:15 4:20007<br>21001:26000) |
|                 |                  |                                                                                                    |                                                                                                    |                                                                                              |

By advertising the subnet assigned to the links between the leaf nodes and the GPU/storage servers, communication between GPUs and the WEKA storage and WEKA management servers is possible across the fabric.

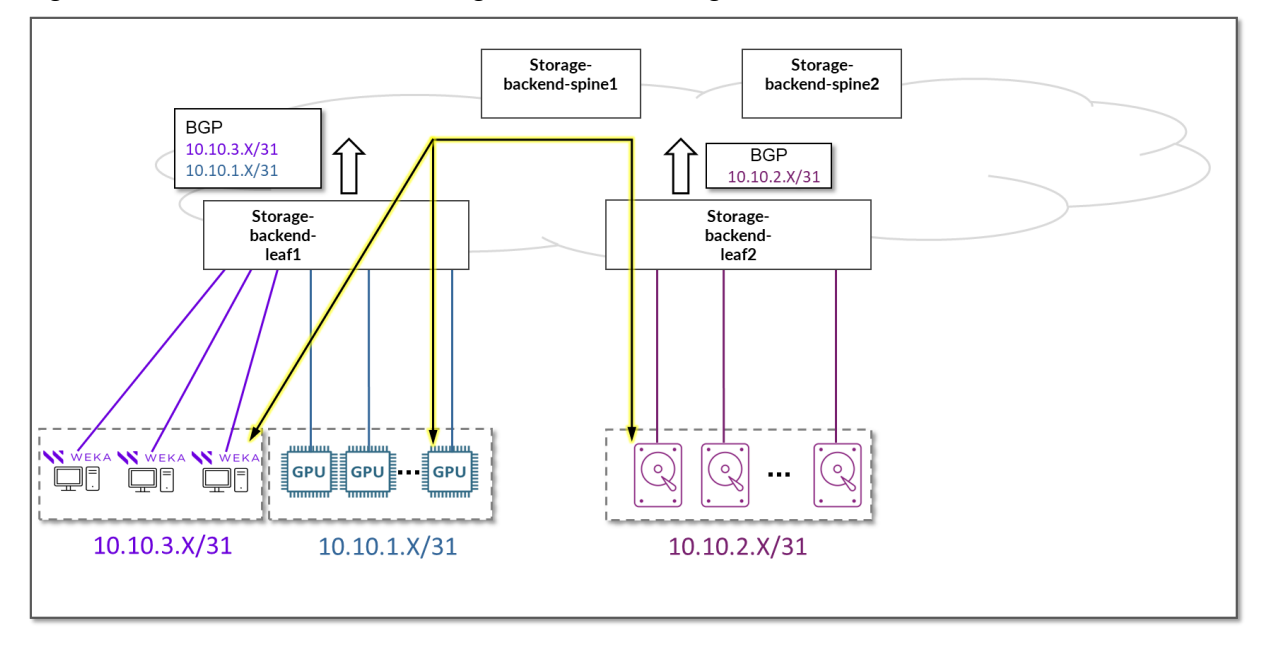

#### Figure 82: GPU Server to WEKA storage and WEKA Management Servers

**NOTE**: All the devices are configured to perform ECMP load balancing, as explained later in the document.

# **GPU Backend Network Connectivity**

The GPU Backend fabric is designed as a Layer 3 IP Fabric, where the links between the leaf and spine nodes are configured with /31 IP addresses and are running EBGP. The fabric consists of 2 spine nodes, and 8 spine nodes (per stripe).

There is a single 400GE link between each leaf node and the spine nodes.

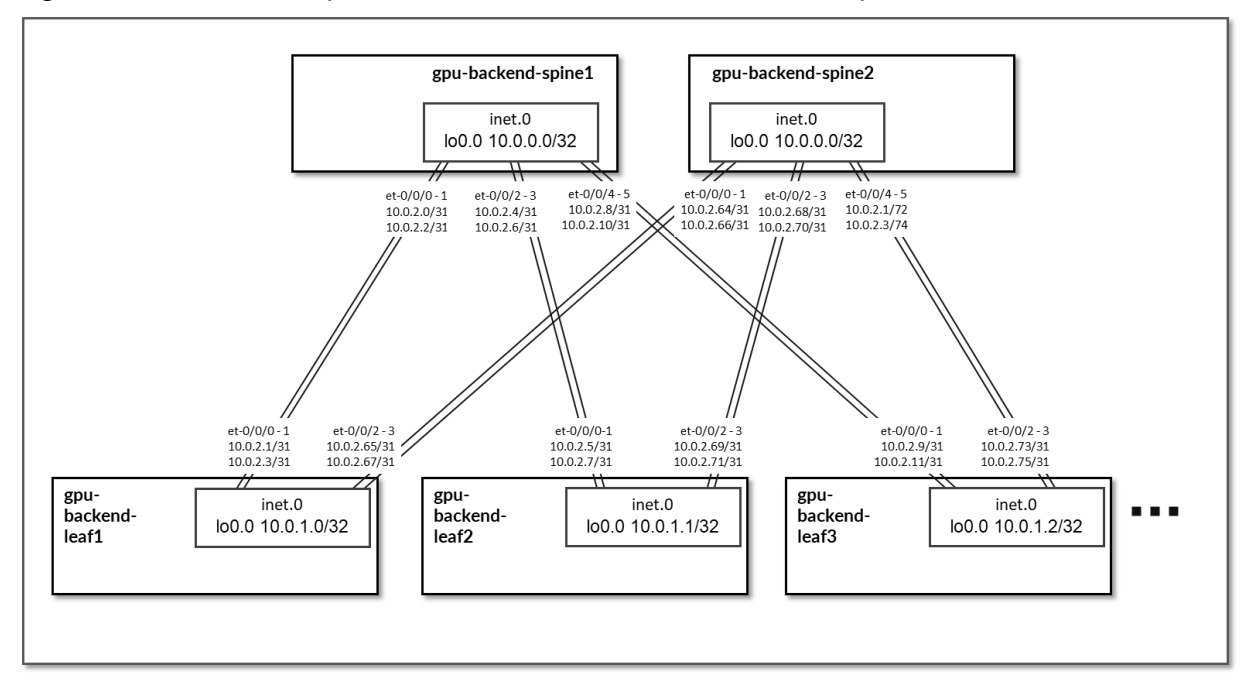

#### Figure 83: GPU Backend Spine to GPU Backend Leaf Nodes Connectivity

#### Table 35: GPU Backend Interface Addresses

٠

| Stripe # | Spine node        | Leaf node         | Spine IP address | Leaf IP address |
|----------|-------------------|-------------------|------------------|-----------------|
| 1        | gpu-backend-spine | gpu-backend-leaf1 | 10.0.2.0/31      | 10.0.2.1/31     |
|          | 1                 |                   | 10.0.2.2/31      | 10.0.2.3/31     |
| 1        | gpu-backend-spine | gpu-backend-leaf2 | 10.0.2.4/31      | 10.0.2.5/31     |
|          | 1                 |                   | 10.0.2.6/31      | 10.0.2.7/31     |
| 1        | gpu-backend-spine | gpu-backend-leaf3 | 10.0.2.8/31      | 10.0.2.9/31     |
|          | l                 |                   | 10.0.2.10/31     | 10.0.2.11/31    |

| Stripe # | Spine node                    | Leaf node         | Spine IP address | Leaf IP address |
|----------|-------------------------------|-------------------|------------------|-----------------|
| 1        | <i>gpu-backend-spine</i>      | gpu-backend-leaf1 | 10.0.2.64/31     | 10.0.2.65/31    |
|          | -                             |                   | 10.0.2.66/31     | 10.0.2.67/31    |
| 1        | <b>gpu-backend-spine</b><br>2 | gpu-backend-leaf2 | 10.0.2.68/31     | 10.0.2.69/31    |
|          |                               |                   | 10.0.2.70/31     | 10.0.2.71/31    |
| 1        | <b>gpu-backend-spine</b><br>2 | gpu-backend-leaf3 | 10.0.2.72/31     | 10.0.2.73/31    |
|          | -                             |                   | 10.0.2.74/31     | 10.0.2.75/31    |

The loopback interfaces also have addresses automatically assigned by Apstra from a predefined pool.

**NOTE**: All IP addresses are assigned by Apstra (from predefined pools of resources) based on the intent.

#### Table 36: GPU Backend Loopback Addresses

| Stripe # | Device             | Loopback Interface Address |
|----------|--------------------|----------------------------|
| 1        | gpu-backend-spine1 | 10.0.0/32                  |
| 1        | gpu-backend-spine2 | 10.0.0.1/32                |
| 1        | gpu-backend-leaf1  | 10.0.1.0/32                |
| 1        | gpu-backend-leaf2  | 10.0.1.1/32                |
| 1        | gpu-backend-leaf3  | 10.0.1.2/32                |

Each leaf node is assigned a /24 subnet out of 10.200/16 and a unique VLAN ID to provide connectivity to the GPU servers. Layer 3 connectivity is provided via an irb interface with an address out of the specific IP subnet, as shown in the table below.

Because each leaf node represents a rail, where all the GPUs with a given number connect, each rail in the cluster is mapped to a different /24 IP subnet.

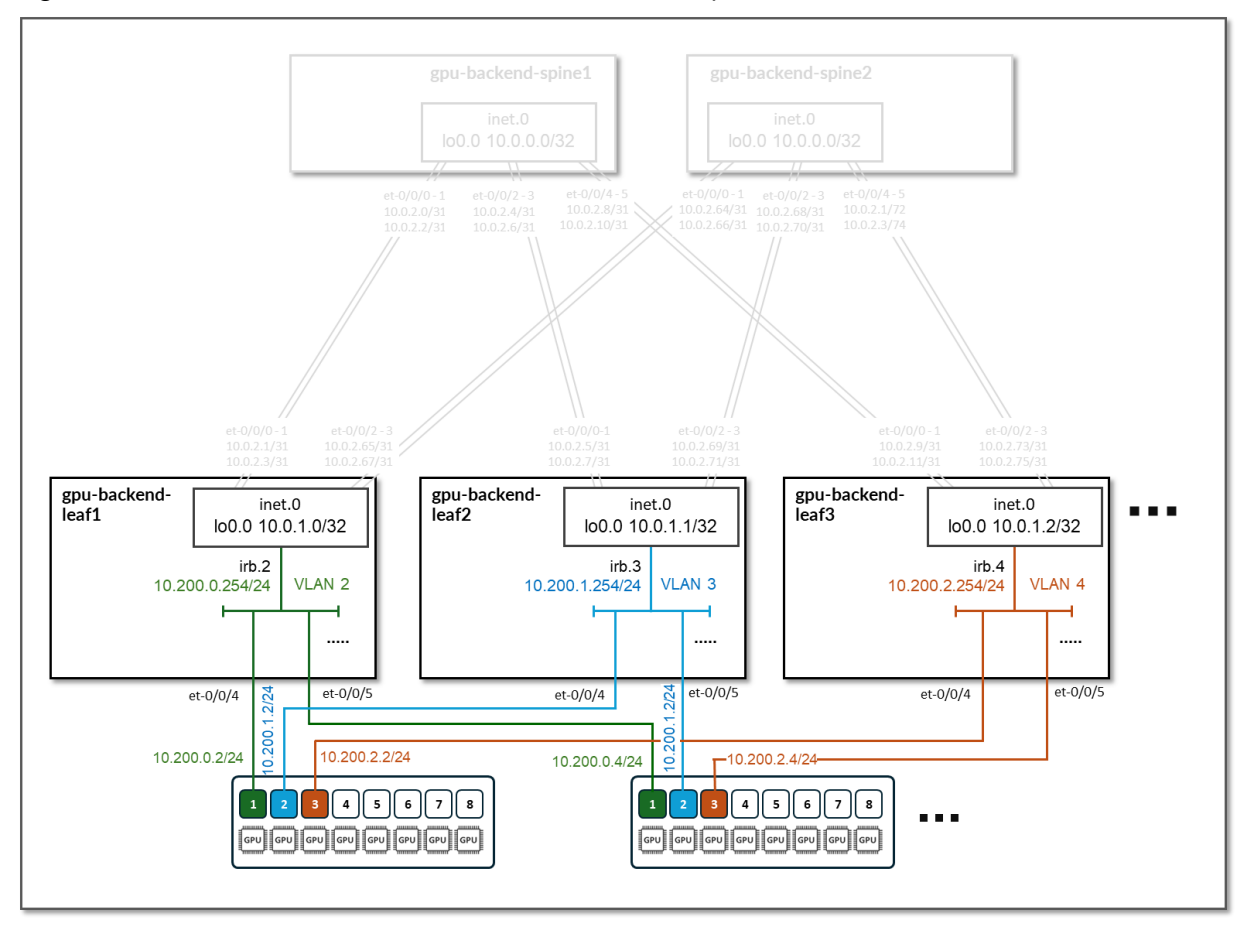

Figure 84: GPU Backend Servers to Leaf Nodes Connectivity

Table 37: GPU Backend Servers to Leaf Nodes Connectivity

| Stripe # | Device                 | Rail # | VLAN # | Subnet            | IRB on leaf      | Connected<br>device(s)             |
|----------|------------------------|--------|--------|-------------------|------------------|------------------------------------|
| 1        | gpu-backend-<br>leaf 1 | 1      | 2      | 10.200.0.0/<br>24 | 10.200.0.25<br>4 | GPU 1 from<br>all 8 GPU<br>servers |
| 1        | gpu-backend-<br>leaf2  | 2      | 3      | 10.200.1.0/<br>24 | 10.200.1.25<br>4 | GPU 2 from<br>all 8 GPU<br>servers |
| 1        | gpu-backend-<br>leaf3  | 3      | 4      | 10.200.2.0/<br>24 | 10.200.2.25<br>4 | GPU 3 from<br>all 8 GPU<br>servers |

•••

EBGP is configured between the IP addresses assigned to the spine-leaf nodes links, as shown in Figure 81. There will be 2 EBGP sessions between each *gpu-backend-leaf* # node and each *gpu-backend-spine* #.

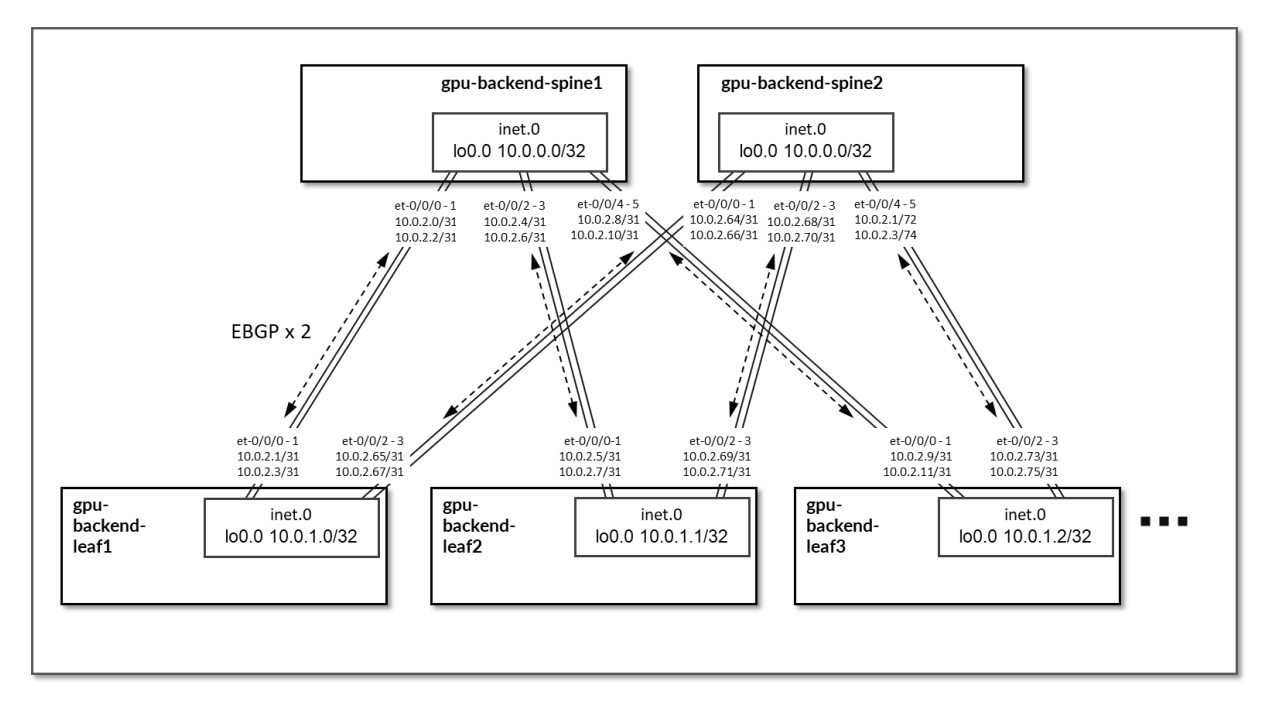

Figure 85: GPU Backend BGP Sessions

Table 38: GPU Backend Sessions

| Stripe # | Spine Node             | Leaf Node             | Spine ASN      | Leaf ASN       | Spine IP<br>Address             | Leaf IP<br>Address              |
|----------|------------------------|-----------------------|----------------|----------------|---------------------------------|---------------------------------|
| 1        | gpu-backend-<br>spine1 | gpu-backend-<br>leaf1 | 420103210<br>0 | 420103220<br>0 | 10.0.2.0/31<br>10.0.2.2/31      | 10.0.2.1/31<br>10.0.2.3/31      |
| 1        | gpu-backend-<br>spine1 | gpu-backend-<br>leaf2 |                | 420103220<br>1 | 10.0.2.4/31<br>10.0.2.6/31      | 10.0.2.5/31<br>10.0.2.7/31      |
| 1        | gpu-backend-<br>spine1 | gpu-backend-<br>leaf3 |                | 420103220<br>2 | 10.0.2.8/31<br>10.0.2.10/3<br>1 | 10.0.2.9/31<br>10.0.2.11/3<br>1 |

(Continued)

| Stripe # | Spine Node             | Leaf Node             | Spine ASN      | Leaf ASN       | Spine IP<br>Address | Leaf IP<br>Address |
|----------|------------------------|-----------------------|----------------|----------------|---------------------|--------------------|
|          | •<br>•                 |                       |                |                |                     |                    |
| 1        | gpu-backend-<br>spine2 | gpu-backend-<br>leaf1 | 420103210<br>1 | 420103220<br>0 | 10.0.2.64/3<br>1    | 10.0.2.65/3<br>1   |
|          |                        |                       |                |                | 10.0.2.66/3<br>1    | 10.0.2.67/3<br>1   |
| 1        | gpu-backend-<br>spine2 | gpu-backend-<br>leaf2 |                | 420103220<br>1 | 10.0.2.68/3<br>1    | 10.0.2.69/3<br>1   |
|          |                        |                       |                |                | 10.0.2.70/3<br>1    | 10.0.2.71/3<br>1   |
| 1        | gpu-backend-<br>spine2 | gpu-backend-<br>leaf3 |                | 420103220<br>2 | 10.0.2.72/3<br>1    | 10.0.2.73/3<br>1   |
|          |                        |                       |                |                | 10.0.2.74/3<br>1    | 10.0.2.75/3<br>1   |
|          |                        |                       |                |                |                     |                    |
|          |                        |                       |                |                |                     |                    |

**NOTE**: All the Autonomous System and community values are assigned by Apstra (from predefined pools of resources) based on the intent.

On the Leaf nodes, BGP policies are configured by Apstra to advertise the following routes to the spine nodes:

• Leaf node own loopback interface address

- leaf to spine interfaces subnets and
- irb interface subnet

Figure 86: GPU Backend Leaf Node BGP

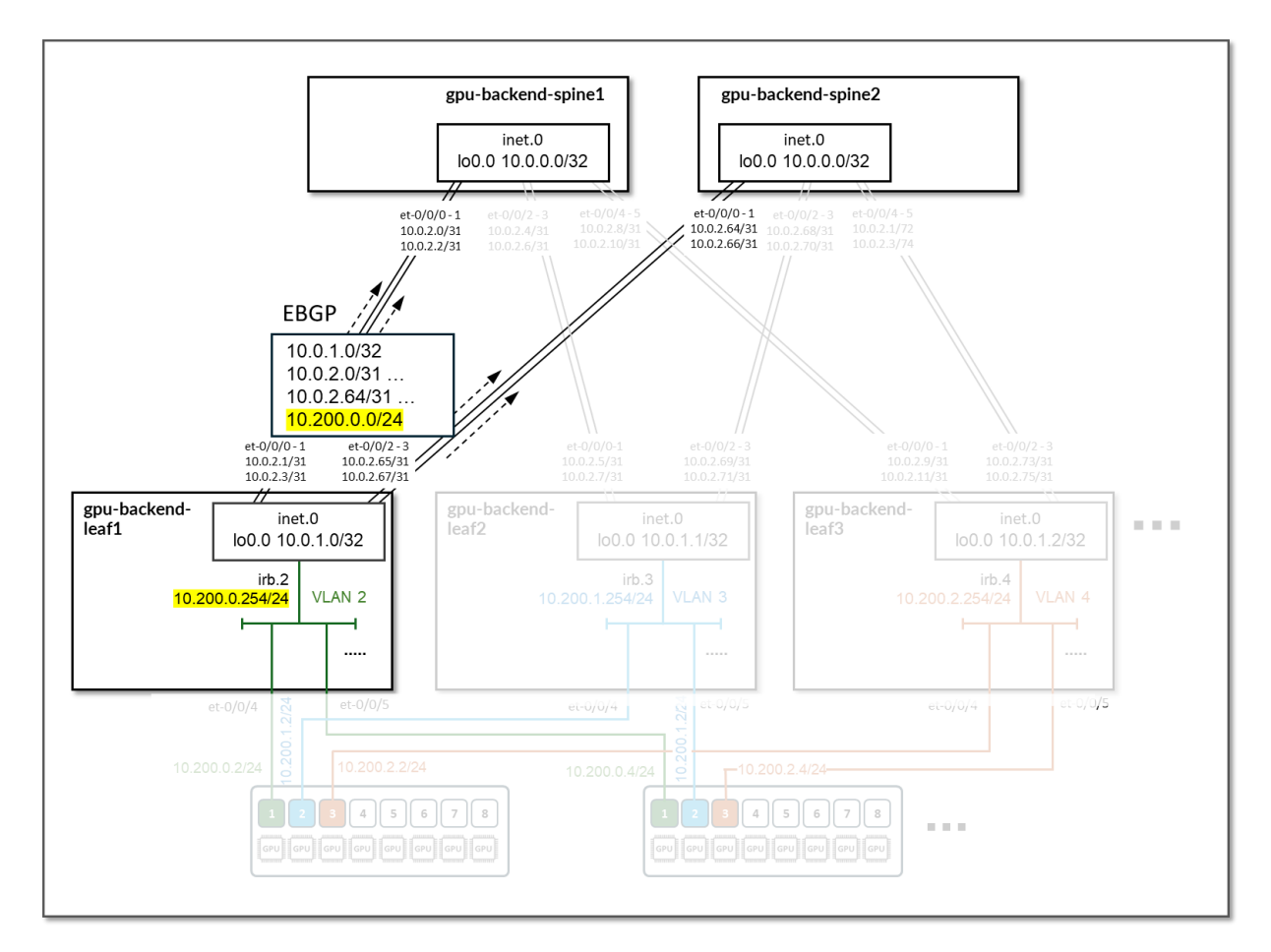

Table 39: GPU Backend Leaf Node Advertised Routes

| Stripe # | Device             | Advertised routes | BGP community |
|----------|--------------------|-------------------|---------------|
| 1        | gpu-backend-leaf 1 | 10.0.1.0/32       | 3:20007       |
|          |                    | 10.0.2.0/31       | 21001:26000   |
|          |                    | 10.0.2.64/31      |               |
|          |                    | 10.200.0.0/24     |               |

| Stripe # | Device             | Advertised routes | BGP community |
|----------|--------------------|-------------------|---------------|
| 1        | gpu-backend-leaf 2 | 10.0.1.1/32       | 4:20007       |
|          |                    | 10.0.2.4/31       | 21001:26000   |
|          |                    | 10.0.2.68/31      |               |
|          |                    | 10.200.1.0/24     |               |
|          |                    |                   |               |
| 1        | gpu-backend-leaf 3 | 10.0.1.2/32       | 5:20007       |
|          |                    | 10.0.2.8/31       | 21001:26000   |
|          |                    | 10.0.2.72/31      |               |
|          |                    | 10.200.2.0/24     |               |
|          |                    |                   |               |

On the Spine nodes, BGP policies are configured by Apstra to advertise the following routes to the leaf nodes:

- spine node own loopback interface address
- leaf nodes' loopback interface address
- spine to leaf interfaces subnets
- irb interface subnet, as shown below:

Figure 87: GPU Backend Spine Node BGP

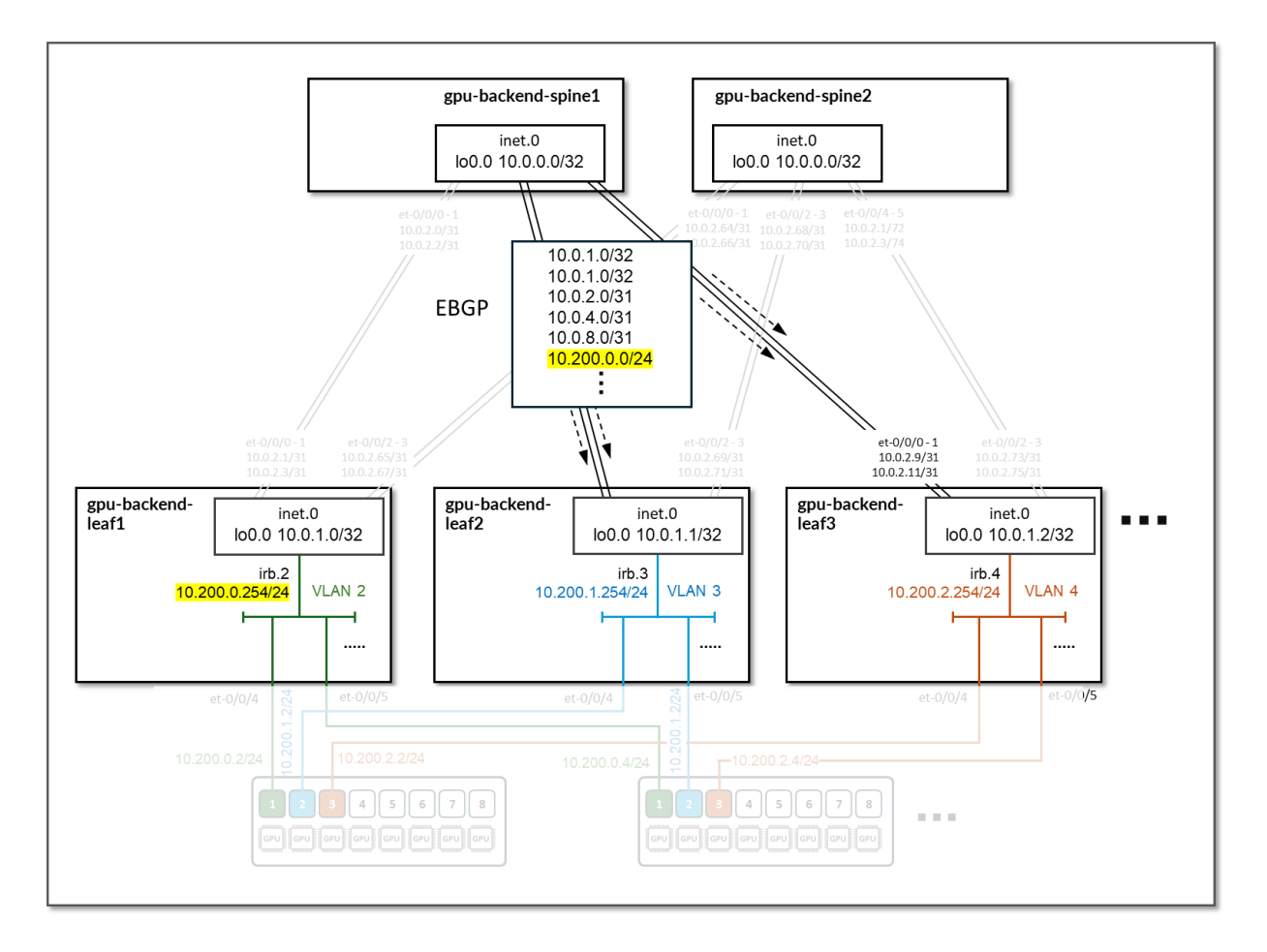

Table 40: GPU Backend Spine Node Advertised Routes

| Stripe # | Spine Node          | Advertised Routes | BGP Community |
|----------|---------------------|-------------------|---------------|
| 1        | gpu-backend-spine 1 | 10.0.0/32         | 0:15 X:20007  |
|          |                     | 10.0.2.0/31       | 21001:26000   |
|          |                     | 10.0.2.4/31       |               |
|          |                     | 10.200.1.0/24     |               |
|          |                     |                   |               |
| 1        | gpu-backend-spine 2 | 10.0.0.1/32       | 0:15 X:20007  |
|          |                     | 10.0.2.64/31      | 21001:26000   |
|          |                     | 10.0.2.68/31      |               |
|          |                     | 10.200.1.0/24     |               |
|          |                     |                   |               |

By advertising the irb interfaces subnet, communication between GPUs in different rails is possible across the fabric.

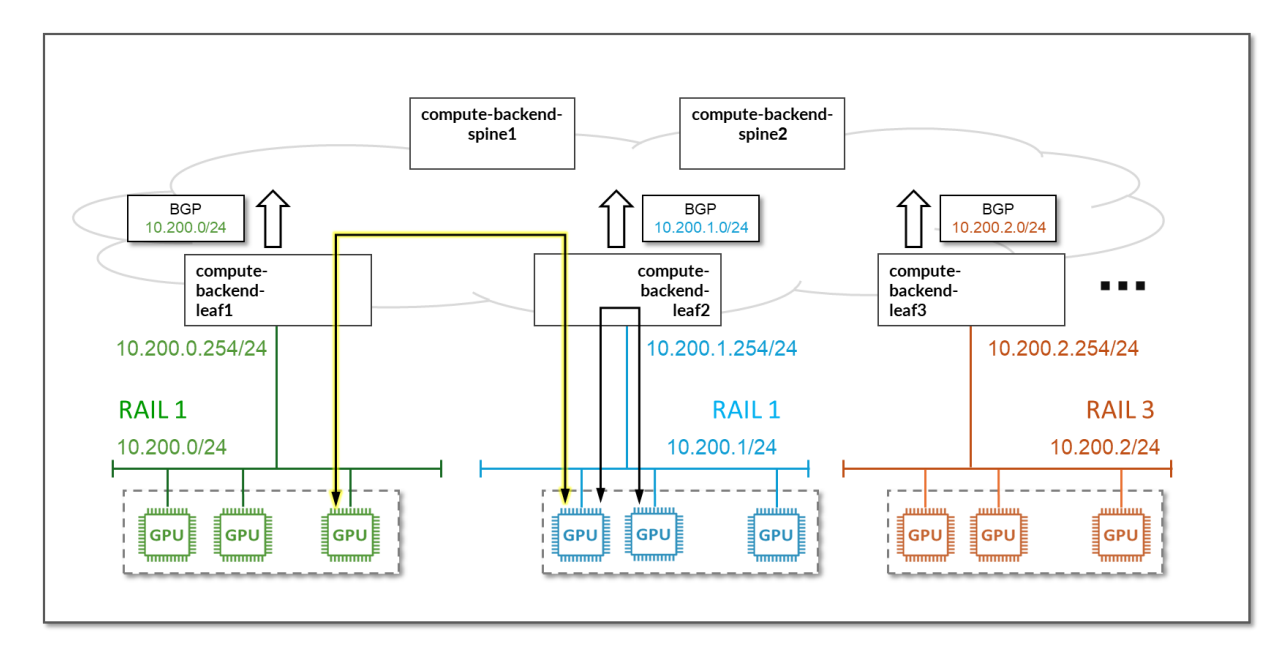

#### Figure 88: Communication Across Rails

**NOTE**: All the devices are configured to perform ECMP load balancing, as explained later in the document.

### Storage Backend Network Connectivity

The Storage Backend fabric is designed as a Layer 3 IP Fabric, where the links between the leaf and spine nodes are configured with /31 IP addresses as shown in the table below. The fabric consists of 2 spine nodes and 4 leaf nodes, where 2 leaf nodes are used to connect the storage servers (named *storage-backend-weka-leaf #*) and 2 are used to connect to the GPU servers (named *storage-backend-gpu-leaf #*).

There are three 400GE links between each *storage-backend-weka-leaf* # node and the spine nodes and two 400GE links between each *storage-backend-gpu-leaf* # node and the spine nodes as shown in Figure 89.

Figure 89: Storage Backend Spine to Storage Backend GPU Leaf Nodes Connectivity

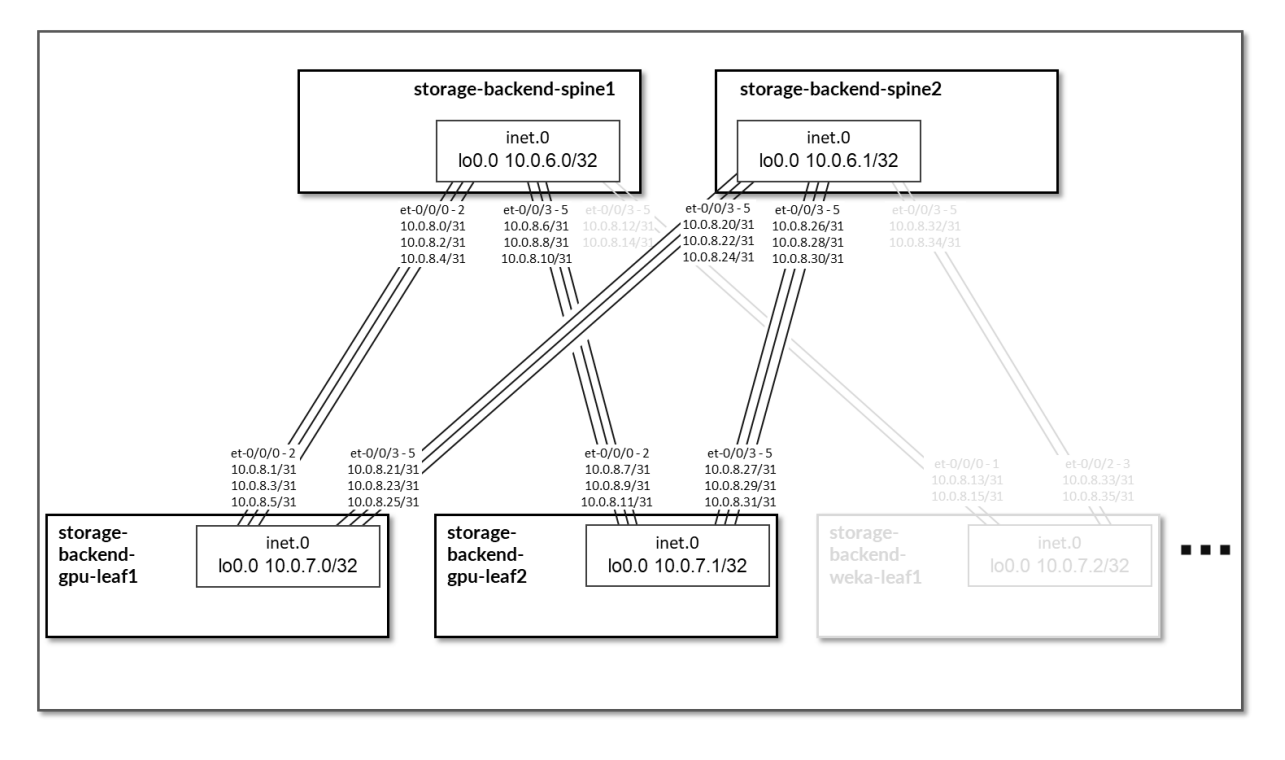

Figure 90: Storage Backend Spine to Storage Backend WEKA Storage Leaf Nodes Connectivity

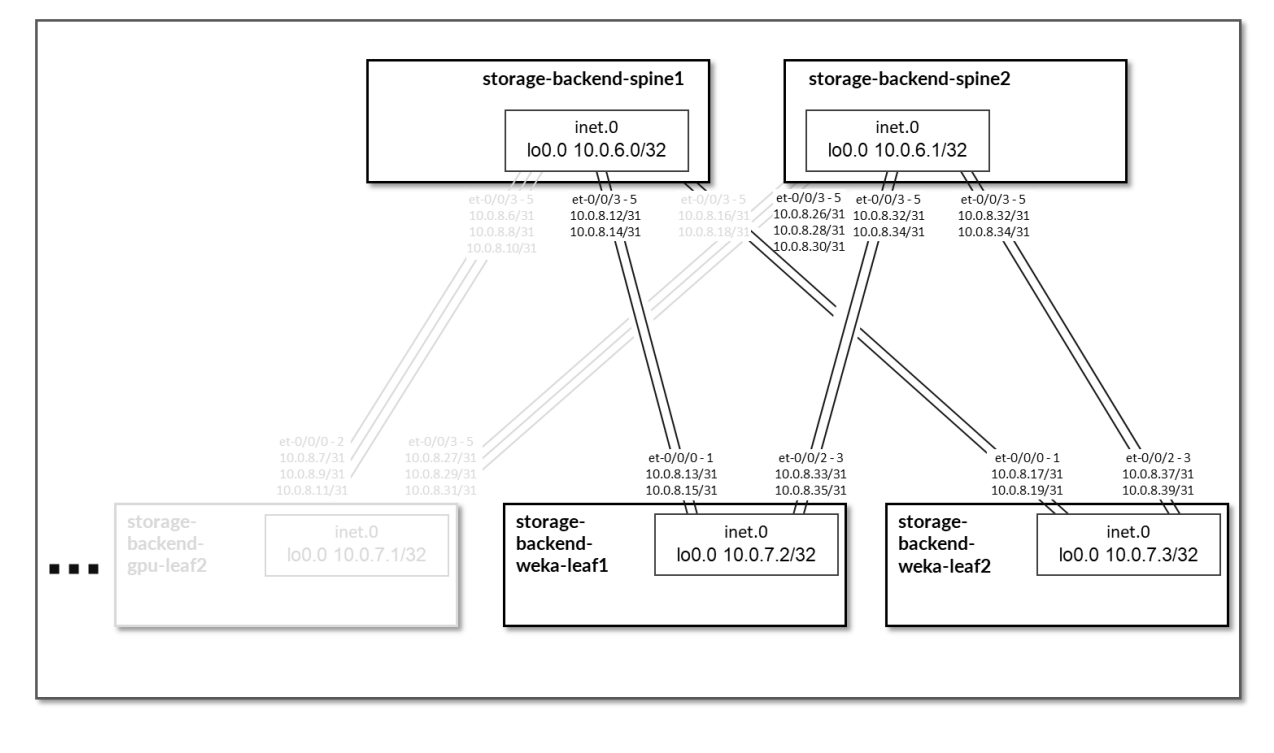

Table 41: Storage Backend Interface Addresses

| Spine node              | Leaf node                            | Spine IP Address | Leaf IP Address                                                                                                    |  |
|-------------------------|--------------------------------------|------------------|----------------------------------------------------------------------------------------------------|--|
| storage-backend-spine 1 | <i>storage-backend-gpu-leaf</i><br>1 | 10.0.8.0/31      | 10.0.8.1/31                                                                                                    |  |
|                         |                                      | 10.0.8.2/31      | 10.0.8.3/31                                                                                                    |  |
|                         |                                      | 10.0.8.4/31      | 10.0.8.5/31                                                                                                    |  |
| storage-backend-spine1  | storage-backend-gpu-                 | 10.0.8.6/31      | 10.0.8.7/31                                                                                                    |  |
|                         | leaf2                                | 10.0.8.8/31      | 10.0.8.9/31                                                                                                    |  |
|                         |                                      | 10.0.8.10/31     | 10.0.8.11/31                                                                                                    |  |
| starses backand aninal  | storings backand wake                | 10 0 8 12/21     | Leaf IP Address   10.0.8.1/31   10.0.8.3/31   10.0.8.5/31   10.0.8.7/31   10.0.8.11/31   10.0.8.13/31   10.0.8.13/31   10.0.8.17/31   10.0.8.17/31   10.0.8.21/31   10.0.8.23/31   10.0.8.23/31   10.0.8.25/31   10.0.8.27/31   10.0.8.33/31   10.0.8.33/31   10.0.8.33/31   10.0.8.33/31   10.0.8.33/31   10.0.8.33/31   10.0.8.33/31   10.0.8.33/31 |  |
| Storage-Dackenu-Spine1  | leaf1                                | 10.0.8.12/31     | 10.0.8.15/31                                                                                                    |  |
|                         |                                      | 10.0.0.14/31     | 10.0.0.13/31                                                                                                    |  |
| storage-backend-spine1  | storage-backend-weka-                | 10.0.8.16/31     | 10.0.8.17/31                                                                                                    |  |
|                         | leaf2                                | 10.0.8.18/31     | 10.0.8.19/31                                                                                                    |  |
| storage-backend-snine?  | storage-backend-gnu-                 | 10 0 8 20/31     | 10 0 8 21/31                                                                                                    |  |
| Storage-backenu-spinez  | leaf1                                | 10.0.8.22/31     | 10.0.8.23/31                                                                                                    |  |
|                         |                                      | 10.0.8.24/31     | 10.0.8.25/31                                                                                                    |  |
|                         |                                      |                  |                                                                                                    |  |
| storage-backend-spine2  | storage-backend-gpu-<br>leaf2        | 10.0.8.26/31     | 10.0.8.27/31                                                                                                    |  |
|                         |                                      | 10.0.8.28/31     | 10.0.8.29/31                                                                                                    |  |
|                         |                                      | 10.0.8.30/31     | 10.0.8.31/31                                                                                                    |  |
| storage-backend-spine2  | storage-backend-weka-                | 10.0.8.32/31     | 10.0.8.33/31                                                                                                    |  |
|                         | leaf1                                | 10.0.8.34/31     | 10.0.8.35/31                                                                                                    |  |
|                         |                                      |                  |                                                                                                    |  |
| storage-backend-spine2  | storage-backend-weka-<br>leaf2       | 10.0.8.36/31     | 10.0.8.37/31                                                                                                    |  |
|                         | <i></i>                              | 10.0.8.38/31     | 10.0.8.39/31                                                                                                    |  |

**NOTE**: All IP addresses are assigned by Apstra (from predefined pools of resources) based on the intent.

The loopback interfaces also have addresses automatically assigned by Apstra from a predefined pool.

| Device                     | Loopback Interface Address |
|----------------------------|----------------------------|
| storage-backend-spine1     | 10.0.6.0/32                |
| storage-backend-spine2     | 10.0.6.1/32                |
| storage-backend-gpu-leaf1  | 10.0.7.0/32                |
| storage-backend-gpu-leaf2  | 10.0.7.1/32                |
| storage-backend-weka-leaf1 | 10.0.7.2/32                |
| storage-backend-weka-leaf2 | 10.0.7.3/32                |

Table 42: Storage Backend Loopback Interfaces

The H100 GPU Servers and A100 GPU Servers are connected to the storage backend leaf switches as summarized in the following table.

Table 43: Storage GPU Backend Servers to Leaf Nodes Connectivity

| GPU servers | Leaf Node                 |
|-------------|---------------------------|
| H100-1      | storage-backend-gpu-leaf1 |
| H100-2      |                           |
| A100-1      |                           |
| A100-2      |                           |
| A100-3      |                           |
| A100-4      |                           |

| GPU servers | Leaf Node                 |
|-------------|---------------------------|
| H100-3      | storage-backend-gpu-leaf2 |
| H100-4      |                           |
| A100-5      |                           |
| A100-6      |                           |
| A100-7      |                           |
| A100-8      |                           |

The links between the GPU servers and *storage-backend-gpu-leaf* 1 are assigned /31 subnets out of 10.100.1/24, while the links between the GPU servers and *storage-backend-gpu-leaf* 2 are assigned /31 subnets out of 10.100.2/24, as shown in Figure 91.

Figure 91: GPU Servers to Storage Backend GPU Leaf nodes Connectivity

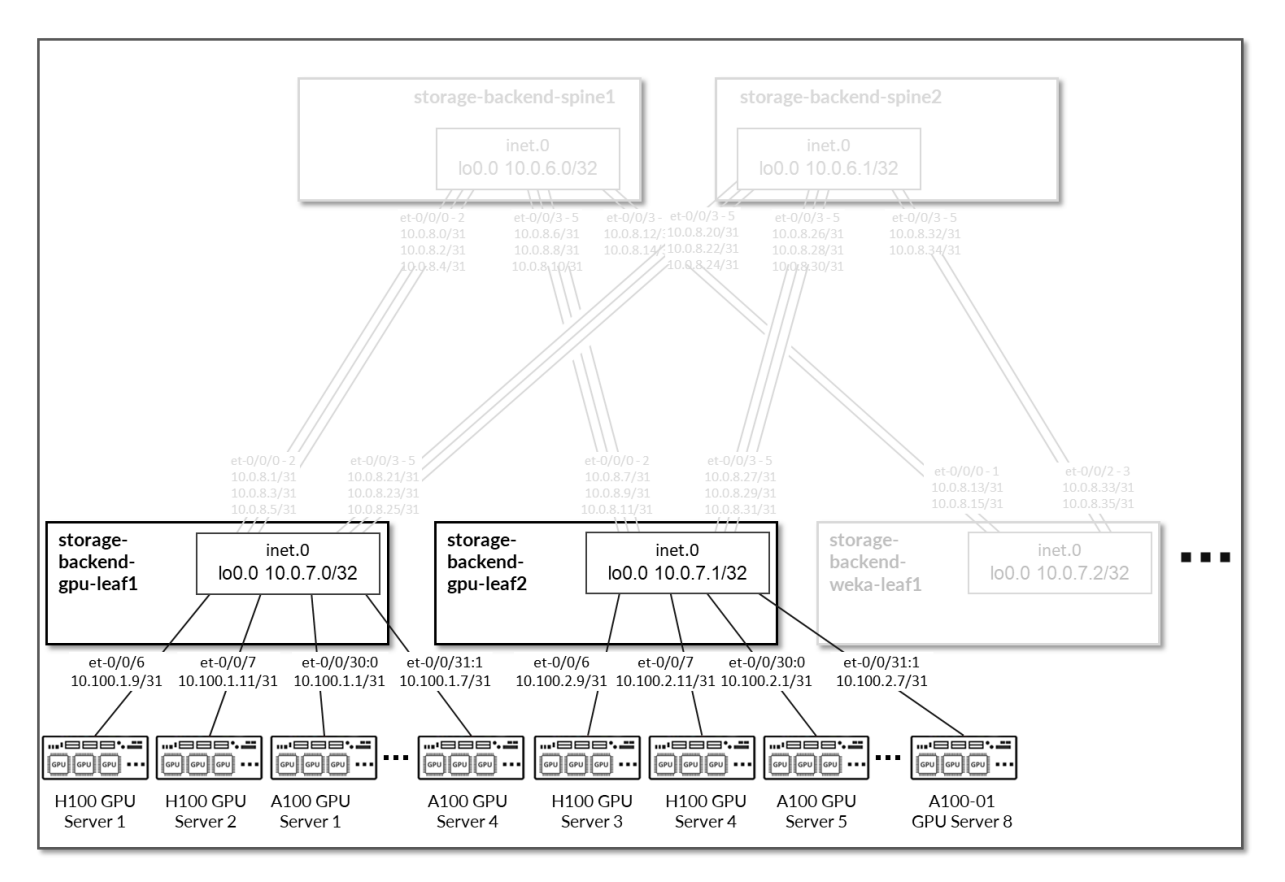

**GPU Server** Leaf Node **GPU Server IP Address** Leaf IP Address H100 GPU Server 1 storage-backend-gpu-leaf 10.100.1.8/31 10.100.1.9/31 1 H100 GPU Server 2 10.100.1.11/31 storage-backend-gpu-leaf 10.100.1.10/31 1 A100 GPU Server 1 storage-backend-gpu-leaf 10.100.1.1/31 10.100.1.0/31 1 A100 GPU Server 2 storage-backend-gpu-leaf 10.100.1.2/31 10.100.1.3/31 1 A100 GPU Server 3 storage-backend-gpu-leaf 10.100.1.4/31 10.100.1.5/31 1 A100 GPU Server 4 storage-backend-gpu-leaf 10.100.1.6/31 10.100.1.7/31 1 H100 GPU Server 3 storage-backend-gpu-leaf 10.100.2.8/31 10.100.2.9/31 2 H100 GPU Server 4 storage-backend-gpu-leaf 10.100.2.10/31 10.100.2.11/31 2 A100 GPU Server 5 storage-backend-gpu-leaf 10.100.2.0/31 10.100.2.1/31 2 A100 GPU Server 6 storage-backend-gpu-leaf 10.100.2.3/31 10.100.2.2/31 2 A100 GPU Server 7 storage-backend-gpu-leaf 10.100.2.4/31 10.100.2.5/31 2 A100 GPU Server 8 storage-backend-gpu-leaf 10.100.2.7/31 10.100.2.6/31 2

Table 44: GPU Servers to Storage GPU Backend Interface Addresses

Like the GPU servers, the WEKA storage servers are connected to the two *storage-backend-weka-leaf* # nodes as shown Figure 92.

Figure 92: WEKA Storage servers to Leaf Nodes Connectivity

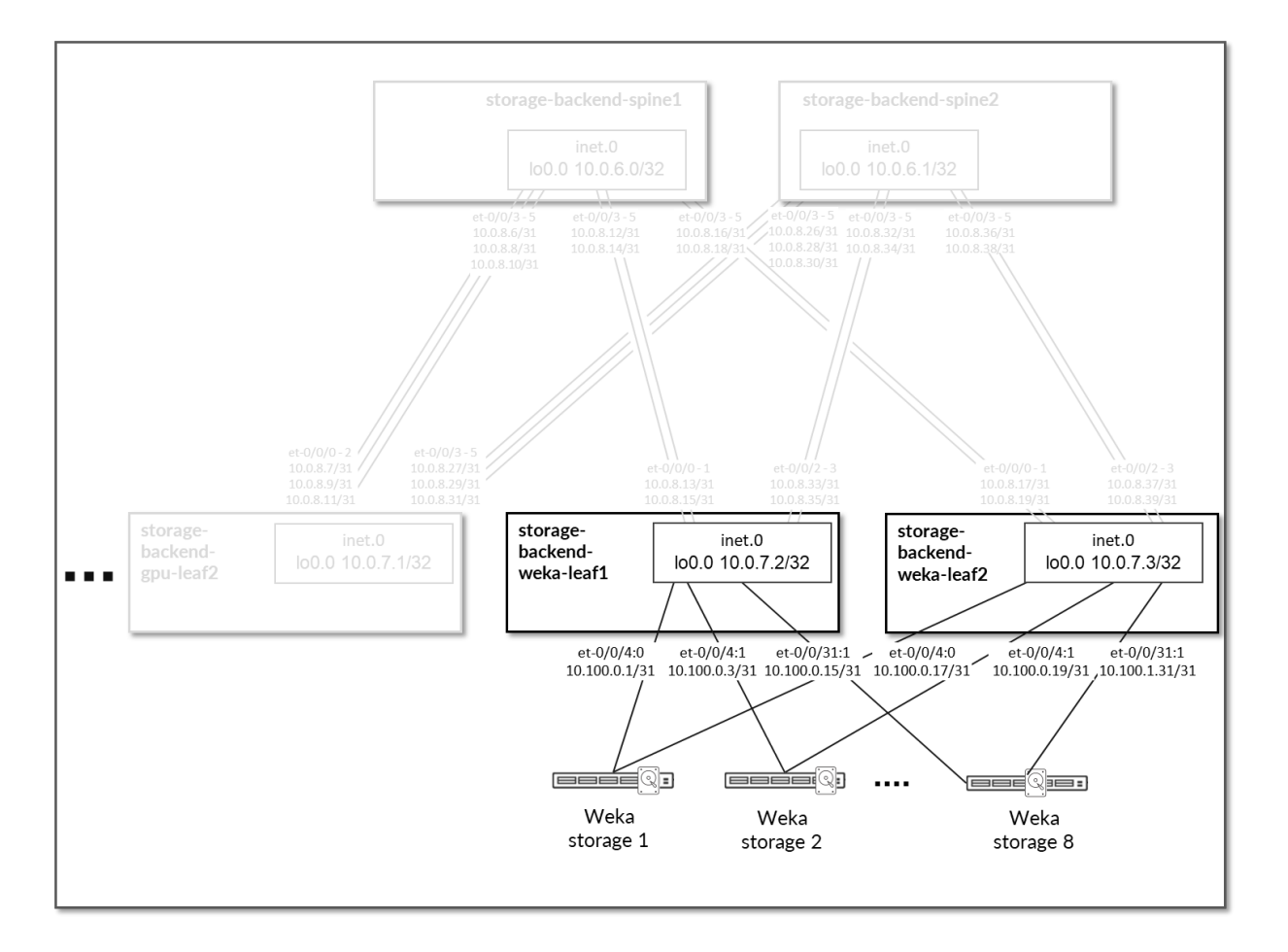

Each GPU server to leaf node connection is assigned a /31 subnet out of 10.100.0.0/24, as shown in the following table.

| WEKA Server           | Leaf Node                               | WEKA Server IP Address | Leaf IP Address |
|-----------------------|-----------------------------------------|------------------------|-----------------|
| WEKA storage Server 1 | storage-backend-weka-<br>leaf 1         | 10.100.0.0/31          | 10.100.0.1/31   |
| WEKA storage Server 2 | storage-backend-weka-<br>leaf 1         | 10.100.0.2/31          | 10.100.0.3/31   |
| WEKA storage Server 3 | <i>storage-backend-weka-<br/>leaf</i> 1 | 10.100.0.4/31          | 10.100.0.5/31   |
| WEKA storage Server 4 | storage-backend-weka-<br>leaf 1         | 10.100.0.5/31          | 10.100.0.7/31   |

| WEKA Server           | Leaf Node                                     | WEKA Server IP Address | Leaf IP Address |
|-----------------------|-----------------------------------------------|------------------------|-----------------|
| WEKA storage Server 5 | <i>storage-backend-weka-<br/>leaf</i> 1       | 10.100.0.8/31          | 10.100.0.9/31   |
| WEKA storage Server 6 | <i>storage-backend-weka-</i><br><i>leaf</i> 1 | 10.100.0.10/31         | 10.100.0.11/31  |
| WEKA storage Server 7 | <i>storage-backend-weka-<br/>leaf</i> 1       | 10.100.0.12/31         | 10.100.0.13/31  |
| WEKA storage Server 8 | <i>storage-backend-weka-<br/>leaf</i> 1       | 10.100.0.14/31         | 10.100.0.15/31  |
| WEKA storage Server 1 | <i>storage-backend-weka-<br/>leaf</i> 1       | 10.100.0.16/31         | 10.100.0.17/31  |
| WEKA storage Server 2 | <i>storage-backend-weka-<br/>leaf</i> 1       | 10.100.0.18/31         | 10.100.0.19/31  |
| WEKA storage Server 3 | <i>storage-backend-weka-<br/>leaf</i> 1       | 10.100.0.20/31         | 10.100.0.21/31  |
| WEKA storage Server 4 | <i>storage-backend-weka-<br/>leaf</i> 1       | 10.100.0.22/31         | 10.100.0.23/31  |
| WEKA storage Server 5 | <i>storage-backend-weka-</i><br><i>leaf</i> 1 | 10.100.0.24/31         | 10.100.0.25/31  |
| WEKA storage Server 6 | <i>storage-backend-weka-<br/>leaf</i> 1       | 10.100.0.26/31         | 10.100.0.27/31  |
| WEKA storage Server 7 | <i>storage-backend-weka-<br/>leaf</i> 1       | 10.100.0.28/31         | 10.100.0.29/31  |
| WEKA storage Server 8 | <i>storage-backend-weka-<br/>leaf</i> 1       | 10.100.0.30/31         | 10.100.0.31/31  |

Notice that the leaf nodes in this case are using physical interfaces to connect to the storage servers. Thus, no irb interface or vlan id are used for this connectivity. EBGP is configured between the IP addresses assigned to the links between the spine and the leaf nodes as shown in Figure 93.

There will be 3 EBGP sessions between each *storage-backend-weka-leaf* # node and the spine nodes. Similarly, there will be 2 EBGP sessions between each *storage-backend-gpu-leaf* # node.

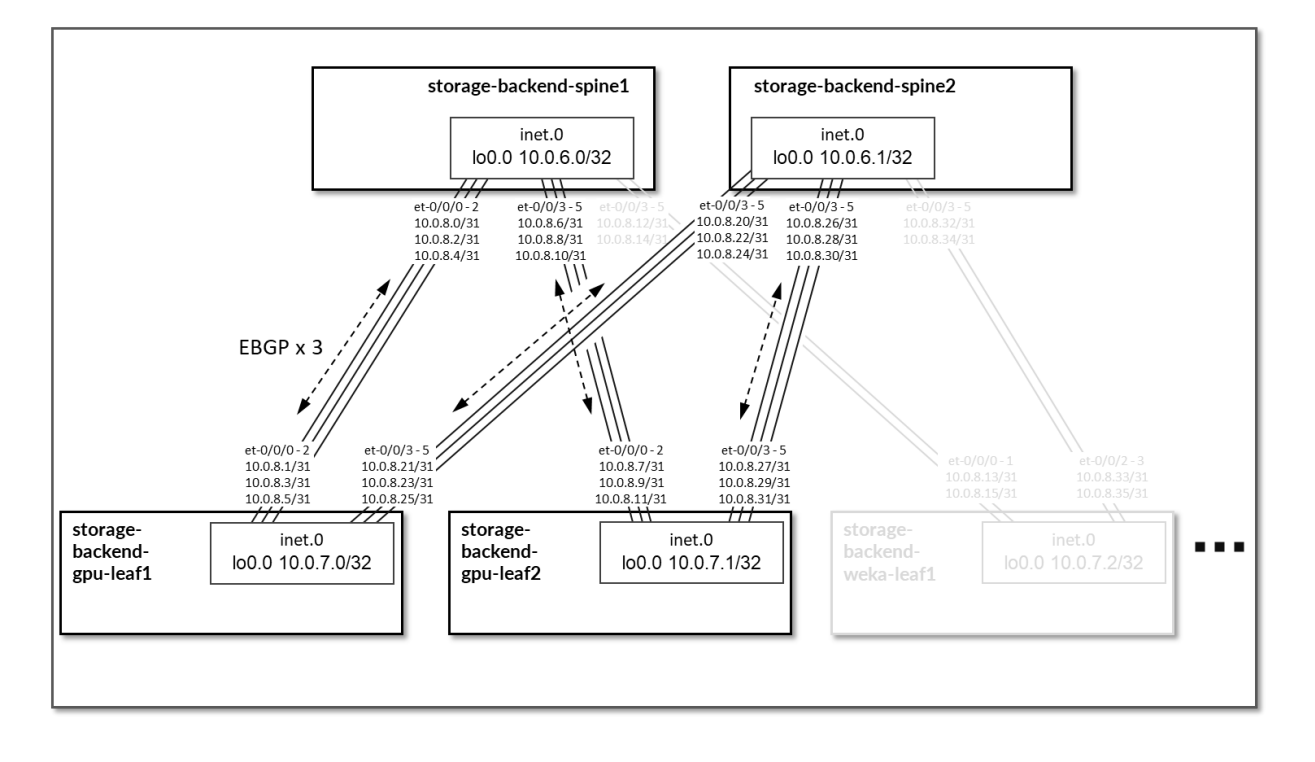

Figure 93: Storage Backend Spine to Storage Backend Leave for GPU Servers EBGP

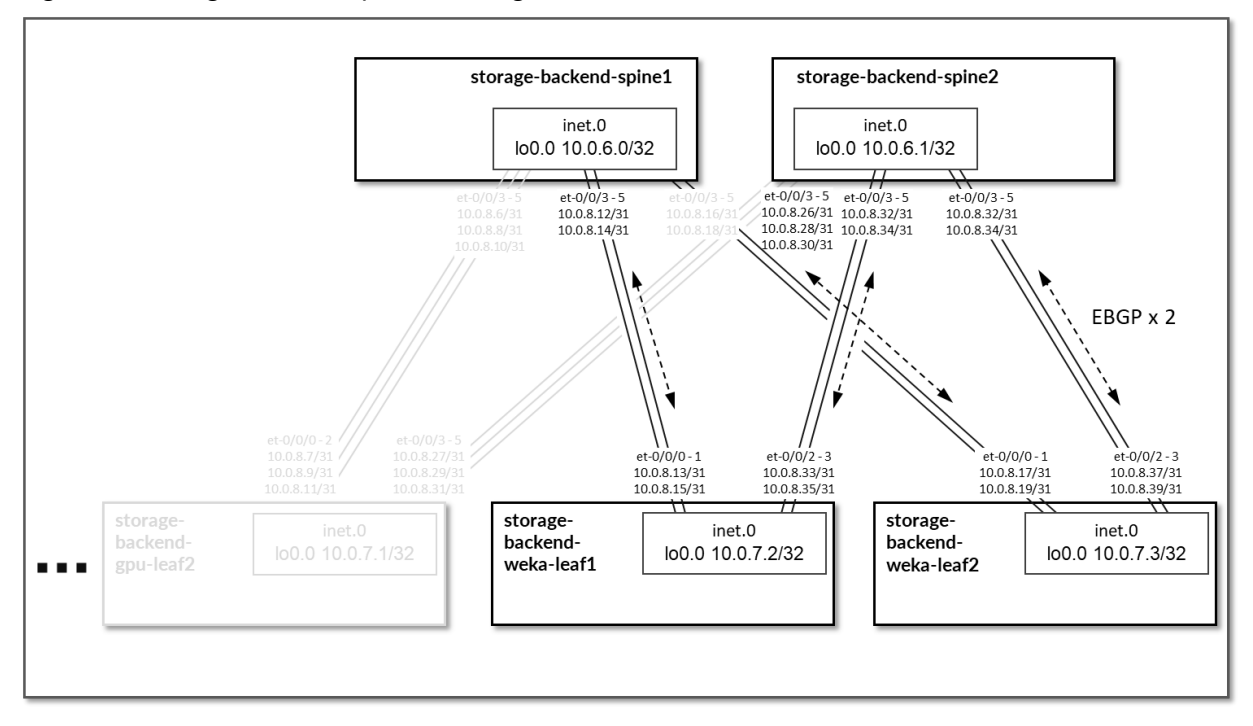

Figure 94: Storage Backend Spine to Storage Backend Leave for WEKA Servers EBGP

Table 46: Storage Backend Sessions

| Spine Node                 | Leaf Node                      | Spine ASN | Leaf ASN   | Spine IP<br>Address | Leaf IP<br>Address |
|----------------------------|--------------------------------|-----------|------------|---------------------|--------------------|
| storage-backend-           | storage-backend-gpu-           | 420103250 | 4201032600 | 10.0.8.0/31         | 10.0.8.1/31        |
| spine1                     | leari                          | 0         |            | 10.0.8.2/31         | 10.0.8.3/31        |
|                            |                                |           |            | 10.0.8.4/31         | 10.0.8.5/31        |
|                            |                                |           |            |                     |                    |
| storage-backend-<br>spine1 | storage-backend-gpu-<br>leaf2  |           | 4201032601 | 10.0.8.6/31         | 10.0.8.7/31        |
|                            |                                |           |            | 10.0.8.8/31         | 10.0.8.9/31        |
|                            |                                |           |            | 10.0.8.10/31        | 10.0.8.11/31       |
| stores bolyond             | stores backand                 |           | 4201022602 | 100012/21           | 10.0.9.12/21       |
| spine1                     | storage-dackend-<br>weka-leaf1 |           | 4201032602 | 10.0.8.12/31        | 10.0.8.13/31       |
|                            |                                |           |            | 10.0.8.14/31        | 10.0.8.15/31       |
| storage-backend-           | storage-backend-               |           | 4201032603 | 10.0.8.16/31        | 10.0.8.17/31       |
| spine1                     | weka-leaf2                     |           |            | 10.0.8.18/31        | 10.0.8.19/31       |

| Spine Node                 | Leaf Node                      | Spine ASN      | Leaf ASN   | Spine IP<br>Address                          | Leaf IP<br>Address                           |
|----------------------------|--------------------------------|----------------|------------|----------------------------------------------|----------------------------------------------|
| storage-backend-<br>spine2 | storage-backend-gpu-<br>leaf1  | 420103250<br>1 | 4201032600 | 10.0.8.20/31<br>10.0.8.22/31<br>10.0.8.24/31 | 10.0.8.21/31<br>10.0.8.23/31                 |
| storage-backend-<br>spine2 | storage-backend-gpu-<br>leaf2  |                | 4201032601 | 10.0.8.26/31<br>10.0.8.28/31<br>10.0.8.30/31 | 10.0.8.27/31<br>10.0.8.29/31<br>10.0.8.31/31 |
| storage-backend-<br>spine2 | storage-backend-<br>weka-leaf1 |                | 4201032602 | 10.0.8.32/31<br>10.0.8.34/31                 | 10.0.8.33/31<br>10.0.8.35/31                 |
| storage-backend-<br>spine2 | storage-backend-<br>weka-leaf2 |                | 4201032603 | 10.0.8.36/31<br>10.0.8.38/31                 | 10.0.8.37/31<br>10.0.8.39/31                 |

On the Leaf nodes BGP policies are configured by Apstra to advertise the following routes to the spine nodes:

**NOTE**: All the Autonomous System and community values are assigned by Apstra (from predefined pools of resources) based on the intent.

- Leaf node own loopback interface address,
- leaf to spine interfaces subnets and
- GPU/WEKA storage server to leaf node link subnets.

Figure 95: Storage Backend Leaf BGP

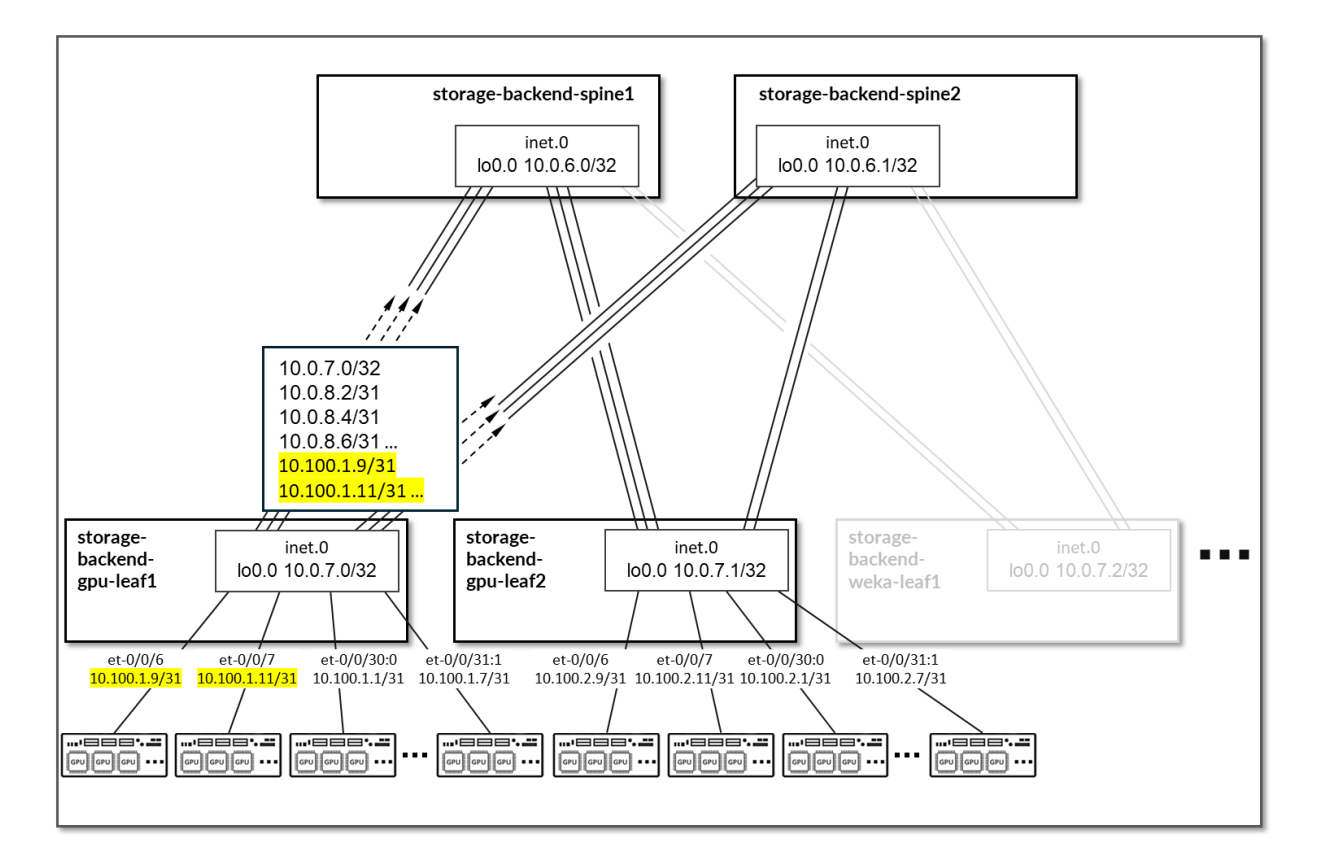

Table 47: Storage Backend Leaf Node Advertised Routes

| Leaf Node        | Peer                                                       | Advertised Routes | BGP Communities |             |
|------------------|------------------------------------------------------------|-------------------|-----------------|-------------|
| storage-backend- | storage-backend-                                           | 10.0.7.0/32       | 10.100.1.0/31   | 3:20007     |
| gpu-lear1        | spinel &                                                   | 10.0.8.0/31       | 10.100.1.2/31   | 21001:26000 |
|                  | storage-backend-<br>spine2                                 | 10.0.8.2/31       |                 |             |
|                  |                                                            | 10.0.8.4/31       |                 |             |
|                  |                                                            | 10.0.8.20/31      |                 |             |
| storage-backend- | storage-backend-<br>spine1 &<br>storage-backend-<br>spine2 | 10.0.7.1/32       | 10.100.2.0/31   | 4:20007     |
| gpu-iearz        |                                                            | 10.0.8.6/31       | 10.100.2.2/31   | 21001:26000 |
|                  |                                                            | 10.0.8.8/31       |                 |             |
|                  |                                                            | 10.0.8.10/31      |                 |             |
|                  |                                                            | 10.0.8.26/31      |                 |             |

| Leaf Node                      | Peer                         | Advertised Routes |                | BGP Communities |
|--------------------------------|------------------------------|-------------------|----------------|-----------------|
| storage-backend-<br>weka-leaf1 | storage-backend-<br>spine1 & | 10.0.7.2/32       | 10.100.0.16/31 | 5:20007         |
|                                |                              | 10.0.8.12/31      | 10.100.0.18/31 | 21001:26000     |
|                                | storage-backend-<br>spine2   | 10.0.8.14/31      |                |                 |
|                                |                              | 10.0.8.32/31      |                |                 |
|                                |                              |                   |                |                 |
| storage-backend-<br>weka-leaf2 | storage-backend-<br>spine1 & | 10.0.7.3/32       | 10.100.0.16/31 | 6:20007         |
|                                | opinez a                     | 10.0.8.16/31      | 10.100.0.18/31 | 21001:26000     |
|                                | storage-backend-<br>spine2   | 10.0.8.17/31      |                |                 |
|                                |                              | 10.0.8.36/31      |                |                 |

On the Spine nodes, BGP policies are configured by Apstra to advertise the following routes to the leaf nodes:

- spine node own loopback interface address
- leaf nodes' loopback interface address
- spine to leaf interfaces subnets
- GPU/WEKA storage server to leaf node link subnets.

Figure 96: Storage Backend Spine BGP

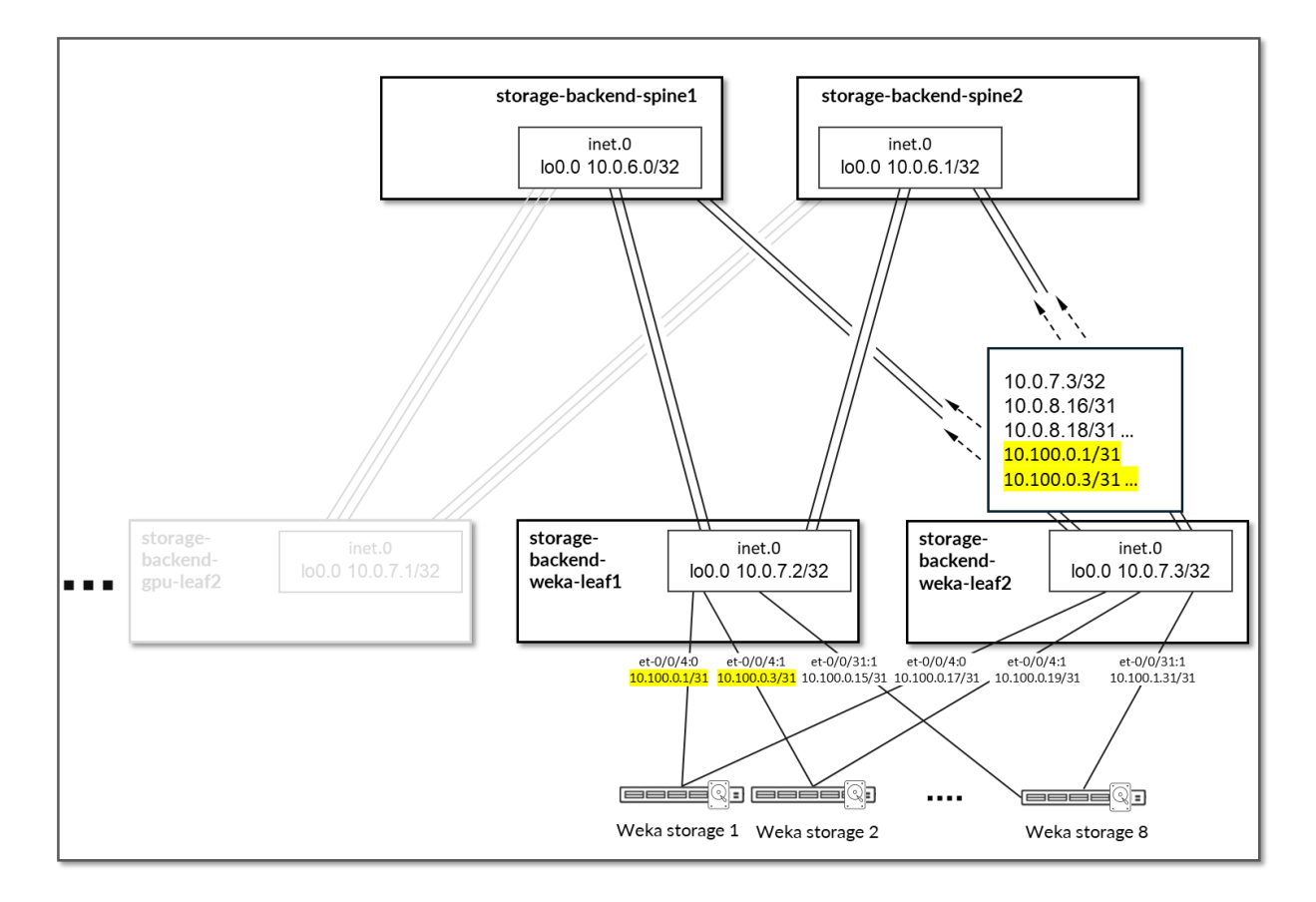

Table 48: Storage Backend Spine Node Advertised Routes

| Spine Node                 | Peer                          | Advertised Routes |              |                   | BGP<br>Communities |
|----------------------------|-------------------------------|-------------------|--------------|-------------------|--------------------|
| storage-backend-<br>spine1 | storage-backend-gpu-<br>leaf1 | 10.0.6.0/32       | 10.0.8.6/31  | 10.100.0.0/31     | 3:20007            |
|                            |                               | 10.0.7.1/32       | 10.0.8.8/31  | 10.100.0.2/31     | 21001:26000        |
|                            |                               | 10.0.7.2/32       | 10.0.8.10/31 | <br>10.100.2.0/31 |                    |
|                            |                               | 10.0.7.3/32       | 10.0.8.12/31 |                   |                    |
|                            |                               |                   | 10.0.8.14/31 | 10.100.2.2/31     |                    |
|                            |                               |                   |              |                   |                    |

| Spine Node | Peer                            | Advertised Routes |              |                   | BGP<br>Communities |
|------------|---------------------------------|-------------------|--------------|-------------------|--------------------|
|            | storage-backend-gpu-<br>leaf2   | 10.0.6.0/32       | 10.0.8.0/31  | 10.100.0.0/31     |                    |
|            |                                 | 10.0.7.0/32       | 10.0.8.2/31  | 10.100.0.2/31     |                    |
|            |                                 | 10.0.7.2/32       | 10.0.8.4/31  |                   |                    |
|            |                                 | 10.0.7.3/32       | 10.0.8.12/31 | 10.100.1.0/31     |                    |
|            |                                 |                   | 10.0.8.14/31 | 10.100.1.2/31     |                    |
|            |                                 |                   |              |                   |                    |
|            | storage-backend-weka-<br>leaf 1 | 10.0.6.0/32       | 10.0.8.0/31  | 10.100.0.0/31     |                    |
|            |                                 | 10.0.7.0/32       | 10.0.8.2/31  | 10.100.0.2/31     |                    |
|            |                                 | 10.0.7.1/32       | 10.0.8.4/31  |                   |                    |
|            |                                 | 10.0.7.3/32       |              | 10.100.1.0/31     |                    |
|            |                                 |                   |              | 10.100.1.2/31<br> |                    |
|            |                                 |                   |              | 10.100.2.0/31     |                    |
|            |                                 |                   |              | 10.100.2.2/31     |                    |
|            |                                 |                   |              |                   |                    |
|            | storage-backend-weka-<br>leaf 2 | 10.0.6.0/32       | 10.0.8.0/31  | 10.100.0.0/31     |                    |
|            |                                 | 10.0.7.0/32       | 10.0.8.2/31  | 10.100.0.2/31     |                    |
|            |                                 | 10.0.7.1/32       | 10.0.8.4/31  |                   |                    |
|            |                                 | 10.0.7.2/32       | 10.0.8.20/31 | 10.100.1.0/31     |                    |
|            |                                 |                   |              | 10.100.1.2/31<br> |                    |
|            |                                 |                   |              | 10.100.2.0/31     |                    |
|            |                                 |                   |              | 10.100.2.2/31     |                    |
|            |                                 |                   |              |                   |                    |

(Continued)

| Spine Node                 | Peer                            | Advertised Routes |                  |                                                                      | BGP<br>Communities |
|----------------------------|---------------------------------|-------------------|------------------|----------------------------------------------------------------------|--------------------|
| storage-backend-<br>spine2 | storage-backend-gpu-<br>leaf1   | 10.0.6.1/32       | 10.0.8.6/31      | 10.100.0.0/31                                                        | 4:20007            |
|                            |                                 | 10.0.7.1/32       | 10.0.8.8/31      | 10.100.0.2/31                                                        | 21001:26000        |
|                            |                                 | 10.0.7.2/32       | 10.0.8.10/31     | <br>10.100.2.0/31<br>10.100.2.2/31<br>                               |                    |
|                            |                                 | 10.0.7.3/32       | 10.0.8.12/31     |                                                                      |                    |
|                            |                                 |                   | 10.0.8.14/31<br> |                                                                      |                    |
|                            | storage-backend-gpu-<br>leaf2   | 10.0.6.1/32       | 10.0.8.0/31      | 10.100.0.0/31<br>10.100.0.2/31<br><br>10.100.2.0/31<br>10.100.2.2/31 |                    |
|                            |                                 | 10.0.7.0/32       | 10.0.8.2/31      |                                                                      |                    |
|                            |                                 | 10.0.7.2/32       | 10.0.8.4/31      |                                                                      |                    |
|                            |                                 | 10.0.7.3/32       | 10.0.8.12/31     |                                                                      |                    |
|                            |                                 |                   | 10.0.8.14/31     |                                                                      |                    |
|                            |                                 |                   |                  |                                                                      |                    |
|                            | storage-backend-weka-<br>leaf 1 | 10.0.6.1/32       | 10.0.8.0/31      | 10.100.0.0/31                                                        |                    |
|                            |                                 | 10.0.7.0/32       | 10.0.8.2/31      | 10.100.0.2/31                                                        |                    |
|                            |                                 | 10.0.7.1/32       | 10.0.8.4/31      |                                                                      |                    |
|                            |                                 | 10.0.7.3/32       |                  | 10.100.1.0/31                                                        | 0/31<br>2/31       |
|                            |                                 |                   |                  | 10.100.1.2/31<br>                                                    |                    |
|                            |                                 |                   |                  | 10.100.2.0/31                                                        |                    |
|                            |                                 |                   |                  | 10.100.2.2/31                                                        |                    |
|                            |                                 |                   |                  |                                                                      |                    |
|                            |                                 |                   |                  |                                                                      |                    |

| Spine Node | Peer                            | Advertised Routes                                        |                                                                                |                                                                          | BGP<br>Communities |
|------------|---------------------------------|----------------------------------------------------------|--------------------------------------------------------------------------------|--------------------------------------------------------------------------|--------------------|
|            | storage-backend-weka-<br>leaf 2 | 10.0.6.0/32<br>10.0.7.1/32<br>10.0.7.2/32<br>10.0.7.3/32 | 10.0.8.6/31<br>10.0.8.8/31<br>10.0.8.10/31<br>10.0.8.12/31<br>10.0.8.14/31<br> | 10.100.0.0/31<br>10.100.0.2/31<br><br>10.100.2.0/31<br>10.100.2.2/31<br> |                    |

By advertising the subnet assigned to the links between the leaf nodes and the GPU/storage servers, communication between GPUs and the storage servers is possible across the fabric.

Figure 97: Storage Subnet Advertisement

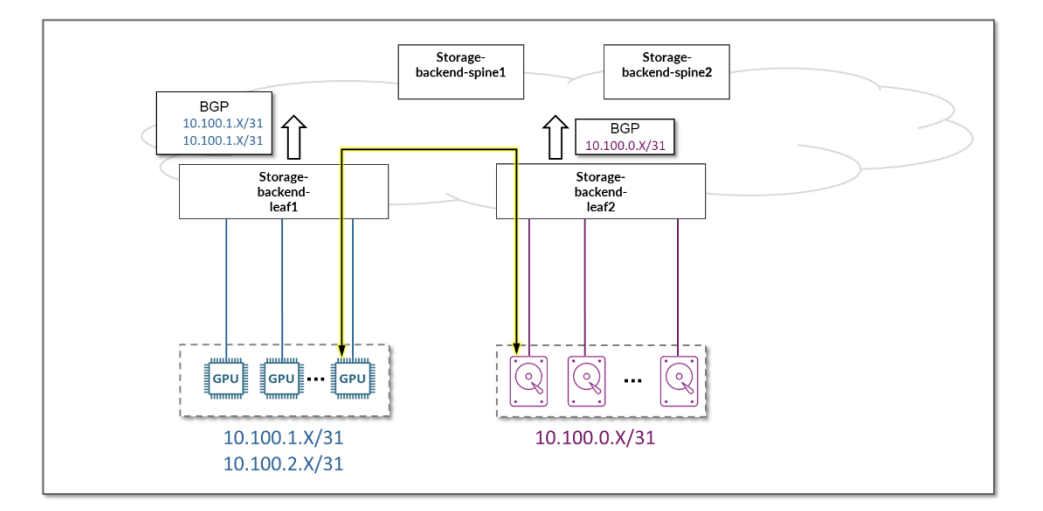

**NOTE**: All the devices are configured to perform ECMP load balancing, as explained later in the document.

# **WEKA Storage Solution**

#### IN THIS SECTION

- Weka storage cluster in the AI JVD lab | 140
- Common Setting Changes Required | 141
- Network Configuration for the Juniper WEKA Cluster | **142**
- OFED Drivers: | 142
- Driver Release Should be 5.8 or Later. | 142
- Best Practices for WEKA Data Platform with Juniper Switches | 143
- Test Objectives | 146
- Test Goals | 146

The WEKA Data Platform is a software-based solution built to modernize enterprise data stacks. Its advanced AI-native, data pipeline-oriented architecture delivers high performance at scale, so AI workloads run faster and work more efficiently.

We selected the WEKA Data Platform as part of the AI JVD design due to the following benefits:

- **High Performance**: Weka's architecture is designed for extreme performance, making it suitable for AI/ML workloads, big data analytics, and high-performance computing (HPC) environments.
- Scalability: Weka can scale from a few terabytes to exabytes of data, allowing customers to grow their storage capacity without compromising performance. WEKA's distributed architecture differs from typical scale-up style storage systems, appliances, and hypervisor-based, software-defined storage solutions. It overcomes traditional storage scaling and file-sharing limitations that can be a bottleneck to large-scale AI deployments making one of the preferred choices for customers.
- Unified Storage: Weka provides a single storage solution that can support multiple protocols (e.g., NFS, SMB, POSIX, S3), providing flexibility to access and manage the data and allowing Nvidia's GPUDirect Storage access.
- **Data Resilience**: Weka offers advanced data protection features, including erasure coding, which ensures data resilience and protection against hardware failures. With a minimum configuration of six storage servers the cluster can survive two-server failure.
- **Ease of Management**: Weka's software-defined storage solution is easy to deploy and manage, with a user-friendly interface and automated management features. It can be installed on any standard

AMD EPYC<sup>™</sup> or Intel Xeon<sup>™</sup> Scalable Processor-based hardware with the appropriate memory, CPU processor, networking, and NVMe solid-state drives.

- **Support for GPUs**: Weka is optimized for GPU acceleration, making it an ideal storage solution for environments that heavily rely on GPU computing, such as AI and machine learning applications.
- Low Latency: The architecture of Weka allows for very low-latency access to data, which is crucial for applications that require real-time data processing.

# Weka storage cluster in the AI JVD lab

We built the WEKA storage cluster with eight SuperMicro-based servers connected to the Storage Backend fabric providing **242TB** of usable storage. WEKA recommends eight cluster nodes and requires a minimum of six nodes for production deployment.

Each WEKA Server has the following specifications:

- AMD EPYC 9454P processors
- 384GB System Memory
- OS drives: 2x 1.92TB M.2 NVMe Data Center SSD (PCIe 4.0)
- Data drives: 7x 7.68TB U.2 NVMe Data Center SSD (PCIe 4.0)
- Onboard OOB network connection (RJ45) and the following additional interface cards:
  - 1 x NVIDIA Mellanox ConnectX-6 DX Adapter Card, 100GE, dual-port QSFP28, PCIe 4.0 x16
  - 2 x NVIDIA Mellanox ConnectX-6 VPI Adapter Card, HDR IB & 200GE, dual-port QSFP56, OCP 3.0
- Software:
  - The operating system installed is Ubuntu 22.04 LTS.
  - WEKA release version tested in this design is 4.2.5.
  - WEKA Flash Tier license w/SnapShot and high-performance protocol services
  - (POSIX, NFS-W, S3 and SMB-W)

### **Common Setting Changes Required**

WEKA strongly recommends certain BIOS settings, and that Mellanox drivers are matched across all nodes. For convenience, these changes are documented here.

**NOTE**: WEKA makes available a Weka Management Service (WMS) tool that can be used to automate the BIOS settings changes, verify your configuration, including driver revisions, and deploy the WEKA version you have. This can be downloaded from the WEKA website, located here: https://get.weka.io/ui/wms/download. Juniper highly recommends utilizing the WMS for configuring the WEKA cluster. All the devices are configured to perform ECMP load balancing, as explained later in the document.

#### **BIOS settings:**

The BIOS settings can be changed by applying the bios\_settings.yml:

Supermicro:

AMD:

ACPISRATL3CacheAsNUMADomain#0099: Disabled

IOMMU#00EA: Disabled

NUMANodesPerSocket#703F: Auto

SMTControl#00CB: Disabled

SR-IOVSupport#0067: Enabled

DFCstates#7104: Disabled

GlobalC-stateControl#00CD: Disabled

NOTE: This is an AMD CPU-powered cluster; the settings may be different for Intel based CPUs.

For more details on how to apply these changes refer to: GitHub - weka/bios\_tool: A tool for viewing/ setting bios\_settings for Weka servers

# Network Configuration for the Juniper WEKA Cluster

As described in the Storage Backend sections, the WEKA servers are dual-homed, and are connected to separate storage backend switches (*storage-backend-weka-leaf* 1 and *storage-backend-weka-leaf* 2) using 200GE ports in the NVIDIA Mellanox ConnectX-6 VPI Adapter Card. The additional QSFP28 100Gbe ports are not used in this JVD but can be used for front-end ingress/egress traffic, staging and management.

Figure 98: Storage Interface Connectivity

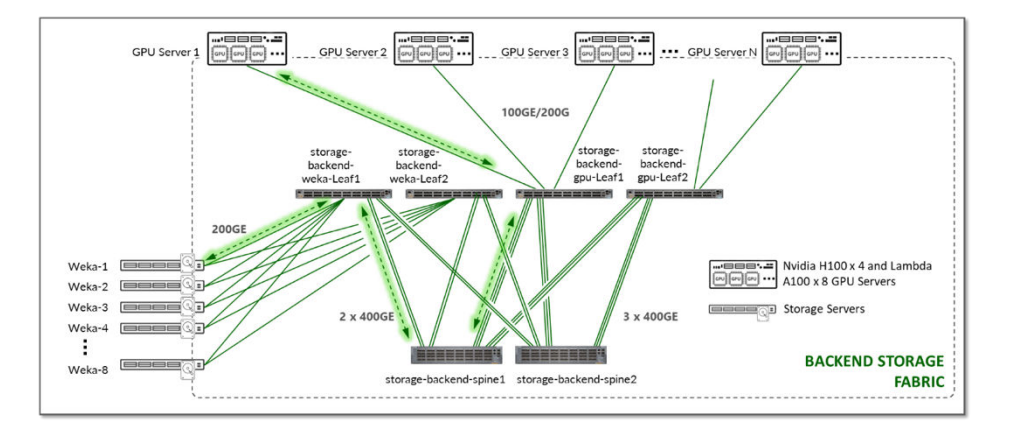

**NOTE**: The ports on the switch side must be configured with no auto negotiation and set to 200G speed.

# **OFED Drivers:**

WEKA recommends following Nvidia's recommendation for OFED (Mellanox) drivers when using Connect-X cards. NVIDIA Documentation - Installing Mellanox OFED.

# Driver Release Should be 5.8 or Later.

Ensure that all versions for OFED drivers are aligned across all nodes in the WEKA cluster (i.e. ensure weka01 has the appropriate OFED installed).

For Ubuntu, the following command is recommended:

./mlnxofedinstall --force --dkms --all.
The following script can also be run (as root) on all machines to set the appropriate Mellanox firmware settings.

| #!/bin/bash                                                                       |
|-----------------------------------------------------------------------------------|
| mst start                                                                         |
| for MLXDEV in /dev/mst/* ; do                                                     |
| <pre>mlxconfig -d \${MLXDEV} -y s ADVANCED_PCI_SETTINGS=1 PCI_WR_ORDERING=1</pre> |
| <pre>mlxfwreset -y -d \${MLXDEV} reset</pre>                                      |
| done                                                                              |
| netplan apply                                                                     |
| mst stop                                                                          |

### Best Practices for WEKA Data Platform with Juniper Switches

Our cluster is configured using the WEKA distributed POSIX client, which requires some tuning to be integrated to the rest of the design.

We recommend the following:

- Set the MTU to 9000
- If the back-end storage fabric is shared with another resource, set up appropriate CoS prioritization to ensure the AI ingest and checkpoint traffic is not interrupted by other applications network I/O requests.

If GPU Direct Storage is being used instead of the WEKA distributed POSIX client, congestion management and mitigation capability on the network utilizing Explicit Congestion Notification (ECN) and Priority Flow Control (PFC) must be set up.

WEKA also provides tools that can be used to test and measure network activity from a WEKA system perspective.

The command line tool 'weka stats' reports a percentage output of 'good' network performance.

```
weka stats --start-time -24h --end-time -1m --show-internal --stat
GOODPUT_TX_RATIO,GOODPUT_RX_RATIO
```

When the output is shown as a percentage, anything below 85% indicates potential issues that require further examination.

Examples:

| NODE | CATEGORY | TIMESTAMP S       | TAT |                  | VALUE     |
|------|----------|-------------------|-----|------------------|-----------|
| all  | network  | 2024-06-14T12:58: | 00  | GOODPUT_RX_RATIO | 99.7636 % |
| all  | network  | 2024-06-14T12:58: | 00  | GOODPUT_TX_RATIO | 99.7636 % |
| all  | network  | 2024-06-14T12:57: | 00  | GOODPUT_RX_RATIO | 99.7663 % |
| all  | network  | 2024-06-14T12:57: | 00  | GOODPUT_TX_RATIO | 99.7663 % |
| all  | network  | 2024-06-14T12:56: | 00  | GOODPUT_RX_RATIO | 99.752 %  |
| all  | network  | 2024-06-14T12:56: | 00  | GOODPUT_TX_RATIO | 99.752 %  |
| all  | network  | 2024-06-14T12:55: | 00  | GOODPUT_RX_RATIO | 99.7578 % |
| all  | network  | 2024-06-14T12:55: | 00  | GOODPUT_TX_RATIO | 99.7578 % |
| all  | network  | 2024-06-14T12:54: | 00  | GOODPUT_RX_RATIO | 99.7795 % |
| all  | network  | 2024-06-14T12:54: | 00  | GOODPUT_TX_RATIO | 99.7795 % |
| all  | network  | 2024-06-14T12:53: | 00  | GOODPUT_RX_RATIO | 99.7685 % |
| all  | network  | 2024-06-14T12:53: | 00  | GOODPUT_TX_RATIO | 99.7685 % |
| all  | network  | 2024-06-14T12:52: | 00  | GOODPUT_RX_RATIO | 99.775 %  |
| all  | network  | 2024-06-14T12:52: | 00  | GOODPUT_TX_RATIO | 99.775 %  |

weka stats --category=network --show-internal --stat DROPPED\_PACKETS --start-time -24h --end-time -1m -Z

| NODE | CATEGORY | TIMESTAMP           | STAT            | VALUE         |
|------|----------|---------------------|-----------------|---------------|
| all  | network  | 2024-06-14T13:06:00 | DROPPED_PACKETS | 0 Packets/Sec |
| all  | network  | 2024-06-14T13:05:00 | DROPPED_PACKETS | 0 Packets/Sec |
| all  | network  | 2024-06-14T13:04:00 | DROPPED_PACKETS | 0 Packets/Sec |
| all  | network  | 2024-06-14T13:03:00 | DROPPED_PACKETS | 0 Packets/Sec |
| all  | network  | 2024-06-14T13:02:00 | DROPPED_PACKETS | 0 Packets/Sec |
| all  | network  | 2024-06-14T13:01:00 | DROPPED_PACKETS | 0 Packets/Sec |
| all  | network  | 2024-06-14T13:00:00 | DROPPED_PACKETS | 0 Packets/Sec |
| all  | network  | 2024-06-14T12:59:00 | DROPPED_PACKETS | 0 Packets/Sec |
| all  | network  | 2024-06-14T12:58:00 | DROPPED_PACKETS | 0 Packets/Sec |
| all  | network  | 2024-06-14T12:57:00 | DROPPED_PACKETS | 0 Packets/Sec |
| all  | network  | 2024-06-14T12:56:00 | DROPPED_PACKETS | 0 Packets/Sec |
| all  | network  | 2024-06-14T12:55:00 | DROPPED_PACKETS | 0 Packets/Sec |
| all  | network  | 2024-06-14T12:54:00 | DROPPED_PACKETS | 0 Packets/Sec |
| all  | network  | 2024-06-14T12:53:00 | DROPPED_PACKETS | 0 Packets/Sec |

If the weka stats command reports dropped packets as shown, further investigation is warranted.

More details and additional tools can be found on the WEKA website Manually prepare the system for WEKA configuration | W E K A.

## **Test Objectives**

The primary objectives of the JVD testing can be summarized as:

- Qualification of the complete AI fabric design functionality including the Frontend, GPU Backend, and Storage Backend fabrics, and connectivity between NVIDIA GPUs and WEKA Storage.
- Qualification of the deployment steps based on Juniper Apstra.
- Ensure the design is well-documented and will produce a reliable, predictable deployment for the customer.

The qualification objectives included validating:

• validation of blueprint deployment, device upgrade, incremental configuration pushes/provisioning, Telemetry/Analytics checking, failure mode analysis, congestion avoidance and mitigation, and verification of host, storage, and GPU traffic.

## **Test Goals**

The AI JVD testing for the described network included the following:

- Design and blueprint deployment through Apstra of three distinct fabrics
- Fabric operation and monitoring through Apstra analytics and telemetry dashboard
- Congestion management with PFC and ECN, including failure scenarios
- End-to-end traffic flow, with Dynamic Load Balancing
- System health, ARP, ND, MAC, BGP (route, next hop), interface traffic counters, and so on
- Software operation verification (no anomalies, or issues found)
- Al fabric with Juniper Apstra successfully performing under the following required scenarios (must):
  - Node failure (reboot)
  - Interface failures (interface down/up, Laser on/off):

Under these scenarios the following were evaluated/validated:

- Completion of AI Job models within MLCommons Training benchmarks
- Traffic recovery was validated after all failure scenarios.
- impact to the fabric and check anomalies reporting in Apstra.

Other features tested:

- Mellanox Connect-X NIC card default settings.
- DSCP and CNP configuration on the NICs
- Connectivity between fabric-connected hosts created by Apstra towards NSX-managed hosts.
- BERT/DLRM test completion times
- Llama2 Inference against existing infrastructure.

Refer to the test report for more information.

# **Tested Optics**

Table 49: Frontend Fabric Optics

| Part number | Optics Name                   | Device Role | Device Model                  |
|-------------|-------------------------------|-------------|-------------------------------|
| 740-085351  | QSFP56-DD-400GBASE-<br>DR4    | SPINE       | QFX5130-32CD                  |
| 740-085351  | QSFP56-DD-400GBASE-<br>DR4    | LEAF        | QFX5130-32CD                  |
| 740-061405  | QSFP-100GBASE-SR4-T2          | LEAF        | QFX5130-32CD                  |
| 740-046565  | QSFP+-40G-SR4                 | LEAF        | QFX5130-32CD                  |
| AFBR-709SMZ | AVAGO 10GBASE-SR<br>SFP+ 300m | Server      | SuperMicro Headend<br>Server  |
| AFBR-89CDDZ | AVAGO 100GbE QSFP28<br>300m   | Server      | Weka Storage Server           |
| AFBR-89CDDZ | AVAGO 100GbE QSFP28<br>300m   | Server      | SuperMicro A100 HGX<br>Server |
| AFBR-89CDDZ | AVAGO 100GbE QSFP28<br>300m   | Server      | NVIDIA H100 DGX<br>Server     |

### Table 50: Storage Fabric Optics

| Part number | Optics Name                          | Device Role | Device Model                  |
|-------------|--------------------------------------|-------------|-------------------------------|
| 740-085351  | QSFP56-DD-400GBASE-DR4               | SPINE       | QFX5220-32CD                  |
| 740-085351  | QSFP56-DD-400GBASE-DR4               | LEAF        | QFX5220-32CD                  |
| 740-058734  | QSFP-100GBASE-SR4                    | LEAF        | QFX5220-32CD                  |
| 720-128730  | QSFP56-DD-2x200GBASE-CR4-<br>CU-2.5M | LEAF        | QFX5220-32CD                  |
| NON-JNPR    | QSFP28-100G-DR                       | LEAF        | QFX5220-32CD                  |
| 720-128730  | QSFP56-DD-2x200GBASE-CR4-<br>CU-2.5M | Server      | Weka Storage Server           |
| 720-128730  | QSFP56-DD-2x200GBASE-CR4-<br>CU-2.5M | Server      | SuperMicro A100 HGX<br>Server |
| 740-159003  | QSFP56-DD-2x200G-BOAOC-7M            | Server      | NVIDIA H100 DGX<br>Server     |

### Table 51: Backend GPU Fabric - Cluster 1 (HGX-A100)

| Part number | Optics Name                          | Device Role | Device Model |
|-------------|--------------------------------------|-------------|--------------|
| 740-085351  | QSFP56-DD-400GBASE-DR4               | SPINE       | QFX5230-64CD |
| 740-085351  | QSFP56-DD-400GBASE-DR4               | SPINE       | PTX10008     |
| 740-085351  | QSFP56-DD-400GBASE-DR4               | LEAF        | QFX5230-64CD |
| 740-046565  | QSFP+-40G-SR4                        | LEAF        | QFX5230-64CD |
| 740-159003  | QSFP56-DD-2x200G-BOAOC-7M            | LEAF        | QFX5230-64CD |
| 720-128730  | QSFP56-DD-2x200GBASE-CR4-<br>CU-2.5M | LEAF        | QFX5230-64CD |
| 740-085351  | QSFP56-DD-400GBASE-DR4               | LEAF        | QFX5220-32CD |

#### (Continued)

| Part number | Optics Name                          | Device Role | Device Model                  |
|-------------|--------------------------------------|-------------|-------------------------------|
| 720-128730  | QSFP56-DD-2x200GBASE-CR4-<br>CU-2.5  | LEAF        | QFX5220-32CD                  |
| 720-128730  | QSFP56-DD-2x200GBASE-CR4-<br>CU-2.5M | Server      | SuperMicro A100 HGX<br>Server |

#### Table 52: Backend GPU Fabric - Cluster 2 (DGX-H100)

| Part number    | Optics Name                                                           | Device Role | Device Model              |
|----------------|-----------------------------------------------------------------------|-------------|---------------------------|
| 740-174933     | OSFP-800G-DR8                                                         | SPINE       | QFX5240-64OD              |
| 740-174933     | OSFP-800G-DR8                                                         | LEAF        | QFX5240-64OD              |
| MMS4X00-NS-FLT | NVIDIA 800Gbps Twin-<br>port OSFP 2x400Gb_s<br>Single Mode 2xDR4 100m | Server      | NVIDIA H100 DGX<br>Server |

## **Results Summary and Analysis**

For a detailed test results report, please contact your Juniper representative.

# Recommendations

The AI Data Center Network with Juniper Apstra, NVIDIA GPUs, and WEKA Storage JVD follows an industry-standard dedicated IP Fabric design. Three distinct fabrics provide maximum efficiency while maintaining focus on AI model scale, expedited completion times, and rapid evolution with the advent of AI technologies.

To follow best practice recommendations:

• A minimum of 4 spines in each fabric is suggested.

**NOTE**: Though the design for cluster 1 in this document only includes only 2 spines, we found that under certain dual failure scenarios, combined with congestion, the fabric becomes susceptible to PFC storms (not vendor-unique). We recommend deploying the solution with 4 spines as described for the QFX5240s fabric (cluster 2) even when using different switch models.

- Follow a rail-optimized fabric and maintain a 1:1 relation with bandwidth subscription and Leaf to GPU symmetry.
- Implement Dynamic Load Balancing instead of traditional ECMP for optimal load distribution.
- Implement DCQCN (PFC and ECN) to ensure a lossless fabric in the GPU Backend Fabric, and possibly in the Storage Backend Fabric as required per vendor recommendation.
- The minimum recommended Junos OS releases for this JVD are:
- Junos OS Release 23.4R2-S3 is for the Juniper QFX5130-32CD
- Junos OS Release 23.4X100-D20 for the Juniper QFX5220-32CD
- Junos OS Release 23.4X100-D20 for the Juniper QFX5230-64CD
- Junos OS Release 23.4X100-D20 for the Juniper QFX5240-64CD
- Junos OS Release 23.4R2-S3 for the Juniper PTX10008
- Configure DCQCN (PFC and ECN) parameters on the Nvidia servers and change the NCCL\_SOCKET interface to be the management (frontend) interface.

The Juniper hardware listed in the Juniper Hardware and Software Components section are the bestsuited switch platforms regarding features, performance, and the roles specified in this JVD.

Table 53: Revision History

| Date          | Version                    | Description                                                                           |
|---------------|----------------------------|---------------------------------------------------------------------------------------|
| December 2024 | JVD-AICLUSTERDC-AIML-02-08 | Added PTX as spine.                                                                   |
| November 2024 | JVD-AICLUSTERDC-AIML-02-05 | Utilized Junos OS Evolved Release<br>23.4X100-D20 for the leaf and<br>spine switches. |

Juniper Networks, the Juniper Networks logo, Juniper, and Junos are registered trademarks of Juniper Networks, Inc. in the United States and other countries. All other trademarks, service marks, registered marks, or registered service marks are the property of their respective owners. Juniper Networks assumes no responsibility for any inaccuracies in this document. Juniper Networks reserves the right to change, modify, transfer, or otherwise revise this publication without notice. Copyright © 2024 Juniper Networks, Inc. All rights reserved.